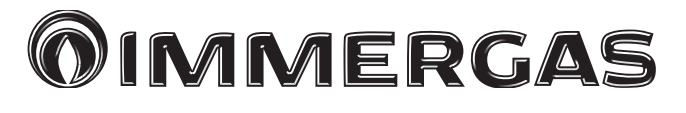

### MAGIS HERCULES PRO 4-6-9

Tepelné čerpadlo pozostávajúce z: - vnútorná jednotka UI MHP BP - vonkajšia kondenzačná jednotka AUDAX PRO 4 - 6 - 9 V2

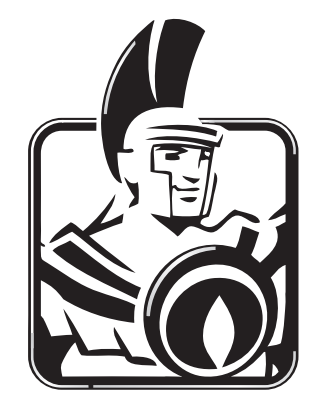

Pokyny a upozornenia Inštalačný technik Používateľ Servisný technik

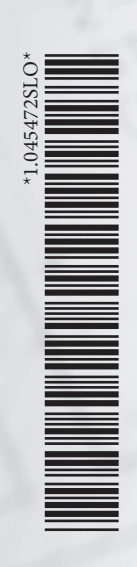

#### 

#### INDEX

| Váže | ný zákazník, 4                                          |
|------|---------------------------------------------------------|
| Použ | ívané bezpečnostné symboly                              |
| Osob | oné ochranné prostriedky 6                              |
| 1    | Inštalácia vnútornej jednotky7                          |
| 1.1  | Popis výrobku7                                          |
| 1.2  | Upozornenia pri inštalácii7                             |
| 1.3  | Základné rozmery vnútornej jednotky10                   |
| 1.4  | Minimálne inštalačné vzdialenosti vnútornej jednotky 11 |
| 1.5  | Hydraulické pripojenie vnútornej jednotky 12            |
| 1.6  | Pripojenie chladiaceho potrubia12                       |
| 1.7  | Elektrické pripojenie                                   |
| 1.8  | Zónová riadiaca jednotka (Doplnková výbava) 18          |
| 1.9  | Sondy okolitej teploty a vlhkosti MODBUS                |
|      | (Doplnková výbava)18                                    |
| 1.10 | Priestorové chronotermostaty (Doplnková výbava) 19      |
| 1.11 | Regulátor vlhkosti ON/OFF (Doplnková výbava)            |
| 1.12 | Vonkajšia sonda teploty (Doplnková výbava) 20           |
| 1.13 | Nastavenie tepelnej regulácie                           |
| 1.14 | Plnenie zariadenia                                      |
| 1.15 | Prevádzkové limity                                      |
| 1.16 | Uvedenie vnútornej jednotky do prevádzky (zapnutie) 23  |
| 1.17 | Obehové čerpadlo                                        |
| 1.18 | Kotol na teplú úžitkovú vodu                            |
| 1.19 | Súpravy na objednávku                                   |
| 1.20 | Hlavné komponenty                                       |
| r    | Návod na použitia a údržbu 22                           |
| 2    | Věsebecné upozornanie 22                                |
| 2.1  | V seobeche upozofficina                                 |
| 2.2  | Ovlédací papal                                          |
| 2.5  | Doužitie systému 35                                     |
| 2.4  | Prevádzkový režim 36                                    |
| 2.5  | Manu Parametre a informácia                             |
| 2.0  | Signalizácia portích a anomálií                         |
| 2.7  | Obnovenie tlaku vo vykurovacom svetéme                  |
| 2.0  | Vypustenie systému 63                                   |
| 2.9  | Vyprázdnenie okruhu úžitkovej vody 63                   |
| 2.10 | Vypruzenienie okruniu uzikovej vody                     |
| 2.11 | Čistenie plášťa 63                                      |
| 2.12 | Definitívne vypnutie 62                                 |
| 2.13 | Deminuvne vypnute                                       |

| 3               | Pokyny na údržbu a počiatočnú kontrolu                 | . 64 |
|-----------------|--------------------------------------------------------|------|
| 3.1             | Všeobecné upozornenia                                  | . 64 |
| 3.2             | Počiatočná kontrola                                    | . 64 |
| 3.3             | Ročná kontrola a údržba spotrebiča                     | . 65 |
| 3.4             | Údržba vzduchových rebrovaných zväzkov                 | . 65 |
| 3.5             | Hydraulická schéma                                     | . 66 |
| 3.6             | Elektrická schéma                                      | . 67 |
| 3.7             | Filter systému                                         | . 75 |
| 3.8             | Prípadné problémy a ich príčiny                        | . 75 |
| 3.9             | Programovanie elektronickej karty                      | . 76 |
| 3.10            | Nastavenie parametrov pred zapnutím                    | . 87 |
| 3.11            | Funkcia BOOST TÚV                                      | . 88 |
| 3.12            | Funkcia ochrany proti baktérii Legionella              | . 88 |
| 3.13            | Funkcia recirkulácia TÚV                               | . 88 |
| 3.14            | Ochranná funkcia pred zablokovaním čerpadla            | . 88 |
| 3.15            | Funkcia proti zablokovaniu trojcestného ventilu        | . 88 |
| 3.16            | Funkcia korekcie požadovanej hodnoty systému           | . 89 |
| 3.17            | Fotovoltická funkcia                                   | . 89 |
| 3.18            | Integrácia elektrických vyhrievacích telies do systému | . 89 |
| 3.19            | Funkcia bezpečnostného termostatu pre zónu 2/3         | . 89 |
| 3.20            | Režim zjednotenia                                      | . 89 |
| 3.21            | Funkcia deaktivácie tepelného čerpadla                 | . 90 |
| 3.22            | Riadenie prepínacích ventilov (leto / zima)            | . 90 |
| 3.23            | Nastavenie vonkajšej sondy                             | . 90 |
| 3.24            | Manuálne ovládanie                                     | . 90 |
| 3.25            | Funkcia režimu testovania vonkajšej kondenzačnej       |      |
|                 | jednotky                                               | . 90 |
| 3.26            | Funkcia Pump Down vonkajšej kondenzačnej jednotky      | 90   |
| 3.27            | Konfigurácia kontrolných zariadení                     | . 90 |
| 3.28            | Demontáž plášťa                                        | . 91 |
| 3.29            | Oddelenie vnútornej jednotky                           | . 98 |
| 4               | Technické údaje                                        | 102  |
| <b>-</b><br>/ 1 | Tabuľka s technickými údaimi                           | 102  |
| 4.1<br>4.2      | Energetický štítok Magis Hercules Pro 4 (v súlade s    | 102  |
| 7.2             | nariadením č 811/2013)                                 | 104  |
| 13              | Energetický štítok Magis Hercules Pro 6 (v súlade s    | 104  |
| т.Ј             | nariadením č 811/2013)                                 | 107  |
| 41              | Energetický štítok Magis Hercules Pro 9 (v súlade s    | 10/  |
| 1.1             | nariadením č 811/2013)                                 | 110  |
| 45              | Parametre pre vyplnenje karty zostavy                  | 112  |
| 1.5             | i arametre pre vypineme Karty Zostavy                  |      |

#### Vážený zákazník,

Blahoželáme Vám k zakúpeniu vysoko kvalitného výrobku spoločnosti Immergas, ktorý Vám na dlhú dobu zaistí spokojnosť a bezpečie. Ako zákazník spoločnosti Immergas sa môžete za všetkých okolností spoľahnúť na autorizované stredisko technickej pomoci, ktoré je vždy dokonale pripravené zaručiť Vám stály výkon vášho zariadenia. Prečítajte si pozorne nasledujúce strany: môžete v nich nájsť užitočné rady pre správne používanie prístroja, ktorých dodržovanie Vám zaistí ešte väčšiu spokojnosť s výrobkom Immergasu.

V prípade potreby zásahu a bežnej údržby sa obráťte na autorizované technická asistenčné strediská: majú originálne komponenty a môžu sa pochváliť špecifickou prípravou vykonávanou priamo výrobcom.

Vykurovacie systémy musia byť podrobené pravidelnej údržbe a plánovanej kontrole energetickej účinnosti v súlade s platnými národnými, regionálnymi alebo miestnymi predpismi.

Spoločnosť so sídlom via Cisa Ligure 95 42041 Brescello (RE), prehlasuje, že jej procesy projektovania, výroby a popredajného servisu sú v súlade s požiadavkami normy UNI EN ISO 9001:2015.

Podrobnejšie informácie o označení výrobku značkou CE si vyžiadajte u výrobcu, ktorý vám pošle kópiu Vyhlásenia o zhode. V žiadosti uveďte model zariadenia a jazyk krajiny.

Výrobca odmieta akúkoľvek zodpovednosť za tlačové chyby alebo chyby v prepise a vyhradzuje si právo na vykonávanie zmien vo svojej technickej a obchodnej dokumentácii bez predchádzajúceho upozornenia.

#### **VŠEOBECNÉ UPOZORNENIA**

Táto príručka obsahuje dôležité informácie určené pre: inštalačného technika (časť 1); používateľa (časť 2); údržbára (časť 3).

- Používateľ je povinný pozorne sa zoznámiť s pokynmi uvedenými v časti, ktorá je preň určená (časť 2).
- Používateľ je povinný obmedziť zásahy na spotrebiči výhradne na tie, ktoré sú výslovne povolené v príslušnej časti.
- Akákoľvek činnosť vykonávaná na tepelnom čerpadle (napríklad nastavenie, kontrola, inštalácia a prvé uvedenie do
  prevádzky) musí byť vykonávaná iba povereným personálom a/alebo držiteľom technickej alebo odbornej kvalifikácie,
  ktorá ho oprávňuje na vykonávanie danej činnosti, a ktorý sa zúčastnil výcvikového kurzu uznaného príslušnými orgánmi. Ide najmä o pracovníkov špecializovaných na systémy vykurovania a klimatizácie a kvalifikovaných elektrikárov, ktorí vďaka svojej odbornej príprave a svojim schopnostiam a skúsenostiam, sú odborníkmi na inštaláciu a správnu
  údržbu vykurovacích, chladiacich a klimatizačných systémov.
- V prípade inštalácie zariadenia sa musíte obrátiť na oprávnený a odborne kvalifikovaný personál.
- Návod na použitie je neoddeliteľnou a dôležitou súčasťou výrobku a musí byť odovzdaný používateľovi aj v prípade jeho ďalšieho predaja.
- Návod je potrebné pozorne prečítať a starostlivo uschovať, pretože všetky upozornenia obsahujú dôležité informácie pre vašu bezpečnosť vo fáze inštalácie aj používania a údržby.
- Zariadenia musia byť projektované kvalifikovanými odborníkmi v súlade s platnými predpismi a v rámci rozmerových limitov stanovených zákonom. Inštalácia a údržba sa musí vykonávať v súlade s platnými predpismi, podľa pokynov výrobcu, a to kvalifikovaným servisným technikom s patričnou autorizáciou, osvedčením a oprávnením s odbornou kvalifikáciou, čo znamená, že musí ísť o osoby s osobitnými odbornými znalosťami v oblasti zariadení, ako je stanovené zákonom.
- Nesprávna inštalácia alebo montáž zariadení a/alebo komponentov, príslušenstva, sád a zariadení Immergas môže viesť k
  nepredvídateľným problémom, pokiaľide o osoby, zvieratá, veci. Správnu inštaláciu spotrebiča zaistí starostlivé prečítanie si
  pokynov doručených s výrobkom.
- Tento návod obsahuje technické informácie vzťahujúce sa k inštalácii produktu Immergas. Čo sa týka ďalšej problematiky inštalácie samotných výrobkov (napr.: bezpečnosť pri práci, ochrana životného prostredia, predchádzanie nehodám), je nutné rešpektovať predpisy súčasnej legislatívy a osvedčené technické postupy.
- Všetky výrobky Immergas sú chránené vhodným prepravným obalom.
- Materiál musí byť uskladňovaný v suchu a chránený pred poveternostnými v plyvmi.
- Neúplné produkty sa nesmejú inštalovať.
- Údržbu musí vykonávať autorizovaný technický personál, napríklad autorizované stredisko technickej pomoci, ktoré v tomto smere predstavuje záruku kvalifikácie a profesionality.
- Zariadenie sa smie používať iba na účel, na ktorý bolo výslovne určené. A kékoľvek iné použitie je považované za nevhodné, a teda potenciálne nebezpečné.
- Na chyby v inštalácii, prevádzke alebo údržbe, ktoré sú spôsobené nedodržaním platných technických zákonov, noriem a predpisov uvedených v tomto návode (alebo poskytnutých výrobcom), sa v žiadnom prípade nevzťahuje zmluvná ani mimozmluvná zodpovednosť výrobcu za prípadné škody, a príslušná záruka na spotrebič zaniká.
- V prípade anomálie, poruchy alebo nedokonalej prevádzky musí byť spotrebič deaktivovaný a musí byť zavolaná kvalifikovaná spoločnosť (napríklad autorizované stredisko technickej pomoci, ktoré má špecifickú technickú prípravu a originálne náhradné diely). Zabráňte teda akémukoľvek zásahu alebo pokusu o opravu.

#### POUŽÍVANÉ BEZPEČNOSTNÉ SYMBOLY

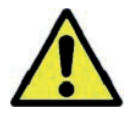

#### VŠEOBECNÉNEBEZPEČENSTVO

Prísne dodržiavajte všetky pokyny uvedené vedľa tohto piktogramu. Nedodržanie pokynov môže spôsobiť rizikové situácie, ktorých následkom môžu byť vážne úrazy pracovníkov obsluhy, používateľa všeobecne a/alebo vážne materiálne škody.

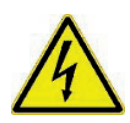

#### ELEKTRICKÉNEBEZPEČENSTVO

Prísne dodržiavajte všetky pokyny uvedené vedľa tohto piktogramu. Symbol označuje elektrické komponenty zariadenia alebo, v tomto návode, označuje kroky, ktoré by mohli spôsobiť riziká elektrickej povahy.

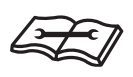

#### VAROVANIE PRE INŠTALAČNÉHO TECHNIKA

 $Pred inštal {\it \acute{a}} ciou v {\it \acute{y}} robku si d {\it \acute{o}} kladne pre {\it \acute{c}} itajte n {\it \acute{a}} vod na pou {\it \acute{z}} itie.$ 

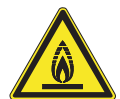

#### MATERIÁLY SNÍZKOU HORĽAVOSŤOU

Symbol označuje, že zariadenie obsahuje materiál s nízkou horľavosťou.

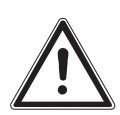

#### UPOZORNENIA

Prísne dodržiavajte všetky pokyny uvedené vedľa tohto piktogramu. Nedodržanie pokynov môže spôsobiť rizikové situácie, ktorých následkom môžu byť ľahké úrazy pracovníkov obsluhy, používateľa všeobecne a/alebo mierne materiálne škody.

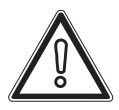

#### UPOZORNENIE

Prečítajte si a zoznámte sa s pokynmi pre zariadenie skôr, ako vykonáte akýkoľvek úkon, a prísne dodržiavajte poskytnuté pokyny. Nedodržanie upozornení môže spôsobiť poruchy spotrebiča.

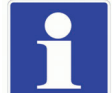

#### INFORMÁCIE

Označuje užitočné návrhy či doplnkové informácie.

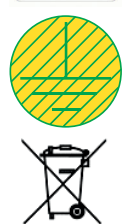

#### **ZAPOJENIE UZEMNENIA**

Symbol identifikuje miesto na spotrebiči na zapojenie k uzemneniu.

#### UPOZORNENIE PRELIKVIDÁCIU ODPADU

Používateľ nesmie likvidovať zariadenie po ukončení jeho životnosti ako komunálny odpad, ale odovzdať ho do príslušných zberných stredísk.

#### **OSOBNÉ OCHRANNÉ PROSTRIEDKY**

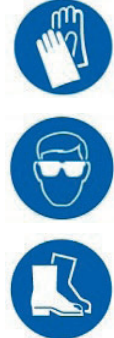

OCHRANNÉRUKAVICE

**OCHRANAZRAKU** 

BEZPEČNOSTNÁ OBUV

# INŠTALAČNÝ TECHNIK

### POUŽÍVATEĽ

SERVISNÝ TECHNIK

#### INŠTALÁCIA VNÚTORNEJ JEDNOTKY

#### 1.1 POPISVÝROBKU.

Magis Hercules Pro 4-6-9 je tepelné čerpadlo, ktoré obsahuje:

- vnútorná jednotka UI MHP BP (ďalej nazývaná vnútorná jednotka alebo UI MHP).
- vonkajšia kondenzačná jednotka Audax Pro 4-6-9 V2 (ďalej nazývaná vonkajšia kondenzačná jednotka alebo Audax Pro 4-6-9 V2).

Výrobok Magis Hercules Pro 4-6-9 je považovaný za plne funkčný, len ak sú obe jednotky správne napájané a vzájomne prepojené.

Vnútorná jednotka UI MHP bola navrhnutá iba pre podlahové inštalácie, na zimnú a letnú klimatizáciu a na prípravu teplej úžitkovej vody pre domáce a podobné použitie.

Pre riadne fungovanie sa musí spárovať s jednou z uvedených vonkajších kondenzačných jednotiek:

- vonkajšia motorová kondenzačná jednotka Audax Pro 4 $\mathrm{V2};$ 

- vonkajšia motorová kondenzačná jednotka Audax Pro $6\,\mathrm{V2};$ 

- vonkajšia motorová kondenzačná jednotka Audax Pro 9 V2;

Preto je potrebné dodržiavať všetky predpisy týkajúce sa bezpečnosti a používania oboch zariadení.

#### 1.2 UPOZORNENIA PRI INŠTALÁCII

Pracovníci, ktorí vykonávajú inštaláciu a údržbu zariadenia, musia povinne používať osobné ochranné prostriedky stanovené predmetnými platnými právnymi predpismi.

Miesto inštalácie prístroja a jeho príslušenstva Immergas musí mať vhodné vlastnosti (technické a konštrukčné), ktoré umožňujú (vždy za podmienok bezpečnosti, účinnosti a prístupnosti):

- inštaláciu (podľa technických právnych predpisov a technických noriem);
- údržbárske zásahy (vrátane plánovanej, pravidelnej, bežnej, mimoriadnej údržby);
- odstránenie (až do vonkajšieho prostredia na miesto, určené pre nakládku a prepravu prístrojov a komponentov), ako aj ich prípadné nahradenie zodpovedajúcimi prístrojmi a/alebo komponentmi.

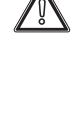

Inštalácia musí byť vykonaná v súlade s platnými normami, platnými zákonmi a za dodržiavania miestnych technických predpisov a predpísaných postupov.

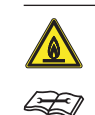

#### Zariadenie pracuje s chladivom R32. Chladivo je BEZ ZÁPACHU. <u>Venujte zvýšenú pozornosť</u> Pred inštaláciou a pri akomkoľvek druhu činnosti súvisiacej s chladiacim potrubím sa prísne riaďte návodom na obsluhu vonkajšej motorovej kondenzačnej jednotky.

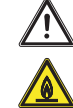

Chladivo R32 patrí do kategórie chladív s nízkou horľavosťou: trieda A2L podľa normy ISO 817. Zaručuje vysoký výkon so zníženým dopadom na životné prostredie. Nové chladivo znižuje potenciálny dopad na životné prostredie o jednu tretinu v porovnaní s R410A, menej ovplyvňuje globálne otepľovanie (GWP 675).

Ŵ

Výrobca nezodpovedá za prípadné škody spôsobené zariadeniami odobratými z iných systémov, ani za prípadný nesúlad týchto zariadení.

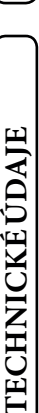

|                 |                     |                                                                                                    | Normy       | priinštalácii                                                                                                    |
|-----------------|---------------------|----------------------------------------------------------------------------------------------------|-------------|----------------------------------------------------------------------------------------------------|
| HIIK            |                     | Iba kvalifikovaná a autorizovaná firma môže prevádzať<br>inštaláciu zariadení Immergas.                                                                                                    |             | Vnútorná jednotka sa musí nainštalovať v prostredí, v<br>ktorom teplota nemôže klesnúť pod 0 °C.<br>Nevystavujte vnútornú jednotku poveternostným vply-                                                                                                  |
| IÝ TECH         | $\underline{\land}$ | Skontrolujte prevádzkové podmienky všetkých častí,<br>ktoré sú pre inštaláciu relevantné, porovnaním hodnôt<br>uvedených v tejto príručke.                                                                                                    |             | vom.<br>Tento typ inštalácie je možný len v prípade, keď ho povo-                                                                                                    |
| INŠTALAČN       |                     | v prípade inštalácie alebo údržby zariadenia vždy najprv<br>vyprázdnite okruhy systému a TÚV, aby ste predišli<br>ohrozeniu elektrickej bezpečnosti zariadenia (Ods. 2.9).<br>Vždy odpojte zariadenie od napätia a v závislosti od typu<br>zásahu znížte tlak a/alebo ho v plynových a úžitkových<br>obvodoch vynulujte.      |             | ľujú predpisy krajiny určenia spotrebiča.<br>Neinštalujte v miestnostiach/priesto-<br>roch, ktoré sú súčasťou spoločných obyt-<br>ných priestorov budovy, vnútorných<br>schodísk alebo iných prvkov, predstavu-<br>iúcich ústupové cesty (napr. medzipo- |
| EL              |                     | Pred inštaláciou spotrebiča prístroja je vhodné skontro-<br>lovať, či bol spotrebič dodaný úplný a neporušený. Po-<br>kiaľ by ste mali nejaké pochybnosti, obráťte sa okamžite<br>na dodávateľa.                                                                                                    |             | schodia, vstupné haly).<br>Aby ste predišli úrazu elektrickým prú-                                                                                                    |
| POUŽÍVAT        |                     | Prvky balenia (spony, klince, plastové vrecká, penový<br>polystyrén a pod.) nenechávajte v dosahu detí, pretože<br>pre ne môžu predstavovať zdroj nebezpečenstva.<br>Keď je zariadenie inštalované medzi nábytkom, musí<br>byť dostatok miesta pre bežnú údržbu; minimálne in-<br>štalačné vzdialenosti sú uvedené na Obr. 2. | <u>/!</u> \ | dom, požiaru alebo zranenia, vždy jed-<br>notku vypnite, vypnite ochranný spínač a<br>pokiaľ z jednotky vychádza dym alebo je<br>extrémne hlučná, kontaktujte autorizo-<br>vané stredisko technickej pomoci.                                             |
|                 |                     | V blízkosti spotrebiča sa nesmie nachádzať žiadny<br>horľavý predmet (papier, handra, plast, polystyrén atď.).                                                                                                    |             | Neinštalujte na mieste, kde hrozí nebez-<br>pečenstvo úniku horľavého plynu.                                                                                                    |
| INIK            |                     | Zakazuje sa akákoľvek zmena na spotrebiči, ktorá nie je<br>výslovne uvedená v tento časti príručky.                                                                                                    |             | Neumiestňujte v blízkosti zdrojov tepla.                                                                                                    |
| SERVISNÝTEC     |                     |                                                                                                    |             |                                                                                                    |
| TECHNICKÉ ÚDAJE |                     |                                                                                                    |             |                                                                                                    |

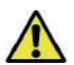

#### Dávajte pozor, aby ste nevytvárali iskry týmto spôsobom: – Neodstraňujte pojstky keď je výrobok

- Neodstraňujte poistky, keď je výrobok zapnutý.
- Ak je výrobok zapnutý, neodpájajte napájaciu zástrčku zo zásuvky.

Odporúča sa umiestniť zásuvku vo zvýšenej polohe. Káble umiestnite tak, aby sa nezamotali.

Táto vnútorná jednotka slúži na ohrev vody na teplotu nižšiu, než je bod varu pri atmosférickom tlaku.

Musia byť teda pripojené k vykurovaciemu zariadeniu a distribučnej sieti úžitkovej vody, ktoré sú primerané ich charakteristikám a výkonu.

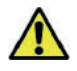

Zariadenie je skonštruované tak, aby pracovalo tiež v režime chladenia. Ak počas leta môže príprava chladenej vody narušovať a poškodiť systémy vhodné iba pre vykurovanie, je nutné prijať potrebné opatrenia, aby nedochádzalo k náhodnému vniknutiu chladenej vody do vykurovacieho systému.

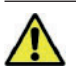

Nedodržanie vyššie uvedeného bude viesť k osobnej zodpovednosti a strate záruky.

#### $Tepeln{\'a} {``uprava", och rany protilegionele" z{\'a} sobn{\'ka kotla}.$

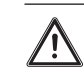

Programovanie funkcie ochrany proti baktérii Legionella sa vykonáva <u>priamo z ovládacieho panela</u>

Počas tejto fázy teplota vody vnútri zásobníka prekračuje 60°C s relatívnym rizikom popálenín.

Držte si v pozornosti túto ochranu úžitkovej vody (a informujte používateľov), aby nedošlo k vzniku nepredvídateľných poškodení osôb, zvierat, vecí.

Je možné prípadne namontovať termostatický ventil na výstupe teplej úžitkovej vody, aby sa zabránilo popáleninám.

#### 1.3 ZÁKLADNÉ ROZMERY VNÚTORNEJ JEDNOTKY

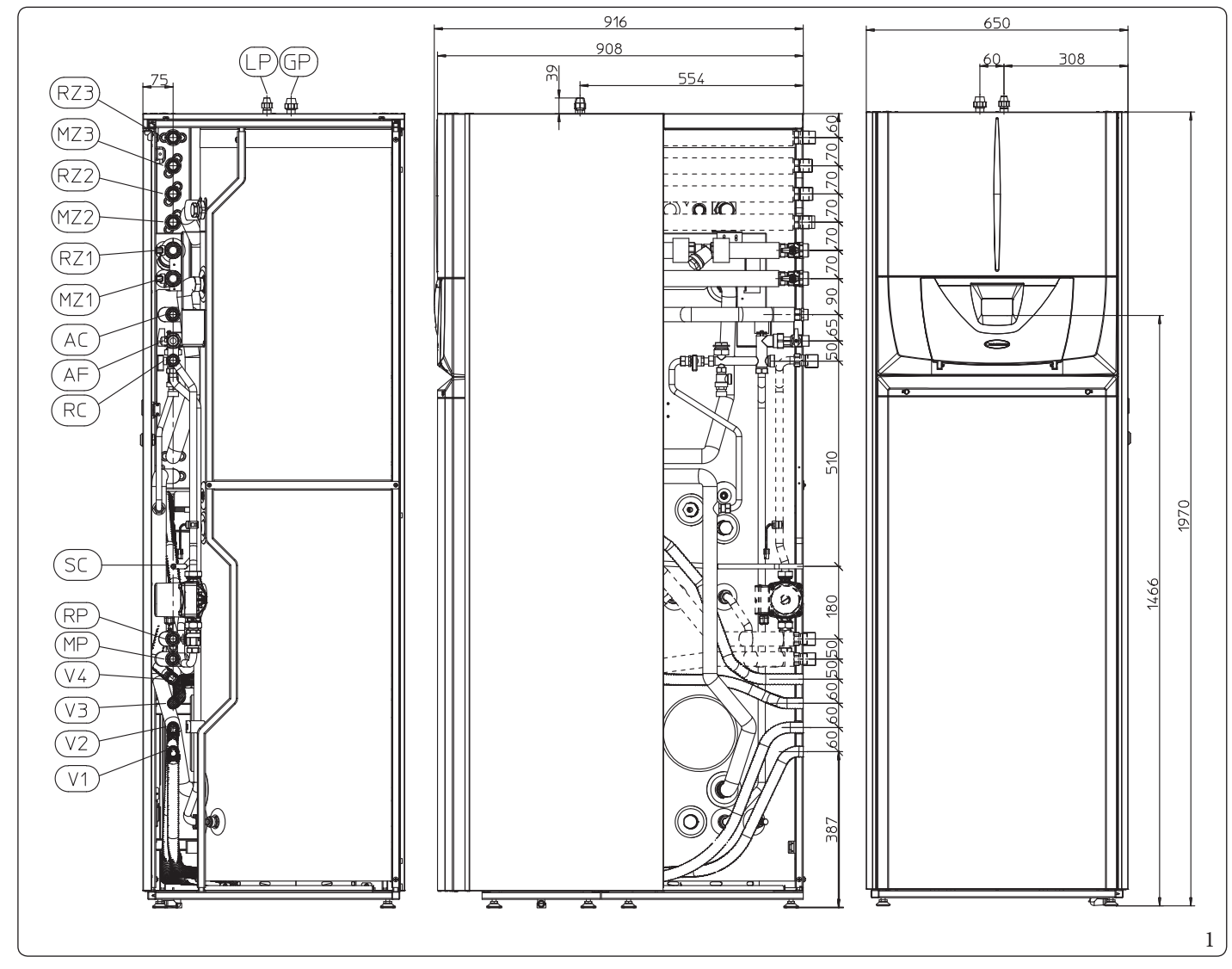

#### Legenda (Obr. 1):

- RP Spätný okruh solárnych panelov (voliteľné)
- $MP \quad \quad Pr i vod \, od \, sol \acute{a} rnych \, panelov \, (volite l'n\acute{e})$
- $RZ3 \ \ Sp\"atn\acute{y} okruh systému v zmiešanej zóne 3 (voliteľn\acute{y})$
- $MZ3 \ \ Pr {\it (volite l'n {\it y})} \\ e^{-2\pi i m {\it v} {\it zmie sane jz one 3 (volite l'n {\it y})} \\ e^{-2\pi i m {\it v} {\it zmie sane jz one 3 (volite l'n {\it y})} \\ e^{-2\pi i m {\it v} {\it zmie sane jz one 3 (volite l'n {\it y})} \\ e^{-2\pi i m {\it v} {\it zmie sane jz one 3 (volite l'n {\it y})} \\ e^{-2\pi i m {\it v} {\it zmie sane jz one 3 (volite l'n {\it y})} \\ e^{-2\pi i m {\it zmie sane jz one 3 (volite l'n {\it y})} \\ e^{-2\pi i m {\it zmie sane jz one 3 (volite l'n {\it y})} \\ e^{-2\pi i m {\it zmie sane jz one 3 (volite l'n {\it y})} \\ e^{-2\pi i m {\it zmie sane jz one 3 (volite l'n {\it y})} \\ e^{-2\pi i m {\it zmie sane jz one 3 (volite l'n {\it y})} \\ e^{-2\pi i m {\it zmie sane jz one 3 (volite l'n {\it y})} \\ e^{-2\pi i m {\it zmie sane jz one 3 (volite l'n {\it y})} \\ e^{-2\pi i m {\it zmie sane jz one 3 (volite l'n {\it y})} \\ e^{-2\pi i m {\it zmie sane 3 (volite l'n {\it y})} \\ e^{-2\pi i m {\it zmie sane 3 (volite l'n {\it y})} \\ e^{-2\pi i m {\it zmie sane 3 (volite l'n {\it y})} \\ e^{-2\pi i m {\it zmie sane 3 (volite l'n {\it y})} \\ e^{-2\pi i m {\it zmie sane 3 (volite l'n {\it y})} \\ e^{-2\pi i m {\it zmie sane 3 (volite l'n {\it y})} \\ e^{-2\pi i m {\it zmie sane 3 (volite l'n {\it y})} \\ e^{-2\pi i m {\it zmie sane 3 (volite l'n {\it zmie sane 3 (volite l'n {\it y})} \\ e^{-2\pi i m {\it zmie sane 3 (volite l'n {\it y})} \\ e^{-2\pi i m {\it zmie sane 3 (volite l'n {\it zmie sane 3 (volite l'n {\it zmie$
- $RZ2 \ \ Spätný okruh systému v zmiešanej zóne 2 (voliteľný)$
- $MZ2 \ \ Prívod \, do \, systému \, zmiešaná \, zóna \, 2 \, (voliteľný)$
- RZ1 Spätný okruh priamej zóny 1
- MZ1 Priamy prítok do systému zóny 1
- AC Výstup TÚV

- AF Prívod TÚV
- RC Recirkulácia (voliteľná)
- SC Vypúšťanie prípadného kondenzátu zo zbernej nádoby
- LP Chladiace potrubie kvapalný stav
- GP Chladiace potrubie plynný stav
- V1 Elektrické pripojenia 3<sup>pre</sup>zónu
- V2 Elektrické napájanie doplnkových vyhrievacích telies
- V3 Elektrické pripojenie napájacieho kábla
- V4 Hlavné elektrické pripojenia

| Výška    |                                          |        | Šíı    |            | Hĺbka     |         |           |  |
|----------|------------------------------------------|--------|--------|------------|-----------|---------|-----------|--|
| (mm)     |                                          |        | (mm)   |            |           | (mm)    |           |  |
| 1970     |                                          |        | 65     | 50 916     |           |         |           |  |
|          | PRÍPOJKY                                 |        |        |            |           |         |           |  |
| CHLAD    | CHLADIACI ÚŽITKOVÁ RECIRKULÁ- ZADIADENIE |        |        |            |           |         |           |  |
| OKRU     | JH                                       | VODA   | CIA    | ZARIADENIE |           |         |           |  |
| LP       | GP                                       | AC-AF  | RC     | RP - MP    | RZ1 - MZ1 | RZ2-MZ2 | RZ3 - MZ3 |  |
| SAE 1/4" | SAE 5/8"                                 | G 3/4" | G 3/4" | G 3/4"     | G 1"      | G 1"    | G1"       |  |

#### 

POUŽÍVATEĽ

**TECHNICKÉ ÚDAJE** 

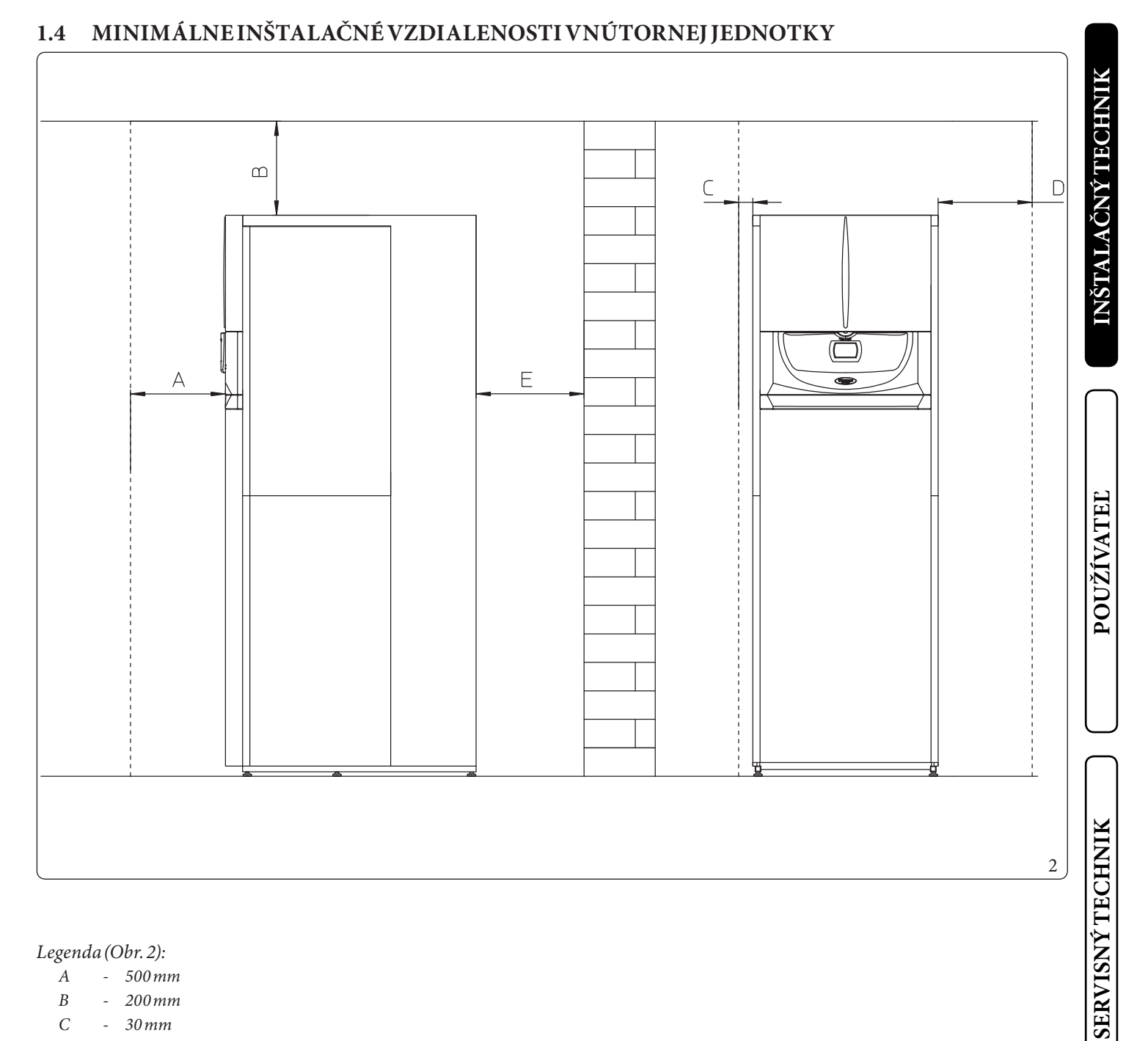

Legenda (Obr. 2):

- 500 mm Α
- В -200 mm
- С - 30 mm
- D - 400 mm
- Ε - 10 mm

#### 1.5 HYDRAULICKÉ PRIPOJENIE VNÚTORNEJ JEDNOTKY

#### Poistné ventily 3 a 8 barov

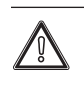

Vypúšťanie bezpečnostných ventilov zariadenia musí byť pripojené k odtokovému lieviku.

V opačnom prípade, pri zásahu vypúšťacích ventilov, výrobca nenesie zodpovednosť za zaplavenie priestorov.

Na základe platných technických noriem a nariadení je povinnosťou upraviť vodu s cieľom ochrániť zariadenie a prístroj pred usadeninami (napr. pred vodným kameňom), pred vytváraním kalov a iných škodlivých usadenín.

Hydraulické pripojenie musí byť uskutočnené úsporne s využitím prípojok na šablóne vnútornej jednotky.

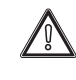

POUŽÍVATEĽ

Výrobca nenesie zodpovednosť za prípadné škody, spôsobené vložením automatických plniacich jednotiek inej značky.

Za účelom splnenia inštalačných požiadaviek normy EN 1717, týkajúcej sa znečistenia pitnej vody, sa odporúča použiť súpravu IMMERGAS proti spätnému toku, ktorá sa montuje pred prípojkou vstupu studenej vody do vnútornej jednotky. Takisto sa odporúča, aby teplonosná kvapalina (napr. voda + glykol) privádzaná do primárneho okruhu vnútornej jednotky (vykurovací a/alebo chladiaci okruh) patrila do kategórie 2 definovanej v norme EN 1717.

môžu viesť k vytváraniu usadenín vápnika.

S cieľom predĺžiť životnosť a zachovať výkonnostné cha-

rakteristiky spotrebiča sa odporúča nainštalovať súpravu "dávkovača polyfosfátov" tam, kde vlastnosti vody

ĺ

SERVISNÝ TECHNIK

#### 1.6 PRIPOJENIE CHLADIACEHO POTRUBIA

Pokiaľ ide o pripojenie chladiaceho potrubia, je nutné dodržiavať všetky informácie uvedené v návode na obsluhu vonkajšej kondenzačnej jednotky.

Vykonajte pripojenia priamo na prípojky vo vnútornej jednotke.

#### 1.7 ELEKTRICKÉ PRIPOJENIE

#### Elektrické pripojenie vnútornej jednotky

Vnútorná jednotka má stupeň ochrany IPX5D, elektrická bezpečnosť sa dosiahne iba vtedy, ak je dokonale pripojená k efektívnemu uzemňovaciemu systému, vykonanému podľa aktuálnych bezpečnostných noriem.

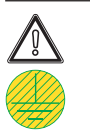

výrobca nenesie zodpovednosť za poranenie osôb alebo poškodenie predmetov, ktoré môže byť spôsobené nevhodným uzemnením vnútornej jednotky a nedodržaním príslušných noriem CEI.

Počíta sa s pripojením ovládacieho panela (Obr. 6) ako na hlavnom paneli (Obr. 7).

#### Otvorenie hlavného panela (Obr. 3).

Pre otvorenie hlavného panela postupujte takto:

- 1. Odstrániť odnímateľný profil.
- 2. Demontujte spodný čelný kryt.
- 3. Odskrutkujte skrutky (a)
- 4. Odstráňte kryt (b) hlavného panela.

Ubezpečte sa, či elektrické zariadenie zodpovedá maximálnemu príkonu zariadenia uvedenému na štítku s údajmi, ktorý je umiestnený vo vnútornej jednotke.

Vnútorné jednotky sú vybavené špeciálnym napájacím káblom typu "X" bezzástrčky.

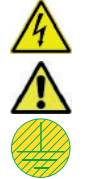

Napájací kábel musí byť zapojený do siete 230V ±10% / 50Hz s dodržaním polarity L-N a s pripojením k uzemneniu , na tejto sieti musí byť nainštalovaný viacpólový vodič prepätia III. triedy v súlade s inštalačnými pokynmi.

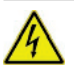

Pre ochranu proti prípadným stratám napätia tlačidiel je nutné nainštalovať diferenciálne bezpečnostné zariadenie typu A.

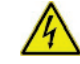

Ak je napájací kábel poškodený, musí byť vymenený za špeciálny kábel alebo zostavu, ktorá je k dispozícii iba od výrobcu alebo jeho autorizovaného strediska technickej pomoci.

Pre jeho výmenu sa obráťte na kvalifikovaný podnik (napr. autorizované stredisko technickej pomoci Immergas), aby ste zabránili všetkým rizikám.

Napájací kábel je treba viesť po predpísanej trase (Obr. 3). Pokiaľ je nutné vymeniť poistky na elektronických kartách, musí túto operáciu vykonať takisto kvalifikovaný personál.

Zariadenie je vybavené dvoma poistkami: jedna rýchla 3,15 A 230 V a druhá rýchla poistka 10 A 230 V pre doplnkové vyhrievacie teleso.

Pre hlavný prívod z elektrickej siete do prístroja nie je dovolené použiť adaptéry, združené zásuvky alebo predlžovacie káble.

INŠTALAČNÝ TECHNIH

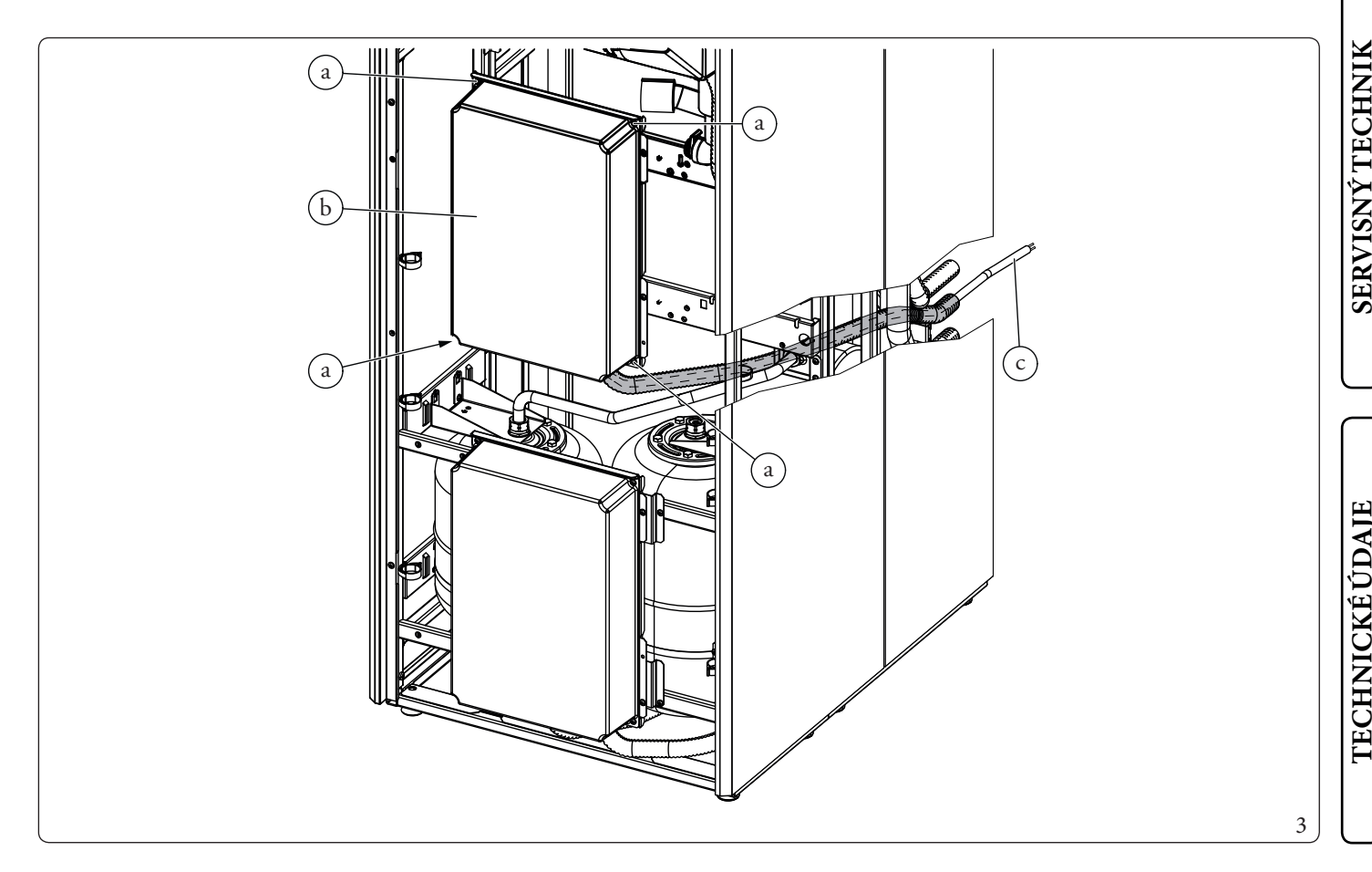

#### Elektrické pripojenia hlavného panela

- Prietoková sonda zóny 1;
- Prietoková sonda zóny 2;
- Odvlhčovač zóny 2;
- Merač vlhkosti zóny 2;
- Termostatzóny2;
- Sonda recirkulácie TÚV;
- Voliteľné doplnkové vyhrievacie telesá TÚV;
- Voliteľné doplnkové vyhrievacie telesá;
- Obehové čerpadlo;
- Čerpadlo pre zónu 2;
- Zmiešavací ventil zóna 2.

Prípojné káble sa musia ťahať presne podľa navrhnutej trasy s použitím príslušných káblových priechodiek (a) (Obr. 4).

#### Legenda (Obr. 4):

6

9

а

- 1 Pripojenie trojcestného ventila (M30)
- 2 Pripojenie obehového čerpadla (M1)
- 3 Pripojenie sondy okruhu (B5)
- 4 Pripojenie prietokovej sondy (B1)
- 5 Sonda kvapalnej fázy (B29)
  - Pripojenie obehového čerpadla v zóne 1 (M10-1)
- 7 Pripojenie prietokometra (B25)
- 8 Pripojenie sondy TÚV(B2)
  - Pripojenie vyhrievacieho telesa TÚV (E15-A)
  - Káblové priechodky

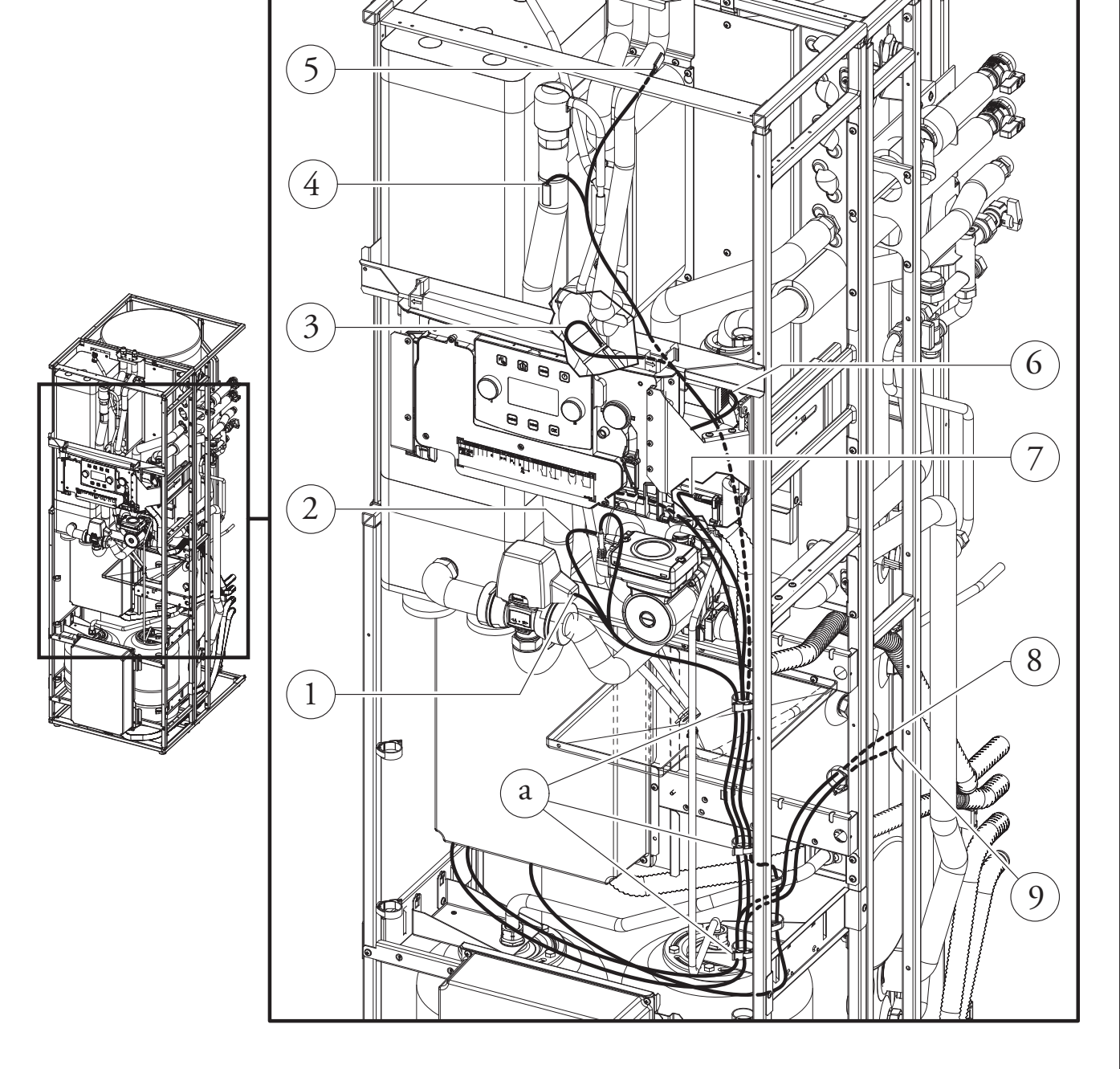

POUŽÍVATEĽ

SERVISNÝ TECHNIK

**TECHNICKÉ ÚDAJE** 

4

## INŠTALAČNÝ TECHNIK

### POUŽÍVATEĽ

**TECHNICKÉ ÚDAJE** 

5

#### Otvorenie priestoru pripojenia prístrojovej dosky (Obr. 5).

Ak chcete vykonať elektrické pripojenie, stačí otvoriť priestor pripojení podľa nasledujúcich pokynov.

 $1. \ Demontujte kryt a ozdobný profil.$ 

- 2. Demontujtekryt.
- 3. Odskrutkujte skrutky (a).

4. Vyberte kryt (b) z ovládacieho panela (c).

Teraz je možné pristúpiť k svorkovnici.

#### Elektrické pripojenia prístrojovej dosky

Elektrické pripojenia k dispozícii:

• Solárny systém: pripojením výrobku k solárnemu systému podporuje používanie vonkajšej kondenzačnej jednotky počas fungovania solárnych panelov.

- Odvlhčovač zóny 1
- Odbočovací ventil leto/zima
- Multifunkčné relé
- Termostat a merač vlhkosti Zóna 1.
- Vzdialené zariadenia zóny 1, 2, 3 (vzdialený ovládací panel zóny, teplotná sonda/sonda vlhkosti, Dominus).
- Vonkajšia sonda
- Deaktivácia tepelného čerpadla.

Vykonajte rôzne elektrické pripojenia podľa vašich potrieb (Obr. 6).

#### $Elektrick{\acute{e}}\,pripojenie\,vonkaj{\check{s}}ej\,kondenza{\check{c}}nej\,jednotky$

Vnútorná jednotka musí byť kombinovaná s vonkajšou kondenzačnou jednotkou pripojením na svorky F1 a F2 ako je znázornené na schéme elektrických zapojení (Obr. 7). Vonkajšia jednotka má napájanie 230 V, nezávisle na vnútornej jednotke.

Konfigurovať parameter "HP model" ako sa uvádza v odseku (Ods. 3.9) podľa typu pripojenej vonkajšej kondenzačnej jednotky.

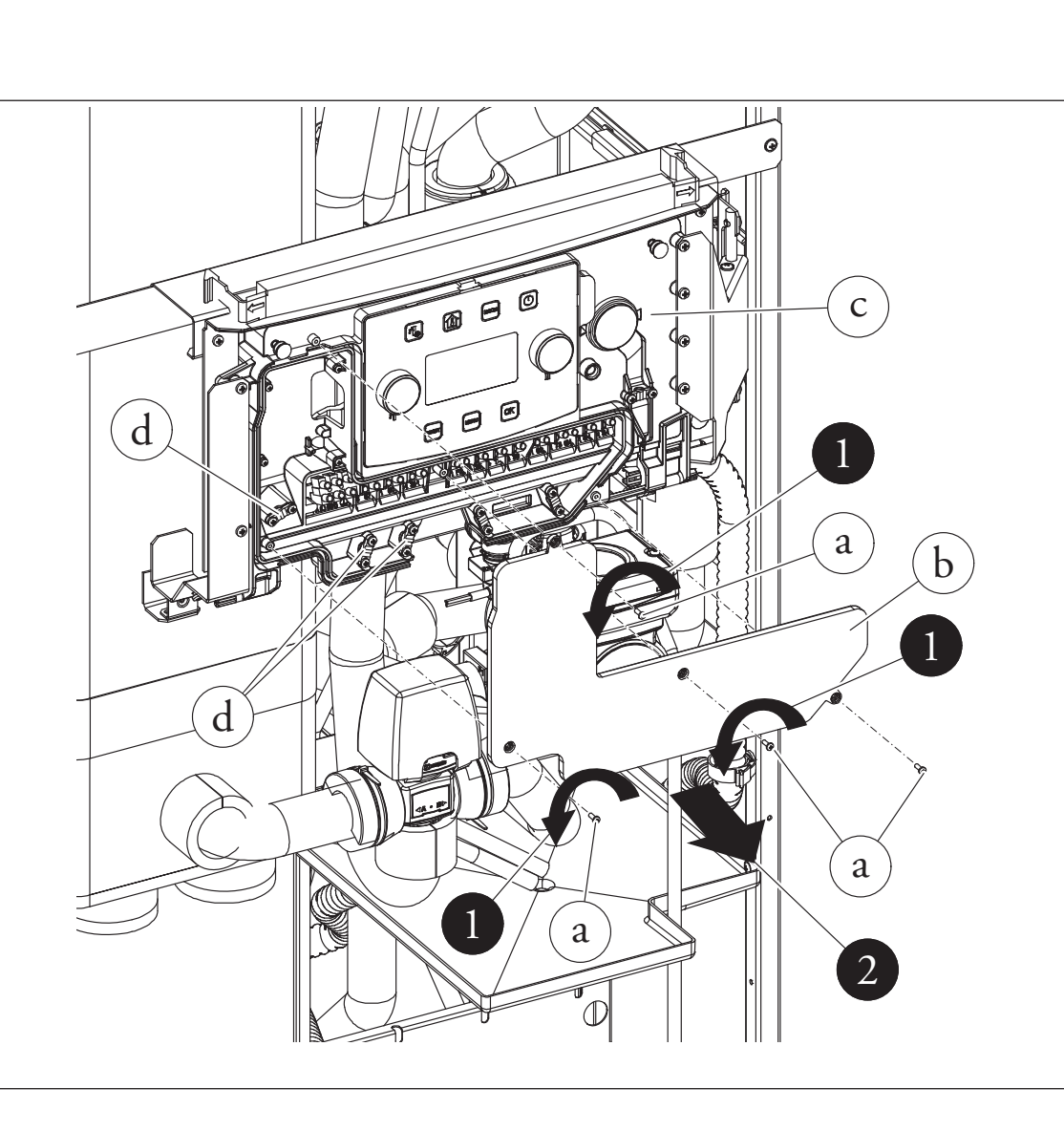

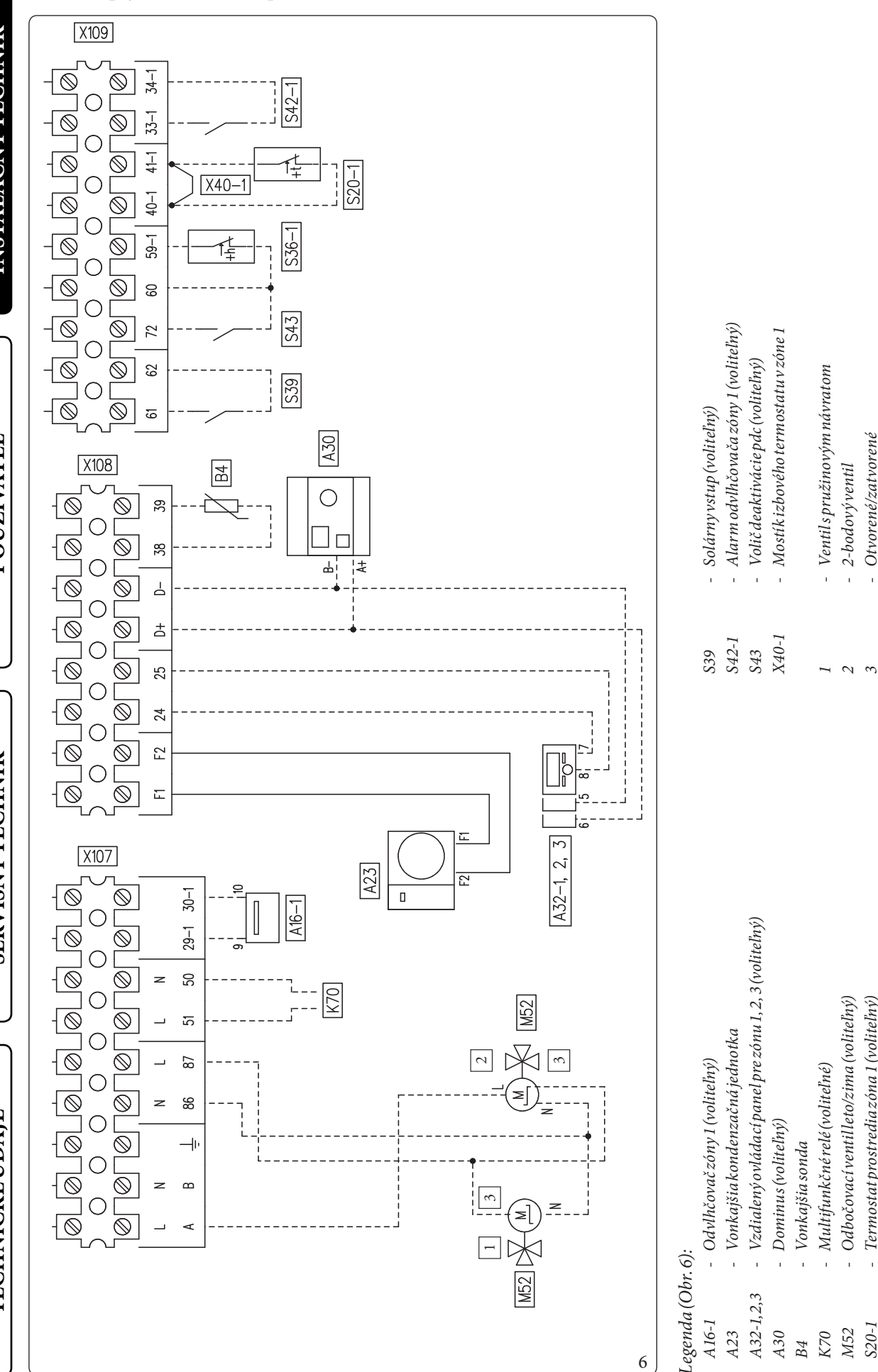

Otvorené/zatvorené

Regulátor vlhkosti pre zónu 1 (voliteľný)

Termostat prostredia zóna 1 (voliteľný)

S20-1 S36-1

#### Schéma zapojenia ovládacieho panela

POUŽÍVATEĽ

SERVISNÝ TECHNIK

TECHNICKÉÚDAJE

#### 16 **OIMMERGAS**

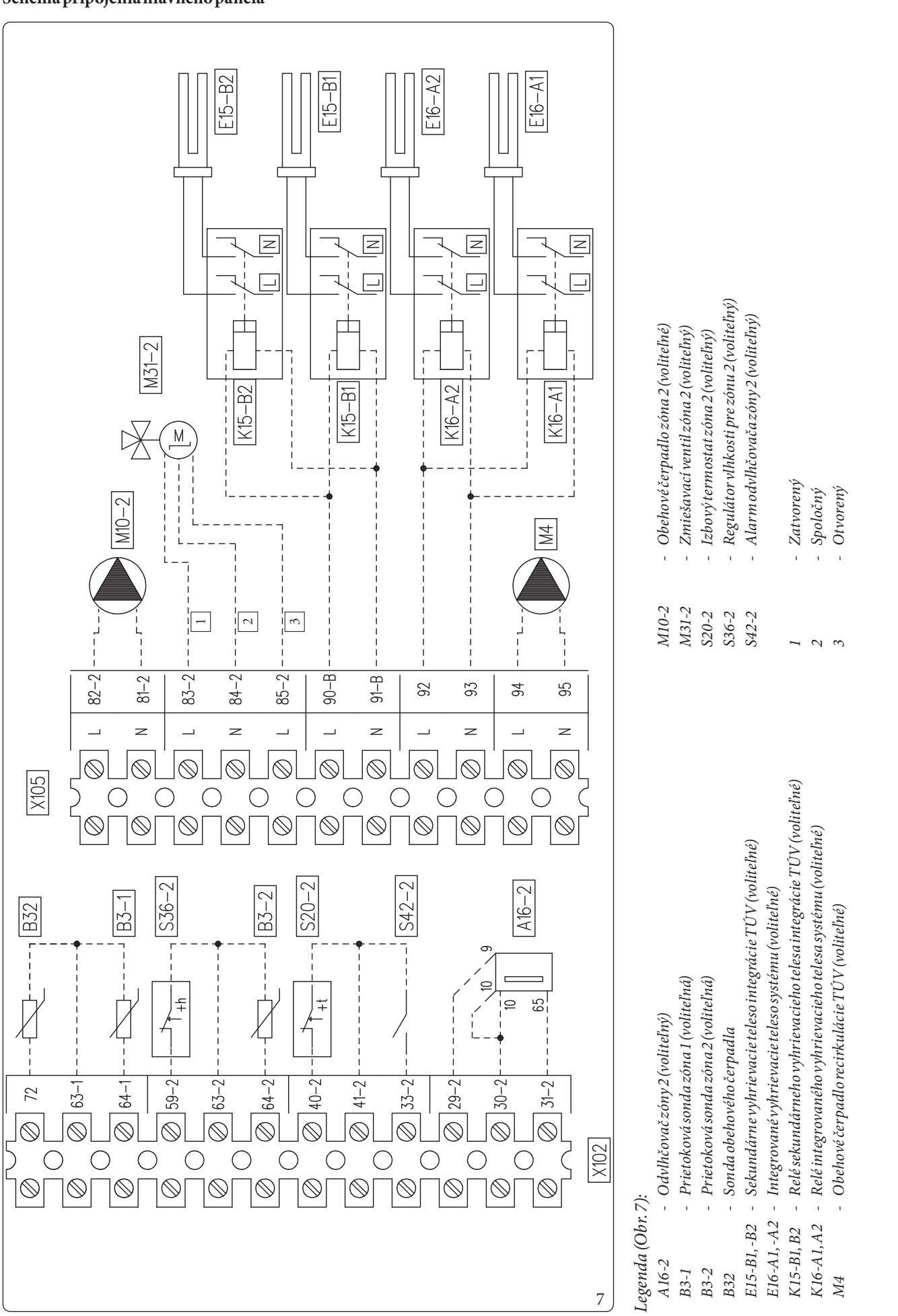

**TECHNICKÉ ÚDAJE** 

#### 1.8 ZÓNOVÁ RIADIACA JEDNOTKA (DOPLNKOVÁ VÝBAVA)

Toto vzdialené zariadenie sa používa na nastavenie požadovaných hodnôt a zobrazenie hlavných informácií o zóne, pre ktorú bolo nakonfigurované.

Vykonajte pripojenie zariadení, ako je znázornené na Obr. 6). Pre správnu konfiguráciu zariadenia nastavte nasledujúce parametre:

| Servisné menu -> Konfigurácia zariadenia                   |             |  |  |  |
|------------------------------------------------------------|-------------|--|--|--|
| Adresa slave: Adresa, ktorá má byť nakonfiguro-Zóna 1 = 41 |             |  |  |  |
| vaná na základe zóny, v ktorej je zariadenie               | Zóna2=42    |  |  |  |
| nainštalované                                              | Zóna 3 = 43 |  |  |  |
| Prenosová rýchlosť                                         | 9600        |  |  |  |
| Paritnýbit                                                 | Párne       |  |  |  |
| Bitzastavenia                                              | 1           |  |  |  |
| Kontrola tepelného čerpadla                                | NIE         |  |  |  |

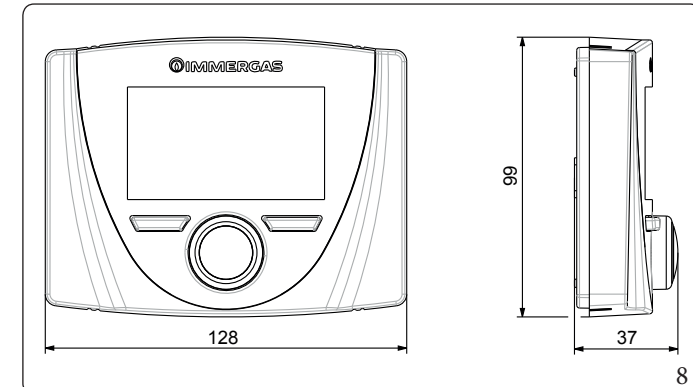

#### 1.9 SONDY OKOLITEJ TEPLOTY A VLHKOSTI MODBUS (DOPLNKOVÁ VÝBAVA)

Sonda teploty a vlhkosti Modbus sa používa na snímanie teploty a vlhkosti prostredia a výpočet rosného bodu.

Nastavením príslušných referenčných hodnôt prostredia v zóne, k dispozícii na ovládacom paneli (pozrite ods. 2.6), s možnosťou kontroly teploty a vlhkosti v priestoroch.

Vykonajte pripojenie zariadení, ako je znázornené na Obr. 6);

#### Konfiguračná tabuľka DIP-Switch

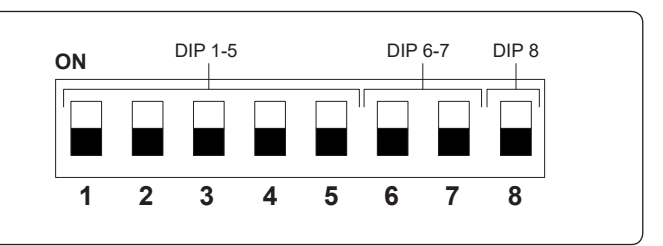

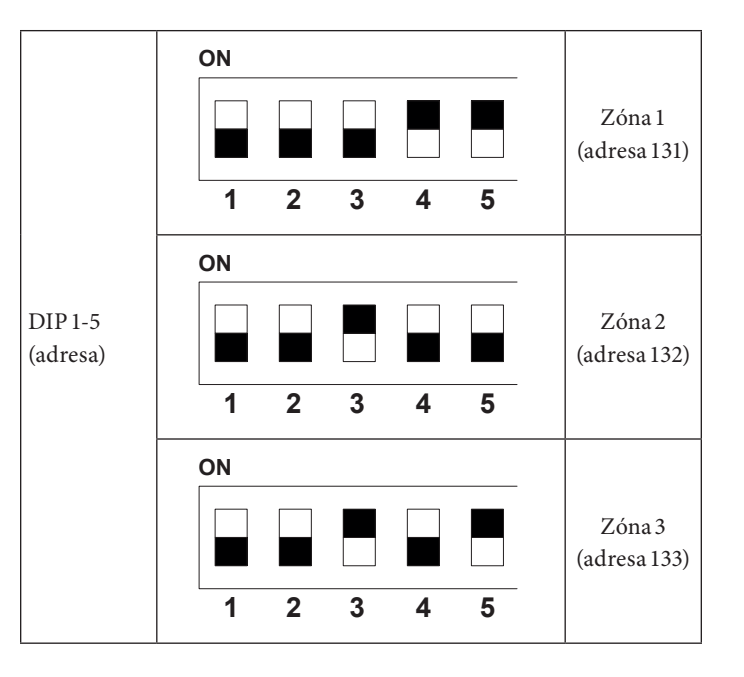

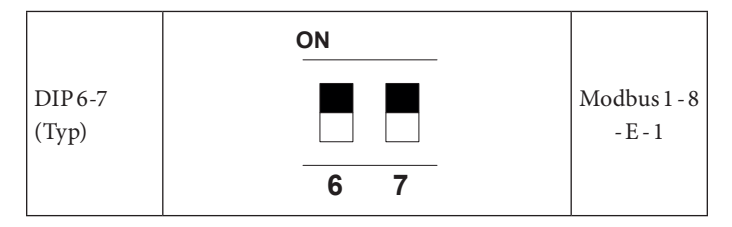

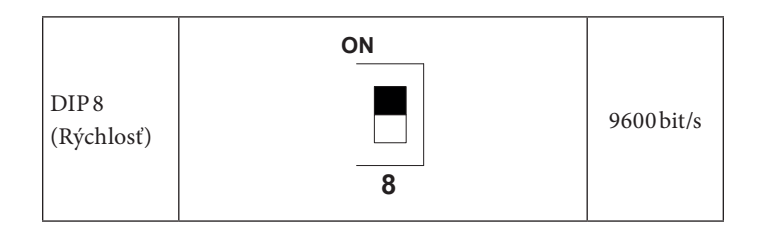

#### 1.10 PRIESTOROVÉ CHRONOTERMOSTATY (DOPLNKOVÁ VÝBAVA)

Vnútorná jednotka je pripravená na použitie izbových chronotermostatov, k dispozícii ako voliteľná sada (Obr. 6).

Priamo k zariadeniu je možné pripojiť maximálne 3 regulátory teploty.

Všetky časové termostaty Immergas sa dajú pripojiť iba pomocou 2 káblov.

Starostlivo si prečítajte pokyny na montáž a použitie, ktoré sú súčasťou doplnkovej súpravy.

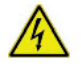

Pred vykonaním akéhokoľvek elektrického pripojenia vypnite elektrické napájanie.

#### Digitálny časový termostat Immergas On/Off.

Časový termostat umožňuje:

- nastaviť dve hodnoty teploty prostredia: jednu na deň (teplota komfort) a jednu na noc (znížená teplota);
- nastaviť týždenný program so štyrmi dennými zapnutiami a vypnutiami;
- zvoliť požadovaný stav prevádzky medzi rôznymi možnými alternatívami:
  - manuálna prevádzka (s nastaviteľnou teplotou);
  - automatická prevádzka (s nastaveným programom);
- automatická nútená prevádzka (momentálnym modifikovaním teploty nastaveného programu).

Časový termostat je napájaný 2 alkalickými batériami 1,5 V typu LR 6. Elektrické pripojenie chronotermostatu On/Off (Voliteľné príslušenstvo).

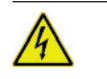

### Nižšie uvedené úkony sa vykonávajú po odpojení kotla od elektrickej siete.

Termostat alebo časový termostat prostredia zapnutý/vypnutý: musí sa pripojiť k svorkám X40-1/41 s odstránením mostíka X40-1 pre zónu 1 a 40-2/41 pre zónu 2 a 40-3/42 pre zónu 3.

Uistite sa, že kontakt časového termostatu On/Off je "čistého typu", teda nezávislý na sieťovom napätí. V opačnom prípade by sa poškodila elektronická regulačná karta.

Pripojenie musí byť vykonané na svorkovnici vnútri ovládacieho panela (Obr. 6) alebo hlavný panel zariadenia (Obr. 7).

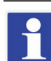

V prípade použitia akéhokoľvek chronotermostatu On/ Off je nutné v súlade s platnými predpismi týkajúcimi sa elektrických systémov zriadiť dve samostatné vedenia. Žiadne potrubie vnútornej jednotky nesmie byť nikdy použité ako uzemnenie elektrického alebo telefonického zariadenia.

Uistite sa, že je tomu tak ešte pred elektrickým zapojením vnútornej jednotky.

#### 1.11 REGULÁTOR VLHKOSTION/OFF (DOPLNKOVÁ VÝBAVA)

Je možné požiadať o odvlhčovanie pomocou regulátora vlhkosti. Vykonajte pripojenie zariadení, ako je znázornené na Obr. 6).

#### 1.12 VONKAJŠIA SONDA TEPLOTY (DOPLNKOVÁ VÝBAVA)

Vonkajšia kondenzačná jednotka má sériovú vonkajšiu sondu, ktorá sa môže používať ako vonkajšia sonda tepelného čerpadla. Vonkajšia sonda sa používa na:

- Regulátor vstupnej teploty vody;
- Vymedziť používanie prídavných generátorov (elektrické vyhrievacie telesá).

V prípade, že je vonkajšia kondenzačná jednotka umiestnená v zóne, ktorá nie je vhodná na snímanie teploty, odporúčame použiť prídavnú vonkajšiu sondu (Obr. 9) ktorá je k dispozícii ako voliteľné príslušenstvo.

Pre umiestnenie vonkajšej sondy konzultujte príslušné pokyny. Pre správne fungovanie voliteľnej sondy ju musíte správne zapojiť, ak sa to vyžaduje (Obr. 6) a potom zapnúť (Ods. 3.23).

Prítomnosť vonkajšej sondy umožňuje nastaviť teplotu prívodu do systému automaticky podľa vonkajšej teploty, aby bolo možné upraviť vykurovanie alebo chladenie dodávané do systému.

Teplota prívodu do systému je stanovená nastavením teplotného posunu v ponuke "Zones" a v ponuke "User" podľa kriviek znázornených diagramom (Ods. 1.13).

 $\wedge$ 

V prípade, že je systém rozdelený do dvoch alebo troch zón, vypočíta sa teplota prívodu na základe zóny s najvyššou teplotou vo fáze vykurovania a najnižšou teplotou vo fáze chladenia.

V prípade poruchy je po odpojení a opätovnom pripojení napätia vonkajšia teplota automaticky snímaná vonkajšou sondou na vonkajšej kondenzačnej jednotke.

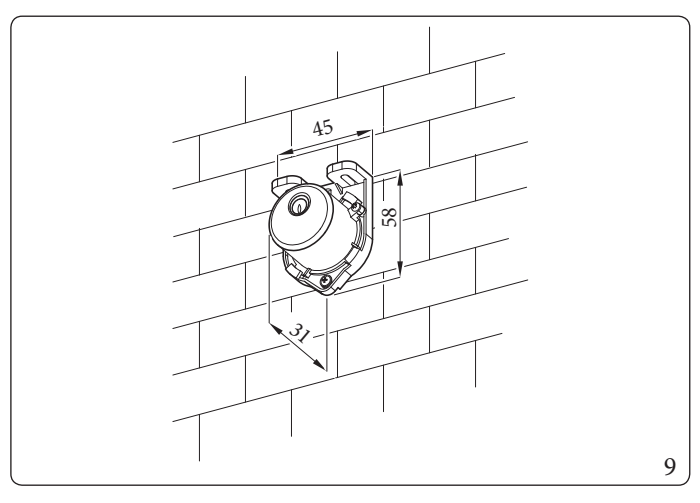

# INŠTALAČNÝ TECHNIK

## POUŽÍVATEĽ

#### 1.13 NASTAVENIE TEPELNEJ REGULÁCIE

 $Nastaven {\it im}\, parametrov\, v\, ponuke$ 

#### **Zones/Definition**

je možné automaticky regulovať teplotu na prívode do každej zóny podľa vonkajšej teploty.

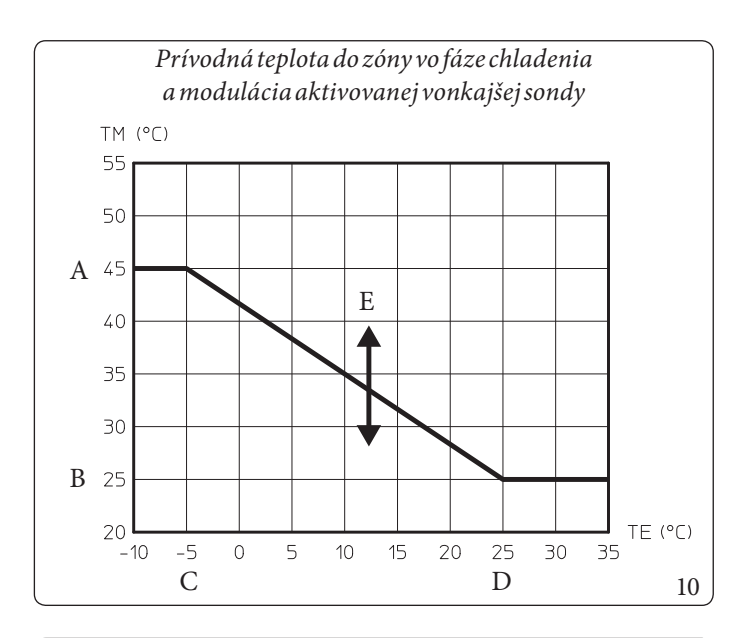

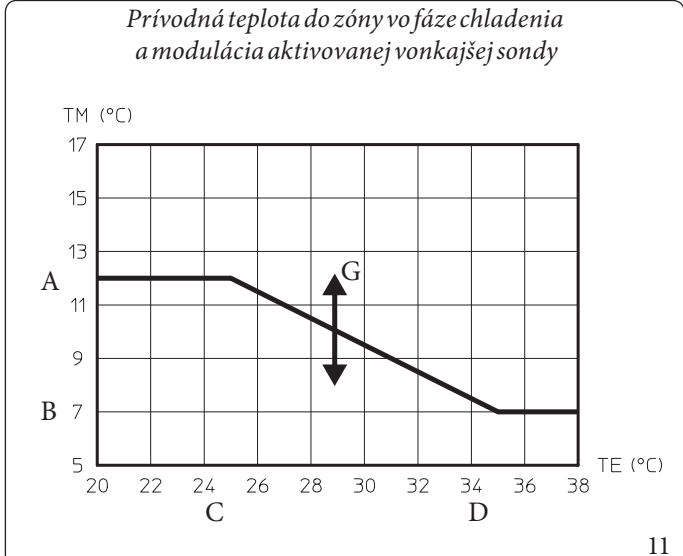

Legenda (Obr. 10, 11, 12, 13)

- A Nastavenie maximálneho prietoku
- B Nastavenie prívodu minimálnej teploty
- C Minimálna vonkajšia teplota
- D Maximálna vonkajšia teplota
- E Teplotný posun prietokovej teploty vykurovania
- F Nastavenie prívodu v režime vykurovania
- G Teplotný posun prívodnej teploty chladenia
- H Nastavenie prívodu chladenia

Je to možné aktiváciou modulácie vonkajšej sondy v ponuke

#### Zones/Enablings.

V kolenách (Obr. 10, 11, 12, 13) ukazujú predvolené nastavenia v rôznych prevádzkových režimoch dostupných ako s vonkajšou sondou, tak bez nej.

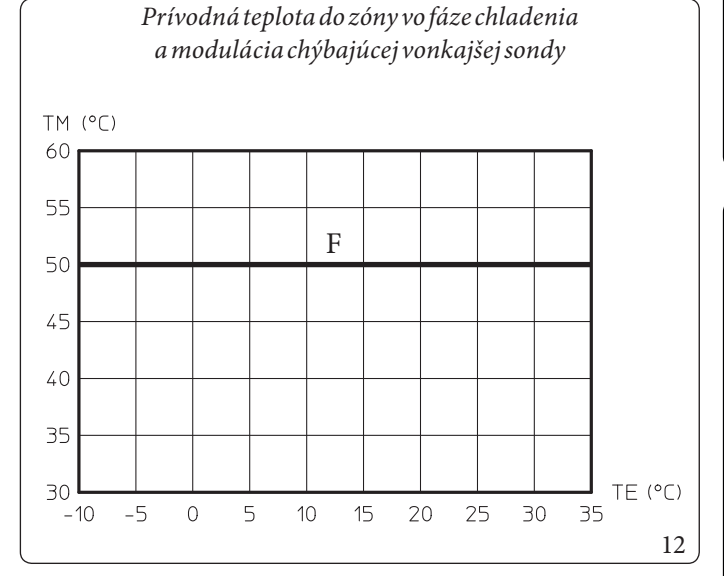

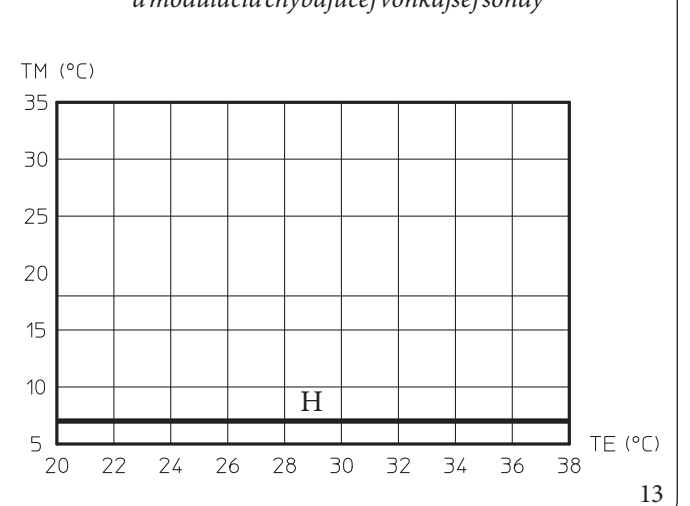

Prívodná teplota do zóny vo fáze chladenia a modulácia chýbajúcej vonkajšej sondy

## **TECHNICKÉ ÚDAJE**

#### 1.14 PLNENIEZARIADENIA

Po zapojení vnútornej jednotky pokračujte s naplnením zariadenia prostredníctvom plniaceho kohútika (Obr. 25).

Vnútorná jednotka je vybavená automatickým odvzdušňovacím ventilom, jednej je umiestnený na obehovom čerpadle a druhý je umiestnený na rúre trojcestného doskového výmenníka (Obr. 25).

Okrem toho je prítomný manuálny odvzdušňovací ventil (Obr. 25) umiestnená na vrchole vykurovacieho kolektora s odporúčaným otváraním počas fáz plnenia, aby mohlo dochádzať k úplnému odvedeniu vzduchu zo systému.

Skontrolujte, či sú uzávery uvoľnené.

Plniaci ventil je nutné uzatvoriť, keď manometer vnútornej jednotky ukazuje približne 1,2 baru.

Počas týchto operácií manuálne aktivujte funkciu "Odvzdušnenie", ktorá trvá asi 18 hodín (ods. 3.9).

#### 1.15 PREVÁDZKOVÉLIMITY

Zariadenie bolo navrhnuté tak, aby pracovalo v určitom rozsahu vonkajších teplôt a pri špecifickej maximálnej výstupnej teplote, v grafe (Obr. 14, 15, 16) sú uvádzané tieto limity.

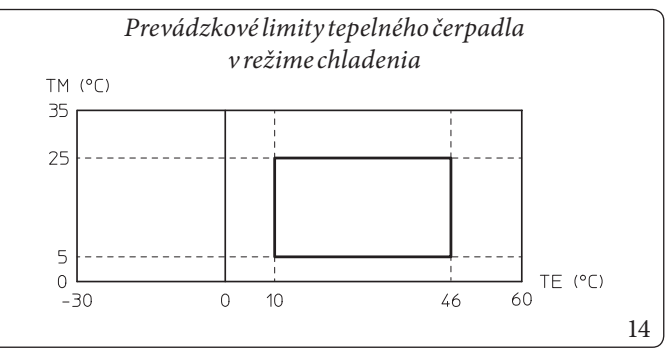

Legenda (Obr. 14):

- TE = Vonkajšia teplota
- TM = Prívodná teplota

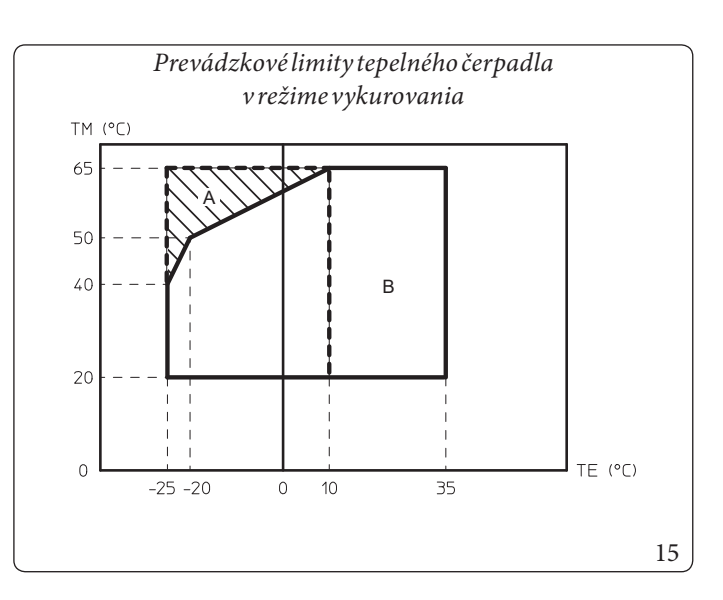

Legenda (Obr. 15):

TE = Temperatura esterna

- TM = Prívodná teplota
- A = Conresistenza elettrica impianto (optional)
- *B* = *Bezzapnutých elektrických vyhrievacích telies*

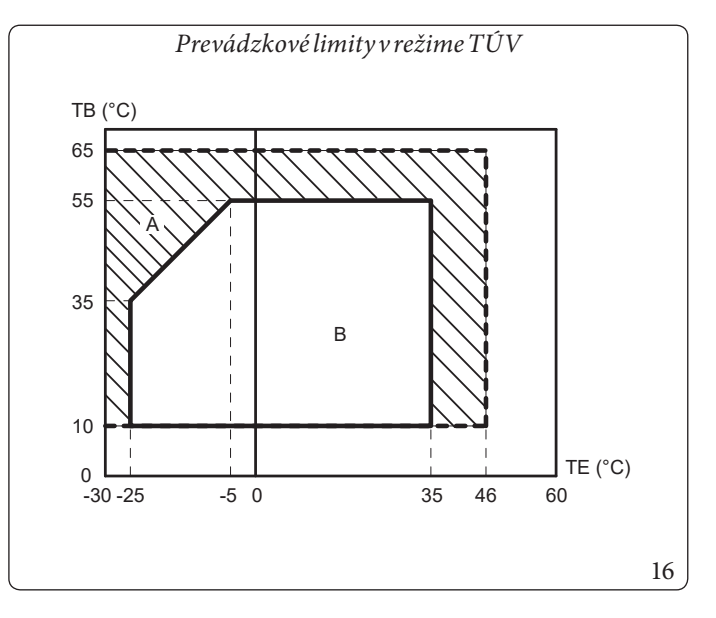

Legenda (Obr. 16):

- TE = Vonkajšia teplota
- TB = Teplotazásobníka
- A = Sintegrovaným elektrickým vyhrievacím telesom
- B = Bezzapnutých elektrických vyhrievacích telies

POUŽÍVATEĽ

SERVISNÝ TECHNIK

**TECHNICKÉ ÚDAJE** 

/ŗ

#### 1.16 UVEDENIE VNÚTORNEJ JEDNOTKY DO PREVÁDZKY (ZAPNUTIE)

Po inštalácii chladiacich potrubí na vonkajšej jednotke pre uvedenie tepelného čerpadla do prevádzky (nižšie uvedené činnosti musia byť vykonávané len odborne kvalifikovaným personálom a za prítomnosti iba osôb poverených prácou):

- 1. skontrolovať pripojenie k sieti 230 V 50 Hz, správnosť polarity L-N a uzemnenie;
- 2. zapnúť vnútornú jednotku a skontrolovať či zapnutie prebehlo správne;
- 3. Skontrolujte zásah hlavného voliča pred vnútornou jednotkou a vnútornou jednotkou samou.
- 4. Nastaviť parametre prvého zapnutia (Ods. 3.9).
- Pokiaľ čo len jedna z týchto kontrol bude mať negatívny výsledok, nesmie byť systém uvedený do prevádzky.

Po inštalácii skontrolujte prítomnosť únikov. Môžu sa generovať toxické plyny pri kontakte so zdrojom zapálenia, ako je termoventilátor, kachle a plynové fľaše varičov, uistite sa, že sú použité iba regeneračné fľaše s chladivom.

V obálke s dokladmi k záruke sa nachádza štítok s údajmi o výrobku, ktorý je potrebné aplikovať na prístupné a viditeľné miesto.

Pre vybavenie TEPELNÉHO ÚČTU/GSE použite výrobné číslo z tohto štítku.

#### 1.17 OBEHOVÉ ČERPADLO

Zariadenie sa dodáva spolu s dvoma obehovými čerpadlami: tepelné obehové čerpadlo zabezpečuje tepelnú výmenu s vonkajšou kondenzačnou jednotkou a obehové čerpadlo zóny 1 sa zaoberá dodávaním energie v rámci systému.

#### Obehové tepelné čerpadlo

Zariadenie sa dodáva spolu s obehovým čerpadlom s variabilnou rýchlosťou pre reguláciu rýchlosti a zaistenie čo najlepšieho výkonu.

#### LED čerpadla.

1

Keď je obehové čerpadlo pod napätím a signalizácia ovládania je pripojená, led bliká na zeleno.

Keď je obehové čerpadlo napájané a signálny kábel je odpojený, LED svieti neprerušovaným zeleným svetlom. Za týchto podmienok pracuje obehové čerpadlo na maximálny výkon a bez ovládania.

Ak čerpadlo deteguje alarm, LED sa zmení zo zelenej na červenú; to môže znamenať jednu z nasledujúcich anomálií:

- Nízke napájacie napätie;
- Rotor zablokovaný;
- Elektrická chyba.

 $Pre \, podrobnosti \, o \, v \acute{y} z name \, \acute{c} ervene j \, LED \, pozrite \, (Ods. \, 3.9).$ 

Okrem toho, že LED svieti zeleno a červeno, môže zostať zhasnutá.

Pri nenapájaného obehovom čerpadle je normálne, že LED zhasne, zatiaľ čo pri napájanom obehovom čerpadle musí LED svietiť: ak je vypnutá, jedná sa o anomáliu.

#### $Pr{i} padn{\acute{e}} odblokovanie{\check{c}} erpadla.$

Pokaľ po dlhom období nečinnosti nastane zablokovanie obehového čerpadla, otočte skrutkou uprostred hlavy pre manuálne odblokovanie hriadeľa motora.

Túto operáciu vykonajte s maximálnou opatrnosťou, aby ste motor nepoškodili. Konfigurovať parameter "HP model" ako sa uvádza v odseku (Ods. 3.9 podľa typu pripojenej vonkajšej kondenzačnej jednotky. POUŽÍVATEĽ

#### Obehové čerpadlo zóna 1

Obehové čerpadlo dokonale vyhovuje nárokom na každé vykurovacie zariadenie v domácnosti a bytových komplexoch. Obehové čerpadlo je vybavené elektronickým ovládaním, ktoré umožňuje nastaviť pokročilé funkcie.

#### Regulácia

Pre nastavenie obehového čerpadla stlačte tlačidlo v prednej časti.

Otočením je možné zvoliť tieto režimy ovládania obehového čerpadla:

- Stálarýchlosť I, II, III.
- Proporcionálny výtlak I, II, III.
- Konštantný výtlak I, II, III.

#### <u>Stála rýchlosť</u>

Umožňuje nastaviť rýchlosť obehového čerpadla v stálom režime.

Nastaviteľné 3 rôzne rýchlosti:

- I: Minimálna rýchlosť.
- II: Priemerná rýchlosť.
- III: Maximálna rýchlosť.

Rýchlosť nastavená vo výrobe = Stála rýchlosť III

#### Proporcionálnyvýtlak(∆P-V) ∠

Umožňuje proporcionálne znížiť hladinu tlaku (výtlak) úmerne so znížením požiadavky o teplo zo strany systému (zníženie prietoku).

Vďaka tejto funkcii je spotreba čerpadla ešte menšia: energia (výkon), ktorú čerpadlo používa, klesá s úrovňou tlaku a prietoku.

S takýmto nastavením zabezpečuje obehové čerpadlo optimálnu výkonnosť vo väčšine vyhrievacích zariadení; je vhodné najmä pre inštalácie s jedným alebo dvoma potrubiami.

So znížením výtlaku dochádza k odstráneniu rušivých zvukov prietoku vody v trúbkach, ventiloch a radiátoroch.

 $Optim {\'alne podmienky tep elne jaakusticke jp ohody}$ 

#### Konštantný výtlak ( $\Delta P$ -C)

Ako klesá potreba tepla v systéme (zníženie prietoku), obehové čerpadlo udržuje konštantnú hladinu tlaku (výtlak).

S takýmto nastavením je obehové čerpadlo vhodné pre podlahové zariadenia, kde všetky okruhy musia byť vyvážené pre eventuálne zníženie výtlaku.

#### Iné funkcie:

- Funkcia odvzdušňovania čerpadla sa aktivuje dlhým (3-se-kundovým) stlačením ovládacieho tlačidla, po ktorom nasleduje automatické odvzdušnenie čerpadla.
   Táto funkcia nereaguje na systém vykurovania.
   Funkcia odvzdušnenia čerpadla sa zapne a trvá 10 minút.
   Dve série spodných a vrchných LED diód striedavo blikajú v intervale 1 sekundy.
   Pre prerušenie stlačte na 3 sekundy ovládacie tlačidlo.
   opätovné manuálne spustenie sa zapína dlhým stlačením (5
- opätovné manuálne spustenie sa zapína dlhým stlačením (5 sekúnd) ovládacieho tlačidla a uvoľní v prípade potreby čerpadlo (napr. po dlhodobom odstavení počas letného obdobia).
- Zablokovanie klávesnice sa aktivuje dlhým stlačením (8 sekúnd) ovládacieho tlačidla a zablokuje nastavenia čerpadla. Zablokovanie klávesnice chráni pred nepovolenými a nevhodnými úpravami čerpadla.

Aktivujte zablokovanie klávesnice stlačením ovládača na 8 sekúnd, kým LED diódy zvolených nastavení nezačnú blikať, potom tlačidlo uvoľnite.

 $\label{eq:lenser} \text{LED}\, di\acute{o} dy\, ne prestajne\, blikaj\acute{u}\, v\, 1\, sek undovom\, intervale.$ 

Ak je aktívne blokovanie klávesnice, nastavenia čerpadla sa viac nedajú upravovať.

Deaktivácia blokovania klávesnice sa vykoná rovnako ako aktivácia.

**TECHNICKÉ ÚDAIE** 

POUŽÍVATEĽ

Ĭ

#### Poruchy, príčiny a riešenia.

| Poruchy                            | Príčiny                                                   | Riešenia                                                                                   |  |
|------------------------------------|-----------------------------------------------------------|--------------------------------------------------------------------------------------------|--|
| Nefunkčné čerpadlo pri             | Elektrická poistka chybná                                 | Skontrolujte poistky                                                                       |  |
| zapojenom elektrickom<br>napájaní. | Čerpadlo je bez napätia                                   | Opraviť prerušenie elektrického napájania                                                  |  |
|                                    | Kavitácia v dôsledku nedostatočného vý-<br>stupného tlaku | Zvýšte tlak v systéme v rámci povoleného rozsahu.                                          |  |
| Čerpadlojehlučné                   |                                                           | $Skontrolujte nastavenie v \acute{y} tlaku a prípadne nastavte v \acute{y} tlak na nižšiu$ |  |
|                                    |                                                           | hodnotu                                                                                    |  |
| Dudava as a surdrumia              | Tepelný výkon vyhrievacích panelov je veľ-                | Zvýšiť hodnotu dodávky                                                                     |  |
| budovasanevykuruje.                | minízky                                                   | Spôsob regulácie nastavte na $\Delta P$ -c a nie na $\Delta P$ -v                          |  |

#### $Diagnostikavre {\'alnom}\v case$

- LED anomálie signalizuje poruchu.
- Čerpadlo sa zastaví (podľa poruchy) a bude sa opakovane pokúšať o opätovné spustenie.

| LED                           | Poruchy                 | Príčiny                                                                                                    | Riešenia                                       |
|-------------------------------|-------------------------|----------------------------------------------------------------------------------------------------|------------------------------------------------|
| Rozsvieti sa                  | Blokovanie              | Rotor zablokovaný                                                                                                    | Znova aktivujte manuálne alebo sa obráťte na   |
| červené svetlo                | Kontakt/Vinutie         | Chybné vinutie                                                                                                    | autorizované stredisko technickej pomoci       |
| Bliká červeným                | Podpätie/Prepätie       | Napájacie napätie na strane zdroja je veľmi<br>nízke/vysoké                                                                                                | Skontrolujte sieťové napätie a prevádzkové     |
| svetlom                       | Nadmerná teplota modulu | Modul je vnútri veľmi teplý                                                                                                    | podmienky, obráťte sa na autorizované servisné |
|                               | Skrat                   | Prúd motora príliš vysoký                                                                                                    | stredisko                                      |
|                               | Funkciaturbíny          | Hydraulický systém čerpadiel je napájaný, ale<br>čerpadlo nemá sieťové napätie                                                                             |                                                |
| <b>Bliká striedavo</b>        | Činnosť naprázdno       | Vzduchvčerpadle                                                                                                    | Skontroluitanonätiovoisti priotok/tlokwodvo    |
| červeným a<br>zeleným svetlom | Preťaženie              | Motor má ťažkosti s otáčaním. Čerpadlo<br>vyhovuje špecifikáciám (napr. zvýšená teplota<br>modulu). Počet otáčok je nižší, než za normál-<br>nej prevádzky | podmienky prostredia                           |

#### Manuálne spustenie

Po zablokovaní sa čerpadlo bude snažiť automaticky spustiť opätovne.

Ak sa čerpadlo automaticky nespustí:

- Opätovné spustenie aktivujte manuálne stlačením ovládacieho tlačidla na 5 sekúnd a potom ho uvoľnite.
- Funkcia opätovného spustenia sa zapne a trvá max. 10 minút.
- LED diódy blikajú postupne v smere hodinových ručičiek.
- Pre prerušenie stlačte na 5 sekúnd ovládacie tlačidlo.

#### Obehové čerpadlá zóna 2/3 (voliteľné)

Obehové čerpadlá zóny 2 a zóny 3 majú rovnaké prevádzkové vlastnosti ako obehové čerpadlo zóny 1.

Pre nastavenia a riešenie anomálií si pozrite obehové čerpadlo zóny 1.

POUŽÍVATEĽ

#### Dostupný výtlak zariadenia, priama zóna 1, stála rýchlosť

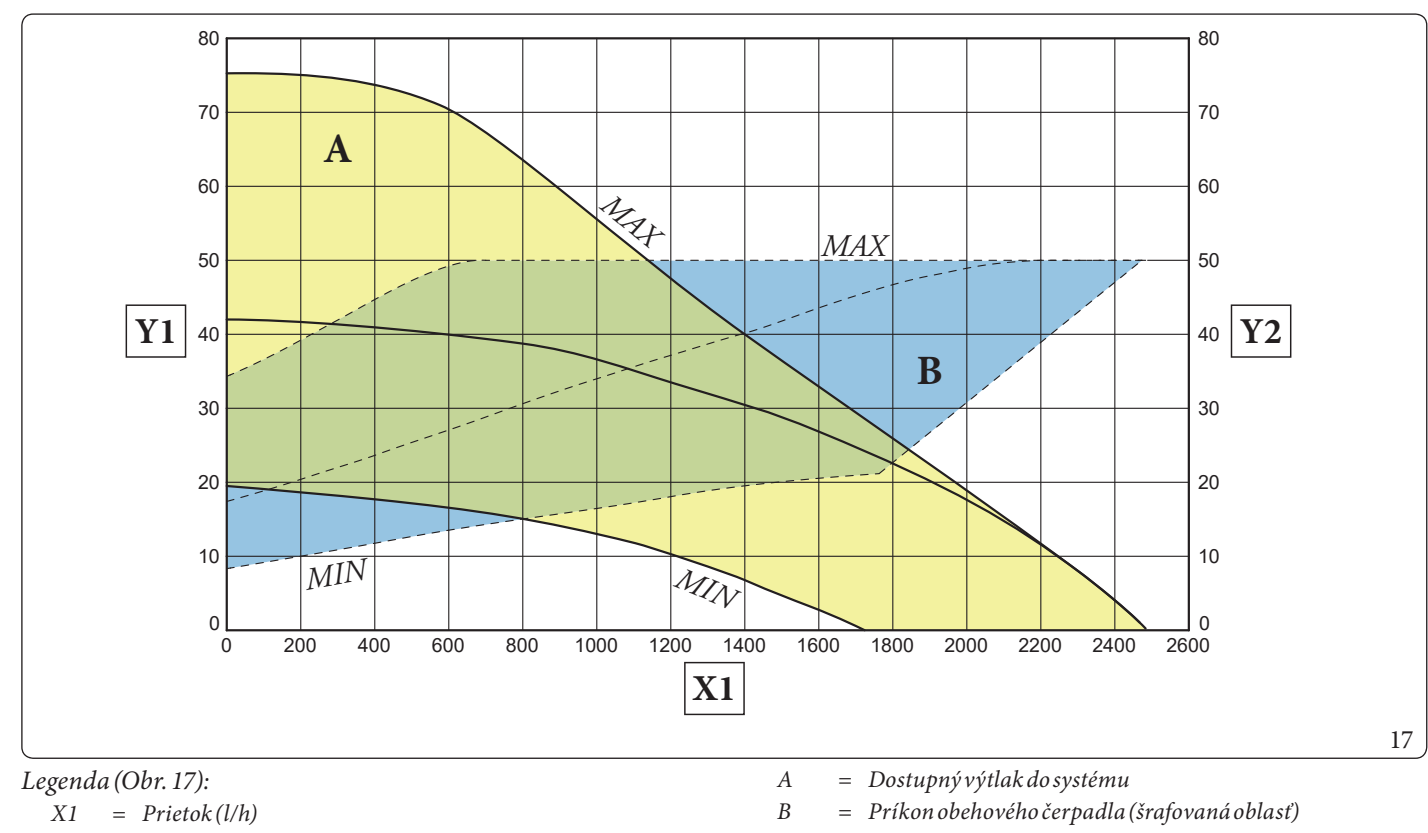

Y1 Výtlak (kPa) =

INŠTALAČNÝ TECHNIK

POUŽÍVATEĽ

Y2 = Príkon obehového čerpadla (W)

#### Dostupný výtlak systému v priamej zóne 1, proporcionálna rýchlosť

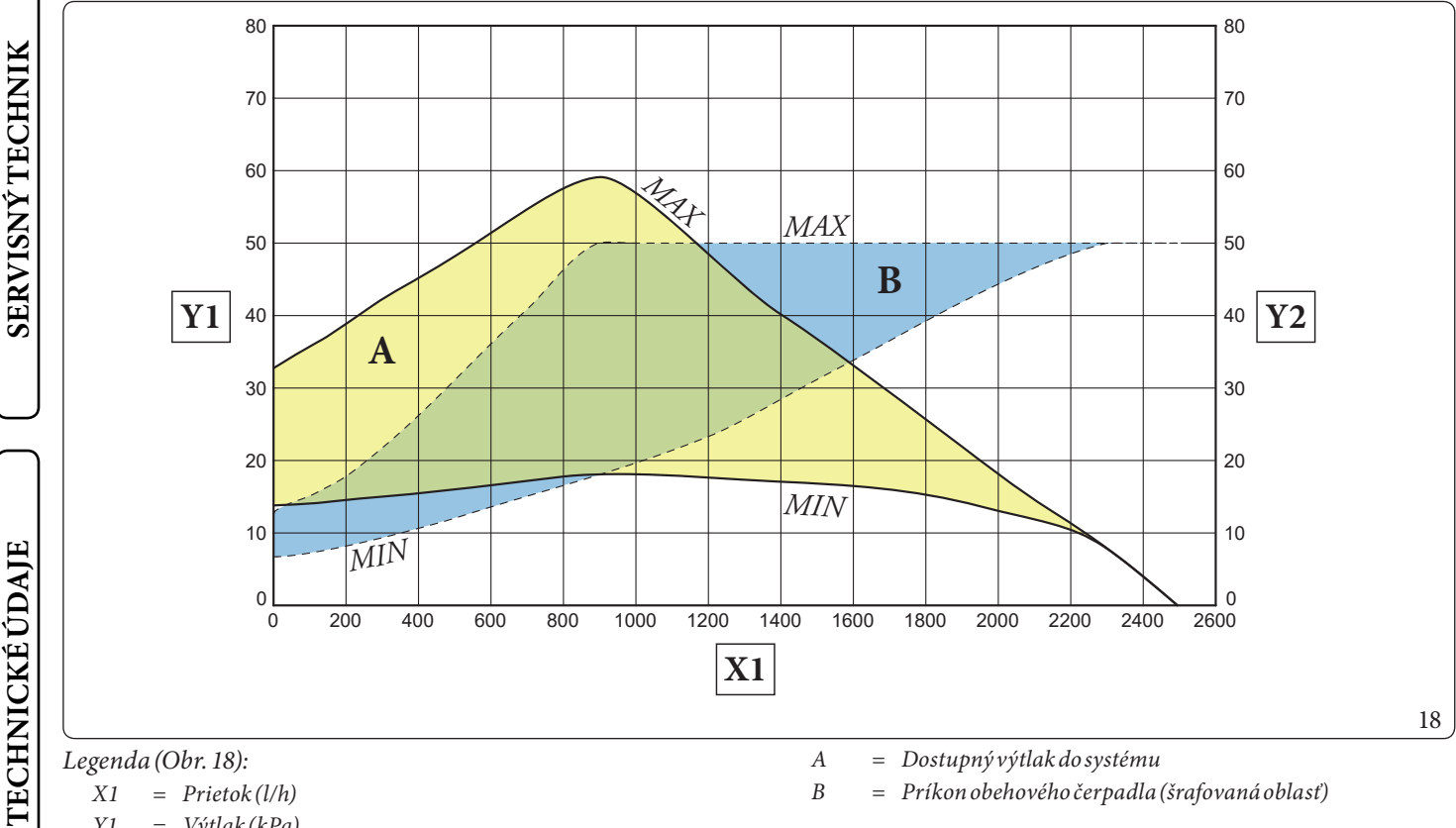

- = Prietok(l/h)X1
- Y1= Výtlak (kPa)

= Príkon obehového čerpadla (W) Y2

26 **OIMMERGAS** 

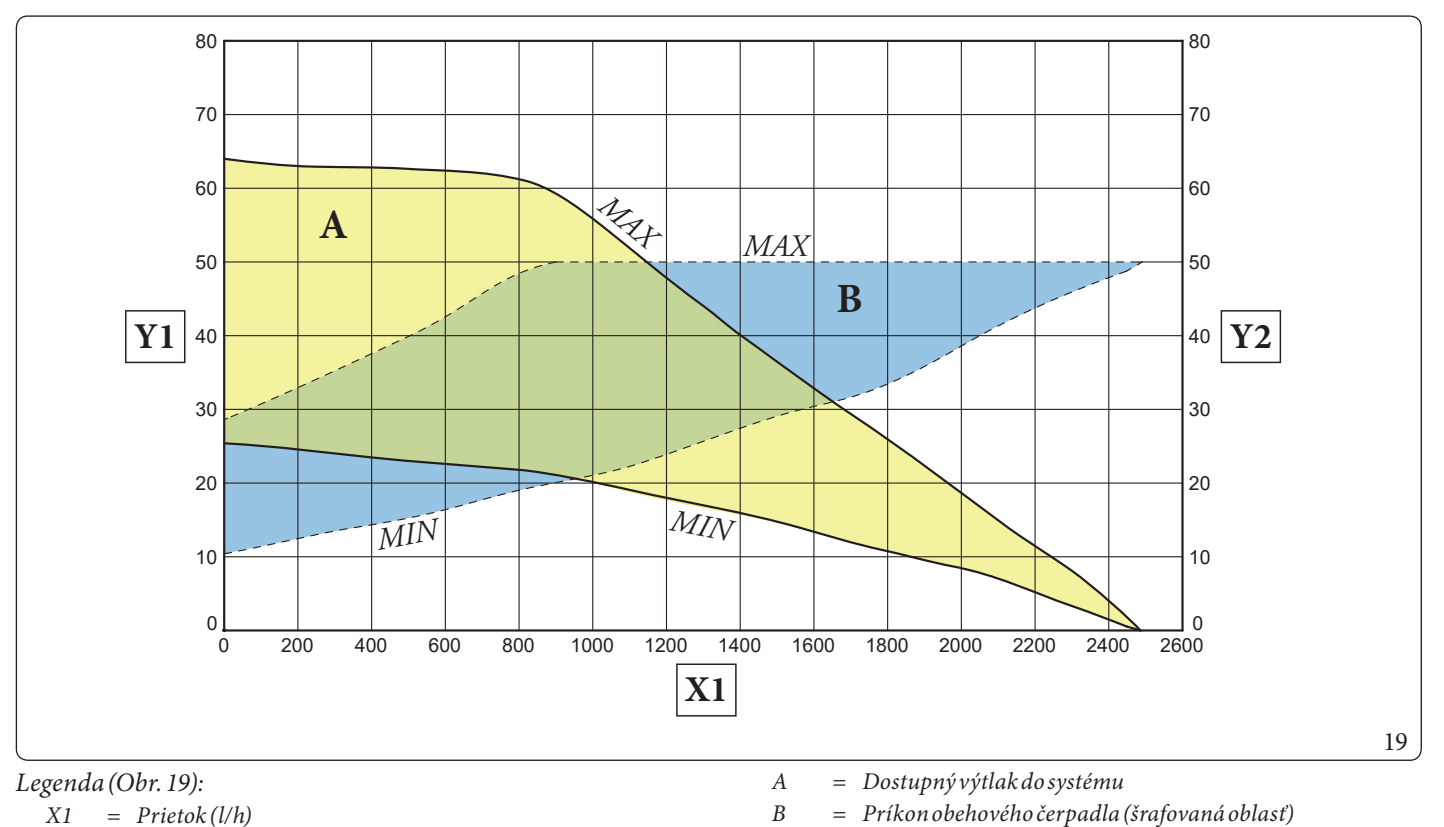

- = Prietok (l/h) X1
- Y1 Výtlak (kPa) =

= Príkon obehového čerpadla (W) Y2

#### Dostupný výtlak pre zariadenie vzóne, 2/3 zmiešaná stála rýchlosť

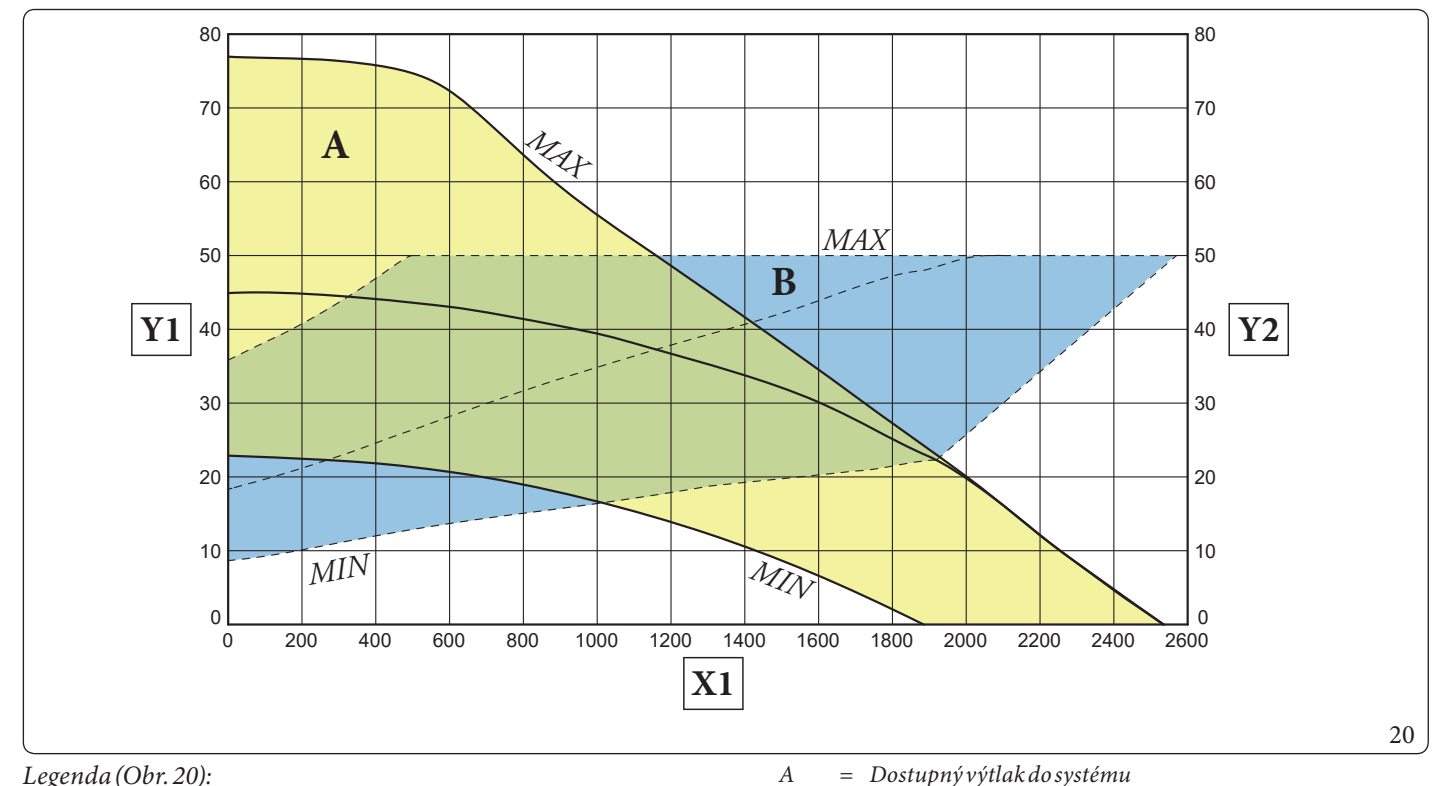

Legenda (Obr. 20):

- = Prietok (l/h) X1
- Výtlak (kPa) Y1=
- Y2= Príkon obehového čerpadla (W)

= Dostupný výtlak do systému

В = Príkon obehového čerpadla (šrafovaná oblasť)

**OIMMERGAS** 27

INŠTALAČNÝ TECHNIK

POUŽÍVATEĽ

SERVISNÝ TECHNIK

**TECHNICKÉ ÚDAJE** 

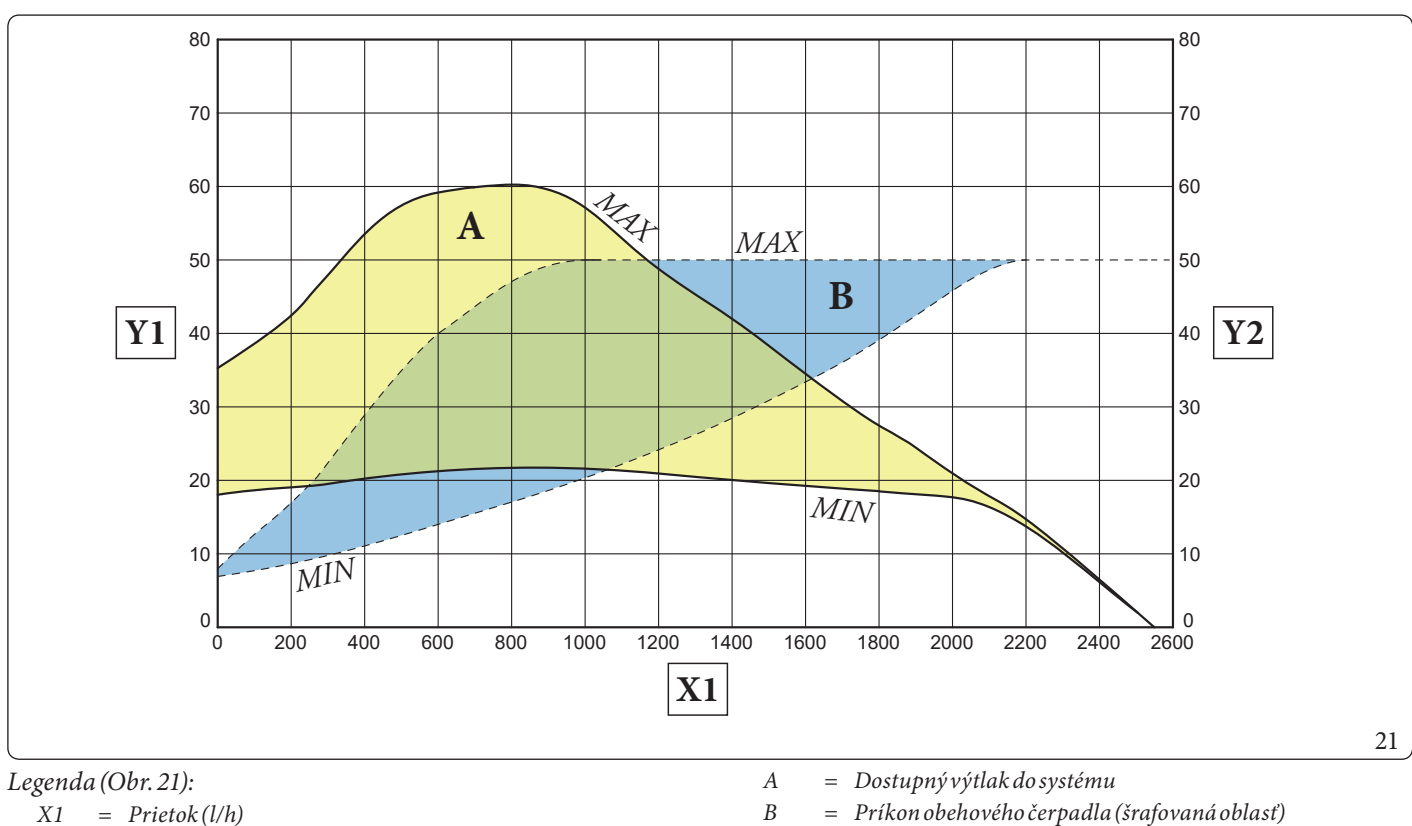

X1= Prietok (l/h)

INŠTALAČNÝ TECHNIK

POUŽÍVATEĽ

- Y1 Výtlak (kPa) =
- Y2 = Príkon obehového čerpadla (W)

#### $Dostupn \acute{y} v \acute{y} tlak \ pre \ zariadenie \ v \ zmie \ \check{s} anej \ 2/3 \ z\acute{o} ne \ kon \ \check{s} tantn \ \acute{a} \ r\acute{y} ch \ los \ \acute{t} \ and \ and \$

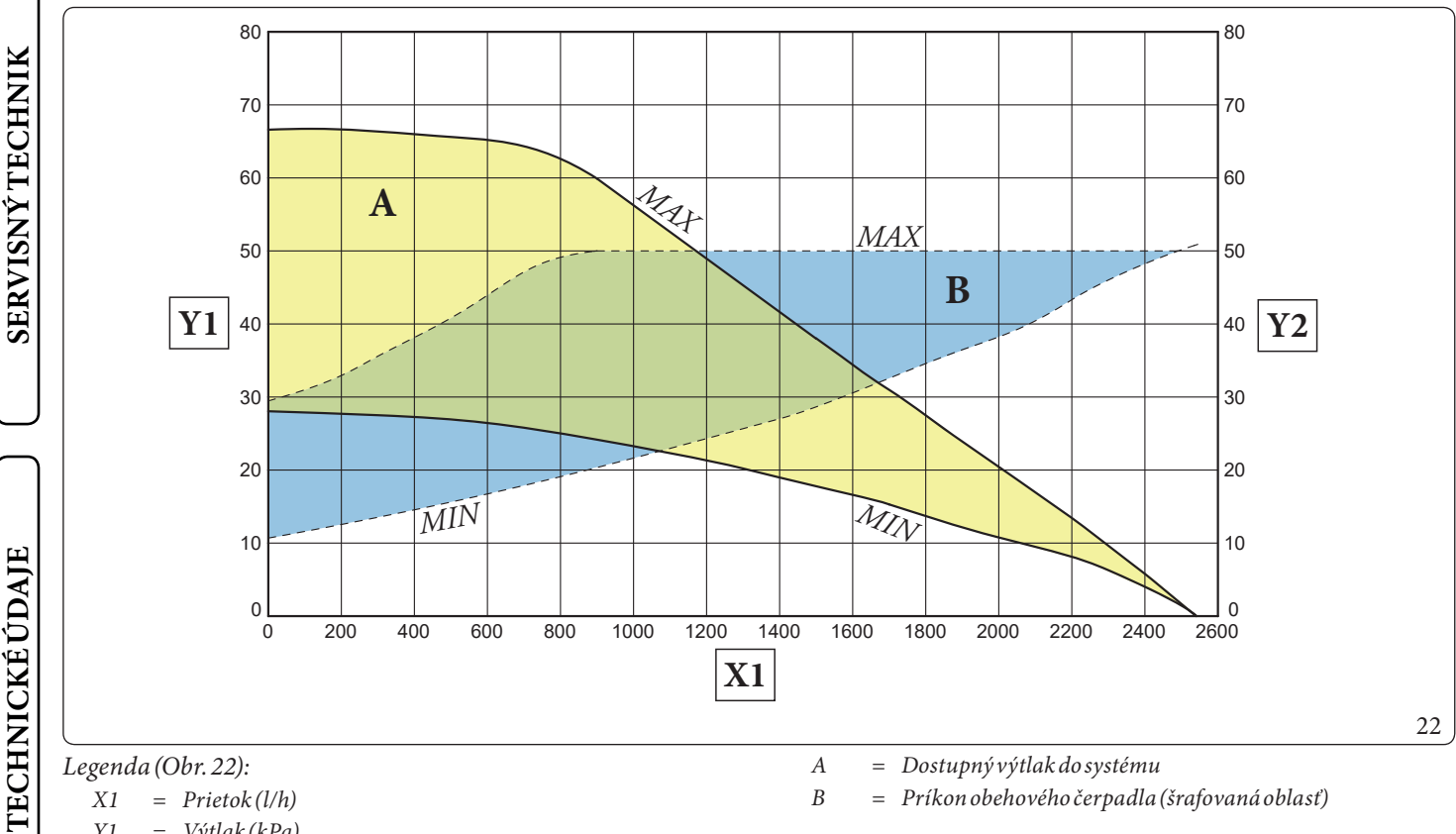

Y1= Výtlak (kPa)

Y2

= Príkon obehového čerpadla (W)

28 **OIMMERGAS** 

#### 1.18 KOTOL NA TEPLÚ ÚŽITKOVÚ VODU

V zariadení sa nachádza ohrievač zásobníkového typu s kapacitou 235 litrov.

Vnútri sú vložené špirálové rúry veľkých rozmerov z nehrdzavejúcej ocele pre tepelnú výmenu, ktoré umožňujú značne skrátiť čas prípravy teplej vody.

Tieto zásobníky majú plášť a dno z nehrdzavejúcej ocele a zaručujú dlhú životnosť.

Konštrukčné montážne a zváracie koncepty (T.I.G.) sú premyslené do najmenších detailov, aby zaistili maximálnu spoľahlivosť.

Bočná inšpekčná príruba zaručuje praktickú kontrolu zásobníka a špirálového potrubia výmeny tepla, a umožňuje jednoduché čistenie vnútornej časti.

Uzáver s magnéziovou elektródou, dodávanou sériovo pre vnútornú ochranu zásobníka proti možným javom korózie. Uzávery sa nachádzajú na boku zásobníka (Obr. 25).

#### Demontáž zásobníka (Obr. 23).

Pre jednoduchú údržbu alebo mimoriadne potreby manipulácie demontujte zásobník ako je opísané ďalej.

- Pre demontáž zásobníka je nutné vyprázdniť systém zariadenia pomocou k tomu určeného vypúšťacej spojky; skôr než pristúpite k tejto operácii uistite sa, že sú plniace ventily zariadenia zatvorené.
- Vyprázdniť nádobu použitím príslušného vypúšťacieho kohúta (9).
- Zatvorte ventil prívodu studenej vody a otvorte ktorýkoľvek ventil teplej úžitkovej vody.
- Pokračujte v rozdelení zariadenia ako je uvedené v príslušných odsekoch 3.28 e 3.29.
- Odskrutkujte matice na prívodnom a spätnom potrubí zariadenia (1 a 6) a matice na vstupe studenej vody (7) a výstupe teplej vody (8), ktoré sa nachádzajú na zásobníku (2).
- Odskrutkujte maticu (3) na rúre, ktorá spája expanznú nádobu TÚV.
- Odskrutkujte upevňovacie skrutky (4) a uvoľnite konzolu (5).
- Posuňte zásobník (2) smerom do prednej časti.
- Pre inštaláciu zásobníka postupujte opačne.

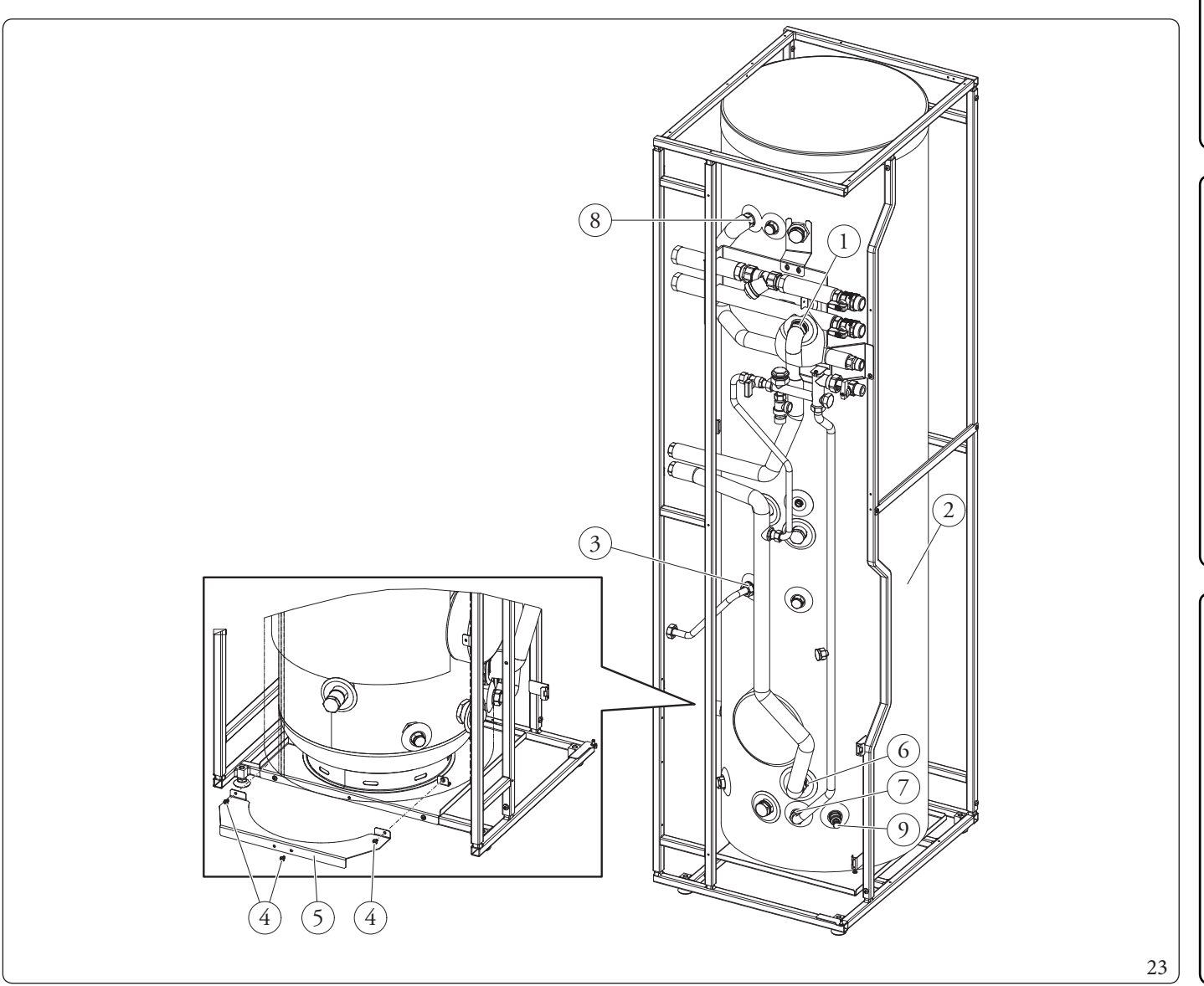

[ POUŽÍVATEĽ

SERVISNÝ TECHNI

**FECHNICKÉ ÚDAIE** 

#### Odvádzanie prípadného kondenzátu v nádobe (Obr. 24).

Za istých prevádzkových podmienok sa v nádobe môže vytvoriť kondenzát.

Pripravte otvor s vnútorným Ø najmenej 13 cm na vypúšťanie do kanalizácie.

Pre odvedenie kondenzátu vložte drenážne koleno do otvoru na dne nádoby.

Pripojte k drenážnemu kolenu (1) pružnú hadicu, ktorá vodu odvádza na požadované miesto.

Zabezpečte, aby sa do hadice nedostal prach, odpad a/alebo hmyz. Ubezpečte sa, že nemôže dôjsť k zamrznutou kvapaliny, ktorú obsahuje.

#### 1.19 SÚPRAVY NA OBJEDNÁVKU

- Sadu obehového čerpadla. Zariadenie je pripravené na inštaláciu obehového čerpadla. Immergas dodáva sériu prípojok a spojení, ktoré umožňujú pripojenie zariadenia k systému prípravy TÚV.
- Súprava dávkovača polyfosfátov. Dávkovač polyfosfátov znižuje vytváranie vápenatých usadenín postupným udržiavaním pôvodných podmienok pre tepelnú výmenu a prípravu TÚV. Kotol je pripravený na inštaláciu dávkovača polyfosfátov.
- Nastavenie druhej zmiešanej zóny. Ak si želáte doplniť druhú zmiešanú zónu, vybaviť ju nezávislou reguláciou a udržiavať zvýšený prívod vody, k dispozícii je sada s obehovým čerpadlom a zmiešavací ventil.
- Sada tretej zmiešanej zóny. Ak si želáte doplniť tretiu zmiešanú zónu, vybaviť ju oddelene nezávislou reguláciou a udržiavať zvýšený prívod vody, k dispozícii je sada s obehovým čerpadlom, zmiešavacím ventilom a expandérom.
- Sada pre prepojenie solárneho systému Pre pripojenie zariadenia k solárnemu tepelnému systému ako zdroju integrovanej energie je k dispozícii príslušná sada. Je dodávaná spolu s expanznou nádobou, recirkulačnou jednotkou, prípojným potrubím a solárnou riadiacou jednotkou.

Vyššie uvedené sady sú dodávané kompletné s návodom na ich montáž a použitie.

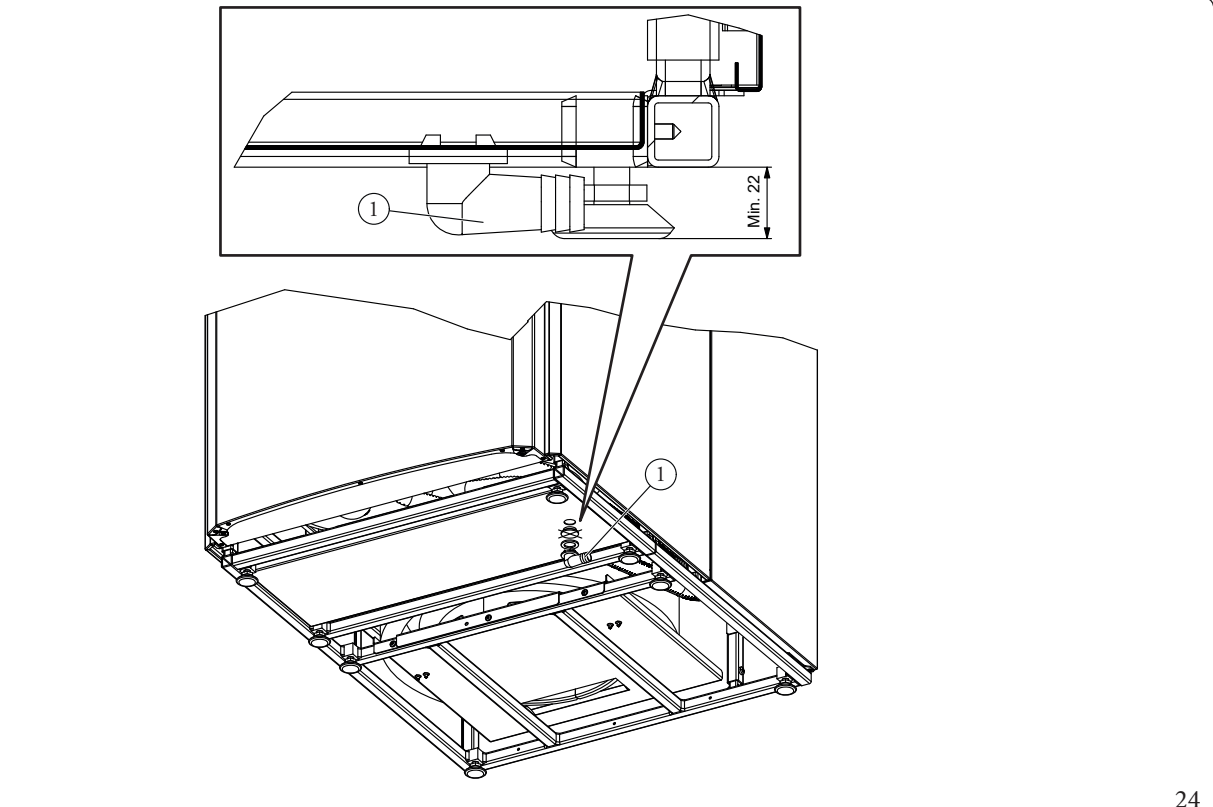

#### 1.20 HLAVNÉKOMPONENTY

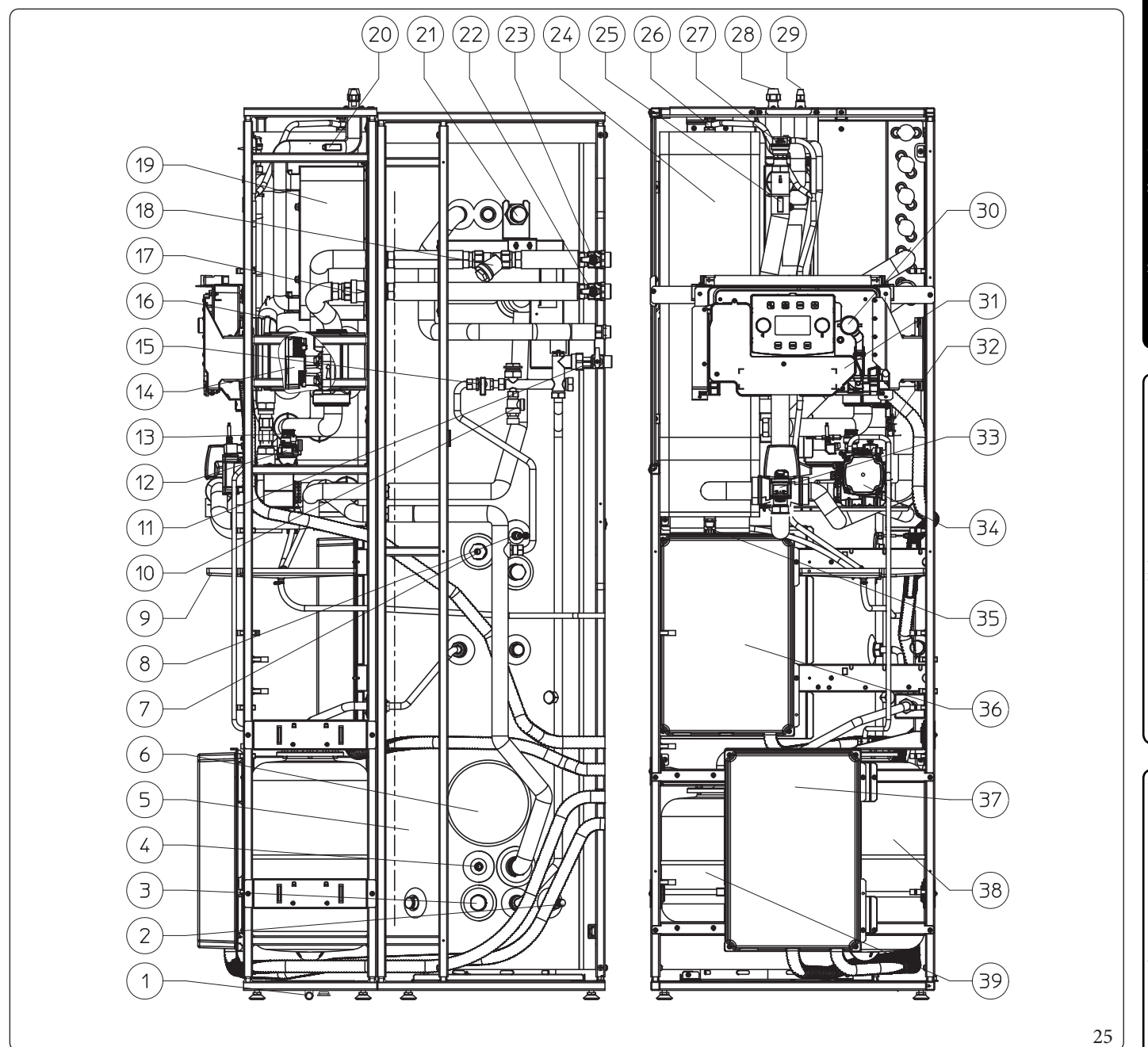

#### Legenda (Obr. 25):

- Kolenová spojka 1
- 2 Vypúšťací kohútik zásobníka
- 3 Galvanizačná anóda
- 4 Sonda solárnych panelov (voliteľná)
- 5 Nerezovýkotol
- 6 Prírubazásobníka
- 7 \_ Integrovaný elektrický ohrev TÚV
- 8 Sonda TÚV
- 9 Zberná nádoba kondenzátu
- 10 Bezpečnostný ventil 8 barov
- Prívodný ventil studenej vody 11
- 12 Odvzdušňovací ventil
- Bezpečnostný ventil 3 bar 13
- Obehové čerpadlo priama zóna 1 14

- 15 Plniaci kohútik zariadenia 16
- Sonda spiatočky z tepelného čerpadla 17
  - Jednosmerný ventil
- Inšpekčný filter 18

22

23

- 19 Doskový výmenník tepla
- 20 Sonda pre detekciu kvapalnej časti
- 21 Galvanizačná anóda
  - Uzatvárací ventil prívodu do zariadenia
  - Uzatvárací spätný ventil zariadenia
- 24 Hydraulický kolektor
- 25 Sonda pre dodávku tepelného čerpadla
- 26 Manuálny ventil na vypúšťanie vzduchu hydraulického kolektora

- Odvzdušňovací ventil
- Pripojenie potrubia chladiaceho média v plynnom stave
- Pripojenie potrubia chladiaceho média v kvapalnom stave
- 30 Manometer systému

27

28

29

31

32

33

34

35

38

39

- Priestor elektrickej inštalácie
- Merač prietoku systému
- Trojcestný ventil (s motorovým pohonom)
- Obehové tepelné čerpadlo
- Vypúšťací kohútik zariadenia
- Hlavný panel 36 37
  - Panel voliteľná sada
  - Expanzná nádoba zariadenia
    - Expanzná nádoba TÚV

SERVISNÝ TECHNIK

**TECHNICKÉ ÚDAJE** 

NŠTALAČNÝ TECH

POUŽÍVATEĽ

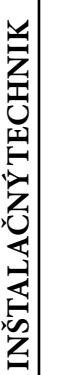

2

#### NÁVOD NA POUŽITIE A ÚDRŽBU

#### 2.1 **VŠEOBECNÉ UPOZORNENIA**

Nevystavujte vnútornú jednotku priamym výparom z varných dosiek.

Zariadenie nesmú používať detivo veku do 8 rokova ani osoby so zníženými fyzickými, zmyslovými alebo mentálnymi schopnosťami, bez skúseností alebo potrebných znalostí, pokiaľ nebudú pod dohľadom alebo pokiaľ im neboli poskytnuté pokyny týkajúce sa bezpečného používania zariadenia a dokiaľ nepochopia nebezpečenstvástým spojené.

Deti sa so zariadením nesmejú hrať.

Čistenie a údržba, ktoré má zabezpečovať používateľ, nesmejú realizovať deti bez dohľadu.

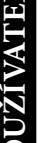

Ak sa rozhodnete pre dočasné vypnutie vnútornej jednotky, je potrebné:

- a) pristúpiť k vypusteniu vodného systému, ak sa nepredpokladá použitie nemrznúcej zmesi;
- b) pristúpiť k odpojeniu dodávok elektriny a vody.

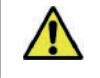

Â

SERVISNÝ TECHNIK

**TECHNICKÉ ÚDAIE** 

Kotol a jeho časti nečistite ľahko horľavými prípravkami.

V miestnosti, kde je zariadenie inštalované, neponechávajte horľavé kontajnery alebo látky.

Zariadenie neotvárajte, ani doň nezasahujte.

Ą

Používajte iba zariadenia rozhrania, ktoré sú uvedené v tejto časti príručky.

Na zariadenie nestúpajte, ani ho nepoužívajte ako opornú plochu.

- Pri použití akéhokoľvek komponentu, ktorý využíva elektrickú energiu, je potrebné dodržiavať niektoré základné pravidlá, ako:
  - nedotýkajte sa zariadenia vlhkými alebo mokrými časťami tela; nedotýkajte sa ho naboso;
  - neťahajte elektrické káble, nenechajte prístroj vystavený klimatickým vplyvom (dážď, slnko, atď.);
  - napájací kábel kotla nesmie vymieňať používateľ;
  - v prípade poškodenia kábla zariadenie vypnite a obráťte sa výhradne na odborný kvalifikovaný personál, ktorý sa postará o jeho výmenu;
  - ak by ste sa rozhodli nepoužívať zariadenie na určitú dobu, odporúčame vypnúť hlavný vypínač mimo vnútornú jednotku.

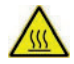

Voda s teplotou vyššou ako 50 °C môže spôsobiť vážne popáleniny. Pred akýmkoľvek použitím vždy skontrolujte teplotu vodu.

1

Teploty zobrazené na displeji majú toleranciu +/- 3 °C vzhľadom k podmienkam prostredia, ktoré nemožno pripísaťvnútornej jednotke.

| X |
|---|
|   |
|   |

S výrobkom na konci životnosti sa nesmie zaobchádzať ako s bežným domovým odpadom, ani sa nesmie vyhadzovať voľne do prírody, ale musí byť ho zlikvidovať autorizované profesionálne stredisko v súlade s platnými predpismi. Pre pokyny k likvidácii sa obráťte na výrobcu.

#### 2.2 ČISTENIE A ÚDRŽBA

Aby bola zachovaná integrita systému a aby sa zachovali bezpečnostné, výkonové a spoľahlivé vlastnosti, ktoré odlišujú zariadenie v priebehu času, je nutné nechať vykonávať údržbu každoročne podľa toho, čo je uvedené v bode týkajúcom sa "ročnej kontroly a údržby prístroja" v súlade s platnými národnými, regionálnymi alebo miestnymi predpismi.

#### 2.3 OVLÁDACÍ PANEL

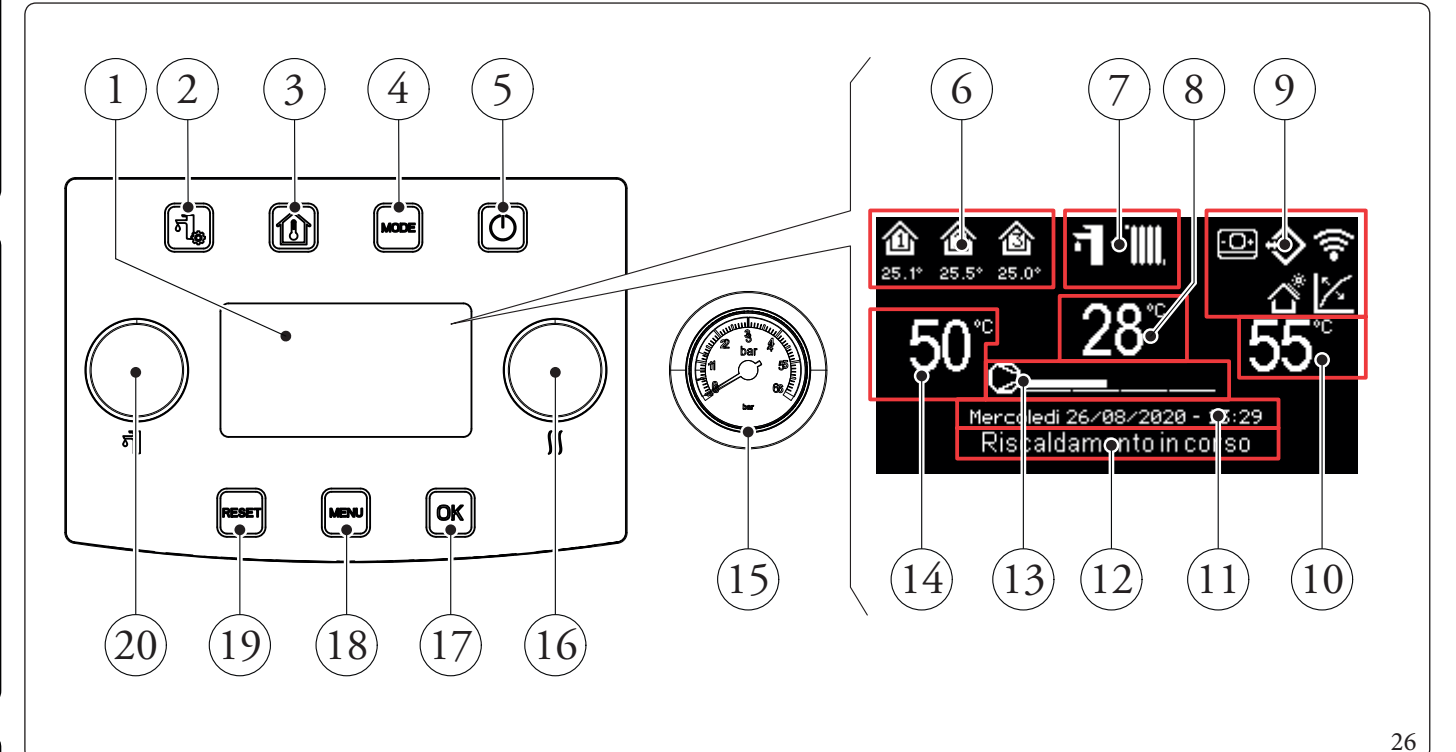

3

4

5

6

7

- 1 Displej.
- 2 Tlačidlo ponuky "TÚV"
  - Tlačidlo "Zóny".
  - Tlačidlo prevádzkového režimu.
  - Tlačidlo ON/OFF
  - Oblasť zón (číslo a informácie o aktívnej zóne).
  - Prevádzkový režim.
- $8 \qquad \ Zobrazenie \ teploty \ na prívode/kód anomálie.$
- *Zobrazenie všeobecných ikon systému. Zobrazenie nastavenia vykurovania.*

- 11 Zobrazenie aktuálneho dátumu a času.
- 12 Tlačidlo stavu systému.
- 13 Tlačidlo stupnice výkonu tepelného čerpadla.
- 14 Zobrazenie sady TÚV
- 15 Manometer.
- 16 Ručné koliesko "Nastavenia vykurovania/chladenia"
- 17 Tlačidlo potvrdenia voľby/ok.
- 18 Tlačidlo "Ponuka".
- 19 Tlačidlo reset anomálie/esc.
- 20 Ručné koliesko "Nastavenia TÚV".

 $\mathbb{N}$ 

**TECHNICKÉ ÚDAJE** 

#### 2.4 POUŽITIE SYSTÉMU

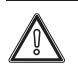

Pred zapnutím preverte, či je zariadenie naplnené vodou, skontrolujte, či ručička manometra (Obr. 26) uvádza hodnotu od 1 ÷ 1,2 baru, ubezpečte sa, že bol chladiaci okruh naplnený tak, ako je to opísané v príručke k vonkajšej kondenzačnej jednotke.

Po zapnutí sa zobrazí:

- Typpanela;
- Verzia firmvéru panela;
- Verzia firmvéru dosky.

Po pripojení napájania zariadenie prejde do stavu, v ktorom bolo pred vypnutím, stlačte tlačidlo "REŽIM" pre cyklickú voľbu požadovaného prevádzkového režimu spomedzi dostupných režimov.

Aktuálny prevádzkový režim sa uvádza príslušnou ikonou v hornej časti displeja (Obr. 27) a je jednotná pre všetky zóny. Stlačením ktoréhokoľvek tlačidla sa tlačidlový panel na niekoľko sekúnd podsvieti; takto sa aktivuje a je pripravený na ďalšie ovládanie. V závislosti od konfigurácie systému na hlavnej stránke sa zobrazujú rôzne informácie týkajúce sa systému:

| Symbol       | <b>Opis a funkcia</b>                                     |
|--------------|-----------------------------------------------------------|
|              | Identifikačná ikona zóny. Táto ikona mení sfarbenie počas |
| 企            | požiadavky na vykurovanie/chladenie. Hodnoty pod          |
| 27.4°<br>54% | ikonou zóny uvádzajú príslušnú teplotu a vlhkosť          |
|              | namerané v danej zóne.                                    |
| ((•          | Dominusaktivovaný                                         |
| +            | -Ikona prítomnosti vzdialeného panela zóny                |
| ×            | Tepelná regulácia zapnutá v najmenej jednej zóne          |
|              | Prázdninový program aktívny                               |
| *>           | Pripojenie izbových sond teploty a vlhkosti               |
|              | Solárna funkcia aktívna                                   |
| 0            | Požiadavka kompresora vonkajšej kondenzačnej              |
| 9            | jednotky                                                  |

 $\check{D}alej sa \, opisuj \acute{u} \, prev \acute{a} dzkov \acute{e} \, re \check{z} im y \, ovl \acute{a} dacieh o \, panela, vr \acute{a} tane:$ 

- Vstúpte do ponuky;
- Prechádzanie ponukou;
- Nastavenie položky v ponuke;
- Potvrdiť úpravu;
- Ukončiť bez uloženia.

#### • Vstúpte do ponuky

Ponuka na ovládacom paneli je prístupná stlačením tlačidiel (Obr. 26):

#### Prechádzanie ponukou

Pre prechádzanie položkami ponuky stačí otočiť kolieskom "Nastavenie TÚV".

Údaj "[...]" vedľa položky ponuky uvádza, že je k dispozícii podponuka.

Prevstup do podponuky stlačte tlačidlo "OK".

Stlačením tlačidla "RESET" sa vrátite na stránku predchádzajúcej ponuky.

#### • Nastavenie položky v ponuke

Prejdite do položky v ponuke, ktorú chcete nastaviť podľa predtým uvedených pokynov.

Po doplnení položky do ponuky, pre jej zvýraznenie a nastavenie stlačte "OK" alebo otočte ručným kolieskom "Nastavenia vykurovania/chladenia".

Hodnotu upravte otočením ručného kolieska na "Nastavenie vykurovania/chladenia".

#### Potvrdiť úpravu

Po ukončení úprav stlačte "OK" pre potvrdenie úpravy a prejdite do položky v ponuke, ktorú ste predtým zvolili.

#### • Ukončiť bez uloženia

Ak po ukončení úprav stlačíte tlačidlo "RESET", prejdete do zvolenej položky v ponuke bez potvrdenia úprav.

**TECHNICKÉ ÚDAJE** 

27

| Prevádzkový<br>režim | Popis                            | TÚV          | Chladenie    | Vykurovanie  | Funkcia ochrany<br>(proti zamŕza-<br>niu,) |
|----------------------|----------------------------------|--------------|--------------|--------------|--------------------------------------------|
| OFF                  | Off                              | Deaktivovaný | Deaktivovaný | Deaktivovaný | Deaktivovaný                               |
| 키                    | Leto                             | Aktivovaný   | Deaktivovaný | Deaktivovaný | Aktivovaná                                 |
| ₫∙፠                  | Leto s<br>Chladenie              | Aktivovaný   | Aktivovaný   | Deaktivovaný | Aktivovaná                                 |
| <u>اللا</u> + الل    | Zima                             | Aktivovaný   | Deaktivovaný | Aktivovaný   | Aktivovaná                                 |
| *                    | Pohotovostný režim<br>(Stand-by) | Deaktivovaný | Deaktivovaný | Deaktivovaný | Aktivovaná                                 |

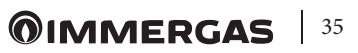

#### 2.5 PREVÁDZKOVÝ REŽIM

Vnútorná jednotka môže fungovať v týchto režimoch: - OFF;

POHOTOVOSTNÝ REŽIM (STAND-BY) ( );

– LETO (**1**);

– LETNÝ REŽIMSCHLADENÍM ( 🖬 + 💥 );

– ZIMA (**-** + **)**.

Ak sa vnútorná jednotka nachádza v stave "OFF", pre jej zapnutie stlačte tlačidlo " (())", opačnom prípade pokračujte nasledujúcim krokom.

Potom postupne stlačte tlačidlo "REŽIM", aby systém prešiel do pohotovostného režimu 🛞, letného režimu 🗃, letného režimu s chladením 🗃 + ﷺ, zimného režimu 📑 + 🏢

#### • Režim "Vypnutia" (off)

Stlačením tohto tlačidla sa na displeji zobrazí "OFF" a systém je neaktívny. V tomto režime nie sú zaručené bezpečnostné funkcie a vzdialené zariadenia sú odpojené (Obr. 27).

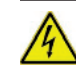

V tomto stave sa vnútorná jednotka, aj keď nemá aktivované funkcie, musí považovať ako ešte pod napätím.

#### Pohotovostný režim Stand-by

Potom tlačte tlačidlo "REŽIM", kým sa neobjaví symbol (\*). V tomto režime je systém schopný zabezpečiť iba ochranné funkcie: funkcia ochrany proti zamrznutiu, proti zablokovaniu a prípadnú signalizáciu anomálií (Obr. 27).

4

Za týchto podmienok je systém stále považovaný za aktívny (pod napätím).

#### • Leto

SERVISNÝ TECHNIK

Potom tlačte tlačidlo "REŽIM", kým sa neobjaví symbol **1**. V tomto režime systém umožní prípravu teplej úžitkovej vody a zaručí funkcie ochrany (Obr. 27).

#### Letoschladením

Stláčajte postupne tlačidlo "REŽIM", kým sa neobjaví symbol " 司+燚".

V tomto režime systém umožní prípravu teplej úžitkovej vody, chladenie prostredia a odvlhčovanie, a zaručí funkcie ochrany (Obr. 27).

#### • Zima

Potom stlačte tlačidlo "REŽIM", kým sa neobjaví symbol

V tomto režime systém umožní prípravu teplej úžitkovej vody a vykurovania prostredia, a zaručí funkcie ochrany (Obr. 27).

#### Zoznam funkcií

Uvnútornej jednotky sa dajú nastaviť tieto funkcie:

- TÚV;
- Vykurovanie;
- Chladenie;
- Odvlhčovanie.

#### TÚV

Teplá úžitková voda sa môže pripravovať pomocou tepelného čerpadla alebo použitím elektrického vyhrievacieho telesa.

Systém automaticky ovláda zapnutie generátorov ohrevu TÚV v zásobníku.

Počas zapínania sa na displeji objaví "Domestic hot water active". Reguláciu teploty úžitkovej vody je možné nastaviť na dva režimy: MANUÁLNY alebo AUTOMATICKÝ.

Voľba prebehne po vstupe do ponuky TÚV (tlačidlo "TÚV") nastavením parametra "Set management".

#### Manuálna regulácia (Man)

Regulácia teploty TÚV v MAN režime sa vykonáva pomocou ručného kolieska "Nastavenie TÚV" (Obr. 26) alebo úpravou hodnoty "Manual set" v ponuke "DHW settings".

Potvrdenie môže prebehnúť dvoma spôsobmi: stlačením tlačidla OK alebo po niekoľkých sekundách čakania po úprave hodnoty.

#### Automatická regulácia (Auto)

AUTOMATICKÁ regulácia teploty TÚV počíta s nastavením parametrov "Set comfort" a "Set economy" v ponuke "DHW settings" a tiež voľbu kalendára v ponuke.

#### Time and program/DHW Program

Počas zvolených časových úsekov sa TÚV automaticky nastaví na hodnotu "Set comfort"; okrem týchto podmienok sa TÚV nastaví na hodnotu "Set economy".

Súčasne môžete upraviť nastavenie TÚV manuálnym vložením hodnoty pomocou ručného kolieska "Nastavenia TÚV" (Obr. 26).

Toto nastavenie sa stratí pri ďalšej úprave časového pásma.

#### **Boost**TÚV

Zapnutím funkcie "Boost TÚV" v ponuke

#### DHW settings/Boost function = On

Prevádzka v režime TÚV prebieha pomocou tepelného čerpadla alebo elektrického vyhrievacieho telesa, logikou minimalizujúcou čas naplnenia zásobníka.
# INŠTALAČNÝ TECHNIK

**TECHNICKÉ ÚDAJE** 

## Vykurovanie

Pre každú jednu zónu je možné nastaviť parametre zapínania vykurovania troma rôznymi spôsobmi: MANUÁLNE, AUTOMA-TICKÉ, OFF.

Voľbu vykonáte vstupom do ponuky "Zóny" 🝙 a po voľbe príslušnej zóny vstúpte do ponuky

### Settings/Function Mode

Existujú dva potrebné typy:

- Požiadavka podľa vonkajšieho prostredia cez diaľkové ovládanie

### Enablings/Enableroom control=Sonda/Panel.

- Požiadavka od TA (izbový termostat)

### Enablings/Enable thermostat = YES.

V prvom prípade systém funguje takto:

### Manuálna regulácia (Man)

Požiadavka na vykurovanie sa nastavuje podľa stálej referenčnej hodnoty prostredia

### Heating/Set Manual Heating.

Ak je teplota prostredia nižšia ako manuálne nastavenie vykurovania, zariadenie sa zapne do režimu vykurovania.

Automatická regulácia (Auto) Referenčné hodnoty sú dve:

### Heating/Set Comfort Heating

### Heating/Set Economy Heating.

Pripojením kalendára s príslušným programom zóny je možné stanoviť časové pásma aktivácie nastavenia režimu comfort vykurovania. Časové pásma nenastavené, zodpovedajú nastaveniu režimu economy vykurovania.

Ak je nameraná teplota prostredia nižšia, než sú nastavenia aktívneho vykurovania, zariadenie prejde do režimu vykurovania.

### Nastavenie OFF

Vykurovanie je stále vypnuté.

V druhom prípade systém funguje takto:

### Manuálna regulácia (Man)

Požiadavka na vykurovanie sa aktivuje spojením kontaktu TA v príslušnej zóne.

### Automatická regulácia (Auto)

Požiadavka na vykurovanie sa aktivuje na základe zopnutia kontaktu TA príslušnej zóny, kým sa nachádza v pásme Comfort zóny.

### Nastavenie OFF

Vykurovanie je stále vypnuté.

### Chladenie

Pre každú jednu zónu je možné nastaviť parametre zapínania vykurovania v troch rôznych režimoch: MANUÁLNY, AUTOMA-TICKÝ, OFF.

Voľbu vykonáte vstupom do ponuky "Zóny" 🝙 a po voľbe príslušnej zóny vstúpte do ponuky

### Settings/Function Mode

Existujú dva potrebné typy:

- Požiadavka podľa vonkajšieho prostredia cez diaľkové ovládanie

### Enablings/Enableroom control=Sonda/Panel.

- Požiadavka od TA (izbový termostat)

### Enablings/Enable thermostat = YES.

V prvom prípade systém funguje takto:

### Manuálna regulácia (Man)

Požiadavka na chladenie sa nastavuje podľa stálej referenčnej hodnotyprostredia

### Cooling/Set Manual Cooling.

Ak je teplota prostredia vyššia ako manuálne nastavenie chladenia, zariadenie sa zapne do režimu chladenia.

Automatická regulácia (Auto) Referenčné hodnoty sú dve:

### Cooling/Set Comfort Cooling

### Cooling/Set Economy Cooling

Spárovaním kalendára s príslušným programom zóny je možné stanoviť časové pásma aktivácie nastavenia režimu comfort chladenia. Časové pásma nenastavené zodpovedajú nastaveniu režimu economy chladenia.

Ak je nameraná teplota prostredia vyššia, než sú nastavenia aktívneho chladenia v daný okamih, zariadenie prejde do režimu chladenia.

### Nastavenie OFF

Chladenie je stále vypnuté.

V druhom prípade systém funguje takto:

### Manuálna regulácia (Man)

Požiadavka na chladenie sa aktivuje spojením kontaktu TA v príslušnej zóne.

### Automatická regulácia (Auto)

Požiadavka na chladenie sa aktivuje na základe zopnutia kontaktu TA príslušnej zóny, kým sa nachádza v pásme Comfort zóny.

### Nastavenie OFF

Chladenie je stále vypnuté.

### Odvlhčovanie

Ak je systém pripojený k regulátoru vlhkosti (voliteľný) alebo k panelu diaľkového ovládania zóny (voliteľný) alebo k sonde teploty a vlhkosti (voliteľná), je možné ovládať vlhkosť prostredia vo fáze letnej klimatizácie.

- V prípade kombinácie s regulátorom vlhkosti nastavte úroveň vlhkosti na samotnom regulátore (viď príslušný návod na použitie).
- V prípade kombinácie so snímačom teploty a vlhkosti nastavte percentuálny obsah vlhkosti v príslušnom používateľskom menu.
- V prípade kombinácie so vzdialeným ovládačom zóny nastavte percentuálnu vlhkosť v príslušnom používateľskom menu ovládacieho panela alebo priamo v ponuke ovládača (viď návod s pokynmi).

Je možné nastaviť parametre regulácie odvlhčovania vstupom do ponuky "Zóny" @ a voľbou príslušnej zóny vstupom do ponuky nastavení, a na záver do ponuky

### Deumidificazione/Set umidità.

Deaktivácia odvlhčovania

Môže sa deaktivovať odvlhčovanie počas určitého časového pásma, obyčajne počas nočných hodín, nastavením

### Dehumidification/Hourly disabling = Yes

a čas zahájenia a ukončenia deaktivácie.

V režime požiadavky na klimatizáciu (vykurovanie i chladenie), ak teplota vody obsiahnutej v systéme spĺňa požiadavku, môže systém pracovať iba s aktiváciou obehového čerpadla.

### Hodinyaprogramy

V tejto ponuke je možné okrem dátumu a času systému nastaviť časové pásma pre prevádzku v režimoch Comfort a Economy.

### • Dátumačas.

Je možné nastaviť dátum a hodinu úpravou parametrov v ponuke

### Time and program/Settings date and time.

| Setting date | and time |    |
|--------------|----------|----|
| HOUR<br>DAY  |          |    |
| YEAR         | 2020     |    |
|              |          | 28 |

### Časové pásma

Je možné nastaviť 4 kalendáre so 4 časovými pásmami pre prevádzku systému v režime comfort systému; v čase mimo týchto 4 časových pásiem bude systém pracovať v režime economy. Po nastavení týchto 4 kalendárov je možné k nim v programe zón priradiť rôzne dni v týždni, prípravu TÚV a recirkuláciu podľa vlastných požiadaviek.

Nastavte časové pásma úpravou v ponuke

### Time and program/Calendars.

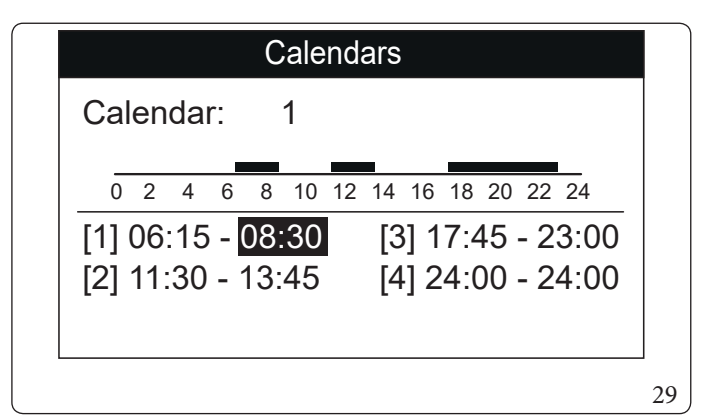

**TECHNICKÉ ÚDAJE** 

### • Program pre zónu 1, zónu 2 (ak jek dispozícii), zónu 3 (ak jek dispozícii), TÚV a recirkuláciu.

V tejto ponuke sa pridelia prevádzkové časové intervaly (kalendáre 1 až 4) zóne 1, zóne 2 (ak je k dispozícii), zóne 3 (ak je k dispozícii), TÚV a vykurovaniu.

Kalendár je možné priradiť jedinému dňu alebo skupine dní (jednotlivý deň, pondelok - piatok, sobota - nedeľa, pondelok sobota, pondelok - nedeľa).

Každý deň sa môže prispôsobiť 4 rôznym prevádzkovým programom.

V spodnej časti je pre pohodlnú voľbu znázornená grafická časť kalendára, ktorý vyberáte (Obr. 30).

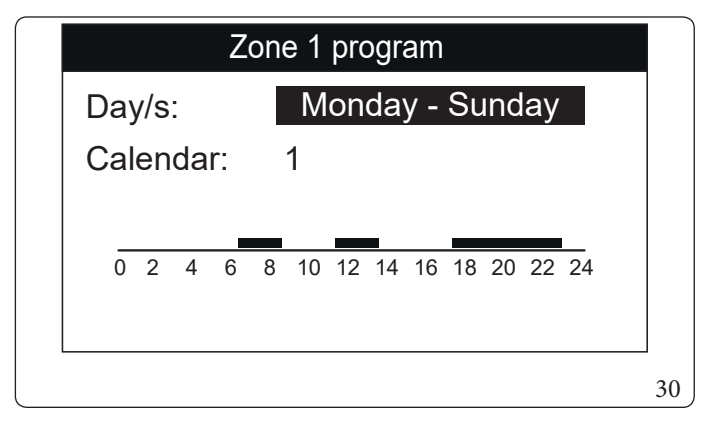

### **Zones/Information**

je možné identifikovať stav jednotlivých ovládaní riadiacich vykurovanie.

### • Prázdninový program.

Vponuke

V prípade potreby je možné pozastaviť prevádzku systému na určitú dobu.

### Time and program/Holiday program

Nastavenie obdobia odstavenia prevádzky systému, počas ktorého sa neberú do úvahy predtým nastavené kalendáre úpravou ponuky.

Nastavenie obdobia odstavenia prevádzky systému, počas ktorého sa neberú do úvahy predtým nastavené kalendáre.

Počas prázdninového programu je stále zaručená funkcia proti zamrznutiu.

### Deaktivácia tepelného čerpadla

Fungovanie čerpadla sa môže počas určitého časového intervalu deaktivovať nastavením

### User/Disable Heat pump = Yes

a čas zahájenia a ukončenia deaktivácie.

### Vypnutie integrácie

Je možné trvale deaktivovať používanie doplnkových elektrických vyhrievacích telies nastavením

User/DisableIntegration = Yes.

### Funkcia automatického odvzdušnenia

V prípade nových vykurovacích systémov, najmä pri podlahových systémoch, je veľmi dôležité, aby bolo vykonávané správne odvzdušňovanie.

Funkcia spočíva v cyklickej aktivácii obehových čerpadiel a trojcestného ventilu.

Funkcia sa aktivuje nastavením

### User/Enable Deaeration func. = Yes.

User/Enable Deaeration func.=No.

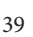

### **Funkciavykurovaniapodlahy**

Vnútorná jednotka je vybavená funkciou pre vykonávanie tepelných cyklov na novo budovaných sálavých panelových systémoch, ako to vyžadujú súčasné právne predpisy.

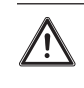

Postupujte v súlade s informáciami výrobcu sálavých panelov o charakteristikách teplotného šoku a jeho správnom vykonaní.

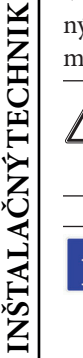

Aby bolo možné aktivovať funkciu, nesmie byť pripojený žiaden diaľkový ovládač, zatiaľ čo zariadenie rozdelené na zóny musí byť riadne pripojené elektricky aj hydraulicky.

Aktívne čerpadlá zóny sú tie, pre ktoré existuje požiadavka, vykonaná pomocou vstupu termostatu prostredia.

Sériová funkcia má celkovú dobu trvania 7 dní, 3 dni pri nastavenej nižšej teplote a 4 dni pri zvolenej vyššej teplote (Obr. 31). Dĺžku trvania je možné nastaviť zmenou hodnoty parametrov

Screed heater/Staying time at minimum set

### Screed heater/Staying time at maximum set

a teplotný gradient v rámci rovnakej ponuky. Funkcia sa aktivuje s vnútornou jednotkou v pohotovostnom režime po vstupe do ponuky

### Screed heater/Activation.

Teraz sa na displeji objaví signalizácia "Screed heater active". V prípade anomálie sa funkcia pozastaví a bude pokračovať po obnovení bežných podmienok fungovania z miesta prerušenia.

### Prevádzka s vonkajšou sondou 🏼 🖄

Môžu sa používať funkcie tepelnej regulácie, priradené k vonkajšej sonde.

Systém je sériovo nastavený na použitie vonkajšej sondy vonkajšej kondenzačnej jednotky alebo voliteľnej vonkajšej sondy.

S pripojenou vonkajšou sondou a aktívnou tepelnou reguláciou sa referenčná hodnota prívodu do systému v režime vykurovania alebo chladenia prostredia ovláda systémom podľa nameranej vonkajšej teploty (Ods. 1.12).

Je možné upraviť referenčnú hodnotu prívodu zvolením hodnoty teplotného posunu v príslušnej ponuke používateľa.

Pre každú jednu zónu je možné aktivovať tepelnú reguláciu. Symbol je prítomný v prípade tepelnej regulácie najmenej jednej zóny.

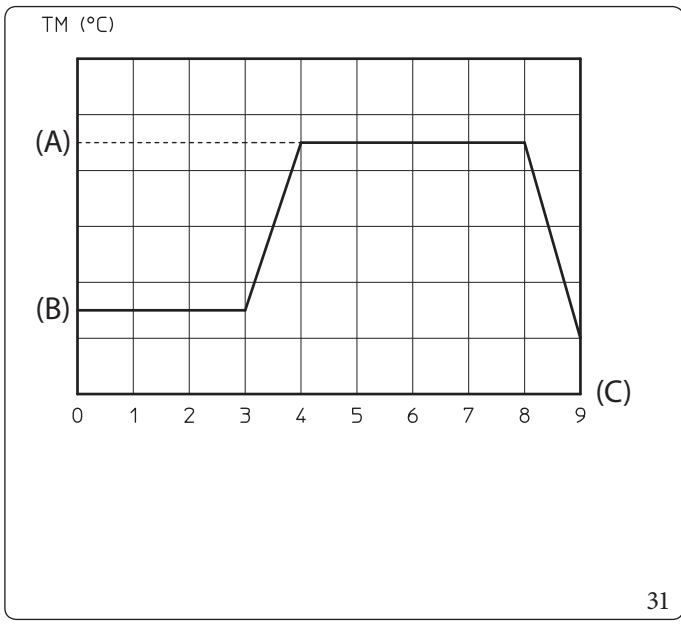

### Legenda (Obr. 31):

- (A)Vyššie nastavenie
- (B)-Spodné nastavenie
- (C)-Dni

# 2.6 MENUPARAMETREAINFORMÁCIE

### Ponuka "TÚV".

Stlačením tlačidla "TÚV" môžete pristupovať k zoznamu premenných, ktoré umožňujú prispôsobiť použitie TÚV. Ďalej sa uvádzajú ponuky k dispozícii:

| DHW settings                 |                                                                                 |             |                            |                         |
|------------------------------|---------------------------------------------------------------------------------|-------------|----------------------------|-------------------------|
| Položka ponuky               | Popis                                                                           | Rozsah      | Východiskové<br>nastavenie | Prispôsobená<br>hodnota |
| Boostfunction                | Zapnutie funkcie BOOST TÚV                                                      | Off/On/Auto | Off                        |                         |
| Setmanagement                | Aktivácia ovládania referenčnej hodnoty prípravy TÚV v auto-<br>matickom režime | Manual/Auto | Auto                       |                         |
| Nastavenie režimu<br>comfort | Referenčná hodnota zberu TÚV vo fáze Comfort (automatický režim)                | 20÷65°C     | 20                         |                         |
| Nastavenie režimu<br>economy | Referenčná hodnota zberu TÚV vo fáze Economy (automatic-<br>ký režim)           | 10÷35°C     | 10                         |                         |
| Setmanual                    | Referenčná hodnota zberu TÚV v manuálnom režime                                 | 10÷65°C     | 10                         |                         |
| Temperature                  | Zobrazenie teploty v zásobníku TÚV                                              | -           | -                          |                         |

POUŽÍVATEĽ

**INŠTALAČNÝ TECHNIK** 

### Ponukazón.

Stlačením TLAČIDLA "Zóny" 👔 je možné vstúpiť do zoznamu premenných, ktorý umožňuje prispôsobiť použitie zón.

Ďalej sa uvádzajú ponuky k dispozícii:

| Zones               |                                                                            |  |  |
|---------------------|----------------------------------------------------------------------------|--|--|
| Položka ponuky      | Popis                                                                      |  |  |
| Zone 1              | Vymedzuje prevádzkové parametre pre ovládanie zóny 1.                      |  |  |
| Zone 2 (*)          | Vymedzuje prevádzkové parametre pre ovládanie zóny 2 (ak je k dispozícii). |  |  |
| Zone 3 (*)          | Vymedzuje prevádzkové parametre pre ovládanie zóny 3 (ak je k dispozícii). |  |  |
| Generalinformations | Zobrazuje prevádzkové údaje zariadenia                                     |  |  |

(\*) ak je k dispozícii.

| Zones/Zone1    |                                                       |  |
|----------------|-------------------------------------------------------|--|
| Položka ponuky | Popis                                                 |  |
| Information    | Zobrazuje prevádzkové údaje systému.                  |  |
| Settings       | Vymedzuje prevádzkové parametre pre ovládanie zóny 1. |  |
|                |                                                       |  |

| Zones/Zone 1/Information |                                                                                                    |  |
|--------------------------|----------------------------------------------------------------------------------------------------|--|
| Položka ponuky           | Popis                                                                                              |  |
| Roomtemperature          | Teplota prostredia pre zónu 1                                                                      |  |
| Roomhumidity             | Vlhkosť prostredia v zóne 1                                                                        |  |
| Dewpointtemperature      | Teplota rosného bodu v zóne 1                                                                      |  |
| Room temperature set     | Referenčná hodnota prostredia nastavená pre zónu 1                                                 |  |
| Roomhumidity             | Počiatočné nastavenie vlhkosti prostredia nastavené pre zónu 1                                     |  |
| Delivery water set       | Referenčná hodnota prívodu do zóny 1                                                               |  |
| Delivery water temp.     | Výstupná teplota nastavená v zóne 1                                                                |  |
|                          | Opis prevádzkového režimu pre zónu 1<br>OFF = zóna v režime OFF                                    |  |
| Workingmodestatus        | ECO = zóna v režime Economy<br>COMFORT = zóna v režime comfort<br>MANUAL = zóna v manuálnom režime |  |

|                  | Zones/Zone 1/Settings                                                                                                    |                  |                            |                         |
|------------------|----------------------------------------------------------------------------------------------------|------------------|----------------------------|-------------------------|
| Položka ponuky   | Popis                                                                                                    | Rozsah           | Východiskové<br>nastavenie | Prispôsobená<br>hodnota |
| Workingmode      | Nastavenie prevádzkového režimu pre zónu 1.<br>OFF= zóna v režime OFF<br>AUTO = Zóna v automatickom režime<br>MAN = zóna v manuálnom režime | OFF/MAN/<br>AUTO | Auto                       |                         |
| Central Heating  |                                                                                                    |                  |                            |                         |
| Cooling          |                                                                                                    |                  |                            |                         |
| Dehumidification |                                                                                                    |                  |                            |                         |
|                  |                                                                                                    |                  |                            |                         |

# INŠTALAČNÝ TECHNIK

|                              | Zones/Zone 1/Settings/Heating                                                               |         |                            |                         |
|------------------------------|---------------------------------------------------------------------------------------------|---------|----------------------------|-------------------------|
| Položka ponuky               | Popis                                                                                       | Rozsah  | Východiskové<br>nastavenie | Prispôsobená<br>hodnota |
| Nastavenie režimu<br>Comfort | Referenčná hodnota v režime vykurovania zóny 1 vo fáze Com-<br>fort (autom. režim)          | 10÷35°C | 20                         |                         |
| Nastavenie režimu<br>Economy | Referenčná hodnota prostredia v režime vykurovania zóny 1 vo<br>fáze Economy (autom. režim) | 5÷30°C  | 16                         |                         |
| Set Manual                   | Referenčná hodnota prostredia v režime vykurovania zóny 1 v manuálnom režime                | 5÷35°C  | 20                         |                         |
| Set delivery water           | Referenčná hodnota prívodu nastavená pre zónu 1 v režime vy-<br>kurovania                   | 10-65°C | 40                         |                         |
| Offset delivery water        | Teplotný posun ekvitermickej krivky pre zónu 1 v režime vy-<br>kurovania                    | -9÷+9°C | 0                          |                         |

| Zones/Zone 1/Settings/Cooling |                                                                                     |          |                            |                         |
|-------------------------------|-------------------------------------------------------------------------------------|----------|----------------------------|-------------------------|
| Položka ponuky                | Popis                                                                               | Rozsah   | Východiskové<br>nastavenie | Prispôsobená<br>hodnota |
| Nastavenie režimu<br>Comfort  | Izbová teplota v režime chladenia v zóne 1 vo fáze Comfort (au-<br>tomatický režim) | 10÷35°C  | 25                         |                         |
| Nastavenie režimu<br>Economy  | Izbová teplota v režime chladenia v zóne 1 vo fáze Economy<br>(automatický režim)   | 5÷30°C   | 28                         |                         |
| Set Manual                    | Referenčná hodnota prostredia v režime chladenia zóny 1 v manuálnom režime          | 5÷35°C   | 25                         |                         |
| Set delivery water            | Referenčná hodnota nastavená pre zónu 1 počas chladenia                             | 5 ÷ 25 C | 20                         |                         |
| Offset delivery water         | Teplotný posun pre zónu 1 v režime chladenia                                        | -9÷+9°C  | 0                          |                         |

| Zones/Zone 1/Settings/Dehumidification |                                                                          |                |                            |                         |
|----------------------------------------|--------------------------------------------------------------------------|----------------|----------------------------|-------------------------|
| Položka ponuky                         | Popis                                                                    | Rozsah         | Východiskové<br>nastavenie | Prispôsobená<br>hodnota |
| Set room humidity                      | Referenčná hodnota vlhkosti pre zónu 1                                   | $30 \div 70\%$ | 50                         |                         |
| Hourlydisabling                        | Deaktivácia požiadavky na odvlhčovanie podľa denného časo-<br>vého pásma | No/Yes         | No                         |                         |
| Hourly disabling start                 | Časový interval začiatku fázy deaktivácie odvlhčovania                   | 0-23           | 0h                         |                         |
| Hourly disabling stop                  | Časový interval ukončenia fázy deaktivácie odvlhčovania                  | 0-23           | 0h                         |                         |

| Zones/Zone 2 (*)     |                                                                                                    |  |
|----------------------|----------------------------------------------------------------------------------------------------|--|
| Položka ponuky       | Popis                                                                                                    |  |
| Information          | Zobrazuje prevádzkové údaje systému.                                                                                                    |  |
| Settings             | Vymedzuje prevádzkové parametre pre ovládanie zóny 2.                                                                                                    |  |
|                      | Zones/Zone2(*)/Information                                                                                                    |  |
| Položka ponuky       | Popis                                                                                                    |  |
| Room temperature     | Teplota prostredia pre zónu 2                                                                                                    |  |
| Roomhumidity         | Vlhkosť prostredia v zóne 2                                                                                                    |  |
| Dewpointtemperature  | Teplota rosného bodu vzóne 2                                                                                                    |  |
| Room temperature set | Referenčná hodnota prostredia nastavená pre zónu 2                                                                                                    |  |
| Roomhumidity         | Počiatočné nastavenie vlhkosti prostredia nastavené pre zónu 2                                                                                                    |  |
| Delivery water set   | Referenčná hodnota prívodu do zóny 2                                                                                                    |  |
| Delivery water temp. | Výstupná teplota nastavená v zóne 2                                                                                                    |  |
| Working mode status  | Opis prevádzkového režimu pre zónu 2<br>OFF = zóna v režime OFF<br>ECO = zóna v režime Economy<br>COMFORT = zóna v režime comfort<br>MANUAL = zóna v manuálnom režime |  |
|                      | Zones/Zone 2 (*)/Settings                                                                                                    |  |

|                        | Zones/Zone2()/Settings                                                                                                    |                  |                            |                         |
|------------------------|----------------------------------------------------------------------------------------------------|------------------|----------------------------|-------------------------|
| Položka ponuky         | Popis                                                                                                    | Rozsah           | Východiskové<br>nastavenie | Prispôsobená<br>hodnota |
| Workingmode            | Nastavenie prevádzkového režimu pre zónu 2.<br>OFF= zóna v režime OFF<br>AUTO= Zóna v automatickom režime<br>MAN = zóna v manuálnom režime | OFF/MAN/<br>Auto | Auto                       |                         |
| <b>Central Heating</b> |                                                                                                    |                  |                            |                         |
| Cooling                |                                                                                                    |                  |                            |                         |
| Dehumidification       |                                                                                                    |                  |                            |                         |

| Zones/Zone2(*)/Settings/Heating |                                                                                             |         |                            |                         |
|---------------------------------|---------------------------------------------------------------------------------------------|---------|----------------------------|-------------------------|
| Položka ponuky                  | Popis                                                                                       | Rozsah  | Východiskové<br>nastavenie | Prispôsobená<br>hodnota |
| Nastavenie režimu<br>Comfort    | Referenčná hodnota prostredia v režime vykurovania zóny 2 vo<br>fáze Comfort (autom. režim) | 10÷35°C | 20                         |                         |
| Nastavenie režimu<br>Economy    | Referenčná hodnota prostredia v režime vykurovania zóny 2 vo<br>fáze Economy (autom. režim) | 5÷30°C  | 16                         |                         |
| Set Manual                      | Referenčná hodnota prostredia v režime vykurovania zóny 2 v manuálnom režime                | 5÷35°C  | 20                         |                         |
| Set delivery water              | Referenčná hodnota prívodu nastavená pre zónu 2 v režime vy-<br>kurovania                   | 10-65°C | 40                         |                         |
| Offset delivery water           | Teplotný posun ekvitermickej krivky pre zónu 2 v režime vy-<br>kurovania                    | -9÷+9°C | 0                          |                         |

**INŠTALAČNÝ TECHNIK** 

TECHNICKÉÚDAJE

|                              | Zones/Zone2(*)/Settings/Cooling                                                     |         |                            |                         |
|------------------------------|-------------------------------------------------------------------------------------|---------|----------------------------|-------------------------|
| Položka ponuky               | Popis                                                                               | Rozsah  | Východiskové<br>nastavenie | Prispôsobená<br>hodnota |
| Nastavenie režimu<br>Comfort | Izbová teplota v režime chladenia v zóne 2 vo fáze Comfort (au-<br>tomatický režim) | 10÷35°C | 25                         |                         |
| Nastavenie režimu<br>Economy | Izbová teplota v režime chladenia v zóne 2 vo fáze Economy<br>(automatický režim)   | 5÷30°C  | 28                         |                         |
| Set Manual                   | Referenčná hodnota prostredia v režime chladenia zóny 2 v manuálnom režime          | 5÷35°C  | 25                         |                         |
| Set delivery water           | Referenčná hodnota nastavená pre zónu 2 počas chladenia                             | 5÷25C   | 20                         |                         |
| Offset delivery water        | Teplotný posun ekvitermickej krivky pre zónu 2 v režime chla-<br>denia              | -9÷+9°C | 0                          |                         |

| Zones/Zone2(*)/Settings/ <b>Dehumidification</b> |                                                                          |                |                            |                         |  |
|--------------------------------------------------|--------------------------------------------------------------------------|----------------|----------------------------|-------------------------|--|
| Položka ponuky                                   | Popis                                                                    | Rozsah         | Východiskové<br>nastavenie | Prispôsobená<br>hodnota |  |
| Set room humidity                                | Referenčná hodnota vlhkosti pre zónu 2                                   | $30 \div 70\%$ | 50                         |                         |  |
| Hourlydisabling                                  | Deaktivácia požiadavky na odvlhčovanie podľa denného časo-<br>vého pásma | No/Yes         | No                         |                         |  |
| Hourly disabling start                           | Časový interval začiatku fázy deaktivácie odvlhčovania                   | 0-23           | 0h                         |                         |  |
| Hourly disabling stop                            | Časový interval ukončenia fázy deaktivácie odvlhčovania                  | 0-23           | 0h                         |                         |  |

# SERVISNÝ TECHNIK

|                      | Zones/ <b>Zone</b> 3(*)                                                                                                    |  |  |
|----------------------|----------------------------------------------------------------------------------------------------|--|--|
| Položka ponuky       | Popis                                                                                                    |  |  |
| Information          | Zobrazuje prevádzkové údaje systému.                                                                                                    |  |  |
| Settings             | Vymedzuje prevádzkové parametre pre ovládanie zóny 3.                                                                                                    |  |  |
|                      | Zones/Zone 3 (*)/Information                                                                                                    |  |  |
| Položka ponuky       | Popis                                                                                                    |  |  |
| Room temperature     | Teplota prostredia pre zónu 3                                                                                                    |  |  |
| Roomhumidity         | Vlhkosť prostredia v zóne 3                                                                                                    |  |  |
| Dewpointtemperature  | Teplota rosného bodu vzóne 3                                                                                                    |  |  |
| Room temperature set | Referenčná hodnota prostredia nastavená pre zónu 3                                                                                                    |  |  |
| Roomhumidity         | Počiatočné nastavenie vlhkosti prostredia nastavené pre zónu 3                                                                                                    |  |  |
| Deliverywaterset     | Referenčná hodnota prívodu do zóny 3                                                                                                    |  |  |
| Delivery water temp. | Teplota na prívode nastavená v zóne 3                                                                                                    |  |  |
| Working mode status  | Opis prevádzkového režimu zóny 3<br>OFF = zóna v režime OFF<br>ECO = zóna v režime Economy<br>COMFORT = zóna v režime comfort<br>MANUAL = zóna v manuálnom režime |  |  |

| Zones/Zone3(*)/Settings |                                                                                                    |                  |                            |                         |
|-------------------------|----------------------------------------------------------------------------------------------------|------------------|----------------------------|-------------------------|
| Položkaponuky           | Popis                                                                                                    | Rozsah           | Východiskové<br>nastavenie | Prispôsobená<br>hodnota |
| Workingmode             | Nastavenie prevádzkového režimu pre zónu 3.<br>OFF= zóna v režime OFF<br>AUTO= Zóna v automatickom režime<br>MAN = zóna v manuálnom režime | OFF/MAN/<br>AUTO | Auto                       |                         |
| Central Heating         |                                                                                                    |                  |                            |                         |
| Cooling                 |                                                                                                    |                  |                            |                         |
| Dehumidification        |                                                                                                    |                  |                            |                         |

|                              | Zones/Zone3(*)/Settings/CentralHeating                                                      |         |                            |                         |  |  |
|------------------------------|---------------------------------------------------------------------------------------------|---------|----------------------------|-------------------------|--|--|
| Položka ponuky               | Popis                                                                                       | Rozsah  | Východiskové<br>nastavenie | Prispôsobená<br>hodnota |  |  |
| Nastavenie režimu<br>Comfort | Referenčná hodnota prostredia v režime vykurovania zóny 3 vo<br>fáze Comfort (autom. režim) | 10÷35°C | 20                         |                         |  |  |
| Nastavenie režimu<br>Economy | Referenčná hodnota prostredia v režime vykurovania zóny 3 vo<br>fáze Economy (autom. režim) | 5÷30°C  | 16                         |                         |  |  |
| SetManual                    | Referenčná hodnota prostredia v režime vykurovania zóny 3 v<br>manuálnom režime             | 5÷35°C  | 20                         |                         |  |  |
| Set delivery water           | Referenčná hodnota prívodu nastavená pre zónu 3 počas vy-<br>kurovania                      | 10-65°C | 40                         |                         |  |  |
| Offset delivery water        | Teplotný posun ekvitermickej krivky pre zónu 3 v režime vy-<br>kurovania                    | -9÷+9°C | 0                          |                         |  |  |

**INŠTALAČNÝ TECHNIK** 

POUŽÍVATEĽ

SERVISNÝ TECHNIK

**TECHNICKÉ ÚDAJE** 

|                              | Zones/Zone3(*)/Settings/Cooling                                                     |         |                            |                         |
|------------------------------|-------------------------------------------------------------------------------------|---------|----------------------------|-------------------------|
| Položka ponuky               | Popis                                                                               | Rozsah  | Východiskové<br>nastavenie | Prispôsobená<br>hodnota |
| Nastavenie režimu<br>Comfort | Izbová teplota v režime chladenia v zóne 3 vo fáze Comfort (au-<br>tomatický režim) | 10÷35°C | 25                         |                         |
| Nastavenie režimu<br>Economy | Izbová teplota v režime chladenia v zóne 3 vo fáze Economy<br>(automatický režim)   | 5÷30°C  | 28                         |                         |
| Set Manual                   | Referenčná hodnota prostredia v režime chladenia zóny 3 v manuálnom režime          | 5÷35°C  | 25                         |                         |
| Set delivery water           | Referenčná hodnota prívodu nastavená pre zónu 3 v režime chladenia                  | 5÷25C   | 20                         |                         |
| Offset delivery water        | Teplotný posun ekvitermickej krivky pre zónu 3 v režime chla-<br>denia              | -9÷+9°C | 0                          |                         |

| Zones/Zone3(*)/Settings/Dehumidification |                                                                          |                 |                            |                         |
|------------------------------------------|--------------------------------------------------------------------------|-----------------|----------------------------|-------------------------|
| Položka ponuky                           | Popis                                                                    | Rozsah          | Východiskové<br>nastavenie | Prispôsobená<br>hodnota |
| Set room humidity                        | Referenčná hodnota vlhkosti pre zónu 3                                   | $30 \div 70 \%$ | 50                         |                         |
| Hourly disabling                         | Deaktivácia požiadavky na odvlhčovanie podľa denného časo-<br>vého pásma | No/Yes          | No                         |                         |
| Hourly disabling start                   | Časový interval začiatku fázy deaktivácie odvlhčovania                   | 0-23            | 0h                         |                         |
| Hourly disabling stop                    | Časový interval ukončenia fázy deaktivácie odvlhčovania                  | 0-23            | 0h                         |                         |

|                                  | Zones/General informations                                                                                                    |                                                |                            |                         |
|----------------------------------|----------------------------------------------------------------------------------------------------|------------------------------------------------|----------------------------|-------------------------|
| Položkaponuky                    | Popis                                                                                                    | Rozsah                                         | Východiskové<br>nastavenie | Prispôsobená<br>hodnota |
| External temperature             | Vonkajšia teplota snímaná vonkajšou sondou (voliteľne)                                                                                                    | -                                              | -                          |                         |
| Plant delivery water set         | Teplota na prívode nastavená na zariadení                                                                                                    | -                                              | -                          |                         |
| Zone 1 delivery water set        | Výstupná teplota nastavená v zóne 1                                                                                                    | -                                              | -                          |                         |
| Zone 1 request                   | Požiadavka v zóne 1<br>No = žiadna požiadavka<br>CH = požiadavka na vykurovanie<br>Cool = požiadavka na chladenie<br>Dehum = Požiadavka na sušenie neutrálneho vzduchu<br>Air C. = Požiadavka na sušenie chladeného vzduchu<br>C + D = Vyžiadanie chladenia a odvlhčovania vzduchu v<br>neutrálnom prostredí<br>C + A = Vyžiadanie chladenia a odvlhčovania vzduchu chlad. | No CH<br>Cool<br>Dehum<br>Air C.<br>C+D<br>C+A | -                          |                         |
| Zone 2 delivery water set<br>(*) | Teplota na prívode nastavená v zóne 2 (ak je k dispozícii)                                                                                                    | -                                              | -                          |                         |
| Zone2request(*)                  | Požiadavka v zóne 1<br>No = žiadna požiadavka<br>CH = požiadavka na vykurovanie<br>Cool = požiadavka na chladenie<br>Dehum = Požiadavka na sušenie neutrálneho vzduchu<br>Air C. = Požiadavka na sušenie chladeného vzduchu<br>C + D = Vyžiadanie chladenia a odvlhčovania vzduchu v<br>neutrálnom prostredí<br>C + A = Vyžiadanie chladenia a odvlhčovania vzduchu chlad. | No CH<br>Cool<br>Dehum<br>Air C.<br>C+D<br>C+A | -                          |                         |
| Zone 3 delivery water set<br>(*) | Teplota na prívode nastavená v zóne 3 (ak je k dispozícii)                                                                                                    | -                                              | -                          |                         |
| Zone3request(*)                  | Požiadavka v zóne 1<br>No = žiadna požiadavka<br>CH = požiadavka na vykurovanie<br>Cool = požiadavka na chladenie<br>Dehum = Požiadavka na sušenie neutrálneho vzduchu<br>Air C. = Požiadavka na sušenie chladeného vzduchu<br>C + D = Vyžiadanie chladenia a odvlhčovania vzduchu v<br>neutrálnom prostredí<br>C + A = Vyžiadanie chladenia a odvlhčovania vzduchu chlad. | No CH<br>Cool<br>Dehum<br>Air C.<br>C+D<br>C+A | -                          |                         |

INŠTALAČNÝ TECHNIK

POUŽÍVATEĽ

SERVISNÝ TECHNIK

### Hlavná ponuka

Stlačením tlačidla "PONUKA" môžete pristupovať k zoznamu premenných, ktoré umožňujú prispôsobiť použitie systému. Ďalej sa uvádzajú ponuky k dispozícii:

|                 | Menu                                                                                                    |  |  |  |
|-----------------|----------------------------------------------------------------------------------------------------|--|--|--|
| Položka ponuky  | Popis                                                                                                    |  |  |  |
| Timeandprogram  | Vymedzenie dátumu/času a prevádzkových časových intervalov                                                                                    |  |  |  |
| User            | Definuje parametre systému, ktoré užívateľ môže upraviť                                                                                       |  |  |  |
| Information     | Zobrazuje prevádzkové údaje systému                                                                                                    |  |  |  |
| Faulthistory    | Zobrazuje zoznam posledných 10 anomálií                                                                                                    |  |  |  |
| Generalsettings | Umožňuje zvoliť prevádzkový jazyk panela, prevádzkový režim displeja a prístup do ponuky chránený heslom, zverený kvalifikovanému technikovi. |  |  |  |

|                | Menu/Timeand program                             | m                         |                            |                         |
|----------------|--------------------------------------------------|---------------------------|----------------------------|-------------------------|
| Položka ponuky | Popis                                            | Rozsah                    | Východiskové<br>nastavenie | Prispôsobena<br>hodnota |
| Zone 1 program | Časové programovanie zóny 1                      | -                         | -                          |                         |
|                | Zóna 1: pondelok                                 | CAL1, CAL2,<br>CAL3, CAL4 | CAL1                       |                         |
|                | Zóna 1: utorok                                   | CAL1, CAL2,<br>CAL3, CAL4 | CAL1                       |                         |
|                | Zóna 1: streda                                   | CAL1, CAL2,<br>CAL3, CAL4 | CAL1                       |                         |
|                | Zóna 1: štvrtok                                  | CAL1, CAL2,<br>CAL3, CAL4 | CAL1                       |                         |
|                | Zóna 1: piatok                                   | CAL1, CAL2,<br>CAL3, CAL4 | CAL1                       |                         |
|                | Zóna 1: sobota                                   | CAL1, CAL2,<br>CAL3, CAL4 | CAL1                       |                         |
|                | Zóna 1: nedeľa                                   | CAL1, CAL2,<br>CAL3, CAL4 | CAL1                       |                         |
| Zone2program   | Časové programovanie zóny 2 (ak je k dispozícii) | -                         | -                          |                         |
|                | Zóna 2: pondelok                                 | CAL1, CAL2,<br>CAL3, CAL4 | CAL1                       |                         |
|                | Zóna 2: utorok                                   | CAL1, CAL2,<br>CAL3, CAL4 | CAL1                       |                         |
|                | Zóna 2: streda                                   | CAL1, CAL2,<br>CAL3, CAL4 | CAL1                       |                         |
|                | Zóna 2: štvrtok                                  | CAL1, CAL2,<br>CAL3, CAL4 | CAL1                       |                         |
|                | Zóna 2: piatok                                   | CAL1, CAL2,<br>CAL3, CAL4 | CAL1                       |                         |
|                | Zóna 2: sobota                                   | CAL1, CAL2,<br>CAL3, CAL4 | CAL1                       |                         |
|                | Zóna 2: nedeľa                                   | CAL1, CAL2,<br>CAL3, CAL4 | CAL1                       |                         |

) ( SERVISNÝ TECHNIK

TECHNICKÉÚDAJE

| Položka ponuky | Popis                                            | Rozsah                    | Východiskové<br>nastavenie | Prispôsobená<br>hodnota |
|----------------|--------------------------------------------------|---------------------------|----------------------------|-------------------------|
| Zone 3 program | Časové programovanie zóny 3 (ak je k dispozícii) | -                         | -                          |                         |
|                | Zóna 3: pondelok                                 | CAL1, CAL2,<br>CAL3, CAL4 | CAL1                       |                         |
|                | Zóna 3: utorok                                   | CAL1, CAL2,<br>CAL3, CAL4 | CAL1                       |                         |
|                | Zóna 3: streda                                   | CAL1, CAL2,<br>CAL3, CAL4 | CAL1                       |                         |
|                | Zóna 3: štvrtok                                  | CAL1, CAL2,<br>CAL3, CAL4 | CAL1                       |                         |
|                | Zóna 3: piatok                                   | CAL1, CAL2,<br>CAL3, CAL4 | CAL1                       |                         |
|                | Zóna 3: sobota                                   | CAL1, CAL2,<br>CAL3, CAL4 | CAL1                       |                         |
|                | Zóna 3: nedeľa                                   | CAL1, CAL2,<br>CAL3, CAL4 | CAL1                       |                         |
| DHW program    | Časové programovanie prevádzky okruhu TÚV        | -                         | -                          |                         |
|                | TÚV - pondelok                                   | CAL1, CAL2,<br>CAL3, CAL4 | CAL1                       |                         |
|                | Okruh TÚV - utorok                               | CAL1, CAL2,<br>CAL3, CAL4 | CAL1                       |                         |
|                | TÚV - streda                                     | CAL1, CAL2,<br>CAL3, CAL4 | CAL1                       |                         |
|                | TÚV - štvrtok                                    | CAL1, CAL2,<br>CAL3, CAL4 | CAL1                       |                         |
|                | TÚV - piatok                                     | CAL1, CAL2,<br>CAL3, CAL4 | CAL1                       |                         |
|                | TÚV - sobota                                     | CAL1, CAL2,<br>CAL3, CAL4 | CAL1                       |                         |
|                | TÚV - nedeľa                                     | CAL1, CAL2,<br>CAL3, CAL4 | CAL1                       |                         |

**INŠTALAČNÝ TECHNIK** 

| Položka ponuky       | Popis                                                                                                    | Rozsah                    | Východiskové<br>nastavenie | Prispôsobená<br>hodnota |
|----------------------|----------------------------------------------------------------------------------------------------|---------------------------|----------------------------|-------------------------|
| Recirc. pump program | Časové programovanie prevádzky recirkulácie                                                                                                    | -                         | -                          |                         |
|                      | Recirkulácia - pondelok                                                                                                    | CAL1, CAL2,<br>CAL3, CAL4 | CAL1                       |                         |
|                      | Recirkulácia - utorok                                                                                                    | CAL1, CAL2,<br>CAL3, CAL4 | CAL1                       |                         |
|                      | Recirkulácia - streda                                                                                                    | CAL1, CAL2,<br>CAL3, CAL4 | CAL1                       |                         |
|                      | Recirkulácia - štvrtok                                                                                                    | CAL1, CAL2,<br>CAL3, CAL4 | CAL1                       |                         |
|                      | Recikulácia - piatok                                                                                                    | CAL1, CAL2,<br>CAL3, CAL4 | CAL1                       |                         |
|                      | Recirkulácia - sobota                                                                                                    | CAL1, CAL2,<br>CAL3, CAL4 | CAL1                       |                         |
|                      | Recirkulácia - nedeľa                                                                                                    | CAL1, CAL2,<br>CAL3, CAL4 | CAL1                       |                         |
| Holidayprogram       | Vymedzuje dobu, počas ktorej systém deaktivuje funkciu<br>ohrevu vody aj funkciu vykurovania a/alebo chladenia prostre-<br>dia. Po uplynutí nastavených dní sa obnovia funkcie, ktoré boli<br>predtým aktivované. | -                         | Deaktivovaný               |                         |

| Menu/ <b>User</b>       |                                                                         |        |                            |                         |
|-------------------------|-------------------------------------------------------------------------|--------|----------------------------|-------------------------|
| Položka ponuky          | Popis                                                                   | Rozsah | Východiskové<br>nastavenie | Prispôsobená<br>hodnota |
| Disable Heat Pump       | Umožňuje vypnúť tepelné čerpadlo podľa nastaveného časové-<br>ho pásma. | Yes/No | No                         |                         |
| HP disabling Start time | Umožňuje nastaviť čas začiatku vypnutia.                                | 0-23   | 0                          |                         |
| HP disabling End time   | Umožňuje nastaviť čas ukončenia deaktivácie.                            | 0-23   | 0                          |                         |
| Disable Integration     | Umožňuje trvalo deaktivovať generátor integrácie.                       | Yes/No | No                         |                         |
| Enable Deaeration func. | Umožňuje zapnúť funkciu odvzdušňovania.                                 | Yes/No | No                         |                         |
| Screed Warmer           |                                                                         | -      | -                          |                         |

| Menu/User/ <b>Screed Warmer</b>    |                                                                               |                               |                            |                         |
|------------------------------------|-------------------------------------------------------------------------------|-------------------------------|----------------------------|-------------------------|
| Položka ponuky                     | Popis                                                                         | Rozsah                        | Východiskové<br>nastavenie | Prispôsobená<br>hodnota |
| Staying time at mini-<br>mum set   | Definuje čas zdržania pri minimálnej teplote prevádzky počas aktívnej funkcie | 1÷7dní                        | 3                          |                         |
| Climbgradient                      | Definuje gradient nárastu teploty                                             | 3÷30°C/g                      | 30                         |                         |
| Staying time at maxi-<br>mum set   | Definuje čas zdržania pri maximálnej teplote prevádzky počas aktívnej funkcie | 1 ÷ 14 dní                    | 4                          |                         |
| Descent gradient                   | Definuje gradient poklesu teploty                                             | 3÷30°C/g                      | 30                         |                         |
| Minimum flow set                   | Definuje minimálnu výstupnú teplotu funkcie<br>vykurovaniapodlahy             | $20 \div 45 ^{\circ}\text{C}$ | 25                         |                         |
| Workingmode                        | Definuje maximálnu výstupnú teplotu funkcie<br>vykurovaniapodlahy             | 25÷55°C                       | 45                         |                         |
| Riscaldamento/<br>[CentralHeating] | Aktivácia funkcie vykurovania podlahy                                         | Yes/No                        | No                         |                         |

| Menù/Information |                                                     |  |  |
|------------------|-----------------------------------------------------|--|--|
| Položka ponuky   | Popis                                               |  |  |
| HeatPump         | Vymedzuje prevádzkové parametre tepelného čerpadla. |  |  |
| Boardsrevisions  | Zobrazenie revízií kariet systému.                  |  |  |
| Counters         | Zobrazuje prevádzkové údaje.                        |  |  |

| Menu/Information/Heat Pump    |                                                                                                    |  |  |
|-------------------------------|----------------------------------------------------------------------------------------------------|--|--|
| Položka ponuky                | Popis                                                                                                 |  |  |
| Flowtemperature               | Teplota prívodu tepelného čerpadla                                                                    |  |  |
| Return temperature            | Teplota spätného okruhu tepelného čerpadla                                                            |  |  |
| Compr. output temp.           | Teplota kompresora vonkajšej kondenzačnej jednotky                                                    |  |  |
| Compr. discharge temp.        | $Teplota  na  v \acute{y} stupe  kompresora  vonkaj \check{s} ej  konden za \check{c} ne j  jednotky$ |  |  |
| Compr. suction temp.          | Teplota na vstupe do kompresora vonkajšej kondenzačnej jednotky                                       |  |  |
| Exspansion valve position     | Poloha expanzného ventila vonkajšej kondenzačnej jednotky                                             |  |  |
| Refrigerant temperature       | Teplota chladiaceho média vnútri doskového výmenníka tepla                                            |  |  |
| <b>Evaporator temperature</b> | Teplota zväzku vonkajšej kondenzačnej jednotky                                                        |  |  |
| HPexternaltemperature         | Vonkajšia teplota                                                                                     |  |  |
| HP frequency                  | Frekvencia tepelného čerpadla                                                                         |  |  |
| HP request mode               | Stav požiadavky pre tepelné čerpadlo                                                                  |  |  |
| HP status                     | Stav tepelného čerpadla                                                                               |  |  |
| CH electric heater            | Aktívne ovládanie vyhrievacieho telesa systému                                                        |  |  |
| DHW electric heater 1         | $Aktívne  ovládanie  s\acute{e}ri ového  vyhrievacieho  telesa  prípravy  T\acute{U}V$                |  |  |
| System status                 | Technický parameter (iba pre servis Immergas)                                                         |  |  |
| Integration status            | Technický parameter (iba pre servis Immergas)                                                         |  |  |
| Output status                 | Technický parameter (iba pre servis Immergas)                                                         |  |  |
| DHW electric heater 2         | Manuálne zapnutie vyhrievacieho telesa úžitkovej vody 2                                               |  |  |
| Disable Heat Pump             | Stavaktivácie/deaktivácie tepelného čerpadla                                                          |  |  |
| Inverter current              | Prúd invertora vonkajšej kondenzačnej jednotky                                                        |  |  |
| High fan speed                | Rýchlosť vrchného ventilátora vonkajšej kondenzačnej jednotky                                         |  |  |
| Low fan speed                 | Rýchlosť spodného ventilátora vonkajšej kondenzačnej jednotky                                         |  |  |
| HPsetpoint                    | Referenčná hodnota požiadavky pre tepelné čerpadlo                                                    |  |  |

INŠTALAČNÝ TECHNIK

SERVISNÝ TECHNIK

| Položka ponuky           | Popis                                           |  |
|--------------------------|-------------------------------------------------|--|
| Pump speed]              | Rýchlosť tepelného obehového čerpadla           |  |
| Plant deliv. water temp. | Teploty systému                                 |  |
| Plant set correction     | Aktuálna oprava referenčnej hodnoty prívodu     |  |
| Plantflowrate            | Prietok okruhu tepelného čerpadla               |  |
| Photovoltaicinput        | Prevádzkový stav prispôsobený solárnemu systému |  |
| Power reduction          | Zobrazuje zníženie prevádzkovej frekvencie PdC  |  |
| Three-wayCool/Heat       | Poloha trojcestného ventila leto/zima           |  |
| Recirculatingpump        | Obehové čerpadlo aktívne                        |  |
| Information 1            | Typ komunikačnej karty                          |  |
| Information 2            | Zvyšné dni do ukončenia vykurovania podlahy     |  |
| Information 3            | Nepoužívasa                                     |  |
| Information 4            | Nepoužívasa                                     |  |
| Information 5            | Nepoužívasa                                     |  |

| Menu/Information/Boards revisions |                                                                  |  |  |
|-----------------------------------|------------------------------------------------------------------|--|--|
| Položka ponuky                    | Popis                                                            |  |  |
| Display board rev. SW             | Revízia softvéru diaľkového panela                               |  |  |
| Display board rev. HW             | Revízia hardvéru diaľkového panela                               |  |  |
| Supervis.board SW                 | Revízia softvéru kontrolnej karty                                |  |  |
| Supervis.board BIOS               | Revízia hardvéru kontrolnej karty                                |  |  |
| OU main board rev. n.             | Revízia firmvéru hlavnej karty vonkajšej kondenzačnej jednotky   |  |  |
| OU main board rev. date           | Údaj firmvéru hlavnej karty vonkajšej kondenzačnej jednotky      |  |  |
| OU inverter rev. n.               | Revízia firmvéru karty invertora vonkajšej kondenzačnej jednotky |  |  |
| OU inverter rev. date             | Údaj firmvéru karty invertora vonkajšej kondenzačnej jednotky    |  |  |
| OU eeprom rev. n.                 | Revízia firmvéru EEPROM vonkajšej kondenzačnej jednotky          |  |  |
| OU eeprom rev. date               | Údaj firmvéru EEPROM vonkajšej kondenzačnej jednotky             |  |  |
| OU interface rev. n.              | Revízia firmvéru komunikačnej karty                              |  |  |
| OU interface rev. date            | Údaje firmvéru komunikačnej karty                                |  |  |
| Expans. board rev. (high)         | Revízia rozširujúcej karty (horná časť)                          |  |  |
| Expans. board rev. (low)          | Revízia rozširujúcej karty (spodná časť)                         |  |  |

### Menu/Information/Counters

| Položkaponuky            | Popis                                                          |  |
|--------------------------|----------------------------------------------------------------|--|
| HPoperatinghours         | Prevádzkové hodiny kompresora                                  |  |
| CHEH operating hours     | Prevádzkové hodiny vyhrievacieho telesa                        |  |
| DHW EH 1 operating hours | Prevádzkové hodiny sériových vyhrievacích telies prípravy TÚV  |  |
| DHW EH 2 operating hours | Prevádzkové hodiny vyhrievacích telies prípravy TÚV, voliteľné |  |

SERVISNÝ TECHNIK

| Menu/Fault history    |                                    |  |  |
|-----------------------|------------------------------------|--|--|
| Položka ponuky        | Popis                              |  |  |
| Alarmsreset           | Umožňuje resetovať zoznam anomálií |  |  |
| Historical alarm code |                                    |  |  |

| Menu/Fault history/Fault history |                                    |  |  |
|----------------------------------|------------------------------------|--|--|
| Položka ponuky                   | Popis                              |  |  |
| Historical alarm code            |                                    |  |  |
| Historicalindex                  | Zobrazenie kódu zvolenej a nomálie |  |  |
| Alarm code                       |                                    |  |  |

| Menu/General settings |                                                                                                    |         |                            |                         |
|-----------------------|----------------------------------------------------------------------------------------------------|---------|----------------------------|-------------------------|
| Položka ponuky        | Popis                                                                                                    | Rozsah  | Východiskové<br>nastavenie | Prispôsobená<br>hodnota |
| Language              | Vymedzuje prevádzkový jazyk diaľkového panela                                                                                                    | ITA/ENG | IT                         |                         |
| Display               | Umožňuje rôzne nastavenia displeja.                                                                                                    |         |                            |                         |
| Menu access level     | Umožňuje vložiť prístupový kód pre vstup do ponuky prispô-<br>sobenia parametrov podľa vlastných potrieb (určený len pre<br>povereného technika) |         |                            |                         |

| Menu/General settings/ <b>Display</b> |                                            |                      |                            |                         |
|---------------------------------------|--------------------------------------------|----------------------|----------------------------|-------------------------|
| Položkaponuky                         | Popis                                      | Rozsah               | Východiskové<br>nastavenie | Prispôsobená<br>hodnota |
| Contrast                              | Umožňuje regulovať kontrast displeja       | $0 \div 10$          | 5                          |                         |
| Backlight                             | Umožňuje vybrať prevádzkový režim displeja | OFF/MIN/<br>AUTO/MAX | AUTO                       |                         |

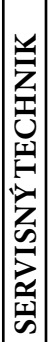

1

**INŠTALAČNÝ TECHNIK** 

POUŽÍVATEĽ

Parametre týkajúce sa zóny 2 možno zobraziť len ak je zóna 2 v systéme prítomná a správne nakonfigurovaná.

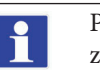

Parametre týkajúce sa zóny 3 možno zobraziť len ak je zóna 3 v systéme prítomná a správne nakonfigurovaná.

# 2.7 SIGNALIZÁCIA PORÚCH A ANOMÁLIÍ

Vnútorná jednotka signalizuje prípadnú anomáliu prostredníctvom kódu vedľa symbolu kľúča " " uprostred displeja a hlásením "anomália vnútornej jednotky" v dolnej časti displeja (Obr. 26).

| Kód<br>chyby          | Signalizovaná<br>anomália                  | Príčina                                                                                                    | Stavkotla/Riešenie                                                                                                    |
|-----------------------|--------------------------------------------|----------------------------------------------------------------------------------------------------|----------------------------------------------------------------------------------------------------|
| 5                     | Anomália sondy<br>výstupu z kotla          | Karta zistí poruchu na sonde NTC na výstupe kotla do za-<br>riadenia.                                                                                                    | Systém sa nespustí. (1).                                                                                                    |
| 8                     | Nesprávna operácia/<br>reset poruchy       | Počet možných resetovaní bol už vyčerpaný.                                                                                                    | Je možné resetovať anomáliu 5 krát za<br>sebou, potom je funkcia deaktivovaná<br>najmenej na jednu hodinu a potom je<br>možné skúšať jedenkrát za hodinu po<br>maximálny počet pokusov 5. Vypnu-<br>tím a opätovným zapnutím zariadenia<br>získate znovu 5 pokusov k dispozícii |
| 12                    | Anomália sondy<br>zásobníka TÚV            | Karta deteguje anomáliu sondy zásobníka TÚV                                                                                                    | Hydronický modul nemôže produko-<br>vať teplú úžitkovú vodu (1).                                                                                                    |
| 15                    | Chybakonfigurácie                          | Karta deteguje anomáliu alebo nezhodu na elektrických<br>kábloch, zariadenie sa nespustí                                                                                                    | Ak sa obnovia normálne podmienky,<br>generátor tepla sa reštartuje bez<br>nutnosti resetovania (1).                                                                                                    |
| 23                    | Anomália sondy na<br>návrate zo zariadenia | Karta zistí poruchu na spiatočke bezpečnostnej sondy<br>NTC                                                                                                    | Systém sa nespustí. (1).                                                                                                    |
| 24                    | Anomália<br>tlačidlového panela            | Karta zistí poruchu na tlačidlovom paneli.                                                                                                    | Ak sa obnovia normálne podmienky,<br>systém sa reštartuje bez nutnosti<br>resetovania (1).                                                                                                    |
| 26                    | Anomália<br>prietokomeru                   | Karta zachytáva poruchu prietokomera.<br>Prípadné pomocné čerpadlo vždy v prevádzke.                                                                                                    | Systém sa nespustí. (1).<br>Uistite sa, že pomocné čerpadlo<br>(voliteľné príslušenstvo) je aktivované<br>iba na základe požiadavky.                                                                                                    |
| 27                    | Nedostatočný obeh                          | Objavuje sa v prípade, keď dochádza k prehriatiu hydronic-<br>kého modulu v dôsledku nedostatočného obehu vody v pri-<br>márnom okruhu. Príčiny môžu byť:<br>- obehové čerpadlo pdc zablokované; je potrebné vykonať<br>odblokovanie obehového čerpadla;<br>- poškodený prietokomer. | Skontrolujte obeh v systéme a<br>prietokomer.<br>Stlačte tlačidlo Reset (1).                                                                                                    |
| 32                    | Anomália sondy zóna<br>2 nízka teplota     | Karta zaznamená anomáliu nízkej teploty na sonde v zóne<br>2; systém nemôže fungovať v tejto zóne.                                                                                                    | (1)                                                                                                    |
| (1) Ak za<br>kej pomo | blokovanie alebo porucl<br>oci).           | ha pretrváva, zavolajte autorizovanú servisnú firmu (napr                                                                                                    | íklad autorizované stredisko technic-                                                                                                    |

| Kód<br>chyby                                                                                                    | Signalizovaná<br>anomália                                          | Príčina                                                                                                    | Stavkotla/Riešenie                                                                                                    |
|----------------------------------------------------------------------------------------------------|--------------------------------------------------------------------|----------------------------------------------------------------------------------------------------|----------------------------------------------------------------------------------------------------|
| 33                                                                                                    | Anomália sonda v<br>zóne 3 sníma nízku<br>teplotu                  | Karta zistí anomáliu nízkej teploty na sonde v zóne 3; sys-<br>tém v príslušnej zóne nemôže byť v činnosti.                                                                            | (1)                                                                                                    |
| 34                                                                                                    | Zásah<br>bezpečnostného<br>termostatu Zóna 2<br>nízkej teploty     | Ak počas normálnej prevádzky dôjde v dôsledku anomálie<br>k veľkému zvýšeniu teploty na prívode do zmiešanej zóny 2<br>s nízkou teplotou, zariadenie signalizuje funkčnú poru-<br>chu. | Zariadenie nespĺňa požiadavku na<br>vykurovanie zóny. (1)                                                                                                    |
| 35                                                                                                    | Zásah<br>bezpečnostného<br>termostatu vzóne 3<br>pre nízku teplotu | Ak počas normálnej prevádzky dôjde v dôsledku anomálie<br>k veľkému zvýšeniu teploty na prívode do zmiešanej zóny 3<br>s nízkou teplotou, zariadenie signalizuje poruchu.              | Zariadenie nespĺňa požiadavku na<br>vykurovanie zóny. (1)                                                                                                    |
| 37                                                                                                    | Nízka hodnota<br>napájacieho napätia                               | Nastane v prípade, že napájacie napätie je nižšie ako limity<br>povolené pre správne fungovanie systému.                                                                               | Ak sa obnovia normálne podmienky,<br>systém sa reštartuje bez nutnosti<br>resetovania (1)                                                                                                    |
| 50                                                                                                    | Anomália vonkajšej<br>sondy                                        | V prípade, že vonkajšia sonda nie je pripojená alebo je vad-<br>ná, je signalizovaná anomália.                                                                                         | Skontrolujte pripojenie vonkajšej<br>sondy.<br>Systém naďalej pracuje s vonkajšou<br>sondou integrovanou do vonkajšej<br>kondenzačnej jednotky (1).<br>V prípade výmeny vonkajšej sondy<br>opakujte operácie inštalácie. |
| 55                                                                                                    | Anomália teploty<br>prietokovej sondy<br>Zóna 1                    | Priestorová sonda zóny 1 ponúka odporovú hodnotu<br>mimo rozsah                                                                                                    | (1)                                                                                                    |
| 104                                                                                                    | Alarm off-line<br>expandéra zóny 3                                 | Zariadenie pripojené k zóne 3 je offline                                                                                                    | (1)                                                                                                    |
| 120                                                                                                    | Alarm nastavenia<br>vysokej hodnoty pre<br>odvlhčovanie zóny 1     | Nastavenie prívodu v režime chladenia vypočítané pre od-<br>vlhčovanie je vyššie ako limit nastavený v zóne 1                                                                          | Hodnota nastavenia na prívode bola<br>vypočítaná vyššia, než je povolený<br>limit odvlhčovača. Ochlaďte izbu a<br>počkajte, kým sa teplota rosného bodu<br>nevráti na prijateľné hodnoty (1).                            |
| 121                                                                                                    | Alarm zariadenia<br>offline v zóne 1                               | Zariadenie pripojené k zóne 1 je offline                                                                                                    | (1)                                                                                                    |
| 122                                                                                                    | Alarm zariadenia<br>offline v zóne 2                               | Zariadenie pripojené k zóne 2 je offline                                                                                                    | (1)                                                                                                    |
| 123                                                                                                    | Alarm zariadenia<br>offline v zóne 3                               | Zariadenie pripojené k zóne 3 je offline.                                                                                                    | (1)                                                                                                    |
| 125                                                                                                    | zlyhanie sondy teploty<br>prostredia v zóne 1                      | Priestorová sonda zóny 1 ponúka odporovú hodnotu mimo rozsah                                                                                                    | (1)                                                                                                    |
| 126                                                                                                    | zlyhanie sondy teploty<br>prostredia v zóne 2                      | Priestorová sonda zóny 2 ponúka odporovú hodnotu mimo rozsah                                                                                                    | (1)                                                                                                    |
| (1) Ak zablokovanie alebo porucha pretrváva, zavolajte autorizovanú servisnú firmu (napríklad autorizované stredisko technic-<br>kej pomoci). |                                                                    |                                                                                                    |                                                                                                    |

POUŽÍVATEĽ

SERVISNÝ TECHNIK

| Kód<br>chyby                                                                                                    | Signalizovaná<br>anomália                                      | Príčina                                                                                                    | Stavkotla/Riešenie                                                                                                    |
|----------------------------------------------------------------------------------------------------|----------------------------------------------------------------|----------------------------------------------------------------------------------------------------|----------------------------------------------------------------------------------------------------|
| 127                                                                                                    | zlyhanie sondy teploty<br>prostredia v zóne 3                  | Priestorová sonda zóny 3 ponúka odporovú hodnotu mimorozsah.                                                  | (1)                                                                                                    |
| 129                                                                                                    | Zlyhanie sondy<br>vlhkosti zóny 1                              | Anomália na sonde vlhkosti v zóne 1.                                                                          | Okrem vlhkosti sa nevypočítava<br>rosný bod pre zónu (1).<br>Nie je možné kontrolovať vlhkosť<br>zóny.                                                                                        |
| 130                                                                                                    | Zlyhanie sondy<br>vlhkosti zóny 2                              | Anomália na sonde vlhkosti v zóne 2.                                                                          | Okrem vlhkosti sa nevypočítava<br>rosný bod pre zónu (1).<br>Nie je možné kontrolovať vlhkosť<br>zóny.                                                                                        |
| 131                                                                                                    | Zlyhanie sondy<br>vlhkosti zóny 3                              | Anomália na sonde vlhkosti zóny 3                                                                             | Okrem vlhkosti sa nevypočítava<br>rosný bod pre zónu (1).<br>Nie je možné kontrolovať vlhkosť<br>zóny.                                                                                        |
| 132                                                                                                    | Alarm nastavená<br>vysoká hodnota pre<br>odvlhčovanie zóny 2   | Nastavenie prívodu v režime chladenia vypočítané pre od-<br>vlhčovanie je vyššie ako limit nastavený v zóne 2 | Vypočítané nastavenie dodávky je<br>vyššie ako<br>limit povolený odvlhčovačom.<br>Ochlaďte izbu a počkajte, kým sa<br>teplota rosného bodu nevráti na<br>prijateľné hodnoty (1).              |
| 133                                                                                                    | Alarm poruchy<br>odvlhčovača v zóne 1                          | Porucha pochádzajúca z odvlhčovača (voliteľne) v zóne 1                                                       | Systém nevykonáva odvlhčovanie v<br>príslušnej zóne (1)                                                                                                    |
| 134                                                                                                    | Alarm poruchy<br>odvlhčovača v zóne 2                          | Porucha pochádzajúca z odvlhčovača (voliteľný) v zóne 2                                                       | Systém nevykonáva odvlhčovanie v<br>príslušnej zóne (1)                                                                                                    |
| 135                                                                                                    | Alarm poruchy<br>odvlhčovača zóny 3                            | Porucha na odvlhčovači (voliteľný) v zóne 3                                                                   | Systém nevykonáva odvlhčovanie v<br>príslušnej zóne (1)                                                                                                    |
| 136                                                                                                    | Alarm nastavenia<br>vysokej hodnoty pre<br>odvlhčovač - zóna 3 | Nastavenie prívodu pre režim chladenia vypočítané pre<br>odvlhčovanie je vyššie ako limit nastavený v zóne 3  | Hodnota nastavenia na prívode bola<br>vypočítaná vyššia, než je povolený<br>limit odvlhčovača. Ochlaďte izbu a<br>počkajte, kým sa teplota rosného bodu<br>nevráti na prijateľné hodnoty (1). |
| 137                                                                                                    | Resetovaný alarm<br>systému - Reštartujte<br>systém            | Po obnovení predvolených parametrov systém potrebuje reštart.                                                 | Vypnite a zapnite systém.                                                                                                    |
| 138                                                                                                    | Prebiehavykurovanie<br>podlahy                                 | Prebieha funkcia vykurovania podlahy                                                                          | Nemožno vykonať akýkoľvek typ<br>požiadavky až do konca prebiehajúcej<br>funkcie (1)                                                                                                    |
| (1) Ak zablokovanie alebo porucha pretrváva, zavolajte autorizovanú servisnú firmu (napríklad autorizované stredisko technic-<br>kej pomoci). |                                                                |                                                                                                    |                                                                                                    |

| Kód<br>chyby                                                                                                    | Signalizovaná<br>anomália                                                                                     | Príčina                                                                                                    | Stavkotla/Riešenie                                                                                                    |
|----------------------------------------------------------------------------------------------------|----------------------------------------------------------------------------------------------------|----------------------------------------------------------------------------------------------------|----------------------------------------------------------------------------------------------------|
| 139                                                                                                    | Prebieha čistenie<br>vzduchu                                                                                  | Funkcia čistenia vzduchu aktívna                                                                                       | Nemožno vykonať akýkoľvek typ<br>požiadavky až do konca prebiehajúcej<br>funkcie (1)                                    |
| 142                                                                                                    | Chyba Dominus<br>offline                                                                                      | Komunikácia s Dominus je offline                                                                                       | (1)                                                                                                    |
| 177                                                                                                    | Alarm maximálnej<br>doby prípravy TÚV                                                                         | Príprava teplej úžitkovej vody vo vopred stanovenom čase<br>nie je uspokojená (pozri parameter P014)                   | Systém naďalej pracuje s neoptimál-<br>nym výkonom (1)                                                                  |
| 178                                                                                                    | Zablokovanie:<br>neúspešný cyklus<br>ochrany proti<br>legionele                                               | Cyklus odstránenia baktérie Legionella bol neúspešne vy-<br>konaný vo vopred stanovenom čase (pozri parameter<br>P013) | Stlačte tlačidlo Reset (1)                                                                                              |
| 179                                                                                                    | Alarm sondy v<br>kvapalnej časti                                                                              | Karta deteguje anomáliu na NTC sonde v kvapalnej časti.                                                                | Systém sa nespustí. (1).                                                                                                |
| 183                                                                                                    | Vonkajšia Objaví sa signalizácia, že vonkajšia jednotka je v rezidentka vrežime   jednotka vrežime testovania |                                                                                                    | Počas tohto režimu nemožno vyho-<br>vieť požiadavkám na izbovú klimati-<br>záciu a prípravu teplej úžitkovej vody       |
| 188                                                                                                    | Požiadavka mimo<br>rozsahu pracovného<br>režimu                                                               | Bola vykonaná požiadavka s vonkajšou teplotou mimo<br>prevádzkovélimity(Ods. 1.15)                                     | Systém sa nespustí. (1).<br>Počkajte, kým sa vonkajšia konden-<br>začná jednotka nevráti do prevádzko-<br>vých limitov. |
| 189                                                                                                    | Alarmčasového<br>limitus<br>komunikačnou<br>kartou                                                            | V prípade zlyhania komunikácie medzi elektronickými<br>kartamijehlásenáanomália.                                       | Systém sa nespustí. (1).<br>Skontrolujte komunikáciu medzi<br>regulačnou kartou a kartou rozhra-<br>nia.                |
| 195                                                                                                    | Alarm nízkej teploty<br>sondy kvapalnej fázy                                                                  | V kvapalnej časti je detegovaná príliš nízka teplota                                                                   | Skontrolujte správne fungovanie chla-<br>diaceho okruhu (1).                                                            |
| 196                                                                                                    | Zablokovanie v<br>dôsledku vysokej<br>teploty prietoku                                                        | Na dodávacom okruhu tepelného čerpadla je detegovaná<br>príliš vysoká teplota                                          | Skontrolujte hydraulický okruh (1).                                                                                     |
| 197                                                                                                    | Chyba konfigurácie<br>komunikačnej karty                                                                      | Zistila sa chybná konfigurácia komunikačnej karty                                                                      | Systém sa nespustí. (1).                                                                                                |
| (1) Ak zablokovanie alebo porucha pretrváva, zavolajte autorizovanú servisnú firmu (napríklad autorizované stredisko technic-<br>kej pomoci). |                                                                                                    |                                                                                                    |                                                                                                    |

### Zoznam anomálií vonkajšej kondenzačnej jednotky

Ak vonkajšia kondenzačná jednotka vykazuje anomálie, kód chyby sa zobrazí uprostred ovládacieho panela (Obr. 26) s pripojeným symbolom kľúča " $\checkmark$ ".

V spodnej časti displeja sa zobrazuje aj hlásenie "Anomália vonkajšej kondenzačnej jednotky" (Obr. 26).

| Kód chyby                                                                                                    | Signalizovaná anomália                                                                    | Stavhydronického modulu/Riešenie                                                                                   |  |
|----------------------------------------------------------------------------------------------------|-------------------------------------------------------------------------------------------|----------------------------------------------------------------------------------------------------|--|
| 101                                                                                                    | Chyba pripojenia vonkajšej kondenzačnej<br>jednotky                                       | Skontrolujte prípojný kábel k vonkajšej kondenzačnej jednotke.<br>Skontrolujte správne fungovanie karty rozhrania. |  |
|                                                                                                    | Jednotky                                                                                  | (1)                                                                                                    |  |
| 100                                                                                                    | Chyba komunikácie kvôli nesprávnej adrese na                                              | Skontrolujte adresu na karte rozhrania.                                                                            |  |
| 109                                                                                                    | karterozhrania                                                                            | (1)                                                                                                    |  |
| 111                                                                                                    | Chyba komunikácie MODBUS                                                                  | Skontrolujte komunikáciu medzi regulačnou kartou a kartami<br>rozhrania                                            |  |
|                                                                                                    |                                                                                           |                                                                                                    |  |
| 162                                                                                                    | Chvba EEPROM                                                                              | Vymeňte hlavnú kartu vonkajšej kondenzačnej jednotky                                                               |  |
|                                                                                                    |                                                                                           |                                                                                                    |  |
| 177                                                                                                    | Núdzová chyba                                                                             |                                                                                                    |  |
| 198                                                                                                    | Chyba svorkovnice tepelnej poistky (otvorená)                                             |                                                                                                    |  |
|                                                                                                    |                                                                                           | Skontrolujte prípojný kábel k vonkajšej kondenzačnej jednotke.                                                     |  |
| 201                                                                                                    | Chyba spojenia (nespárované) medzi kartou<br>rozhrania a vonkajšou kondenzačnou jednotkou | Skontrolujte správne fungovanie karty rozhrania a hlavnej karty<br>vonkajšej kondenzačnej jednotky                 |  |
|                                                                                                    |                                                                                           | (1)                                                                                                    |  |
|                                                                                                    | Chyba komunikácie (nesúlad) medzi vnútornou<br>jednotkou a kartou rozhrania               | Skontrolujte prípojný kábel k vonkajšej kondenzačnej jednotke.                                                     |  |
| 202                                                                                                    |                                                                                           | Skontrolujte správne fungovanie karty rozhrania a hlavnej karty<br>vonkajšej kondenzačnej jednotky                 |  |
|                                                                                                    |                                                                                           | (1)                                                                                                    |  |
|                                                                                                    |                                                                                           | Skontrolujte komunikačné prepojenie medzi dvoma kartami.                                                           |  |
| 202                                                                                                    | Chyba pripojenia invertora s hlavnou kartou                                               | Vymeňte hlavnú kartu.                                                                                              |  |
| 205                                                                                                    | vonkajšej kondenzačnej jednotky                                                           | Vymeňte kartu meniča                                                                                               |  |
|                                                                                                    |                                                                                           | (1)                                                                                                    |  |
|                                                                                                    |                                                                                           | Skontrolujte polohu snímača.                                                                                       |  |
| 221                                                                                                    | Chyba snímača teploty vzduchu vonkajšej                                                   | Skontrolujte súvisiace káblové zapojenie                                                                           |  |
| 221                                                                                                    | kondenzačnej jednotky                                                                     | Vymeňte snímač                                                                                                    |  |
|                                                                                                    |                                                                                           | (1)                                                                                                    |  |
|                                                                                                    |                                                                                           | Skontrolujte polohu snímača.                                                                                       |  |
| 221                                                                                                    |                                                                                           | Skontrolujte súvisiace káblové zapojenie                                                                           |  |
| 231                                                                                                    | Cnyba snimaca teploty kondenzatora                                                        | Vymeňte snímač                                                                                                    |  |
|                                                                                                    |                                                                                           | (1)                                                                                                    |  |
| 251                                                                                                    |                                                                                           | Skontrolujte polohu snímača.                                                                                       |  |
|                                                                                                    | Chybasnímača teploty výfuku                                                               | Skontrolujte súvisiace káblové zapojenie                                                                           |  |
|                                                                                                    |                                                                                           | Vymeňte snímač                                                                                                    |  |
| (1) A k zablokovanie alebo porucha pretrváva, zavolajte autorizovanú servisnú firmu (na príklad autorizované stredisko technic- |                                                                                           |                                                                                                    |  |
| kej pomoci).                                                                                                    |                                                                                           |                                                                                                    |  |

TECHNICKÉÚDAJE

59

**OIMMERGAS** 

| Kód chyby | Signalizovaná anomália                                                                | Stav hydronického modulu/Riešenie                                     |
|-----------|---------------------------------------------------------------------------------------|-----------------------------------------------------------------------|
|           |                                                                                       | Skontrolujte polohu snímača.                                          |
| 320       | Chyba snímača kompresora (snímač ochrany                                              | Skontrolujte súvisiace káblové zapojenie                              |
| 520       | protipreťaženiu)                                                                      | Vymeňte snímač                                                        |
|           |                                                                                       | (1)                                                                   |
|           |                                                                                       | Skontrolujte chladiaci cyklus.                                        |
| 403       | Detekcia zamrznutia (počas chladenia)                                                 | Skontrolujte teploty doskového výmenníka tepla                        |
|           |                                                                                       | (1)                                                                   |
|           | O shuana yan kaižai kan dan ya žu si ia du stlyyn ri                                  | Skontrolujte chladiaci cyklus.                                        |
| 404       | ochrana vonkajsej kondenzačnej jednotky pri<br>preťažení (počas bezpečného spustenia. | Skontrolujte stav pripojenia kompresora.                              |
| 101       | normálneho prevádzkového stavu)                                                       | Skontrolujte odpory medzi rôznymi fázami kompresora                   |
|           |                                                                                       | (1)                                                                   |
| 407       | Kompresor pefunguje kvôli vysokému tlaku                                              | Skontrolujte chladiaci cyklus                                         |
| 407       | Kompresor nerunguje kvon vysokemu traku                                               | (1)                                                                   |
| 416       | Výfukkompresora je prehriaty                                                          | (1)                                                                   |
| 419       | Funkčná porucha EEV vonkajšej kondenzačnej<br>jednotky                                | (1)                                                                   |
| 425       | Nepoužíva sa na tomto type                                                            | (1)                                                                   |
| 440       | Zablokovanie prevádzky v režime vykurovania<br>(vonkajšia teplota nad 35°C)           | (1)                                                                   |
| 441       | Zablokovanie prevádzky v režime chladenia<br>(vonkajšia teplota pod 9°C)              | (1)                                                                   |
| 458       | Chyba ventilátora č. 1 vonkajšej kondenzačnej<br>jednotky                             | 1                                                                     |
|           | Chyba spustenia kompresora (menič)                                                    | Skontrolujte chladiaci cyklus.                                        |
|           |                                                                                       | Skontrolujte stav pripojenia kompresora.                              |
| 461       |                                                                                       | Skontrolujte odpory medzi rôznymi fázami kompresora                   |
|           |                                                                                       |                                                                       |
|           |                                                                                       | Skontrolujte vstupný prúd.                                            |
|           | Chyba celkového prúdového preťaženia meniča                                           | Skontrolujte náplň chladiva.                                          |
| 462       |                                                                                       | Skontrolujte normálnu prevádzku ventilátora.                          |
|           |                                                                                       |                                                                       |
|           |                                                                                       | Skontrolujte snímač kompresora                                        |
| 463       | Prehriatysnímačkompresora                                                             | (1)                                                                   |
|           | Chyba prúdového preťaženia meniča IPM                                                 | Skontrolujte stav pripojenia kompresora a jeho normálnu pr<br>vádzku. |
|           |                                                                                       | Skontroluite náplň chladiva.                                          |
| 464       |                                                                                       | Skontrolujte, či sa okolo vonkajšej kondenzačnej jednotky nen         |
|           |                                                                                       | Skontroluite či je servisný ventil otvorený                           |
|           |                                                                                       | Skontroluite, či sú inětalačné trubky správne zostavené               |
|           |                                                                                       | (1)                                                                   |
|           |                                                                                       | (4)<br>Skontroluite stav pripojenja kompresora a jeho normálnu pr     |
|           |                                                                                       | vádzku.                                                               |
| 465       | Chyba preťaženia kompresora                                                           | Skontroluite odpory medzi rôznymi fázami kompresora                   |
|           |                                                                                       |                                                                       |
|           |                                                                                       |                                                                       |

INŠTALAČNÝTECHNIK

POUŽÍVATEĽ

SERVISNÝ TECHNIK

**TECHNICKÉ ÚDAJE** 

| Kód chyby   | Signalizovaná anomália                                | Stav hydronického modulu/Riešenie                                  |                 |
|-------------|-------------------------------------------------------|--------------------------------------------------------------------|-----------------|
| 466         |                                                       | Skontrolujte vstupné napätie.                                      |                 |
|             | Chyba nizkeho napatia obvodu jednosmerneho<br>prúdu   | Skontrolujte pripojenie napájania.                                 |                 |
|             | prudu                                                 | (1)                                                                | HC              |
|             |                                                       | Skontrolujte stav pripojenia kompresora.                           | LE              |
| 467         | Chyba rotácie kompresora                              | Skontrolujte odpory medzi rôznymi fázami kompresora.               | Ý               |
|             |                                                       | (1)                                                                | ļŽ              |
| 160         | Charles an (mon že navý da (mon žě)                   | Skontrolujte hlavnú kartu.                                         | Y               |
| 408         | Cnyba snimaca prudu (menic)                           | (1)                                                                |                 |
|             |                                                       | Skontrolujte napájací konektor karty meniča.                       | Ň               |
| 469         | Chyba snímača napatia jednosmerného obvodu<br>(monič) | Skontrolujte konektory RY21 a R200 karty meniča.                   |                 |
|             | (menc)                                                | (1)                                                                |                 |
| 470         | Chyba snímania/zápisu EEPROM vonkajšej                | Skontrolujte hlavnú kartu.                                         |                 |
| 470         | kondenzačnej jednotky                                 | (1)                                                                |                 |
| 471         | Chyba snímania/zápisu EEPROM vonkajšej                | Skontrolujte hlavnú kartu.                                         |                 |
| 4/1         | kondenzačnej jednotky                                 | (1)                                                                |                 |
| 474         | Chyba snímača teploty meniča                          | Vymeňte kartu meniča (1)                                           | 1               |
|             |                                                       | Skontrolujte káblové zapojenie.                                    |                 |
| 175         | Chyba ventilátora č. 2 vonkajšej kondenzačnej         | Skontrolujte napájanie ventilátora.                                | NA N            |
| 475         | jednotky (akjek dispozícii)                           | Skontrolujte poistky kariet.                                       | ŽÍ              |
|             |                                                       | (1)                                                                | D D D           |
|             |                                                       | Skontrolujte induktory.                                            | D d             |
| 484         | Preťaženie PFC                                        | Vymeňte kartu meniča.                                              |                 |
|             |                                                       | (1)                                                                |                 |
| 485         | Chyba snímača vstupného prúdu                         | Vymeňte kartu meniča.                                              |                 |
| -105        | onybushimileu vstupiteno prudu                        | (1)                                                                |                 |
|             |                                                       | Skontrolujte teploty karty meniča. Vypnite stroj. Počkajte, až me- |                 |
| 500         | PrehriatyIPM                                          | nič vychladne. Znovu zapnite stroj.                                |                 |
|             |                                                       |                                                                    |                 |
|             |                                                       | Skontrolujte naplň chladiva                                        | $  \mathbf{Z} $ |
|             |                                                       | Skontrolujte snímač kvapaliny vnútornej jednotky                   | L EO            |
| 554         | Chyba, únik chladiaceho plynu                         | Skontrolujte, či je servisný ventil otvorený                       | ĒĒ              |
|             |                                                       | Skontrolujte, či sú inštalačné trubky správne zostavené.           | ۲               |
|             |                                                       |                                                                    | S               |
|             |                                                       | Skontrolujte normálne fungovanie hlavnej karty.                    |                 |
| 590         | Chyba karty meniča                                    | Vymeňtehlavnúkartu                                                 | E               |
|             |                                                       | (1)                                                                |                 |
| 601         | Niejeprítomný                                         |                                                                    | .               |
| 604         | Nieje prítomný                                        |                                                                    |                 |
| 653         | Nieje prítomný                                        |                                                                    |                 |
| 654         | Niejeprítomný                                         |                                                                    |                 |
| (1) Akzablo | kovanie alebo porucha pretrváva, zavolajte autorizo   | ovanů servisnů firmu (napríklad autorizované stredisko technic-    | Шш              |
| kejpomoci)  | •                                                     |                                                                    | リラ              |

|   | Kód chyby                                                                                                    | Signalizovaná anomália | Stav hydronického modulu/Riešenie |  |
|---|----------------------------------------------------------------------------------------------------|------------------------|-----------------------------------|--|
|   | 899                                                                                                    | Niejeprítomný          | (1)                               |  |
|   | 900                                                                                                    | 900 Niejeprítomný (1)  |                                   |  |
|   |                                                                                                    |                        | Chybavnútornej jednotky           |  |
|   | 901                                                                                                    | Nepoužíva sa           | Skontrolujte vnútornú jednotku    |  |
|   |                                                                                                    |                        | (1)                               |  |
|   |                                                                                                    |                        | Chybavnútornej jednotky           |  |
|   | 902                                                                                                    | Nepoužíva sa           | Skontrolujte vnútornú jednotku    |  |
|   |                                                                                                    |                        | (1)                               |  |
|   |                                                                                                    |                        | Chybavnútornej jednotky           |  |
|   | 903                                                                                                    | Nepoužíva sa           | Skontrolujte vnútornú jednotku    |  |
|   |                                                                                                    |                        | (1)                               |  |
|   |                                                                                                    |                        | Chybavnútornej jednotky           |  |
|   | 904                                                                                                    | Nepoužíva sa           | Skontrolujte vnútornú jednotku    |  |
|   |                                                                                                    |                        | (1)                               |  |
|   |                                                                                                    |                        | Chybavnútornej jednotky           |  |
|   | 906                                                                                                    | Nepoužíva sa           | Skontrolujte vnútornú jednotku    |  |
|   |                                                                                                    |                        | (1)                               |  |
|   |                                                                                                    |                        | Chybavnútornej jednotky           |  |
|   | 911                                                                                                    | Nepoužíva sa           | Skontrolujte vnútornú jednotku    |  |
|   |                                                                                                    |                        | (1)                               |  |
|   |                                                                                                    |                        | Chybavnútornej jednotky           |  |
|   | 912                                                                                                    | Nepoužíva sa           | Skontrolujte vnútornú jednotku    |  |
|   |                                                                                                    |                        | (1)                               |  |
|   |                                                                                                    |                        | Chybavnútornej jednotky           |  |
|   | 916                                                                                                    | Nepoužíva sa           | Skontrolujte vnútornú jednotku    |  |
| ) |                                                                                                    |                        | (1)                               |  |
|   |                                                                                                    |                        | Chybavnútornej jednotky           |  |
|   | 919                                                                                                    | Nepoužíva sa           | Skontrolujte vnútornú jednotku    |  |
|   |                                                                                                    |                        | (1)                               |  |
|   | (1) Akzablokovanie alebo porucha pretrváva, zavolajte autorizovanú servisnú firmu (na príklad autorizované stredisko technic-technic-technic |                        |                                   |  |
|   | kej pomoci).                                                                                                    |                        |                                   |  |

### **OBNOVENIE TLAKUVO** 2.8V Y KUROVACOM SYSTÉME

- 1. Pravidelne kontrolujte tlak vody v systéme (manometer vnútornej jednotky musí ukazovať hodnotu medzi 1 a 1,2 baru).
- 2. Ak je tlak nižší než 1 bar (pri studenom zariadení), je potrebné vykonať opätovné nastavenie pomocou kohútika, ktorý sa nachádza na pravom boku kotla a je prístupný cez bočné dvierka (Obr. 32).
- 3. Po ukončení úkonu zatvorte kohútik.
- 4. Ak tlak dosiahne hodnôt blízkych 3 barom, existuje nebezpečenstvo zásahu poistného ventilu (v takom prípade odstráňte vodu vypustením vzduchu z radiátora pomocou odvzdušňovacieho ventilu, až kým sa tlak nezníži na 1 bar, alebo požiadajte o pomockvalifikovaný personál).
- 5. Ak sú poklesy tlaku časté, požiadajte o prehliadku systému odborne vyškoleného pracovníka, aby sa zabránilo prípadným stratám vo vykurovaní.

### **VYPUSTENIE SYSTÉMU** 2.9

- 1. Uistite sa, že plniaci kohútik zariadenia je zatvorený.
- 2. Otvortevypúšťacíkohútik (Ods. 1.20).
- 3. Otvorte všetky odvzdušňovacie ventily radiátorov.
- Nakoniec zatvorte vypúšťací kohútik. 4.
- 5. Zatvorte všetky odvzdušňovacie ventily radiátorov, ktoré ste predtým otvorili.

Ak bol do okruhu systému zavedený glykol, uistite sa, že ste ho rekuperovali a zlikvidovali v súlade s normou EN 1717.

## 2.10 VYPRÁZDNENIE OKRUHU ÚŽITKOVEJ VODY

Pred týmto úkonom vždy zatvorte prívod studenej úžitkovej vody pred zariadením.

Otvorte všetky ventily horúcej úžitkovej vody na umožnenie vypustenia tlaku z okruhu.

# 2.11 VYPUSTENIEZÁSOBNÍKA

Pre vypustenie zásobníka použite príslušný vypúšťací ventil zásobníka (Časť 2, Obr. 25).

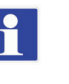

Pred vykonaním tejto operácie zatvorte vstupný ventil studenej vody (Časť 3, Obr. 32) a otvoriť ktorýkoľvek ventil systému TÚV, aby sa umožnil prívod vzduchu do zásobníka.

# 2.12 ČISTENIE PLÁŠŤA

1. Pre čistenie plášťa vnútornej jednotky používajte navlhčené handry a neutrálne mydlo.

Nepoužívajte práškové a drsné čistiace prostriedky.

# 2.13 DEFINITÍVNEVYPNUTIE

Pokiaľ sa rozhodnete o definitívnu deaktiváciu systému, nechajte príslušné operácie vykonávať odborne kvalifikovanými pracovníkmi, okrem iného sa uistite, že dodávky elektriny a vody sú predtým odpojené.

- 1 - Spätný kohút systému
- Prívodný ventil systému 2
- Prívodný ventil studenej vody 3
- Plniaci kohútik zariadenia 4

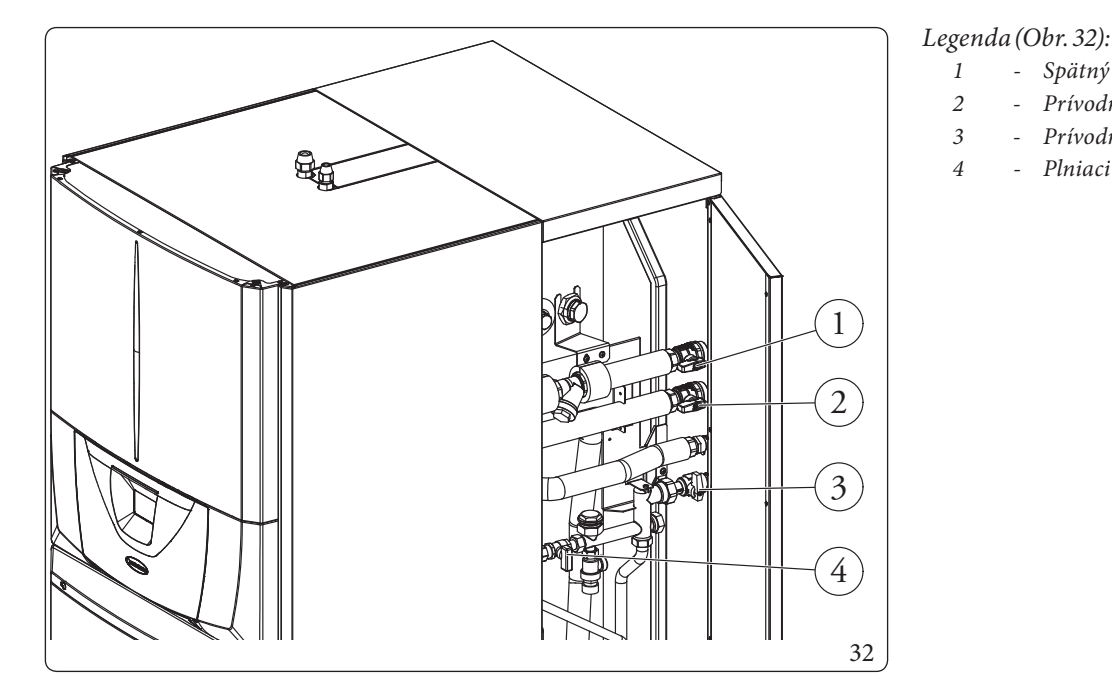

<u>POUŽÍVATEĽ</u>

# **3** POKYNY NA ÚDRŽBU A POČIATOČNÚ KONTROLU

# 3.1 VŠEOBECNÉ UPOZORNENIA

Technici, ktorí realizujú inštaláciu a údržbu zariadenia, musia povinne používať osobné ochranné prostriedky (OOP) stanovené predmetnými platnými právnymi predpismi.

Zoznam možných (OOP) nie je vyčerpávajúci, pretože ich stanovuje zamestnávateľ.

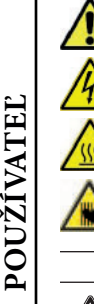

/!\

# Pred akýmkoľvek zásahom údržby sa ubezpečte, že:

- bolo vypnuté elektrické napájanie zariadenia;
- ste vypustili tlak zariadenia a okruhu TÚV.

### Dodávka náhradných dielov

Pokiaľ budú počas zásahov údržby alebo opráv použité nevhodné alebo necertifikované náhradné diely, spôsobí to nielen prepadnutie záruky na zariadenie, ale zhoda výrobku už nemusí platiť a samotný výrobok nemusí vyhovovať platným predpisom; v súvislosti s vyššie uvedeným pri výmene súčasťou používajte iba originálne náhradné diely Immergas.

V prípade mimoriadnej údržby zariadenia je treba sa zoznámiť s doplnkovou dokumentáciou, obráťte sa na autorizované servisné stredisko.

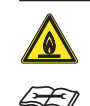

Zariadenie pracuje s chladivom R32. Chladivo je BEZ ZÁPACHU. <u>Venujte zvýšenú pozornosť</u> Pred inštaláciou a pri akomkoľvek druhu činnosti súvisiacej s chladiacim potrubím sa prísne riaďte návodom na obsluhu vonkajšej motorovej kondenzačnej jednotky.

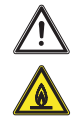

Chladivo R32 patrí do kategórie chladív s nízkou horľavosťou: trieda A2L podľa normy ISO 817. Zaručuje vysoký výkon so zníženým dopadom na životné prostredie. Nové chladivo znižuje potenciálny dopad na životné prostredie o jednu tretinu v porovnaní s R410A, menej ovplyvňuje globálne otepľovanie (GWP 675).

# 3.2 POČIATOČNÁ KONTROLA

### Pre uvedenie zariadenia do prevádzky je nevyhnutné:

- skontrolovať pripojenie k sieti 230V-50Hz, rešpektovanie správnosti polarity L-Na uzemnenie;
- skontrolovať, či je vykurovací systém naplnený vodou s overením, či ručička manometra vnútornej jednotky ukazuje tlak 1 ÷ 1,2 baru;
- skontrolujte, či bol chladiaci okruh naplnený ako je opísané v návode na použitie vonkajšej kondenzačnej jednotky;
- skontrolujte zásah hlavného vypínača umiestneného pred vnútornou jednotkou;
- skontrolovať zásah regulačných prvkov;
- skontrolovať produkciu teplej úžitkovej vody;
- skontrolovať tesnosť hydraulických okruhov;

Pokiaľ by výsledok čo len jednej kontroly súvisiacej s bezpečnosťou bol záporný, zariadenie sa nesmie uviesť do prevádzky.

**SERVISNÝ TECHNIK** 

# **INŠTALAČNÝ TECHNIK**

POUŽÍVATEĽ

### ROČNÁ KONTROLA A ÚDRŽBA 3.3 **SPOTREBIČA**

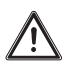

Pre zaistenie prevádzkyschopnosti, bezpečnosti a účinnosti zariadenia v priebehu času je treba minimálne raz ročne vykonať nasledujúce operácie kontroly a údržby.

- Vizuálne skontrolujte, či nedochádza k úniku vody a oxidácii z/ naspojeniach.
- Skontrolovať naplnenie expanznej nádoby vzduchom po tom, čo bolo vykonané zníženie tlaku vody systému na hodnotu nula (čitateľné na manometri vnútornej jednotky), tlak má byť 1,0 bar.
- Preveriť, či je statický tlak v systéme (za studena a po opätovnom napustení systému pomocou plniaceho kohútika) v rozsahu 1 až 1,2 bar.
- Vizuálne skontrolujte, či bezpečnostné a ovládacie zariadenia nie sú neoprávnene manipulované a/alebo skratované.
- Skontrolovať stav a celistvosť elektrického systému, a to predovšetkým:
- káble elektrického napájania musia byť uložené v priechodkách;
- nesmú na nich byť stopy po spálení alebo zadymení.
- Skontrolovať pravidelnosť zapaľovania a fungovania.
- Preveriť správne fungovanie riadiacich a ovládacích prvkov spotrebiča, a to predovšetkým:
- Zásah regulačných sond systému.
- Skontrolujte pripojenie chladivových trubiek.
- Skontrolujte filter nečistôt na spiatočke systému
- Skontrolujte správny prietok na doskovom výmenníku tepla
- Skontrolujte neporušenosť vnútornej izolácie.

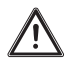

Okrem ročnej údržby je potrebné vykonať kontrolu energetickej účinnosti tepelného zariadenia v intervaloch a spôsobom určenými platnou technickou legislatívou.

### ÚDRŽBA VZDUCHOVÝCH 3.4 **REBROVANÝCH ZVÄZKOV**

Odporúčame vám, aby ste pravidelne prezerali vzduchové rebrové batérie pre kontrolu úrovne usadenín.

Závisí to na prostredí, v ktorom je jednotka nainštalovaná. Úroveň znečistenia bude horšia v mestských a priemyselných lokalitách, rovnako ako v blízkosti stromov, ktoré strácajú listy. Na čistenie výparníkov sa používajú dve úrovne údržby:

- Pokiaľ vzduchové výmenníky tepla vykazujú usadeniny, jemne ich vyčistite kefou vo vertikálnom smere.
- Pred zásahom na vzduchových výmenníkoch tepla vypnite ventilátory.
- Ak chcete vykonať tento typ zásahu, zastavte jednotku len v prípade, že to umožňuje údržba.
- Dokonale čisté vzduchové výmenníky tepla zaručujú optimálnu prevádzku jednotky. Keď sa začnú vyskytovať usadeniny na vzduchových výmenníkoch tepla, je nutné ich vyčistiť. Frekvencia čistenia závisí na sezóne a umiestnení jednotky (vetraná plocha, lesná, prašná atď.).
- Nepoužívajte tlakovú vodu bez veľkého rozstrekovača. Nepoužívajte vysokotlakové čističe pre Cu/Cu a Cu/Al vzduchové výparníky.
- Koncentrované a/alebo rotujúce prúdy vody sú absolútne zakázané. Nikdy nepoužívajte kvapalinu s teplotou nad 45°C na čistenie vzduchových výmenníkov tepla.
- Správne a časté čistenie (približne každé tri mesiace) zabráni 2/3 problémov skoróziou.
- Čistite výparník vonkajšej jednotky vhodnými produktami.

## 3.5 HYDRAULICKÁSCHÉMA

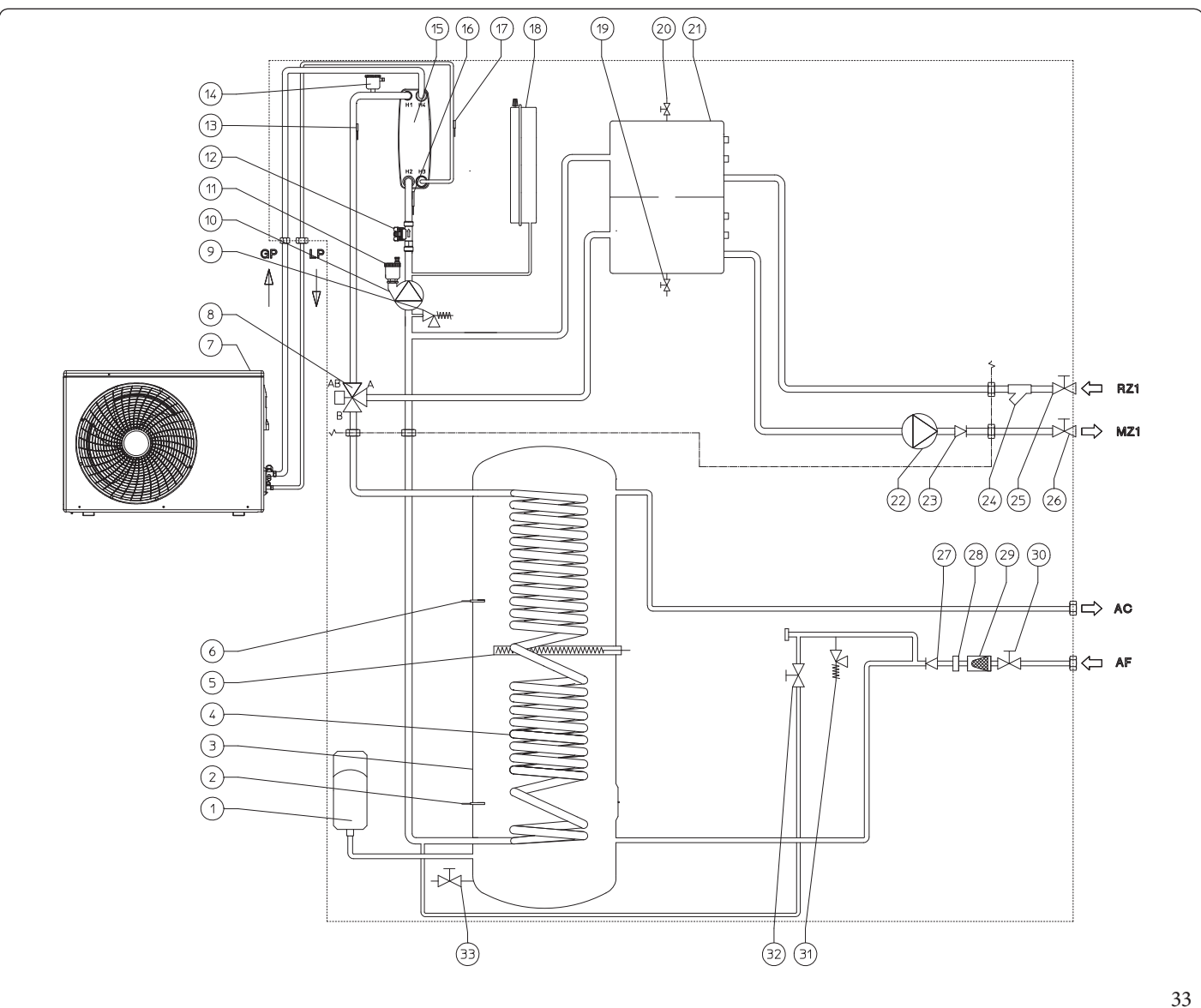

### Legenda (Obr. 33):

1

2

3

4

5

6

7

8

9

- Expanzná nádoba TÚV
- Solárna sonda zásobníka (voliteľná)
- Nerezový kotol
- Špirálaz nehrdzavejúcej ocele pre zásobník
- Integrovaný elektrický ohrev TÚV
- Sonda TÚV
- Vonkajšia kondenzačná jednotka
- Trojcestný ventil (motorizovaný) pre vykurovanie/chladenie
- Bezpečnostný ventil 3 bar
- 10 Obehové tepelné čerpadlo
- 11 Odvzdušňovací ventil
- 12 Meračprietoku systému
- 13 Sonda pre dodávku tepelného čerpadla
- 14 Odvzdušňovací ventil
- 15 Doskový výmenník tepla
- 16 Sondaspiatočky z tepelného čerpadla
- 17 Sonda pre detekciu kvapalnej časti
- 18 Expanznánádobazariadenia
- 19 Vypúšťací kohútik zariadenia
- 20 Manuálny ventil na vypúšťanie vzduchu hydraulického kolektora

- 21 Hydraulický kolektor
- 22 Obehové čerpadlo priama zóna 1
- 23 Jednosmerný ventil
- 24 Inšpekčný filter

26

27

- 25 Uzatvárací spätný ventil zariadenia
  - Uzatvárací ventil prívodu do zariadenia
  - Spätný ventil na vstupe stud. vody
- 28 Obmedzovačtoku
- 29 Filter na vstupe studenej vody
- 30 Prívodný ventil studenej vody
- 31 Bezpečnostný ventil 8 barov
- 32 Plniacikohútikzariadenia
- 33 Vypúšťací kohútik zásobníka
- RZ1 Spätný okruh priamej zóny 1
- MZ1 Priamy prítok do systému zóny 1
- AC Výstup teplej úžitkovej vody
- AF Vstup studenej úžitkovej vody
- GP Chladiace potrubie plynný stav
- LP Chladiace potrubie kvapalný stav

### 

**SERVISNÝ TECHNIK** 

TECHNICKÉÚDAJE

POUŽÍVATEĽ

INŠTALAČNÝ TECHNIK

# 3.6 ELEKTRICKÁ SCHÉMA

### $Schéma \, pripojenia \, elektrick \acute{y} ch \, kariet$

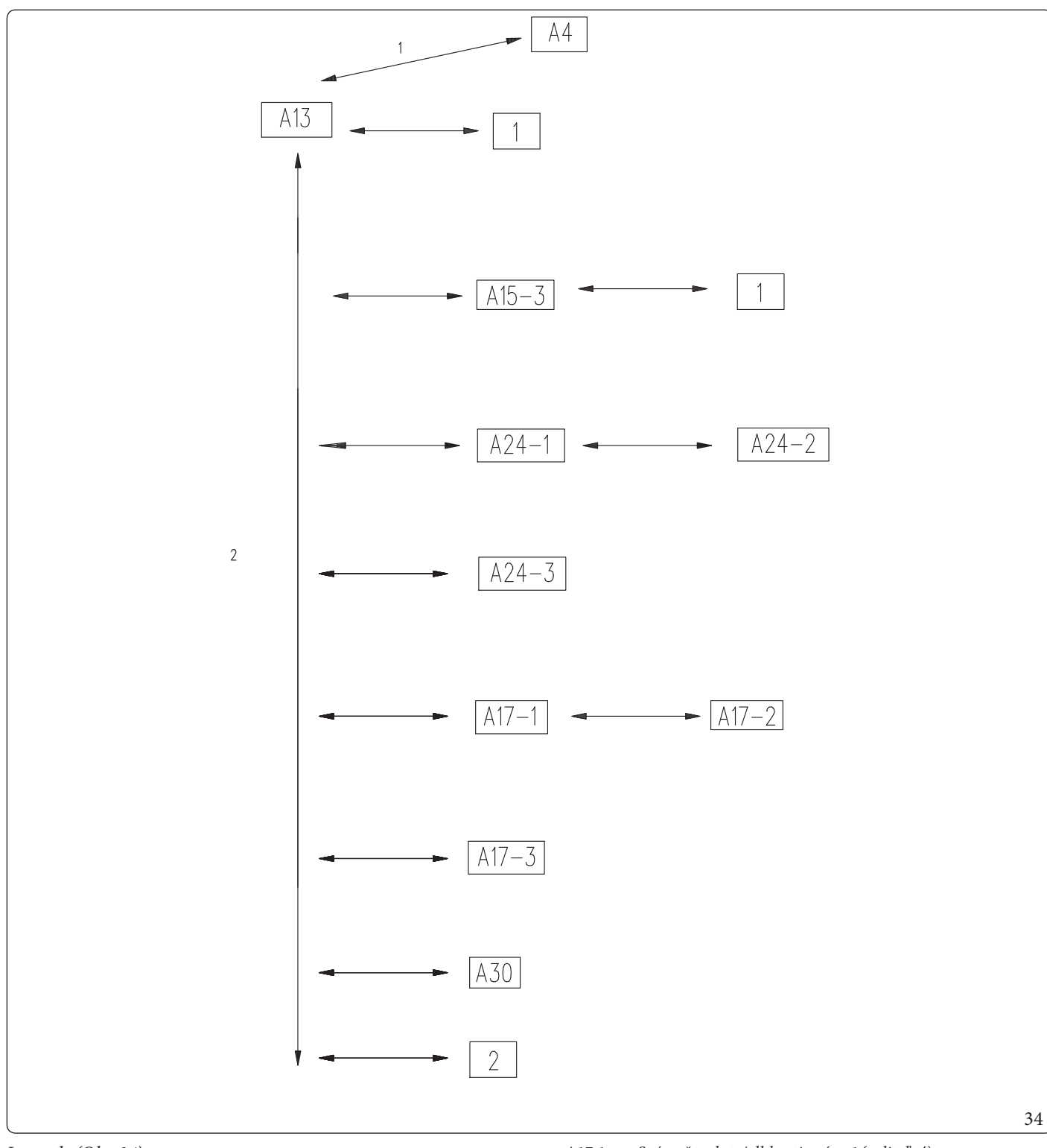

### Legenda (Obr. 34):

- A4 Kartazobrazenia
- A13 Kartamonitorovania systému
- A15-3 Karta expandéra pre zónu 3 (voliteľná)
- A24-1 Vzdialený ovládací panel pre zónu 1 (voliteľný)
- A24-2 Vzdialený ovládací panel pre zónu 2 (voliteľný)
- A24-3 Vzdialený ovládací panel pre zónu 3 (voliteľný)

- A17-1 Snímač teploty/vlhkostiv zóne 1 (voliteľný)
- A17-2 Snímač teploty/vlhkosti v zóne 2 (voliteľný)
- A17-3 Snímač teploty/vlhkosti v zóne 3 (voliteľný)
- A30 Dominus (voliteľný)
- 1 Svorky elektrického pripojenia
- 2 Audax Pro V2

Schéma pripojení na svorkovnici X109

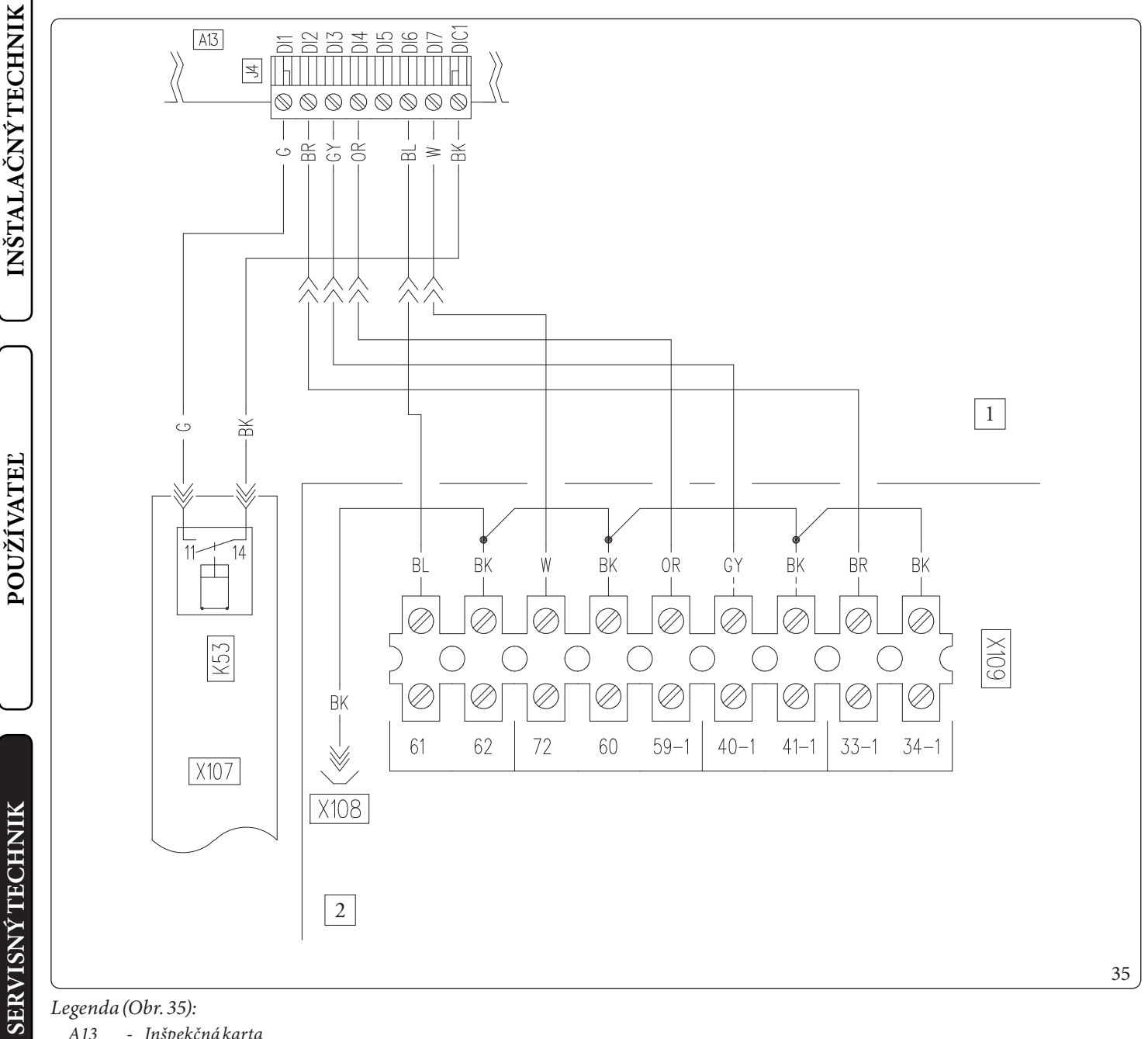

### Legenda (Obr. 35):

1 2

- A13 - Inšpekčná karta
- K53 - Relé konverzie signálu prietokomera
  - Hlavný panel
  - Ovládací panel

| BK | - | Čierna |
|----|---|--------|
| BK | - | Cierna |

- Modrá BL
- W - Biela
- OR - Oranžová
- Šedá GYBR
- Hnedá - Zelená G

**OIMMERGAS** 68

**TECHNICKÉ ÚDAJE** 

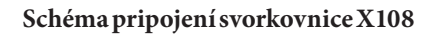

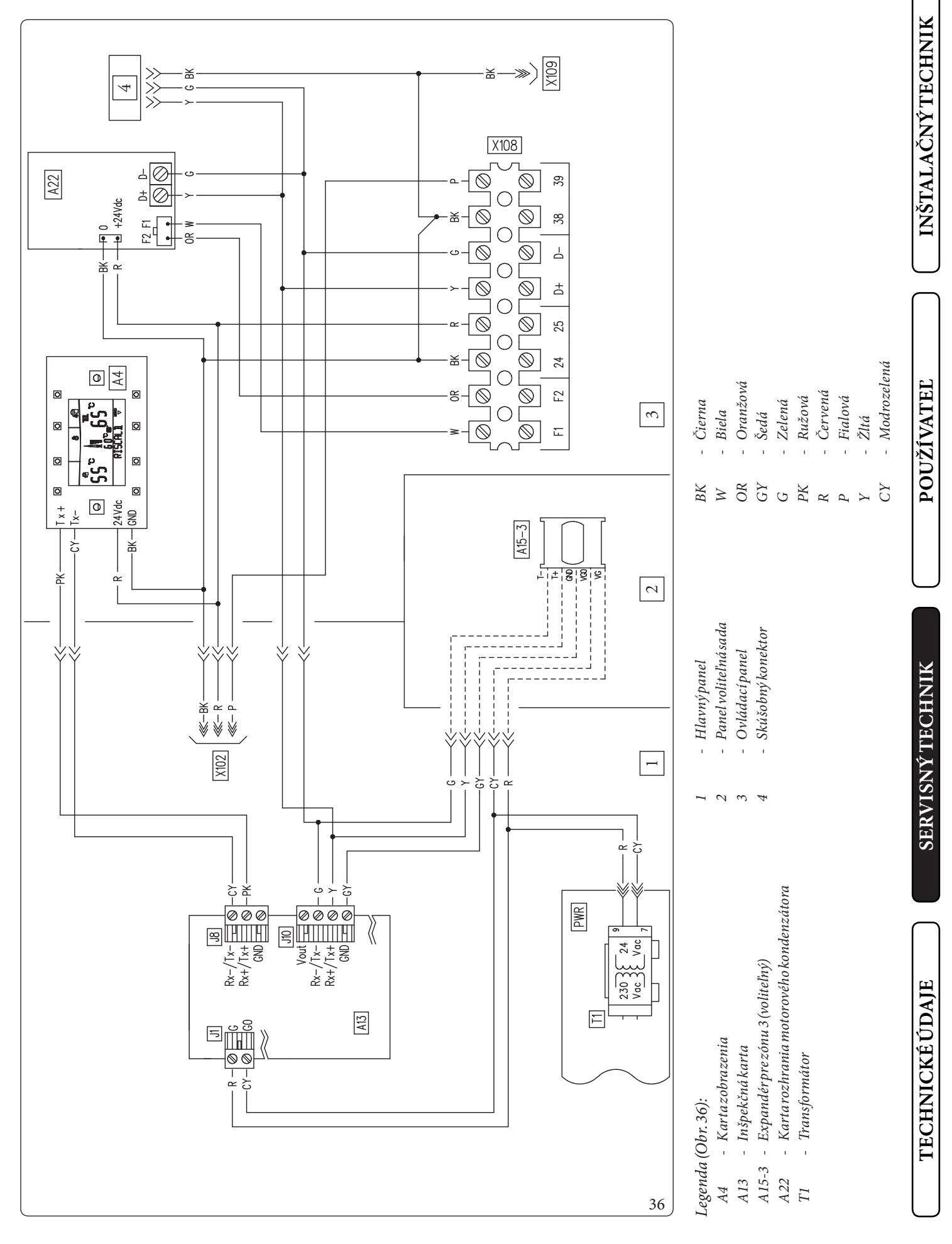

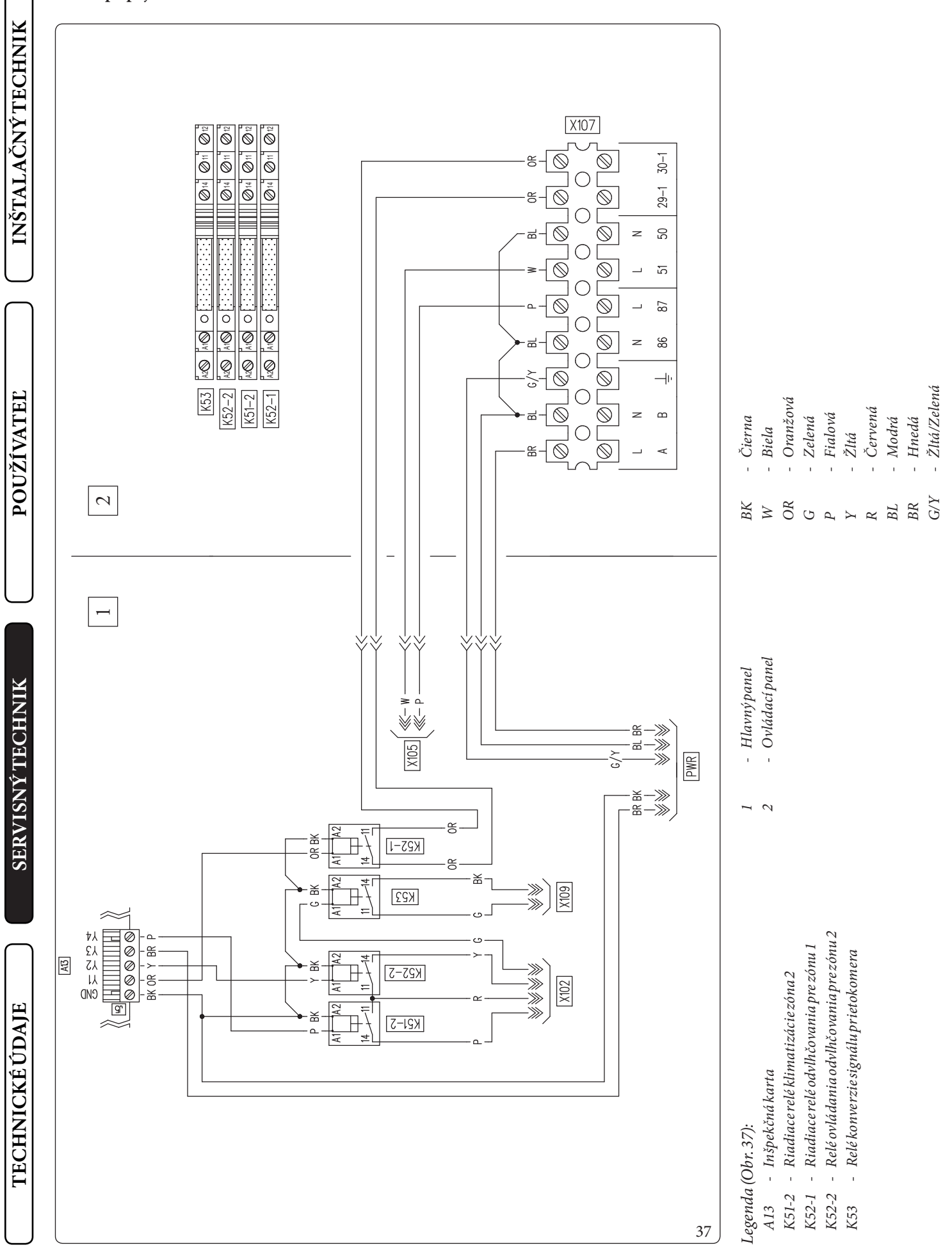

### Schéma pripojení na svorkovnici X105

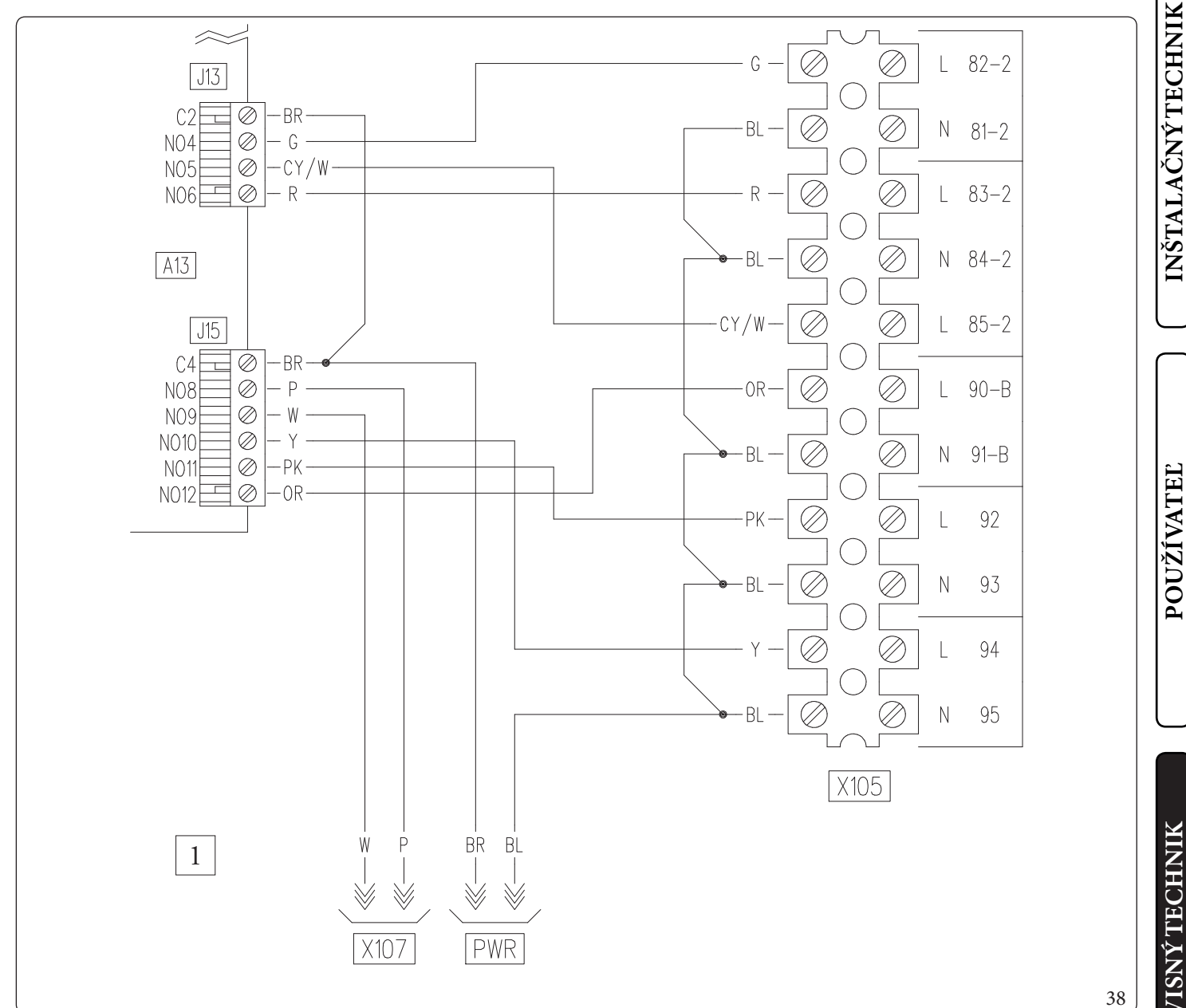

### Legenda (Obr. 38):

- A13 - Inšpekčná karta
- Hlavný panel 1
- W - Biela
- OR - Oranžová
- G Zelená \_
- Р Fialová \_ Y Žltá \_
- R - Červená
- Modrá BL
- BR - Hnedá
- CY/W Azúrová/Biela
- PK- Ružová

**TECHNICKÉ ÚDAJE** 

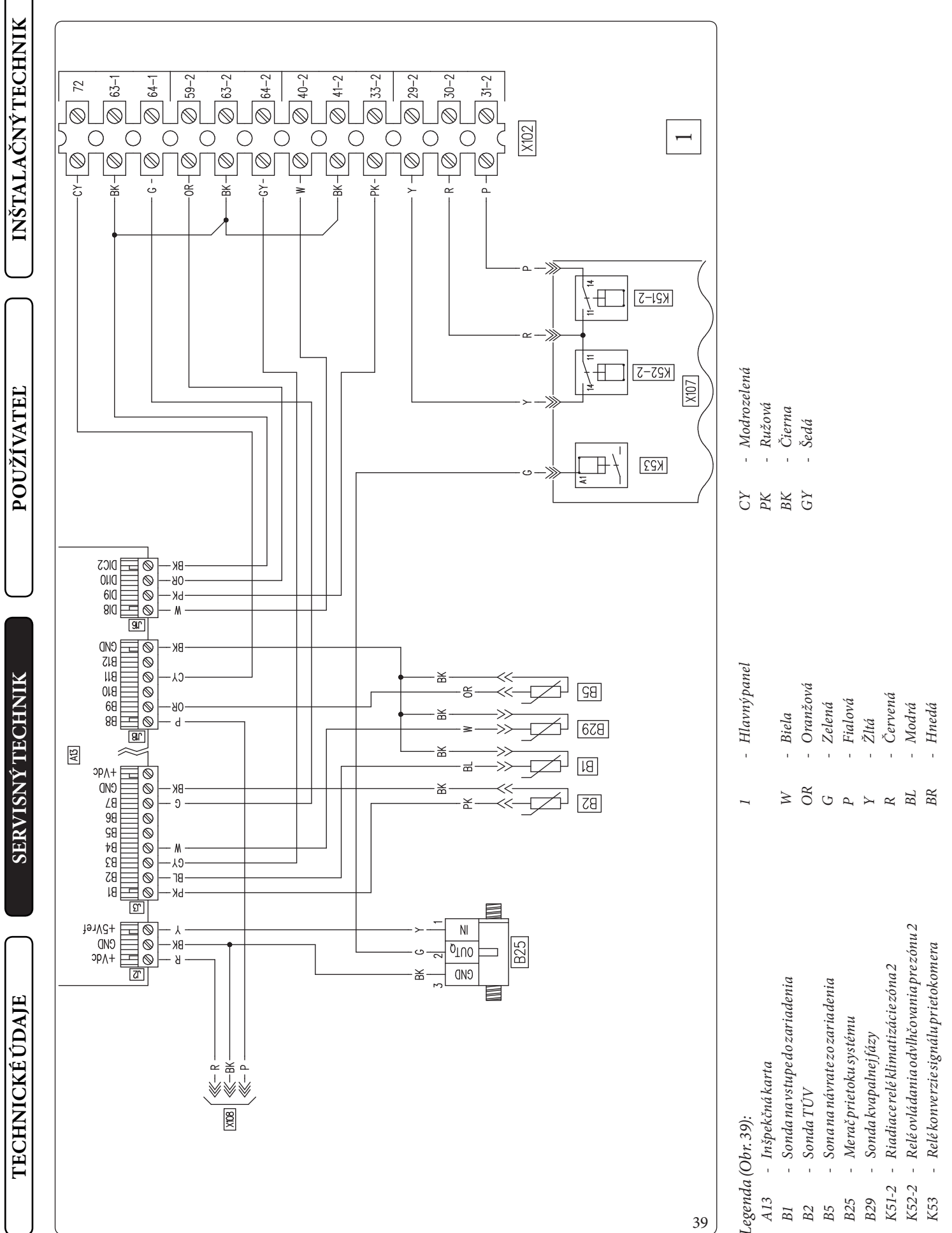

### Schéma pripojení svorkovnice X102
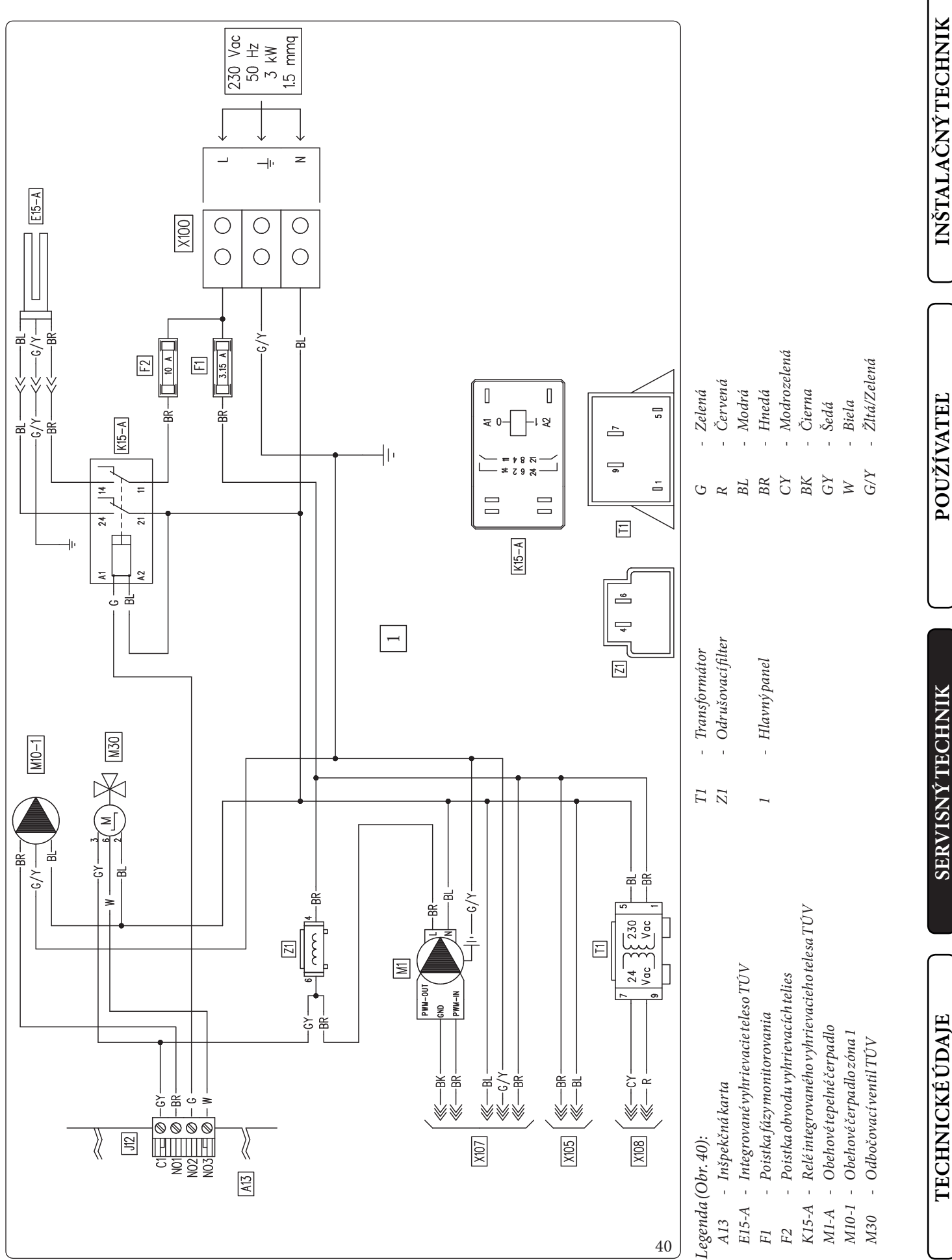

### Schéma pripojení v zóne 3

INŠTALAČNÝ TECHNIK

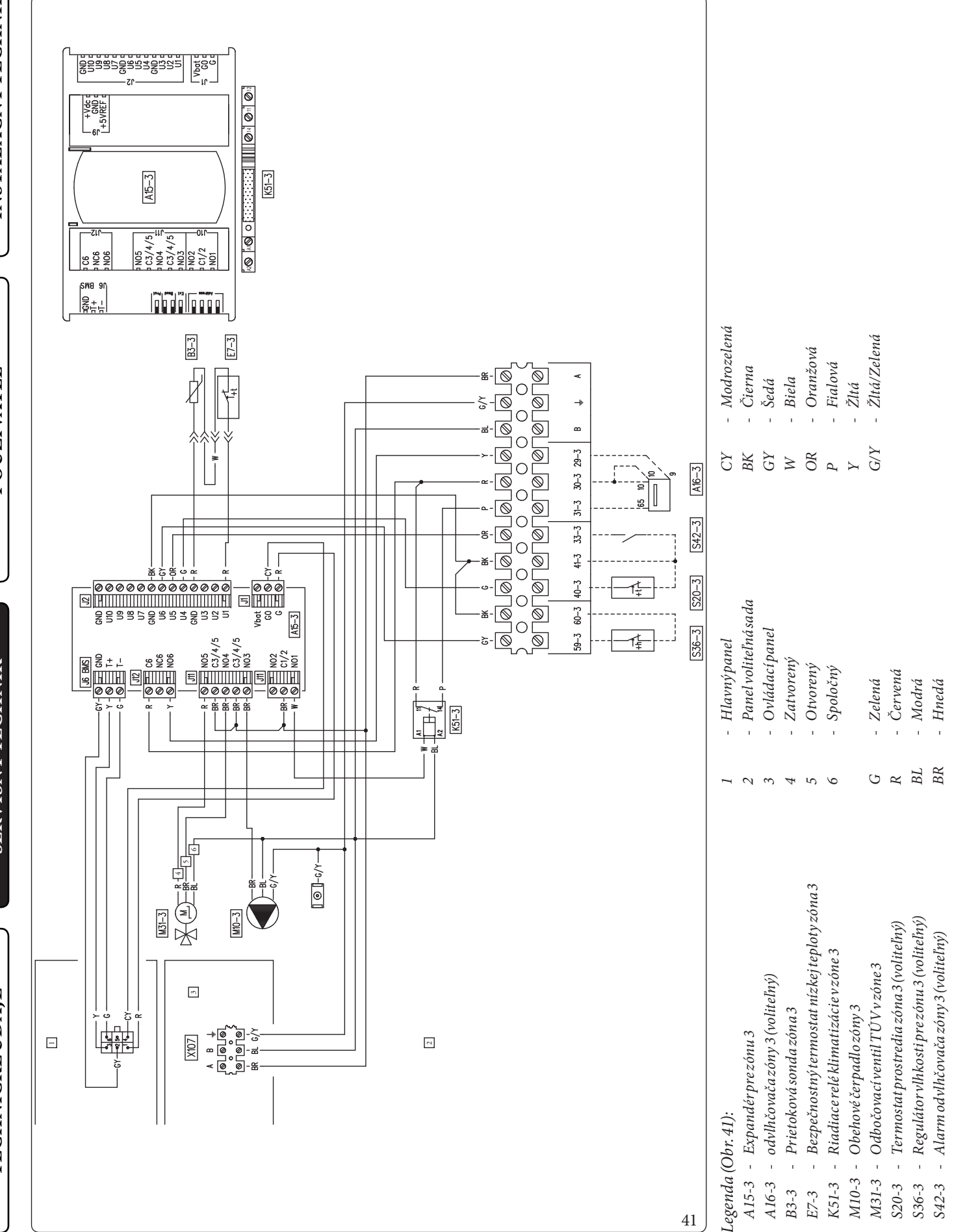

41

# **INŠTALAČNÝ TECHNIK**

### 3.7 FILTERSYSTÉMU

Zariadenie je vybavené filtrom na spätnom potrubí systému, aby sa zaistilo správne fungovanie systému.

Pravidelne a v prípade potreby je nutné filter čistiť, ako je popísané nižšie (Obr. 42).

Uzavrite ventily (4), pomocou vypúšťacieho kohúta vyprázdnite obsah vody vo vnútornej jednotke (Časť 35, Obr. 25).

Otvorte uzáver (1) a vyčistite filter (2).

3

### 3.8 PRÍPADNÉ PROBLÉMY A ICH PRÍČINY

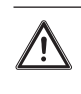

0

Θ

Q

H

Zásahy údržby musí vykonávať kvalifikovaná spoločnosť (napríklad autorizované stredisko technickej pomoci).

# Hlučnosť v dôsledku prítomnosti vzduchu vo vnútri zariadenia.

Skontrolujte, či je otvorený kryt príslušného odvzdušňovacieho ventilu (Časť 12, Obr. 25).

Skontrolujte, či je tlak systému a predbežné plnenie expanznej nádoby v prednastavených medziach.

Hodnota predbežného plnenia expanznej nádoby musí byť 1,0 bar, hodnota tlaku systému musí byť medzi 1 a 1,2 baru.

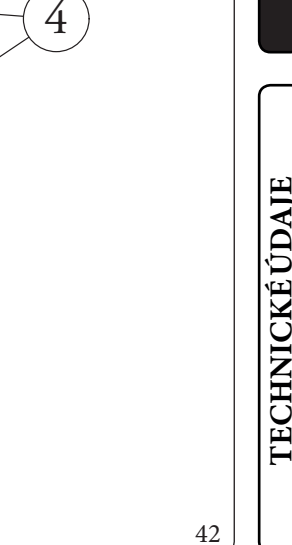

### 3.9 PROGRAMOVANIE ELEKTRONICKEJ KARTY

Systém je nastavený na prípadné programovanie prevádzkových parametrov. Úpravou týchto parametrov, ako je následne popísané, bude možné prispôsobiť systém vlastným špecifickým požiadavkám.

Pre zobrazenie prevádzkových parametrov ponuky "DHW settings" musíte vstúpiť do podponuky "General settings" a zvoliť "Menu access level".

Vložte príslušný prístupový kód, zatvorte ponuku a stlačte tlačidlo "TÚV" (Obr. 26). Pre uloženie zmeny ďalej uvedených parametrov stlačte tlačidlo "OK" (Obr. 26).

Počkajte 4 minúty alebo vložte príslušný prístupový kód pre "ponuku používateľa" a zatvorte ponuku "DHW settings".

Môžete zatvoriť ponuku "DHW settings" vložením príslušného prístupového kódu v položke "Menu access level" a voľbou polož-ky

### Access type/User.

Pre potvrdenie nakoniec stlačte "OK".

Ak v ponuke "DHW settings" do 4 minút nedôjde k úpravám, systém sa automaticky vráti do ponuky "User".

| DHW settings            |                                         |  |
|-------------------------|-----------------------------------------|--|
| Položka ponuky          | Popis                                   |  |
| OCHRANA PROTI LEGIONELE | Ovláda funkciu ochrany proti legionele. |  |
| Definition              | Konfiguračné parametre prípravy TÚV     |  |

|                           | DHW settings/Antilegionella                                                                        |                      |                            |                         |
|---------------------------|----------------------------------------------------------------------------------------------------|----------------------|----------------------------|-------------------------|
| Položka ponuky            | Popis                                                                                              | Rozsah               | Východiskové<br>nastavenie | Prispôsobená<br>hodnota |
| Antilegionella cycle time | Stanovuje čas aktivácie funkcie ochrany proti legionele.                                           | 00:00-23:59          | 02:00                      |                         |
| Antilegionella cycle day  | Určuje deň aktivácie funkcie ochrany proti baktérii legionela.                                     | None/Mon-<br>Sun/All | None                       |                         |
| Antilegionellamaxtime     | Doba, po uplynutí ktorej sa objaví signál alarmu nedokončené-<br>ho cyklu ochrany proti legionele. | 1 - 48 (hodín)       | 3                          |                         |

|                     | DHW settings/Definition                                                                                                    |                |                            |                         |
|---------------------|----------------------------------------------------------------------------------------------------|----------------|----------------------------|-------------------------|
| Položka ponuky      | Popis                                                                                                    | Rozsah         | Východiskové<br>nastavenie | Prispôsobená<br>hodnota |
| DHW hysteresis      | Teplota aktivácie systému v programe prípravy TÚV je daná<br>nastavením TÚV - Hysteréza TÚV                                                                                              | 3÷10°C         | 5                          |                         |
| DHW delivery offset | Prietoková teplota TÚV je daná nastavením TÚV + teplotným<br>posuvom prietoku TÚV                                                                                                    | 0-55°C         | 10                         |                         |
| Priority            | V prípade súčasnej požiadavky na systém (vykur. alebo chlad.)<br>a prípravu TÚV tepelné čerpadlo funguje prednostne buď pre<br>TÚV alebo pre systém (aktivované len s prítomným kotlom). | DHW/CH         | DHW                        |                         |
| DHW maxtime         | Doba, po uplynutí ktorej je signalizovaný alarm nedokončené-<br>ho cyklu prípravy TÚV.                                                                                                   | 1 - 48 (hodín) | 5                          |                         |

POUŽÍVATEĽ

Pre zobrazenie prevádzkových parametrov ponuky "Zones" musíte vstúpiť do podponuky "General settings" a zvoliť "Menu access level".

Vložte príslušný prístupový kód, zatvorte ponuku a stlačte tlačidlo "Zóny" (Obr. 26).

Pre uloženie zmeny ďalej uvedených parametrov stlačte tlačidlo "OK" (Obr. 26).

Počkajte 4 minúty alebo vložte príslušný prístupový kód pre "Zones" pre zatvorenie "ponuky servisu". Môžete zatvoriť ponuku "Zones" vložením príslušného prístupového kódu v položke "Menu access level" a voľbou položky

### Access type/User.

Pre potvrdenie nakoniec stlačte "OK".

Ak v ponuke "Zones" do 4 minút nedôjde k úpravám, systém sa automaticky vráti do ponuky "User".

| Zones/Zone 1/Definition                                                       |                                                              |  |
|-------------------------------------------------------------------------------|--------------------------------------------------------------|--|
| Položkaponuky                                                                 | Popis                                                        |  |
| Enablings                                                                     |                                                              |  |
| Thermoreg. Heating                                                            | Podponuka nastavenia tepelnej regulácie v režime vykurovania |  |
| Thermoreg. Cooling Podponuka nastavenia tepelnej regulácie v režime chladenia |                                                              |  |

|                        | Zones/Zone 1/Definition/Enablings                                                                                                    |                      |                            |                         |
|------------------------|----------------------------------------------------------------------------------------------------|----------------------|----------------------------|-------------------------|
| Položka ponuky         | Popis                                                                                                    | Rozsah               | Východiskové<br>nastavenie | Prispôsobená<br>hodnota |
| Mode                   | Stanovuje prevádzkový režim zóny 1                                                                                                    | -CH<br>-CL<br>-CH+CL | CH+CL                      |                         |
| Enable room panel      | Aktivuje prevádzku vzdialeného zariadenia.<br>- NO = Nieje nainštalované žiadne diaľkové ovládanie<br>- Panel = Zónová riadiaca jednotka<br>- Probe = Sonda teploty a vlhkosti | No/Panel/<br>Probe   | No                         |                         |
| Room sensor modul.     | Zapnutie modulácie s izbovou teplotou                                                                                                    | Yes/No               | No                         |                         |
| Enable room thermostat | Umožňuje prevádzku termostatu prostredia pre kontrolu zóny                                                                                                    | Yes/No               | Yes                        |                         |
| Enable dew point       | Za prítomnosti vzdialeného zariadenia, výpočet rosného bodu.<br>Výpočet je nevyhnutný najmä v prípade systémov so sálavými<br>panelmi.                                         | Yes/No               | Yes                        |                         |
| Enablehumidistat       | Aktivácia funkcie merača vlhkosti                                                                                                    | No/Yes               | No                         |                         |
| Enabledehumidifiers    | Zapnutie činnosti odvlhčovača                                                                                                    | Yes/No               | No                         |                         |
| Dehumidifier max temp. | Maximálna prijateľná teplota výstupu pre odvlhčovač, po<br>prekročení ktorej bude vypnutý.                                                                                     | 15-50                | 25                         |                         |
| Dehumidifieralarmset   | Vypočítané maximálne nastavenie prietoku, prijateľné pre<br>odvlhčovač.                                                                                                    | 15-50                | 25                         |                         |
| Outdoor sensor modul.  | Tepelná regulácia s vonkajšou sondou                                                                                                    | No/Yes               | No                         |                         |

**INŠTALAČNÝ TECHNIK** 

|                        | Zones/Zone 1/Definition/Thermoreg. He                                                                                                    | ating     |                            |                         |
|------------------------|----------------------------------------------------------------------------------------------------|-----------|----------------------------|-------------------------|
| Položkaponuky          | Popis                                                                                                    | Rozsah    | Východiskové<br>nastavenie | Prispôsobená<br>hodnota |
| Set delivery water max | Bez vonkajšej sondy určuje maximálnu teplotu na prívode,<br>nastaviteľnú užívateľom. S prítomnou vonkajšou sondou<br>určuje maximálnu teplotu na prívode, ktorá zodpovedá<br>prevádzke pri minimálnej vonkajšej teplote        | 20÷65°C   | 45                         |                         |
| Set delivery water min | Bez vonkajšej sondy určuje minimálnu výstupnú teplotu,<br>nastaviteľnú užívateľom. S prítomnou vonkajšou sondou<br>určuje minimálnu výstupnú teplotu do systému, ktorá<br>zodpovedá prevádzke pri maximálnej vonkajšej teplote | 20÷65°C   | 25                         |                         |
| External temperat. min | S prítomnou vonkajšou sondou určuje, pri akej minimálnej<br>vonkajšej teplote bude systém pracovať s maximálnou<br>výstupnou teplotou                                                                                          | -25÷+15°C | -5                         |                         |
| External temperat. max | S prítomnou vonkajšou sondou určuje, pri akej maximálnej<br>vonkajšej teplote bude systém pracovať s minimálnou prietoko-<br>vou teplotou                                                                                      | -5÷+45°C  | 25                         |                         |

|                        | Zones/Zone 1/Definition/Thermoreg. Co                                                                                                    | oling   |                            |                         |
|------------------------|----------------------------------------------------------------------------------------------------|---------|----------------------------|-------------------------|
| Položka ponuky         | Popis                                                                                                    | Rozsah  | Východiskové<br>nastavenie | Prispôsobená<br>hodnota |
| Set delivery water max | Bez vonkajšej sondy určuje maximálny prívod, nastaviteľný<br>užívateľom. S prítomnou vonkajšou sondou určuje maximálnu<br>teplotu na prívode, ktorá zodpovedá prevádzke pri minimálnej<br>vonkajšej teplote                    | 5÷25°C  | 20                         |                         |
| Set delivery water min | Bez vonkajšej sondy určuje minimálnu výstupnú teplotu,<br>nastaviteľnú užívateľom. S prítomnou vonkajšou sondou<br>určuje minimálnu výstupnú teplotu do systému, ktorá<br>zodpovedá prevádzke pri maximálnej vonkajšej teplote | 5÷25°C  | 18                         |                         |
| External temperat. min | S prítomnou vonkajšou sondou určuje, pri akej maximálnej<br>vonkajšej teplote bude systém pracovať s minimálnou<br>výstupnou teplotou                                                                                          | 20÷45°C | 25                         |                         |
| External temperat. max | S prítomnou vonkajšou sondou určuje, pri akej minimálnej<br>vonkajšej teplote bude systém pracovať s maximálnou<br>výstupnou teplotou                                                                                          | 20÷45°C | 35                         |                         |

|                                                                               |  | Zones/Zone2(*)/Definition                                    | on               |                            |                         |
|-------------------------------------------------------------------------------|--|--------------------------------------------------------------|------------------|----------------------------|-------------------------|
| Položka ponuky Popis                                                          |  |                                                              |                  |                            |                         |
| Enablings                                                                     |  |                                                              |                  |                            |                         |
| Thermoreg. Heating                                                            |  | Podponuka nastavenia tepelnej regulácie v režime vykurovania |                  |                            |                         |
| Thermoreg. Cooling Podponuka nastavenia tepelnej regulácie v režime chladenia |  |                                                              |                  |                            |                         |
|                                                                               |  |                                                              |                  |                            |                         |
|                                                                               |  |                                                              |                  |                            |                         |
|                                                                               |  | Zones/Zone2/Definition/Ena                                   | blings           |                            |                         |
| Položka ponuky                                                                |  | Zones/Zone2/Definition/Ena                                   | blings<br>Rozsah | Východiskové<br>nastavenie | Prispôsobená<br>hodnota |

|                        | Zones/Zone2/Definition/Enablings                                                                                                    |                      |                            |                         |
|------------------------|----------------------------------------------------------------------------------------------------|----------------------|----------------------------|-------------------------|
| Položka ponuky         | Popis                                                                                                    | Rozsah               | Východiskové<br>nastavenie | Prispôsobená<br>hodnota |
| Mode                   | Stanovuje prevádzkový režim zóny 2                                                                                                    | -CH<br>-CL<br>-CH+CL | CH+CL                      |                         |
| Enable room panel      | Aktivuje prevádzku vzdialeného zariadenia.<br>- NO = Nie je nainštalované žiadne diaľkové ovládanie<br>- Panel = Zónová riadiaca jednotka<br>- Probe = Sonda teploty a vlhkosti | No/Panel/<br>Probe   | No                         |                         |
| Room sensor modul.     | Zapnutie modulácie s izbovou teplotou                                                                                                    | Yes/No               | No                         |                         |
| Enable room thermostat | Umožňuje prevádzku termostatu prostredia pre kontrolu zóny                                                                                                    | Yes/No               | Yes                        |                         |
| Enable dew point       | Za prítomnosti vzdialeného zariadenia, výpočet rosného bodu.<br>Výpočet je nevyhnutný najmä v prípade systémov so sálavými<br>panelmi.                                          | Yes/No               | Yes                        |                         |
| Enablehumidistat       | Aktivácia funkcie merača vlhkosti                                                                                                    | No/Yes               | No                         |                         |
| Enabledehumidifiers    | Zapnutie činnosti odvlhčovača                                                                                                    | Yes/No               | No                         |                         |
| Dehumidifier max temp. | Maximálna prijateľná teplota výstupu pre odvlhčovač, po<br>prekročení ktorej bude vypnutý.                                                                                      | 15 - 50              | 25                         |                         |
| Dehumidifieralarmset   | Vypočítané maximálne nastavenie prietoku, prijateľné pre<br>odvlhčovač.                                                                                                    | 15-50                | 25                         |                         |
| Outdoor sensor modul.  | Tepelná regulácia s vonkajšou sondou                                                                                                    | No/Yes               | No                         |                         |

POUŽÍVATEĽ

| $\left[ \right]$ |                        | Zones/Zone2(*)/Definition/Thermoreg. H                                                                                                    | eating    |                            |                         |
|------------------|------------------------|----------------------------------------------------------------------------------------------------|-----------|----------------------------|-------------------------|
| VIK              | Položkaponuky          | Popis                                                                                                    | Rozsah    | Východiskové<br>nastavenie | Prispôsobená<br>hodnota |
| VÝ TECHN         | Set delivery water max | Bez vonkajšej sondy určuje maximálnu teplotu na prívode,<br>nastaviteľnú užívateľom. S prítomnou vonkajšou sondou<br>určuje maximálnu teplotu na prívode, ktorá zodpovedá<br>prevádzke pri minimálnej vonkajšej teplote        | 20÷65°C   | 45                         |                         |
| ŠTALAČN          | Set delivery water min | Bez vonkajšej sondy určuje minimálnu výstupnú teplotu,<br>nastaviteľnú užívateľom. S prítomnou vonkajšou sondou<br>určuje minimálnu výstupnú teplotu do systému, ktorá<br>zodpovedá prevádzke pri maximálnej vonkajšej teplote | 20÷65°C   | 25                         |                         |
| IN               | External temperat. min | S prítomnou vonkajšou sondou určuje, pri akej minimálnej<br>vonkajšej teplote bude systém pracovať s maximálnou<br>výstupnou teplotou                                                                                          | -25÷+15°C | -5                         |                         |
| $\bigcap$        | External temperat. max | S prítomnou vonkajšou sondou určuje, pri akej maximálnej<br>vonkajšej teplote bude systém pracovať s minimálnou prietoko-<br>vou teplotou                                                                                      | -5÷+45°C  | 25                         |                         |

|                        | Zones/Zone2(*)/Definition/Thermoreg.C                                                                                                    | ooling  |                            |                         |
|------------------------|----------------------------------------------------------------------------------------------------|---------|----------------------------|-------------------------|
| Položka ponuky         | Popis                                                                                                    | Rozsah  | Východiskové<br>nastavenie | Prispôsobená<br>hodnota |
| Set delivery water max | Bez vonkajšej sondy určuje maximálny prívod, nastaviteľný<br>užívateľom. S prítomnou vonkajšou sondou určuje maximálnu<br>teplotu na prívode, ktorá zodpovedá prevádzke pri minimálnej<br>vonkajšej teplote                    | 5÷25°C  | 20                         |                         |
| Set delivery water min | Bez vonkajšej sondy určuje minimálnu výstupnú teplotu,<br>nastaviteľnú užívateľom. S prítomnou vonkajšou sondou<br>určuje minimálnu výstupnú teplotu do systému, ktorá<br>zodpovedá prevádzke pri maximálnej vonkajšej teplote | 5÷25°C  | 18                         |                         |
| External temperat. min | S prítomnou vonkajšou sondou určuje, pri akej maximálnej<br>vonkajšej teplote bude systém pracovať s minimálnou<br>výstupnou teplotou                                                                                          | 20÷45°C | 25                         |                         |
| External temperat. max | S prítomnou vonkajšou sondou určuje, pri akej minimálnej<br>vonkajšej teplote bude systém pracovať s maximálnou<br>výstupnou teplotou                                                                                          | 20÷45°C | 35                         |                         |

POUŽÍVATEĽ

SERVISNÝ TECHNIK

**TECHNICKÉ ÚDAJE** 

| Zones/Zone3(*)/Definition                                                       |                                                                                                    |                                                                                                    |                                                                                                    |
|---------------------------------------------------------------------------------|----------------------------------------------------------------------------------------------------|----------------------------------------------------------------------------------------------------|----------------------------------------------------------------------------------------------------|
| Položka ponuky Popis                                                            |                                                                                                    |                                                                                                    |                                                                                                    |
| Enablings                                                                       |                                                                                                    |                                                                                                    |                                                                                                    |
| Thermoreg. Heating Podponuka nastavenia tepelnej regulácie v režime vykurovania |                                                                                                    |                                                                                                    |                                                                                                    |
| uka nastavenia tepelnej regulácie v rež                                         | ime chladenia                                                                                                    |                                                                                                    |                                                                                                    |
| Zones/Zone 3/Definition/Enabling                                                | rs.                                                                                                    |                                                                                                    |                                                                                                    |
| Popis                                                                           | Rozsah                                                                                                    | Východiskové<br>nastavenie                                                                                                    | Prispôsobená<br>hodnota                                                                                                    |
|                                                                                 | -CH                                                                                                    |                                                                                                    |                                                                                                    |
| 1                                                                               | Zones/Zone 3 (*)/ <b>Definition</b><br>uka nastavenia tepelnej regulácie v rež<br>uka nastavenia tepelnej regulácie v rež<br>Zones/Zone 3/Definition/ <b>Enabling</b><br><b>Popis</b> | Zones/Zone 3 (*)/Definition Popis uka nastavenia tepelnej regulácie v režime vykurovania uka nastavenia tepelnej regulácie v režime chladenia Zones/Zone 3/Definition/Enablings Popis Rozsah -CH | Zones/Zone 3 (*)/Definition Popis uka nastavenia tepelnej regulácie v režime vykurovania uka nastavenia tepelnej regulácie v režime chladenia Zones/Zone 3/Definition/Enablings Popis Rozsah Východiskové nastavenie -CH |

| Zones/Zone 3/Definition/Enablings |                                                                                                    |                      |                            |                         |  |
|-----------------------------------|----------------------------------------------------------------------------------------------------|----------------------|----------------------------|-------------------------|--|
| Položka ponuky                    | Popis                                                                                                    | Rozsah               | Východiskové<br>nastavenie | Prispôsobená<br>hodnota |  |
| Mode                              | Stanovuje prevádzkový režim zóny 3                                                                                                    | -CH<br>-CL<br>-CH+CL | CH+CL                      |                         |  |
| Enable room panel                 | Aktivuje prevádzku vzdialeného zariadenia.<br>- NO = Nie je nainštalované žiadne diaľkové ovládanie<br>- Panel = Zónová riadiaca jednotka<br>- Probe = Sonda teploty a vlhkosti | No/Panel/<br>Probe   | No                         |                         |  |
| Room sensor modul.                | Zapnutie modulácie s izbovou teplotou                                                                                                    | Yes/No               | No                         |                         |  |
| Enable room thermostat            | Umožňuje prevádzku termostatu prostredia pre kontrolu zóny                                                                                                    | Yes/No               | Yes                        |                         |  |
| Enable dew point                  | Za prítomnosti vzdialeného zariadenia, výpočet rosného bodu.<br>Výpočet je nevyhnutný najmä v prípade systémov so sálavými<br>panelmi.                                          | Yes/No               | Yes                        |                         |  |
| Enablehumidistat                  | Aktivácia funkcie merača vlhkosti                                                                                                    | No/Yes               | No                         |                         |  |
| Enabledehumidifiers               | Zapnutie činnosti odvlhčovača                                                                                                    | Yes/No               | No                         |                         |  |
| Dehumidifier max temp.            | Maximálna prijateľná teplota výstupu pre odvlhčovač, po<br>prekročení ktorej bude vypnutý.                                                                                      | 15 - 50              | 25                         |                         |  |
| Dehumidifieralarmset              | Vypočítané maximálne nastavenie prietoku, prijateľné pre<br>odvlhčovač.                                                                                                    | 15-50                | 25                         |                         |  |
| Outdoor sensor modul.             | Tepelná regulácia s vonkajšou sondou                                                                                                    | No/Yes               | No                         |                         |  |

POUŽÍVATEĽ

## **OIMMERGAS** | 81

| $\left[ \right]$ | Zones/Zone3(*)/Definition/Thermoreg. Heating |                                                                                                    |                                                                                                    |          |                            |                         |  |
|------------------|----------------------------------------------|----------------------------------------------------------------------------------------------------|----------------------------------------------------------------------------------------------------|----------|----------------------------|-------------------------|--|
| VIK              |                                              | Položkaponuky                                                                                                    | Popis                                                                                                    | Rozsah   | Východiskové<br>nastavenie | Prispôsobená<br>hodnota |  |
| IÝTECHN          |                                              | Set delivery water max                                                                                                    | Bez vonkajšej sondy určuje maximálnu teplotu na prívode,<br>nastaviteľnú užívateľom. S prítomnou vonkajšou sondou<br>určuje maximálnu teplotu na prívode, ktorá zodpovedá<br>prevádzke pri minimálnej vonkajšej teplote        | 20÷65°C  | 45                         |                         |  |
| ŠTALAČN          |                                              | Set delivery water min                                                                                                    | Bez vonkajšej sondy určuje minimálnu výstupnú teplotu,<br>nastaviteľnú užívateľom. S prítomnou vonkajšou sondou<br>určuje minimálnu výstupnú teplotu do systému, ktorá<br>zodpovedá prevádzke pri maximálnej vonkajšej teplote | 20÷65°C  | 25                         |                         |  |
| Ĩ                | External temperat. min                       | S prítomnou vonkajšou sondou určuje, pri akej minimálnej<br>vonkajšej teplote bude systém pracovať s maximálnou<br>výstupnou teplotou | -25÷+15°C                                                                                                    | -5       |                            |                         |  |
|                  |                                              | External temperat. max                                                                                                    | S prítomnou vonkajšou sondou určuje, pri akej maximálnej<br>vonkajšej teplote bude systém pracovať s minimálnou prietoko-<br>vou teplotou                                                                                      | -5÷+45°C | 25                         |                         |  |

| Zones/Zone3(*)/Definition/Thermoreg. Cooling |                                                                                                    |         |                            |                         |  |
|----------------------------------------------|----------------------------------------------------------------------------------------------------|---------|----------------------------|-------------------------|--|
| Položka ponuky                               | Popis                                                                                                    | Rozsah  | Východiskové<br>nastavenie | Prispôsobená<br>hodnota |  |
| Set delivery water max                       | Bez vonkajšej sondy určuje maximálny prívod, nastaviteľný<br>užívateľom. S prítomnou vonkajšou sondou určuje maximálnu<br>teplotu na prívode, ktorá zodpovedá prevádzke pri minimálnej<br>vonkajšej teplote                    | 5÷25°C  | 20                         |                         |  |
| Set delivery water min                       | Bez vonkajšej sondy určuje minimálnu výstupnú teplotu,<br>nastaviteľnú užívateľom. S prítomnou vonkajšou sondou<br>určuje minimálnu výstupnú teplotu do systému, ktorá<br>zodpovedá prevádzke pri maximálnej vonkajšej teplote | 5÷25°C  | 18                         |                         |  |
| External temperat. min                       | S prítomnou vonkajšou sondou určuje, pri akej maximálnej<br>vonkajšej teplote bude systém pracovať s minimálnou<br>výstupnou teplotou                                                                                          | 20÷45°C | 25                         |                         |  |
| External temperat. max                       | S prítomnou vonkajšou sondou určuje, pri akej minimálnej<br>vonkajšej teplote bude systém pracovať s maximálnou<br>výstupnou teplotou                                                                                          | 20÷45°C | 35                         |                         |  |

SERVISNÝ TECHNIK

POUŽÍVATEĽ

**INŠTALAČNÝ TECHNIK** 

POUŽÍVATEĽ

Pre vstup do "ponuky servisu" stlačte tlačidlo "PONUKA" (Obr. 26). Vstúpte do podponuky "General settings" a zvoľte "Menu access level".

Zadajte príslušný prístupový kód a vykonajte prispôsobenie ďalej uvedených parametrov podľa vašich potrieb.

Pre uloženie zmeny ďalej uvedených parametrov stlačte tlačidlo "OK" (Obr. 26).

Počkajte 4 minúty alebo vložte príslušný prístupový kód pre "ponuku používateľa" pre zatvorenie "ponuky servisu". Môžete zatvoriť ponuku na úrovni servisu vložením príslušného prístupového kódu v položke "Menu access level" a voľbou položky

### Access type/User.

Pre potvrdenie nakoniec stlačte "OK".

Ak v ponuke "Servis" do 4 minút nedôjde k úpravám, systém sa automaticky vráti do ponuky "Používateľ".

| Menu/General settings |                                                             |        |  |  |
|-----------------------|-------------------------------------------------------------|--------|--|--|
| Položka ponuky        | Popis                                                       | Rozsah |  |  |
| Factorysettings       | Umožňuje obnoviť všetky parametre s továrenskými hodnotami. | Yes/No |  |  |

| Menu/Service                                                    |                                                         |  |  |
|-----------------------------------------------------------------|---------------------------------------------------------|--|--|
| Položka ponuky Popis                                            |                                                         |  |  |
| Plant definition                                                | Podponuka pre definíciu zariadení pripojených k systému |  |  |
| Heat pump Podponuka prevádzkových parametrov tepelného čerpadla |                                                         |  |  |
| Integration                                                     | Podponuka nastavenia integrácie systému                 |  |  |
| Manual operations                                               | Podponuka pre kontrolu účinnosti zaťažení               |  |  |
| Special parameters                                              | Parametre pre rôzne použitie                            |  |  |

| Menu/Service/Plant definition |                                                                                                    |                  |                            |                         |  |
|-------------------------------|----------------------------------------------------------------------------------------------------|------------------|----------------------------|-------------------------|--|
| Položka ponuky                | Popis                                                                                                   | Rozsah           | Východiskové<br>nastavenie | Prispôsobená<br>hodnota |  |
| Zonesnumber                   | Vymedzuje počet prítomných zón                                                                          | 1-3              | 1                          |                         |  |
| Mainzone                      | Vymedzuje hlavnú zónu systému, v ktorej bude použitý<br>diaľkový panel                                  | 1-2              | 1                          |                         |  |
| Externalprobe                 | Vymedzuje typ aktívnej vonkajšej sondy. IU = vnútorná<br>jednotka, OU = vonkajšia kondenzačná jednotka. | OU/IU.           | OU                         |                         |  |
| External probe correct.       | Oprava hodnoty vonkajšej sondy                                                                          | -9 +9            | 0                          |                         |  |
| Photovoltaic function         | Aktivuje prevádzku v kombinácii so solárnym systémom.                                                   | Yes/No           | No                         |                         |  |
| Plantsupervision              | Aktivácia pripojenia k Dominus alebo Monitorovaciemu<br>systému                                         | NO/Domin/<br>BMS | No                         |                         |  |
| Activationtime                | Čakacia doba, ktorá predchádza spusteniu úpravy referenčnej<br>hodnoty systému                          | 1 - 120          | 20                         |                         |  |
| Increasingtime                | Časový interval pre úpravu zvýšením alebo znížením referenčnej hodnoty systému o 1 °C                   | 1 - 20           | 5                          |                         |  |
| Heating max correction        | Maximálna korekcia vo fáze vykurovania                                                                  | 0 - 10           | 0                          |                         |  |
| Coolingmaxcorrection          | Maximálna korekcia vo fáze chladenia.                                                                   | -10 - 0          | 0                          |                         |  |

**SERVISNÝ TECHNIK** 

| Menu/Service/Heat pump |       |  |  |  |
|------------------------|-------|--|--|--|
| Položka ponuky         | Popis |  |  |  |
| Powers                 |       |  |  |  |
| Timers                 |       |  |  |  |
| Pump                   |       |  |  |  |

| Menu/Service/Heatpump/ <b>Powers</b> |                                                                                                    |                    |                            |                         |  |
|--------------------------------------|----------------------------------------------------------------------------------------------------|--------------------|----------------------------|-------------------------|--|
| Položka ponuky                       | Popis                                                                                                    | Rozsah             | Východiskové<br>nastavenie | Prispôsobená<br>hodnota |  |
| HPmodel                              | Nastavenie pripojenej vonkajšej kondenzačnej jednotky.<br>Nepoužívajte položku č.                                                                            | 9                  | No/4/6/9/12/<br>14/16      |                         |  |
| Disable HP                           | Zapína funkciu deaktivácie tepelného čerpadla. Zvolením<br>"zníž" sa môže znížiť výkon tepelného čerpadla na výkon nasta-<br>vený parametrom "znížený výkon" | No/Yes/<br>Reduct. | No                         |                         |  |
| Reduced power                        | Percentuálna hodnota výkonu v obmedzenom režime (aktívny iba s modelmi tepelného čerpadla Audax).                                                            | 50 - 100 %         | 100%                       |                         |  |

| Menu/Service/Heatpump/Timers |                                                             |         |                            |                         |  |
|------------------------------|-------------------------------------------------------------|---------|----------------------------|-------------------------|--|
| Položkaponuky                | Popis                                                       | Rozsah  | Východiskové<br>nastavenie | Prispôsobená<br>hodnota |  |
| Anticyclestimer              | Nepoužíva sa                                                | 0-840 s | 180                        |                         |  |
| Ramptimer                    | Nepoužíva sa                                                | 0-840s  | 0                          |                         |  |
| RT request delay             | Požiadavka generátora prebehne po nastavenom časovom posune | 0-600s  | 0                          |                         |  |
| Waiting time priority        | Nepoužívasa                                                 | 0-100 s | 0                          |                         |  |

| Menu/Service/Heat pump/ <b>Pump</b> |                                       |                   |                            |                         |  |
|-------------------------------------|---------------------------------------|-------------------|----------------------------|-------------------------|--|
| Položka ponuky                      | Popis                                 | Rozsah            | Východiskové<br>nastavenie | Prispôsobená<br>hodnota |  |
| Pumpmode                            | Nepoužíva sa                          | MaxSp./<br>Modul. | Max Sp.                    |                         |  |
| Pump speed min                      | Nepoužíva sa                          | 20-100%           | 100                        |                         |  |
| Pump speed max                      | Rýchlosť tepelného obehového čerpadla | 20-100%           | 100                        |                         |  |
| Pump delta T                        | Nepoužíva sa                          | 2-10              | 5                          |                         |  |
| Automatic venting                   | Nepoužíva sa                          | No/Yes            | No                         |                         |  |

| Menu/Service/Integration    |                                                                                                    |                         |                            |                         |             |
|-----------------------------|----------------------------------------------------------------------------------------------------|-------------------------|----------------------------|-------------------------|-------------|
| Položka ponuky              | Popis                                                                                                    | Rozsah                  | Východiskové<br>nastavenie | Prispôsobená<br>hodnota | VIK         |
| Integration min temp.       | Prahová teplota, pod ktorou je aktivovaná integrácia do<br>tepelného čerpadla                                | -25÷+35°C               | -15                        |                         | ECHN        |
| DHW integration mode        | Režim činnosti vyhrievacieho telesa a integrácie TÚV                                                         | Contemp/<br>Altern.     | Altern.                    |                         | ١ÝΤΙ        |
| CH integration mode         | Režim činnosti vyhrievacieho telesa a integrácie vykurovania                                                 | Contemp/<br>Altern.     | Altern.                    |                         | ÂČ          |
| Concomitant mode            | Zapnutie funkcie súčinnosti                                                                                  | No/Yes                  | Yes                        |                         | Į.          |
| DHW integration enable      | Aktivácia generátorov na funkciu prípravy TÚV                                                                | 0=HP<br>1=HP+SH<br>2=SH | НР                         |                         | IŇŠT        |
| CH integration enable       | Aktivácia generátorov na funkciu prípravy TÚV a vykurovania                                                  | 0=HP<br>1=HP+SH<br>2=SH | НР                         |                         |             |
| CH waiting time             | Čakacia doba na dosiahnutie nastavenej žiadanej hodnoty pred<br>aktiváciou integrácie vykurovania prostredia | 0÷540'                  | 45'                        |                         |             |
| DHW waiting time            | Čakacia doba na dosiahnutie nastavenej žiadanej hodnoty pred<br>aktiváciou integrácie pre produkciu TÚV      | 0÷540'                  | 30'                        |                         | EĽ          |
| DHW priority time           | V prípade súčasných požiadaviek ide o maximálnu dobu<br>prevádzky v režime prípravy TÚV.                     | 0÷540'                  | 60'                        |                         | [TAT]       |
| CH priority time            | V prípade súčasnej požiadavky je to maximálna doba prevádz-<br>ky v režime vykurovania.                      | 0÷540'                  | 120'                       |                         | <u> UŽÍ</u> |
| Integration band            | Nastavením pásma aktivácie na časové odloženie aktivácie sa<br>zapne prídavný ohrievač.                      | 0-20°C                  | 3                          |                         | PC          |
| Reset HP counter            | Reset prevádzkových hodín tepelného čerpadla                                                                 | Yes/No                  | No                         |                         |             |
| Reset plant integ. counter  | Reset prevádzkových hodín integrácie vykurovania                                                             | Yes/No                  | No                         |                         |             |
| Reset DHW integ.<br>counter | Reset prevádzkových hodín integrácie TÚ V                                                                    | Yes/No                  | No                         |                         |             |

|                           | Menu/Service/Manual operations (*                                  | )                           |                            |                         |
|---------------------------|--------------------------------------------------------------------|-----------------------------|----------------------------|-------------------------|
| Položka ponuky            | Popis                                                              | Rozsah                      | Východiskové<br>nastavenie | Prispôsobená<br>hodnota |
| Three-way valv.CH/<br>DHW | Manuálna aktivácia trojcestného ventilu TÚV                        | Yes/No                      | No                         |                         |
| Enable CH electric heater | Manuálne zapnutie vyhrievacieho telesa systému                     | Yes/No                      | No                         |                         |
| Enable DHW el. heater 1   | Manuálne zapnutie vyhrievacieho telesa TÚV 1                       | Yes/No                      | No                         |                         |
| Zone 1 pump               | Manuálna aktivácia obehového čerpadla zóny 1                       | Yes/No                      | No                         |                         |
| Zone 1 dehumidifier       | Manuálne zapnutie odvlhčovača v zóne 1                             | Yes/No                      | No                         |                         |
| Zone 1 air conditioning   | Manuálne zapnutie klimatizačného zariadenia prítomného v<br>zóne 1 | Yes/No                      | No                         |                         |
| Zone 2 pump               | Manuálne zapnutie obehového čerpadla zóny 2                        | Yes/No                      | No                         |                         |
| Zone2dehumidifier         | Manuálne zapnutie odvlhčovača v zóne 2                             | Yes/No                      | No                         |                         |
| HPflowmeter               | Zobrazuje prietokomerom snímaný prietok                            | 0-4000l/h                   |                            |                         |
| Pumpspeed                 |                                                                    | 0-100%                      | 0%                         |                         |
| Zone 2 mixing valve       | Manuálne zapnutie zmiešavacieho ventilu v zóne 2                   | - Stop<br>- Close<br>- Open | Stop                       |                         |
| Zone2air conditioning     | Manuálne zapnutie klimatizačného zariadenia v zóne 2               | Yes/No                      | No                         |                         |
| Zone 3 mixing valve       | Manuálne zapnutie zmiešavacieho ventilu v zóne 3                   | - Stop<br>- Close<br>- Open | Stop                       |                         |
| Zone 3 pump               | Manuálne zapnutie obehového čerpadla zóny 3                        | Yes/No                      | No                         |                         |
| Zone 3 dehumidifier       | Manuálne zapnutie odvlhčovača v zóne 3                             | Yes/No                      | No                         |                         |
| Zone 3 air conditioning   | Manuálne zapnutie klimatizačného zariadenia prítomného v<br>zóne 3 | Yes/No                      | No                         |                         |
| Three-way Cool/Heat       | Manuálne zapnutie trojcestného ventila leto/zima (M52)             | Yes/No                      | No                         |                         |
| Enable DHW el. heater 1   | Manuálne zapnutie vyhrievacieho telesa TÚV 2                       | Yes/No                      | No                         |                         |

(\*) Aks a nachádza v ponuke "Manual operations", neberie sa do úvahy time-out do 4 minút pre zatvorenie ponuky "Service".

| Menu/Service/Special parameters |                                                                     |        |                            |                         |  |  |
|---------------------------------|---------------------------------------------------------------------|--------|----------------------------|-------------------------|--|--|
| Položka ponuky                  | Popis                                                               | Rozsah | Východiskové<br>nastavenie | Prispôsobená<br>hodnota |  |  |
| Parameter 1                     | Kontrola odvlhčovača (0 = zóna 2, 1 = zóna 1)                       | 0-1    | 0                          |                         |  |  |
| Parameter 2                     | Bezpečnostný termostat zóna 2                                       | 20-80  | 45                         |                         |  |  |
| Parameter 3                     | Bezpečnostný termostat zóna 3                                       | 20-80  | 45                         |                         |  |  |
| Parameter 4                     | $Aktivácia recirkulácie T \acute{U} V (0 = neaktívna, 1 = aktívna)$ | 0-1    | 0                          |                         |  |  |
| Parameter 5                     | Násobiteľintegrácie                                                 | 1-100  | 30                         |                         |  |  |
| Parameter 6                     | Nepoužívať                                                          | 0-100  | 0                          |                         |  |  |
| Parameter 7                     | Nepoužívať                                                          | 0-100  | 0                          |                         |  |  |
| Parameter 8                     | Nepoužívať                                                          | 0-100  | 0                          |                         |  |  |
| Parameter 9                     | Nepoužívať                                                          | 0-100  | 0                          |                         |  |  |
| Parameter 10                    | Nepoužívať                                                          | 0-100  | 0                          |                         |  |  |

INŠTALAČNÝTECHNIK

POUŽÍVATEĽ

SERVISNÝ TECHNIK

### 3.10 NASTAVENIE PARAMETROV PRED ZAPNUTÍM

Počas prvého zapnutia zariadenia je potrebné prispôsobiť tieto parametre, ktoré sa týkajú činnosti generátora, typu vonkajšej kondenzačnej jednotky a typu systému pripojeného k zariadeniu.

### V ponuke

### Service/Heat pump/Powers

je potrebné nastaviť Model PdC, ktorý zodpovedá výkonu vonkajšej kondenzačnej jednotky.

Vponuke

### Service/Heat pump/Timers

je možné prispôsobiť časový posun opätovného spustenia generátora úpravou parametra "Anticycles timer", a ak sú zapojené systémy časového posunu otvárania, môže sa upraviť parameter "RT request delay".

Vponuke

### Service/Heat pump/Pump

je možné nastaviť rýchlosť obehu tepelného čerpadla úpravou parametra "Pump speed max".

Je potrebné prispôsobiť rýchlosť obehového čerpadla podľa výkonu zariadenia, aby sa zvýšila účinnosť zariadenia.

 $Odpor{\'u}\v came na staviť tieto hodnoty:$ 

- Magis Hercules Pro 4: Rýchlosť = 40%
- Magis Hercules Pro 6: Rýchlosť = 50%
- Magis Hercules Pro 9: Rýchlosť = 70%

potreby prispôsobiť rýchlosť obehových čerpadiel v zóne podľa typu nainštalovaného systému;

Tento úkon je potrebné vykonať priamo na príslušnom obehovom čerpadle zóny (pozrite Ods. 1.17).

Tepelné čerpadlo je vybavené sériovým elektrickým vyhrievacím telesom TÚV, ku ktorému sa môžu pridať dve doplnkové elektrické vyhrievacie telesá TÚV (voliteľné). Zapnutie všetkých vyhrievacích telies sa realizuje prostredníctvom jediného parametra. Elektrické vyhrievacie teleso dodané do série je z preventívnych dôvodov deaktivované (vyhrievacie telesom sa musí aktivovať iba

vtedy, ak sa v zásobníku nachádza voda na prípravu TÚV). Potom je potrebné aktivovať elektrické vyhrievacie teleso úpra-

vou nasledujúcich parametrov.

Úpravou parametra

### $Integration/DHW \, integration \, enable$

rozhodne sa, či zapnúť iba tepelné čerpadlo alebo iba vyhrievacie teleso alebo obe zariadenia pre funkciu prípravy TÚV.

### Úpravou parametra

### Integration/DHW integration mode

rozhodne sa, či aktivovať tepelné čerpadlo a vyhrievacie teleso striedavo alebo súčasne.

Úpravou parametra

### Integration/DHW waiting time

zvolí sa interval pre aktiváciu tepelného čerpadla a elektrického vyhrievacieho telesa alebo oboch naraz. Keď vonkajšia teplota klesne pod

### Integration/Integration min temp.

elektrické vyhrievacie teleso sa automaticky zapína.

V prípade súčasnej požiadavky na prípravu TÚV a požiadavky na vykurovanie si systém strieda dva prevádzkové režimy na základe časov nastavených v parametroch:

### Integration/DHW priority time

### Integration/CH priority time

V prípade simultánnych funkcií o činnosti prvého prevádzkového režimu rozhodne parameter:

### Definition/Priority.

Funkcia prípravy TÚV sa cez parameter môže nastaviť na maximálne trvanie

### Definition/DHW max time

po prekročení ktorého sa objaví alarm.

tepelné čerpadlo môže ovládať až 3 rozvodné čerpadlá.

Pre zapnutie správneho počtu distribučných čerpadiel je potrebné upraviť parameter:

### Plant definition/Zones number.

Možné je prispôsobiť funkcie pre každú jednu zónu. Každá zóna sa úpravou parametra môže aktivovať v jedinom prevádzkovom režime

### Definition/Enablings/Mode.

Požiadavka systému pre každú zónu môže zabezpečiť izbový termostat, ktorý sa musí aktivovať v ponuke

### Definition/Enablings/Enable room thermostat

Ak sa používa vzdialené zariadenie na kontrolu požiadaviek, musí sa konfigurovať parameter

### Definition/Enablings/Enable room panel.

POUŽÍVATEĽ

Ak sa používa odvlhčovač, je potrebné u praviť parameter

### Definition/Enablings/Enable dehumidifiers.

Odvlhčovač môže mať problémy, ak je teplota na vstupe príliš vysoká. Vtedy je možné zabrániť zapnutiu odvlhčovača, až kým teplota vody na prívode neklesne pod kritickú hranicu

### Definition/Enablings/Dehumidifier max temp.

Navyše, v prípade, ak bola vypočítaná príliš vysoká referenčná hodnota odvlhčovania, objaví sa hlásenie alarmu a odvlhčovač sa zablokuje. Je možné upraviť túto hodnotu cez parameter:

### Definition/Enablings/Dehumidifier alarm set

Ak sa používa odvlhčovač na ovládanie požiadaviek odvlhčovania, je potrebné upraviť parameter

### Definition/Enablings/Enable humidistat.

Ak ide o podlahové zariadenie, je potrebné zabrániť vytváraniu kondenzátu na podlahe vypočítavaním teploty rosného bodu:

### Definition/Enablings/Enable dew point.

Tepelnou reguláciou vonkajšej sondy a úpravou parametra je možné aktivovať ovládanie teploty na prívode.

### Definition/Enablings/Outdoor sensor modul.

Pre zlepšenie účinnosti systému u určitých typoch zariadení je možné aktivovať ovládanie teploty na prívode moduláciou cez izbovú sondu, úpravou jej parametra

### Definition/Enablings/Room sensor modul.

Teplota prívodu do vykurovacej sústavy sa zníži (zvýši sa v prípade chladenia), keď sa teplota prostredia priblíži referenčnej hodnote teploty v miestnosti. Moduláciu s izbovou sondou je možné zapnúťiba v prípade, ak existuje diaľkové ovládanie zóny.

### 3.11 FUNKCIABOOSTTÚV

Pre aktiváciu funkcie BOOST je potrebné zapnúť elektrické vyhrievacie teleso prípravy TÚV úpravou parametra:

Integration/DHW integration enable.

### 3.12 FUNKCIA OCHRANY PROTI BAKTÉRII LEGIONELLA

Vnútorná jednotka je vybavená funkciou pre vykonávanie tepelného šoku vzásobníku TÚV.

Táto funkcia dovedie teplotu kotla na prípustné maximum s povoleným integrovaným ohrevom TÚV.

Funkcia sa aktivuje cez ponuku

### DHW settings/Antilegionella.

 $Zapnutie funkcie prebehnev \v case, nastavenom v ponuke$ 

### Antilegionella/Antilegionella cycle time

počas dňa v týždni nastavené v ponuke

### Antilegionella/Antilegionella cycle day

je možné zapnúť funkciu každý deň cez ponuku "Ochrana proti legionele".

Maximálne povolené trvanie funkcie zodpovedá nastavenej hodnote parametra:

### Antilegionella/Antilegionella max time;

ak sa činnosť neukončí v maximálnej povolenej dobe, ohlási sa alarm.

1

Funkciu je možné zapnúť iba s aktívnym elektrickým vykurovacím telesom TÚV a na výstupe teplej úžitkovej vody musí byť nainštalovaný termostatický ventil, aby nedošlo k popáleninám.

### 3.13 FUNKCIA RECIRKULÁCIA TÚV

Pre aktiváciu funkcie obehového čerpadla prípravy TÚV je potrebné upraviť parameter:

Special parameters/Parameter 4.

### 3.14 OCHRANNÁ FUNKCIA PRED ZABLOKOVANÍM ČERPADLA

Hydronický modul je vybavený funkciou, ktorá spúšťa čerpadlo najmenej raz za 24 hodín počas 30 sekúnd, aby sa znížilo riziko zablokovania čerpadla v dôsledku dlhodobej nečinnosti.

### 3.15 FUNKCIA PROTIZABLOKOVANIU TROJCESTNÉHO VENTILU

Hydronický modul je vybavený funkciou, ktorá ho po 24 hodinách od poslednej prevádzky motorizovaného trojcestného ventilu aktivuje ventil úplným cyklom, aby sa znížilo riziko zablokovania trojcestného ventilu v dôsledku predĺženej nečinnosti.

**SERVISNÝ TECHNIK** 

POUŽÍVATEĽ

### 3.16 FUNKCIA KOREKCIE POŽADOVANEJ HODNOTY SYSTÉMU

Ak je zariadenie hydraulicky odpojené za rozvodným okruhom, môžete zapnúť funkciu, ktorá umožňuje upraviť referenčné hodnoty generátora podľa potreby, aby sa hodnoty čo najviac priblížili referenčným hodnotám danej zóny.

 $Korekcie\,m\hat{o}\check{z}u\,prebiehatiba\,v\,re\check{z}ime\,vykurovania\,alebo\,v\,re\check{z}ime\,chladenia.$ 

Aktivácia sa vykonáva nastavením parametrov

### Plant definition/Heating max correction

### Plant definition/Cooling max correction

shodnotou>0°C.

Úprava začne na požiadanie po časovom intervale

### Plant definition/Activation time

a postupovať o 1 °C každý

Plant definition/Increasing time

minút.

### 3.17 FOTOVOLTICKÁ FUNKCIA

V prípade uzatvorenia fotovoltaického kontaktu (kontakt "S39" Obr. 6) či je zatvorený a dochádza prostredníctvom tepelného čerpadla k ohrevu zásobníka TÚV na teplotu 55 °C.

V prípade súčasnej požiadavky na TÚV a vykurovanie systém rozhodne, ktorú dodávku splní ako prvú, aby sa zaručilo čo najväčšie pohodlie.

### 3.18 INTEGRÁCIA ELEKTRICKÝCH VYHRIEVACÍCH TELIES DO SYSTÉMU

Tepelné čerpadlo je možné doplniť o elektrické vyhrievacie telesá (voliteľné), aby bola k dispozícii vhodná energetická alternatíva na použitie vo fáze vykurovania.

Zapnutie všetkých vyhrievacích telies sa realizuje prostredníctvom jediného parametra.

Úpravou parametra

### Integration/CH integration enable

rozhodne sa, či zapnúť iba tepelné čerpadlo alebo iba vyhrievacie teleso alebo obe zariadenia pre funkciu vykurovania. Úpravou parametra

### Integration/CH integration mode

rozhodne sa, či aktivovať tepelné čerpadlo a vyhrievacie teleso striedavo alebo súčasne.

### Úpravou parametra

### Integration/CH waiting time

zvolí sa interval pre aktiváciu tepelného čerpadla a elektrického vyhrievacieho telesa alebo oboch naraz. Keď vonkajšia teplota klesne pod

### Integration/Integration min temp.

elektrické vyhrievacie teleso sa automaticky zapína.

V prípade súčasnej požiadavky na prípravu TÚV a požiadavky na vykurovanie si systém strieda dva prevádzkové režimy na základe časov nastavených v parametroch:

Integration/DHW priority time

### Integration/CH priority time

V prípade simultánnych funkcií o činnosti prvého prevádzkového režimu rozhodne parameter:

**Definition/Priority.** 

### 3.19 FUNKCIA BEZPEČNOSTNÉHO TERMOSTATUPRE ZÓNU 2/3

V prípade inštalácie v zóne 2 alebo zóne 3 sa zapne kontrola teploty na prívode do zóny, ktorá zabráni príprave vody s vyššou teplotou.

 $Tieto limity samô \vin u praviť cez parametre$ 

Special parameters/Parameter 2

Special parameters/Parameter 3.

### 3.20 REŽIM ZJEDNOTENIA

V prípade požiadavky súčasne na prípravu TÚV aj vykurovanie/ chladenie systém podľa logiky striedania sám zvolí, ktorú službu zabezpečí.

Existuje možnosť upraviť túto logiku, aby sa systém súčasne zaoberal oboma službami s využitím generátorov, ktoré mák dispozícii.

Je možné zapnúť prevádzku v tomto režime úpravou parametra: Plant definition/Concomitant mode. POUŽÍVATEĽ

### 3.21 FUNKCIA DEAKTIVÁCIE TEPELNÉHO ČERPADLA

So zopnutým kontaktom (kontakt "S 43" Obr. 6) zablokuje sa činnosť tepelného čerpadla. Nebola uspokojená žiadna požiadavka, s výnimkou ochranných funkcií.

Pre zapnutie tejto funkcie je potrebné upraviť parameter:

Heat pump/Powers/Disable HP = Yes

# 3.22 RIADENIE PREPÍNACÍCH VENTILOV (LETO/ZIMA).

Elektronika zariadenia má výstup 230 V pre riadenie prepínacích ventilov leto / zima.

Výstup napätia je aktívny, keď je zariadenie v režime LETO so zapnutým chladením.

### 3.23 NASTAVENIE VONKAJŠEJ SONDY

Pre zapnutie vonkajšej sondy je potrebné upraviť parameter:

### Plant definition/External probe.

Ak je teplotná sonda veľmi vzdialená od vnútornej jednotky, je možné vykonať úpravu jej hodnoty zmenou

Plant definition/External probe correct.

### 3.24 MANUÁLNEOVLÁDANIE

### Vponuke

### Service/Manual operations

je možné ovládať všetky hlavné výkony zariadenia v manuálnom režime.

Tieto parametre sa musia využívať v prípade vyhľadávania porúch systému.

Pre správnu aktiváciu funkcií je potrebné nastaviť systém do pohotovostného režimu "standby".

### 3.25 FUNKCIA REŽIMU TESTOVANIA VONKAJŠEJ KONDENZAČNEJ JEDNOTKY

V prípade použitia skúšobnej prevádzky alebo testovacieho režimu (pozrite návod na použitie vonkajšej kondenzačnej jednotky) je nutné nastaviť vnútornú jednotku v inom prevádzkovom režime, než je "pohotovostný režim".

Počas skúšky bude signalizovaný alarm 183, ktorý znamená, že prebieha "Režim testovania".

### 3.26 FUNKCIA PUMP DOWN VONKAJŠEJ KONDENZAČNEJ JEDNOTKY

V prípade použitia funkcie vypnutia čerpadla (pozrite návod na použitie vonkajšej kondenzačnej jednotky) je nutné nastaviť vnútornú jednotku do stavu "Pohotovostný režim".

Funkciu je možné aktivovať len v prípade, že zariadenie nie je v alarme.

### 3.27 KONFIGURÁCIA KONTROLNÝCH ZARIADENÍ

Zariadenie sa môže konfigurovať tak, aby ho bolo možné ovládať cez externé kontrolné zariadenia, napr. Dominus alebo iné typy domotických systémov (nedodáva Immergas). Konfigurácia si vyžaduje zmenu parametra

### Plant definition/Plant supervision.

•

Nie je možné konfigurovať naraz obe zariadenia.

### 3.28 DEMONTÁŽ PLÁŠŤA

Pre uľahčenie servisu vnútornej jednotky je možné kompletne odmontovať plášť, postupujúc podľa týchto jednoduchých pokynov:

### Ozdobný profil (1) (Obr. 43)

- Odstráňte plastové ochranné uzávery (2) a pre odstránenie ozdobného profilu (1) odskrutkujte skrutky (3).

### Demontáž krytu (4) (Obr. 44)

- Otvorte dvierka krytu (4), aby sa rozkývali.
- Odstráňte gumové uzávery (5), odskrutkujte dve horné predné skrutky a spodné skrutky (6), aby ste mohli vybrať kryt (4)

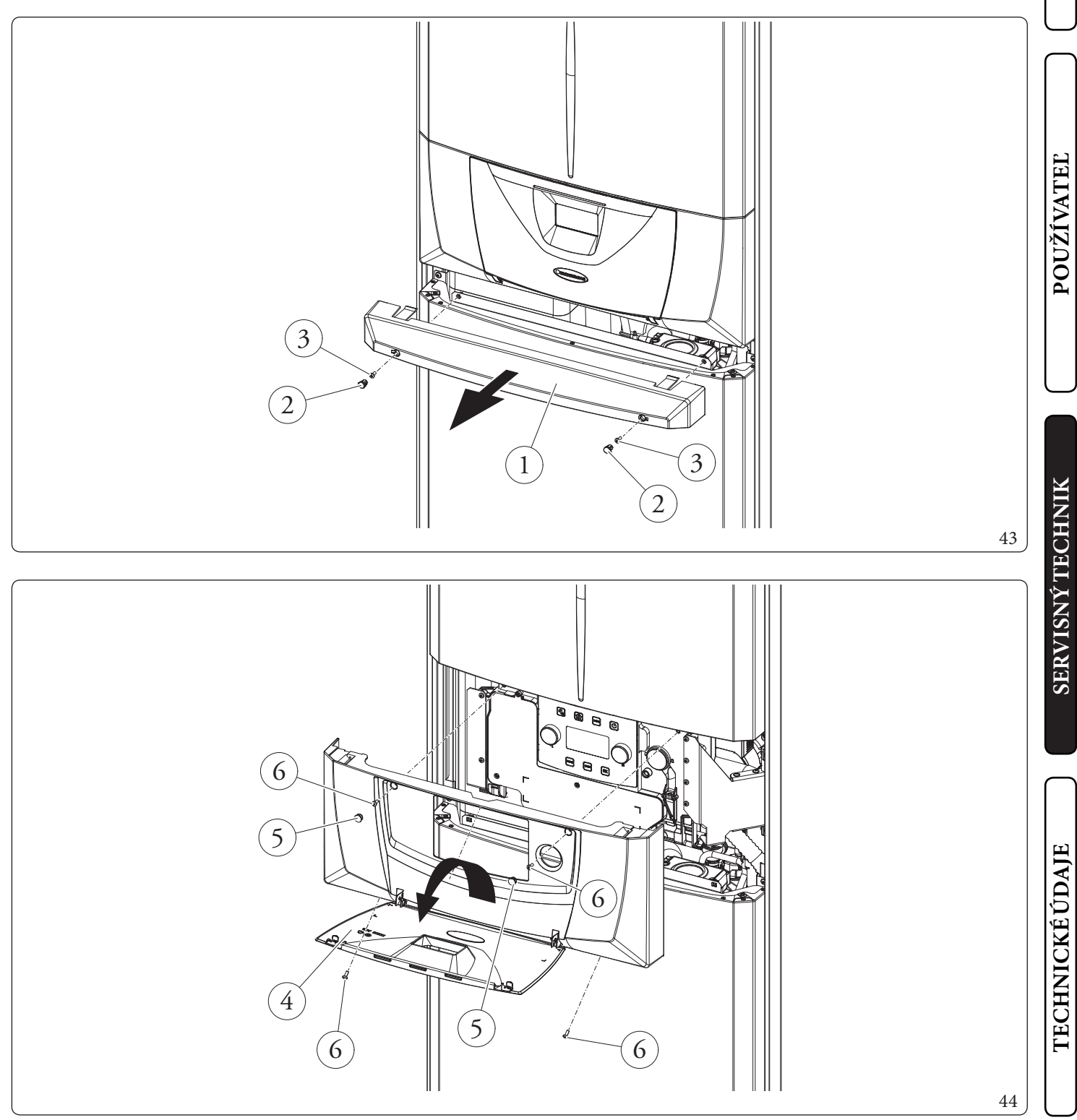

# **INŠTALAČNÝ TECHNIK**

# POUŽÍVATEĽ

SERVISNÝ TECHNIK

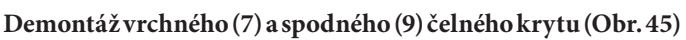

- Demontujte horné čelo (7) odskrutkovaním dvoch skrutiek (8) a jeho tlačením nahor tak, aby sa uvoľnilo z upevňujúcich otvorov a potiahnutím k sebe (Časť A).
- Demontujte spodný kryt (9) odskrutkovaním 2 skrutiek (10a), zatlačte ho smerom nahor tak, aby sa uvoľnil z upevňovacích otvorov a potom ho potiahnite k sebe (Časť B).
- Odskrutkujte 2 (10b) upevňovacie skrutky ovládacieho panela.
- Potom prístrojovú dosku (11) potiahnite smerom k sebe a otáčajte ju ako je znázornené na obrázku 46.

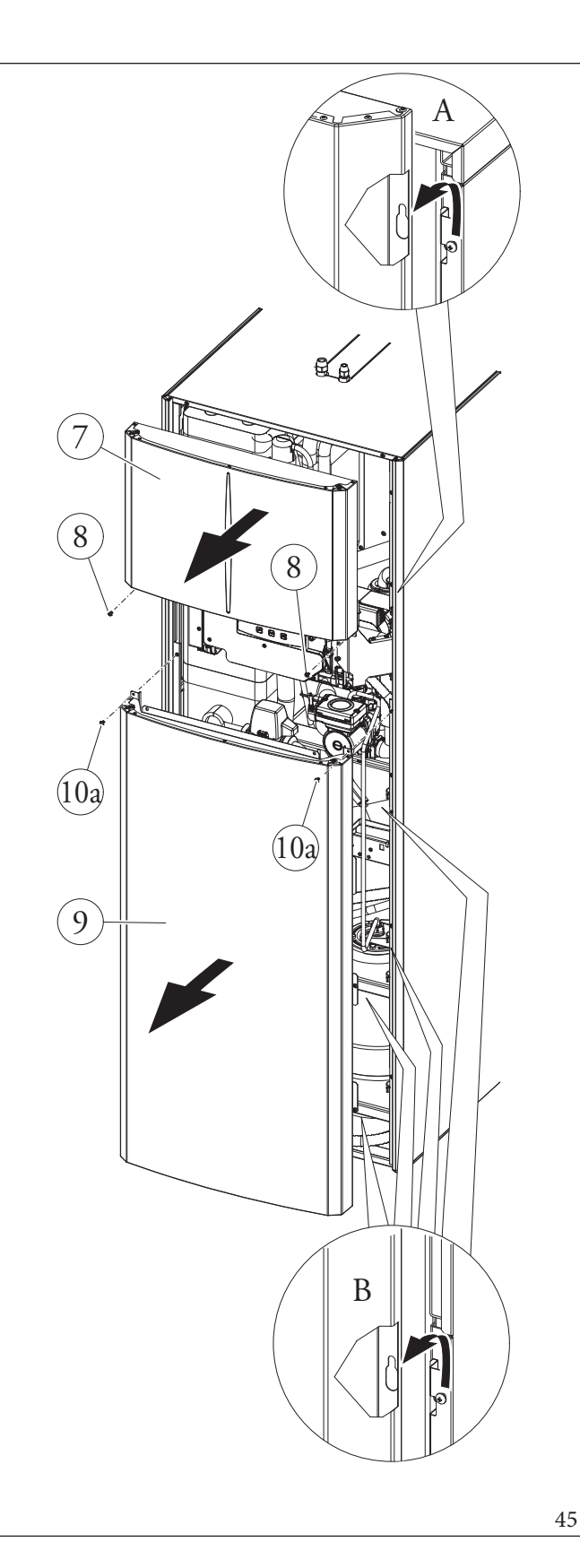

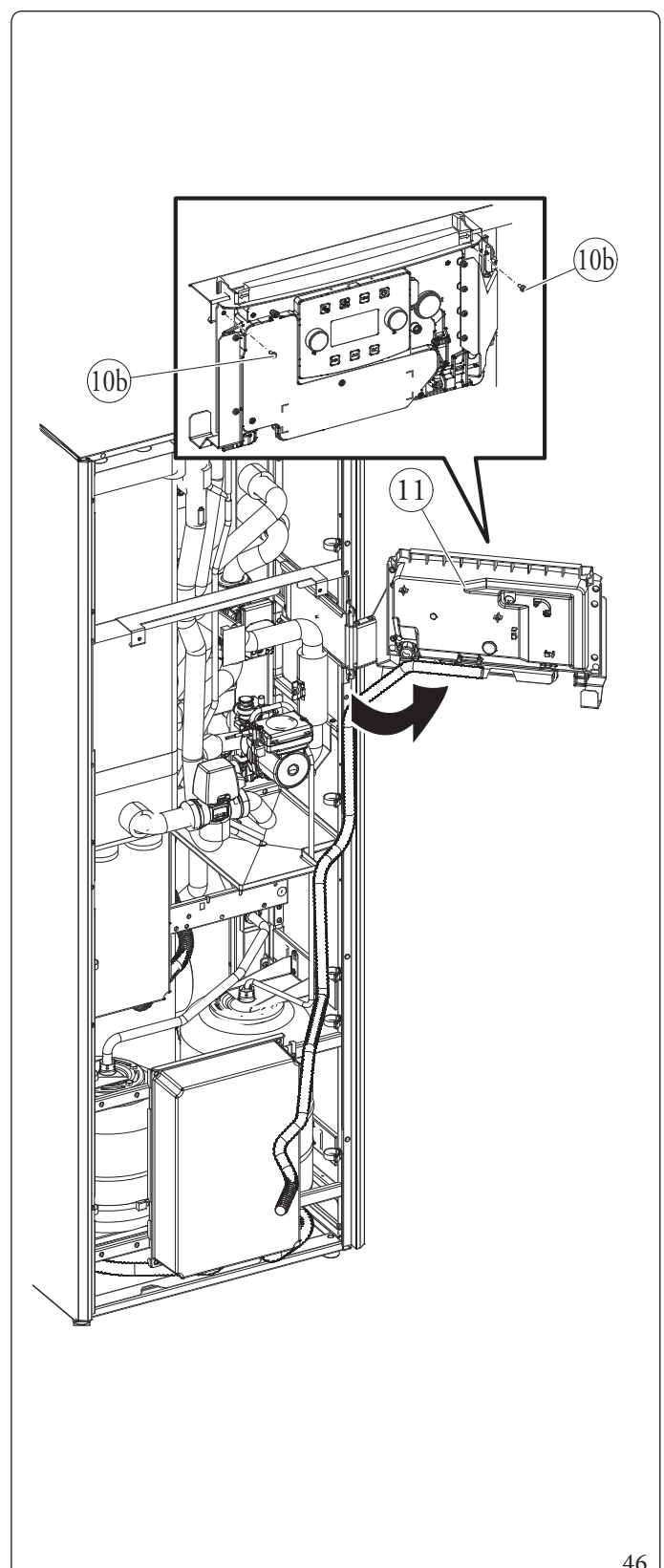

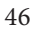

### Demontáž pravých bočných dvierok (15) (Obr. 47)

- Otvorte dvierka (15) ich otočením o najmenej 90° smerom von.
- Vyberte skrutku (12) na hornej hrane dvierok (15).
- Odblokujte dvierka (15) z držiaka (13), ktorý ste práve uvoľnili zo skrutky (12), naklonením smerom von a stiahnutím zo spodného čapu (14).

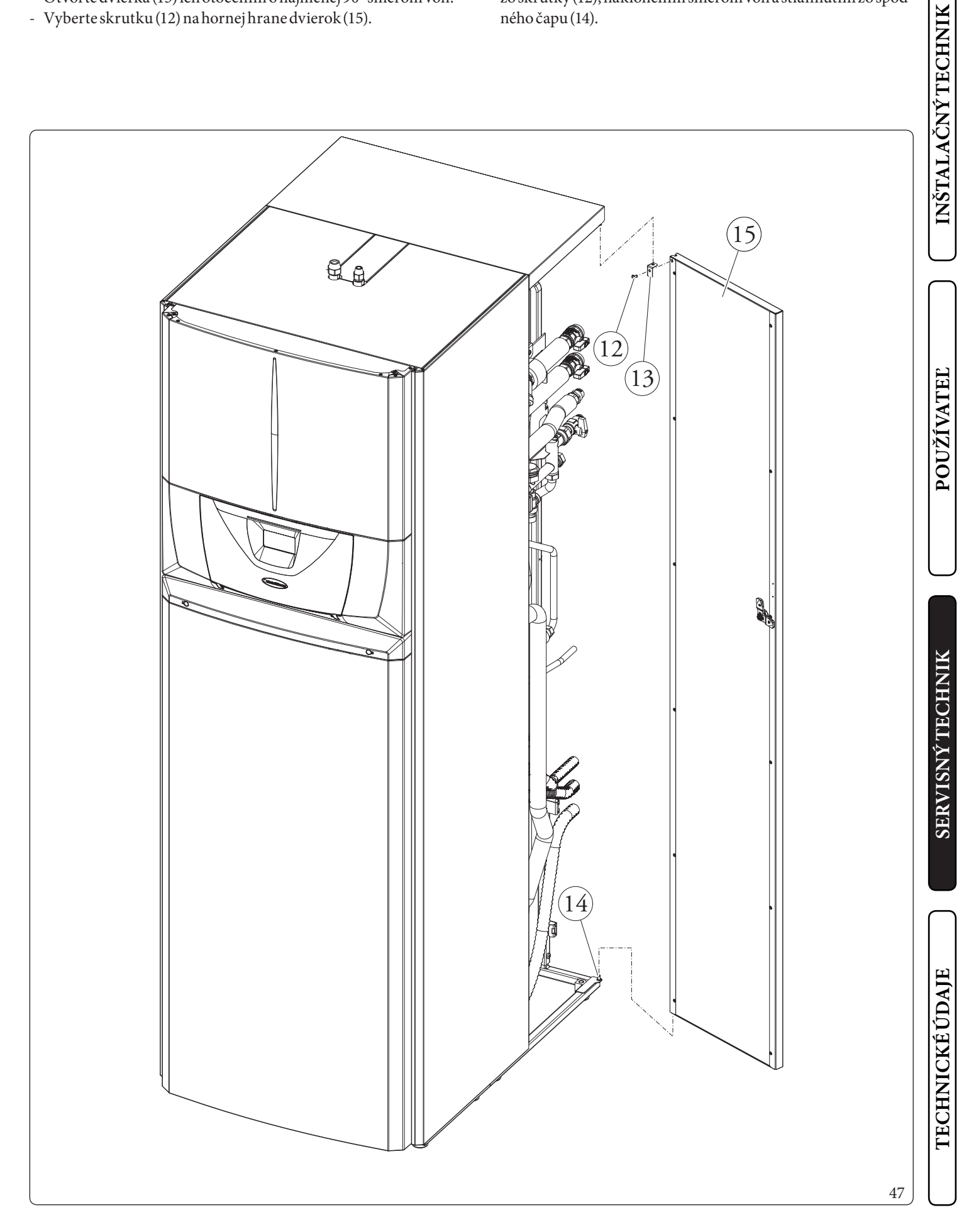

### Demontáž vrchných krytov (16 a 18) (Obr. 48)

- Odskrutkujte upevňovacie skrutky (19), kryt (16) potiahnite k sebe, aby sa úderom uvoľnil zo skrutiek v zadnej časti (Časť C) (pozrite detail). - Odskrutkujte upevňovacie skrutky (17), kryt (18) potiahnite k sebe, aby sa úderom uvoľnil zo skrutiek v zadnej časti (časť D) (pozrite detail).

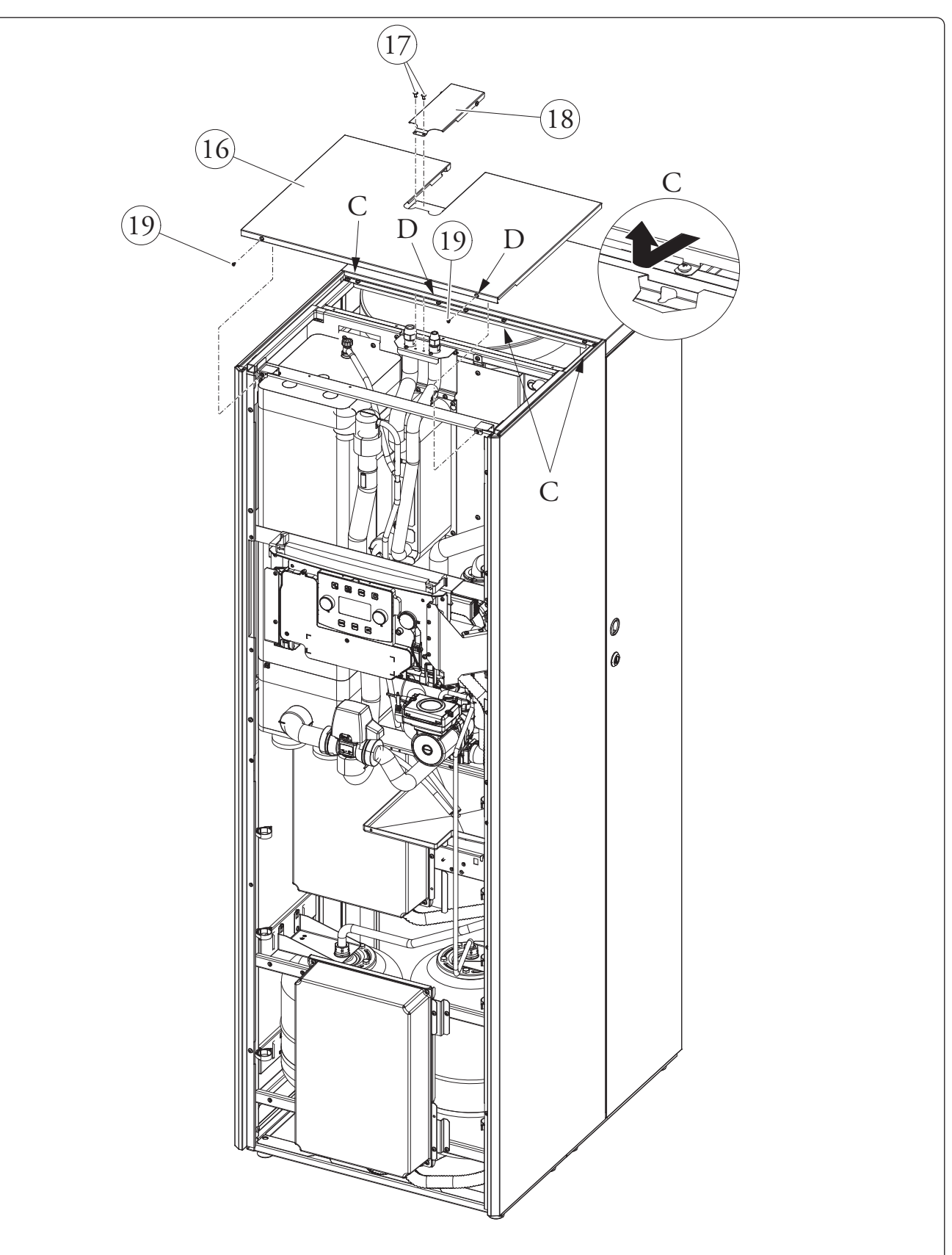

### Demontáž zadného krytu (20) (Obr. 49)

- Odskrutkujte upevňovacie skrutky (23), zadný kryt (20) potiahnite k sebe, aby sa úderom uvoľnil zo skrutiek v zadnej časti (Časť D).

### Demontáž pravého boku (21) (Obr. 49)

- Odmontujte pravý bok (21) odskrutkovaním skrutiek (22), potom ľahko zatlačte smerom nahor tak, aby ste uvoľnili bok z jeho usadenia a potiahnite smerom von (Časť E).

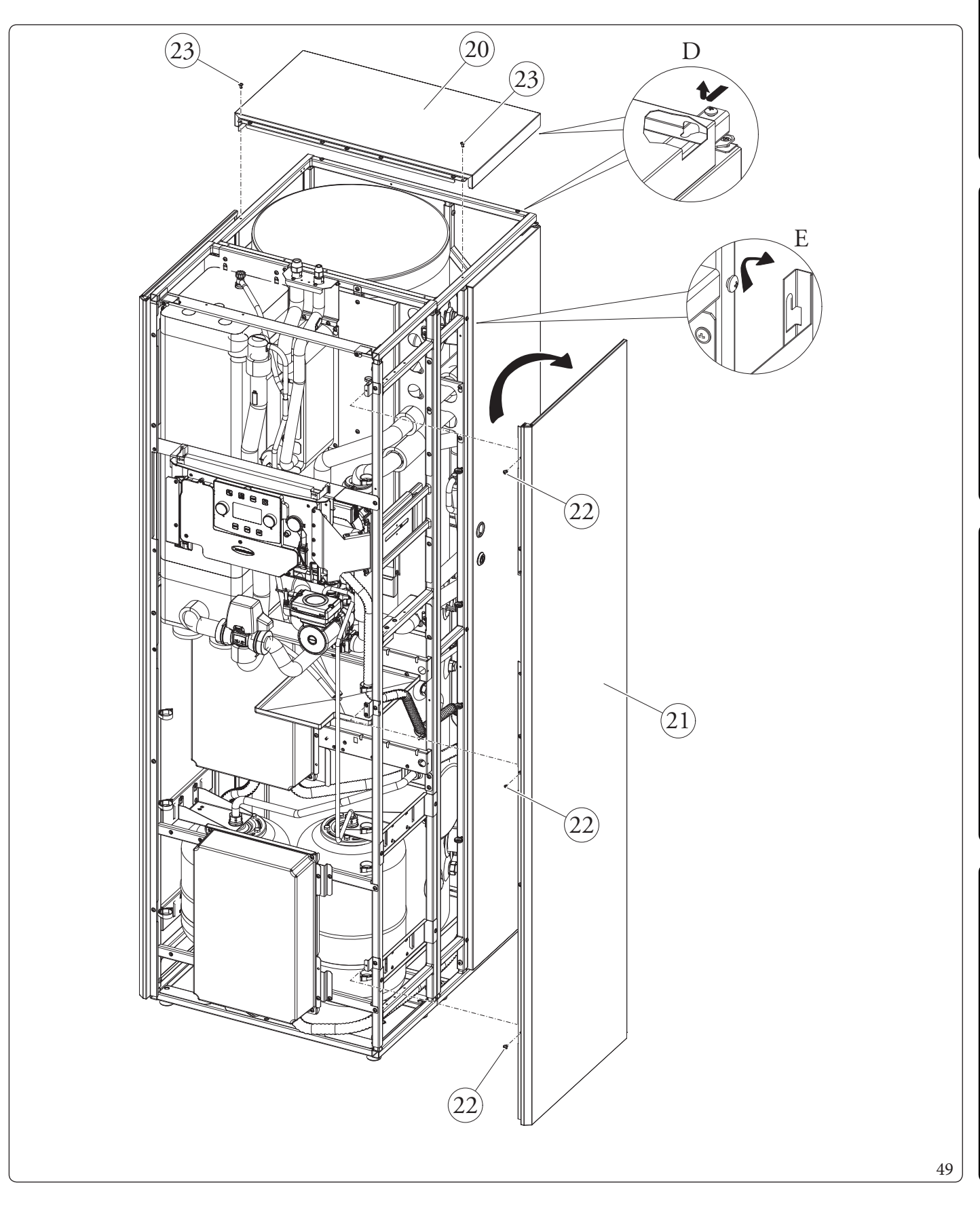

POUŽÍVATEĽ

**SERVISNÝ TECHNIK** 

**TECHNICKÉ ÚDAJE** 

### Demontáž ľavého predného boku (25) (Obr. 50)

- Odmontujte bočný diel v ľavej spodnej časti (25) odskrutkovaním skrutiek (24), potom zatlačte diel smerom nahor tak, aby ste ho uvoľnili z usadenia a potiahnite smerom von (Časť F).

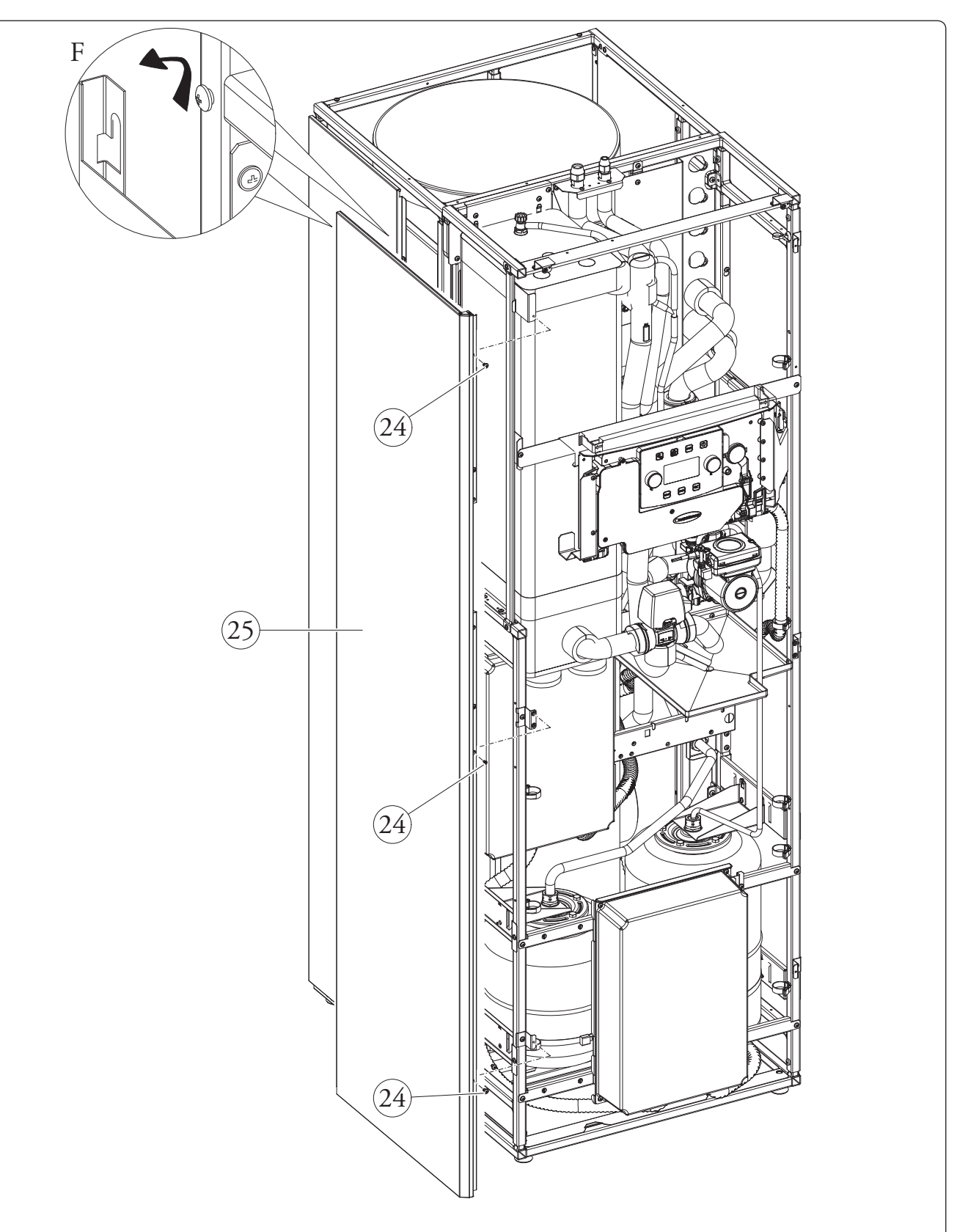

### Demontáž ľavého zadného boku (27) (Obr. 51)

- Odmontujte bočný diel na ľavej zadnej časti (27) odskrutkovaním skrutiek (26), potom zatlačte diel smerom nahor tak, aby ste ho uvoľnili z usadenia a potiahnite smerom von (ČasťG).

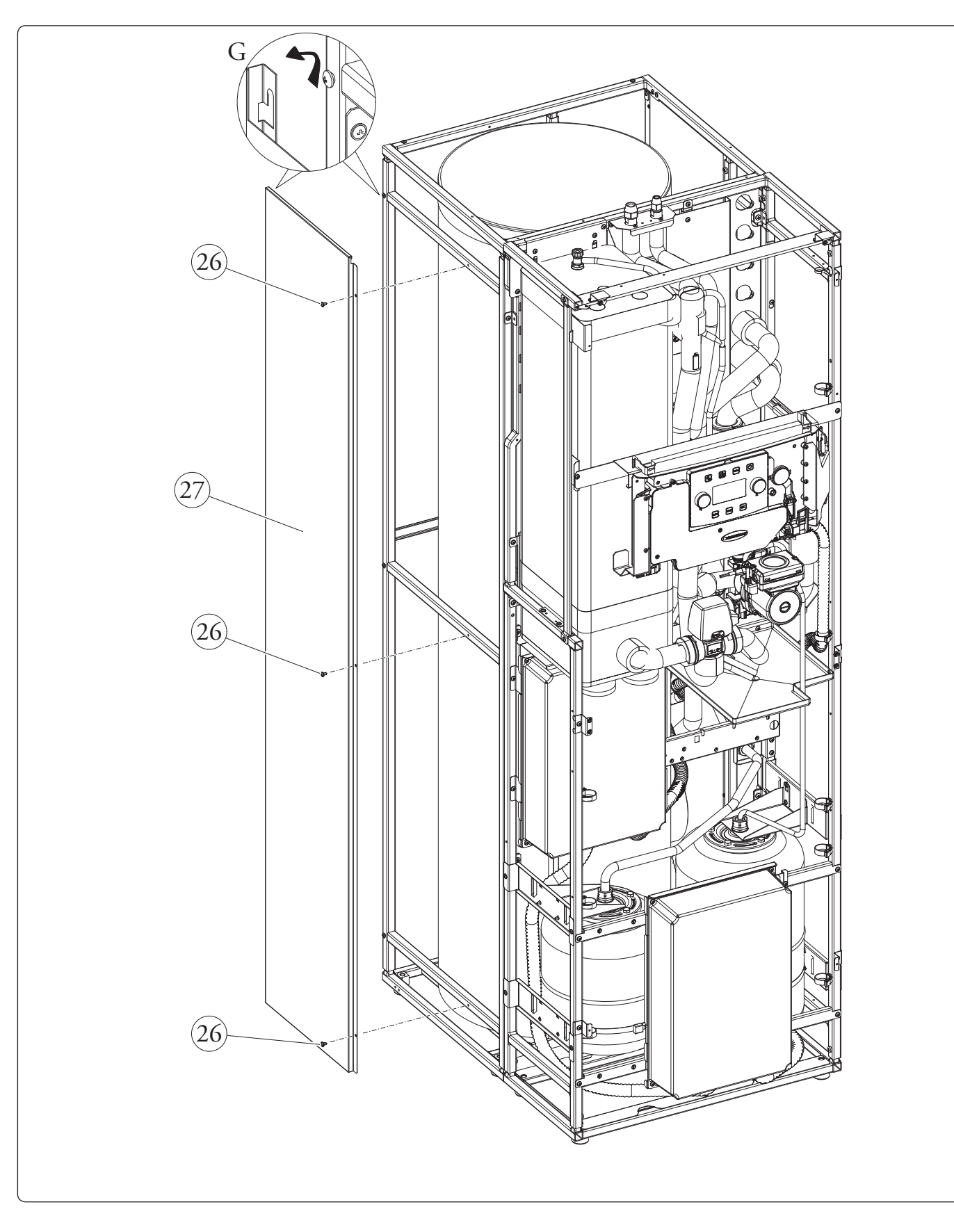

51

### 3.29 ODDELENIEVNÚTORNEJ JEDNOTKY

Pre jednoduché dodanie je možné rozdeliť vnútornú jednotku na dva moduly. Preto je potrebné postupovať podľa nasledujúcich pokynov a úplne demontovať opláštenie, ako je uvedené v ods. 3.28.

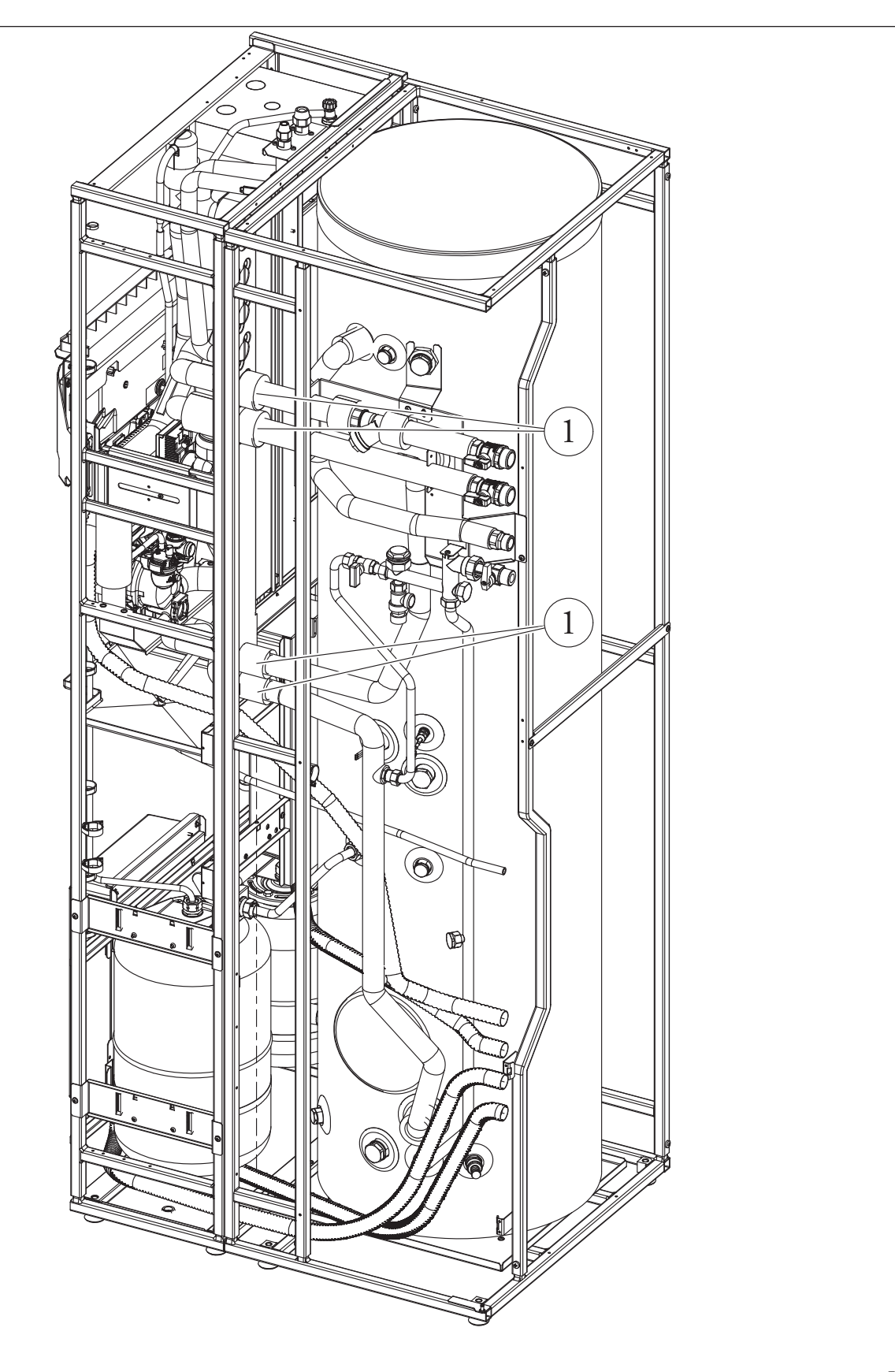

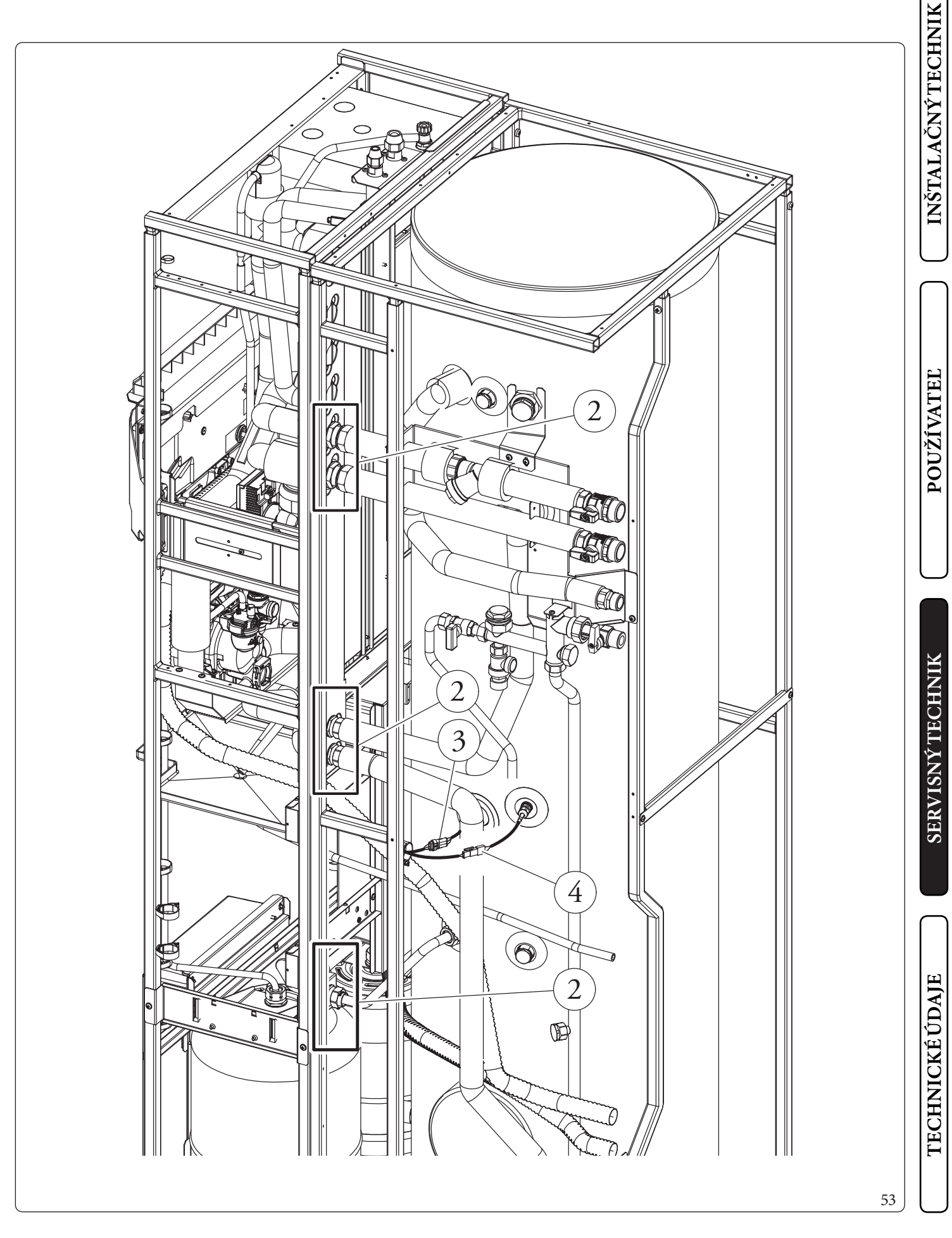

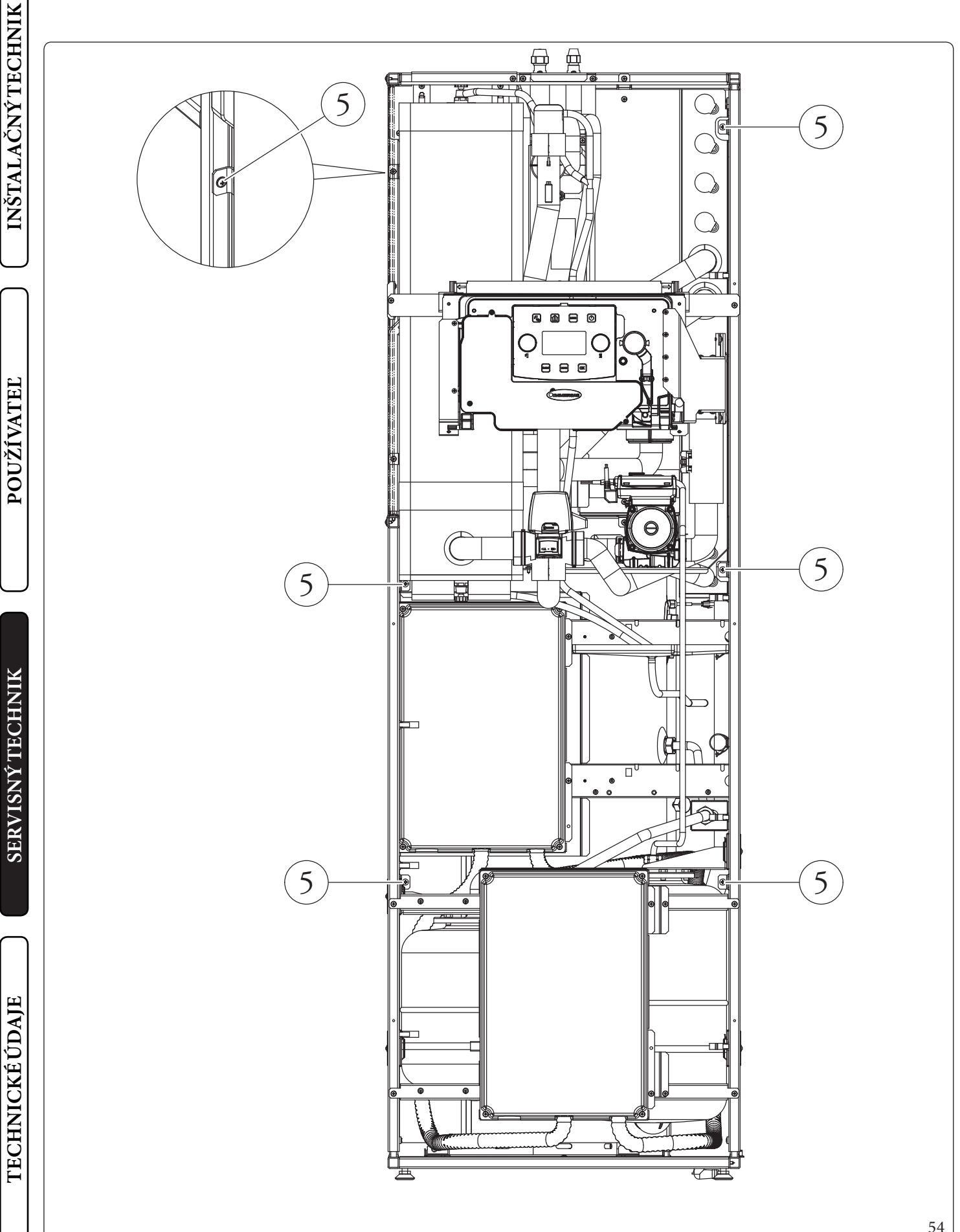

### 100 **OIMMERGAS**

54

- Teraz je možné rozdeliť vnútornú jednotku na dve časti, dajte si pozor, aby ste nestratili tesnenia (6) (Obr. 55).

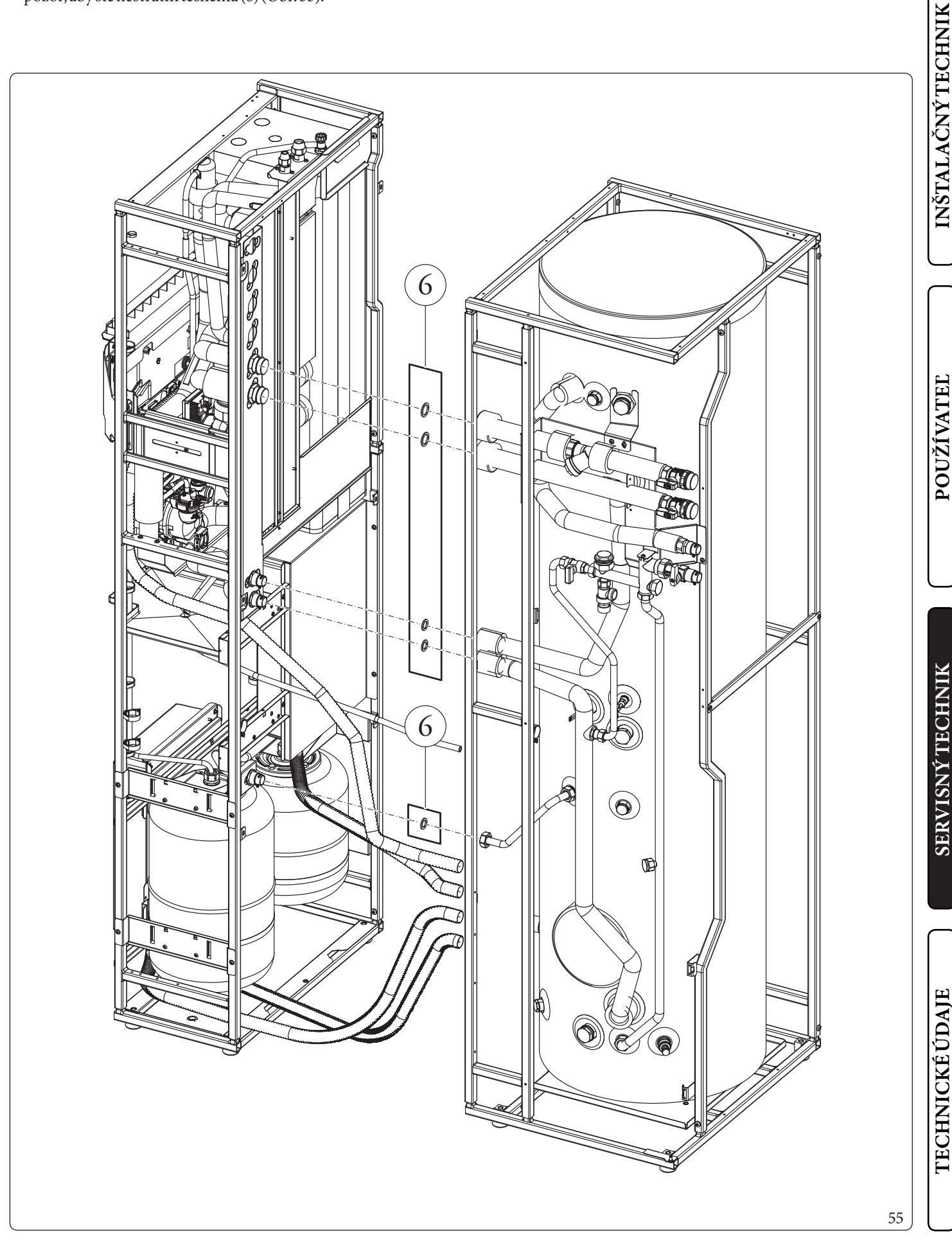

# **TECHNICKÉ ÚDAJE**

## 4.1 TABUĽKA STECHNICKÝMI ÚDAJMI

 $\check{D}alej uvádzané \, \acute{u}da je \, sa \, vzťahujú \, na \, \acute{u}da je \, v \acute{y}robku.$ 

|                                                     |        | MAGISHERCULES | MAGISHERCULES | MAGISHERCULES |
|-----------------------------------------------------|--------|---------------|---------------|---------------|
|                                                     |        | PRO 4         | PRO 6         | PRO 9         |
| Menovité údaje pre nízkoteplotné aplikácie (A7/W35) | *      |               |               |               |
| Menovitý výkon vykurovania                          | kW     | 4,40          | 6,00          | 9,00          |
| Spotreba                                            | kW     | 0,85          | 1,22          | 1,87          |
| COP                                                 | kW/kW  | 5,20          | 4,92          | 4,81          |
| Menovité údaje pre nízkoteplotné aplikácie (A35/W18 | )*     |               |               |               |
| Menovitý chladiaci výkon                            | kW     | 5,00          | 6,50          | 8,70          |
| Spotreba                                            | kW     | 1,09          | 1,47          | 2,11          |
| EER                                                 | kW/kW  | 4,59          | 4,42          | 4,12          |
|                                                     |        |               |               |               |
| Menovité údaje pre stredneteplotné aplikácie (A7/W4 | 5) **  |               |               |               |
| Menovitý výkon vykurovania                          | kW     | 4,20          | 5,40          | 8,60          |
| Spotreba                                            | kW     | 1,03          | 1,51          | 2,33          |
| СОР                                                 | kW/kW  | 4,08          | 3,58          | 3,69          |
| Menovité údaje pre stredneteplotné aplikácie (A35/W | 7)**   |               |               |               |
| Menovitý chladiaci výkon                            | kW     | 3,60          | 4,70          | 6,50          |
| Spotreba                                            | kW     | 1,11          | 1,44          | 1,95          |
| EER                                                 | kW/kW  | 3,24          | 3,26          | 3,33          |
|                                                     |        |               |               |               |
| Menovité údaje pre stredneteplotné aplikácie (A7/W5 | 5) *** |               |               |               |
| Menovitý výkon vykurovania                          | kW     | 3,90          | 4,80          | 8,00          |
| Spotreba                                            | kW     | 1,32          | 1,81          | 2,73          |
| СОР                                                 | kW/kW  | 2,95          | 2,65          | 2,93          |

\* Podmienky v režime vykurovania: voda výmenníka tepla vstupuje/zostáva pri 30°C/35°C, vonkajšia teplota vzduchu 7°C db/6°C wb. Výkon v súlade s normou EN 14511.

Podmienky v režime chladenia: voda výmenníka tepla vstupuje/zostáva pri 23°C/18°C, vonkajšia teplota vzduchu 35°C. Výkon v súlade s normou EN 14511.

\*\* Podmienky v režime vykurovania: voda výmenníka tepla vstupuje/zostáva pri 40°C/45°C, vonkajšia teplota vzduchu 7°C db/6°C wb. Podmienky v režime chladenia: voda výmenníka tepla vstupuje/zostáva pri 12°C/7°C, vonkajšia teplota vzduchu 35°C. Výkon v súlade s normou EN 14511.

\*\*\* Podmienky v režime vykurovania: vstupuje/zostáva pri teplote 47°C/55°C, vonkajšia teplota vzduchu 7°C db/6°C wb. Výkon v súlade s normou EN 14511.

4

POUŽÍVATEĽ

**TECHNICKÉ ÚDAJE** 

### Údaje o vnútornej jednotke

|                                                        |                        | MAGISHERCULES  | MAGISHERCULES  | MAGISHERCULES |  |  |
|--------------------------------------------------------|------------------------|----------------|----------------|---------------|--|--|
|                                                        | T                      | PRO4           | PRO6           | PRO9          |  |  |
| Rozmery (Šírka x Výška x Hĺbka)                        | mm                     | 650x1970x908   |                |               |  |  |
| Max. prevádzková teplota vo vykurova com okruhu        | °C                     |                | 20-65          |               |  |  |
| Nastaviteľná teplota vykurovania (max. prevádzkové     | °C                     |                | 5-25           |               |  |  |
| pole)                                                  | Č                      |                | 5-25           |               |  |  |
| Nastaviteľná teplota chladenia (max. prevádzkový       | °C                     |                | 10 46          |               |  |  |
| rozsah)                                                |                        |                | 1040           |               |  |  |
| Regulácia teploty TÚV                                  | °C                     |                | 10-55          |               |  |  |
| Nastaviteľná teplota TÚV s integrovaným ohrevom        | °C                     |                | 10 65          |               |  |  |
| TÚV (voliteľné príslušenstvo)                          | C                      |                | 10-05          |               |  |  |
| Obsahvody                                              | 1                      |                | 56,0           |               |  |  |
| Objem expanznej nádoby systému                         | 1                      | 24             |                |               |  |  |
| Naplnenie expanznej nádoby systému                     | bar                    | 1              |                |               |  |  |
| Objem expanznej nádoby TÚV                             | 1                      | 16             |                |               |  |  |
| Naplnenie expanznej nádoby TÚV                         | bar                    | 2.5            |                |               |  |  |
| TlakvokruhuTÚV                                         | bar                    | 8              |                |               |  |  |
| Max. prevádzkový tlak v hydraulickom okruhu            | bar                    | 3              |                |               |  |  |
| Využiteľný výtlak pri prietoku 1000 l/h                | kPa (m vod.<br>stĺpca) | 55,0(5,6)      |                |               |  |  |
| Objem vody v kotli                                     | 1                      |                | 235            |               |  |  |
|                                                        |                        |                |                |               |  |  |
| Elektrické pripojenie                                  | V/Hz                   |                | 1P,230Vac,50Hz |               |  |  |
| Spotreba bez ďalších zaťažení                          | W                      |                | 135            |               |  |  |
| Spotreba elektrických vyhrievacích telies              | W                      |                | 2300           |               |  |  |
| Spotreba integrovaného ohrevu systému (voliteľné prís- | 1-XAZ                  |                | 0              |               |  |  |
| lušenstvo)                                             | K VV                   | 9              |                |               |  |  |
| HodnotaEEI                                             | -                      | ≤0,20 - Časť 3 |                |               |  |  |
| Ochrana elektrického zariadenia prístroja              | -                      | IPX5D          |                |               |  |  |
| Interval teploty v prevádzkovom priestore              | °C                     | 0÷+40          |                |               |  |  |
|                                                        |                        |                |                |               |  |  |
| Hmotnosť prázdnej hydraulickej skupiny                 | kg                     |                | 211            |               |  |  |
| Hmotnosť plnej hydraulickej skupiny                    | kg                     |                | 267            |               |  |  |

### $Vonkaj \vsia konden za \vc c n a jed notka - Rozsah prevádzkovej teploty prostredia.$

|                                                                                   |    | MAGISHERCULES<br>PRO4 | MAGISHERCULES<br>PRO6 | MAGISHERCULES<br>PRO9 |  |
|-----------------------------------------------------------------------------------|----|-----------------------|-----------------------|-----------------------|--|
| Teplota prostredia pri chladení                                                   | °C | 1046                  |                       |                       |  |
| Teplota prostredia pri vykurovaní                                                 | °C | -2535                 |                       |                       |  |
| Teplota prostredia pri TÚV                                                        | °C | -2535                 |                       |                       |  |
| Teplota prostredia pri príprave TÚV s integrovaným<br>vyhrievacím telesom pre TÚV | °C | -2546                 |                       |                       |  |

### 4.2 ENERGETICKÝ ŠTÍTOK MAGIS HERCULES PRO 4 (V SÚLADES NARIADENÍM Č. 811/2013)

**INŠTALAČNÝ TECHNIK** 

POUŽÍVATEĽ

SERVISNÝ TECHNIK

Pre správnu inštaláciu zariadenia postupujte podľa kapitoly 1 tohto návodu (kapitola je určená montážnemu alebo inštalačnému technikovi) a podľa platných predpisov vzťahujúcich sa na inštaláciu.

Υ (IJA) G (IE (IA енергия ενεργεια **OIMMERGAS** MAGIS HERCULES PRO 4 55 °C 35 °C 7++ C D 4 4 5 5 **()** 5 5 dB kW kW **58** dB 811/2013 2019 56 Pre správnu údržbu postupujte podľa kapitoly 3 tohto návodu (kapitola je určená autorizovanému servisnému technikovi) a dodržujte uvedené servisné intervaly a odporúčané technické postupy.

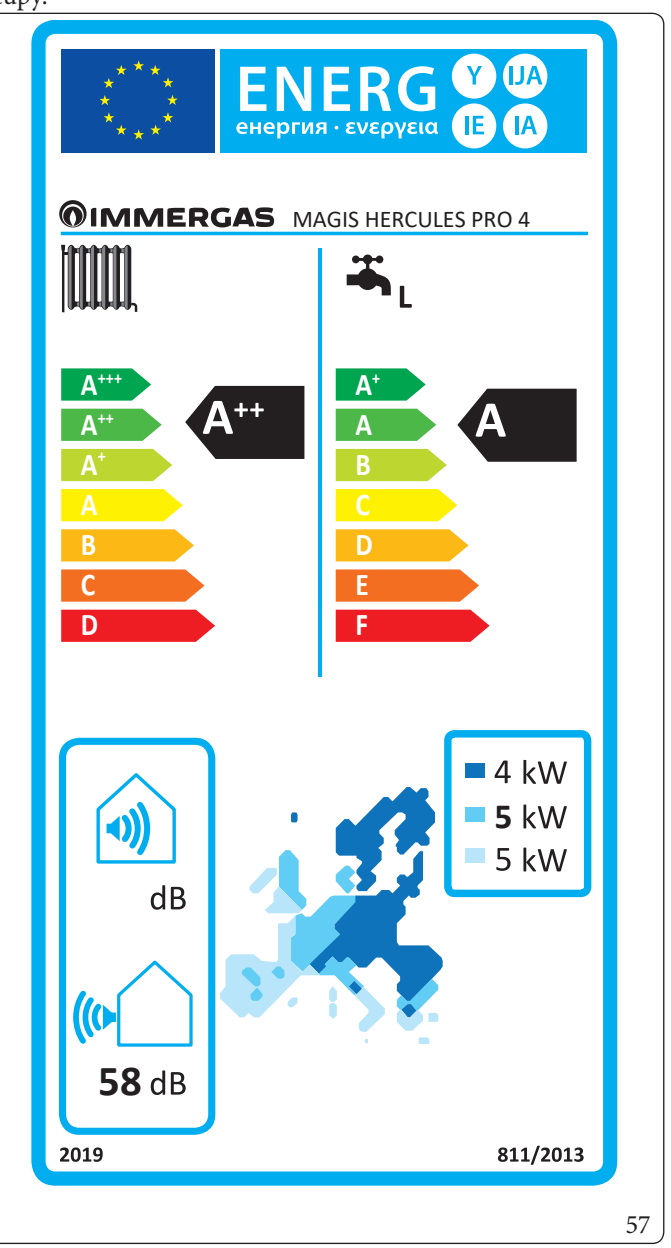

**TECHNICKÉ ÚDAJE** 

| Parameter                          | Jednotka | Hodnota |
|------------------------------------|----------|---------|
| $\eta_{MW}$ (energetická účinnosť) | %        | 112,3   |
| V40 (zmiešaná voda na 40 °C)       | 1        | 245     |

### Nízka teplota (30/35)

| Parameter                                                 | Hodnota | Chladnejšie<br>klimatické zóny | Priemerné<br>klimatické zóny | Teplejšie<br>klimatické zóny |
|-----------------------------------------------------------|---------|--------------------------------|------------------------------|------------------------------|
|                                                           |         | -                              | -                            | -                            |
| Ročná spotreba energie pre režim vykurovania ( $Q_{HE}$ ) | kWh∖rok | 2835                           | 2305                         | 1146                         |
| Sezónna účinnosť vykurovania prostredia ( ŋ,)             | ηs %    | 136                            | 176                          | 230                          |
| Menovitý tepelný výkon                                    | kW      | 4,00                           | 5,00                         | 5,00                         |

### Priemerná teplota (47/55)

| Parameter                                                       | Hodnota | Chladnejšie<br>klimatické zóny | Priemerné<br>klimatické zóny | Teplejšie<br>klimatickézóny |
|-----------------------------------------------------------------|---------|--------------------------------|------------------------------|-----------------------------|
|                                                                 |         |                                |                              |                             |
| Ročná spotreba energie pre režim vykurovania (Q <sub>HE</sub> ) | kWh∖rok | 4099                           | 3231                         | 1785                        |
| Sezónna účinnosť vykurovania prostredia ( η <sub>s</sub> )      | ηs%     | 93                             | 125                          | 147                         |
| Menovitý tepelný výkon                                          | kW      | 4,00                           | 5,00                         | 5,00                        |

### Tabuľka priemernej teploty (47/55) stredneteplotné zóny

| Model                                                                                                    | MAGISH            | IERCUL       | ESPRO              | 4                                                                                        |                       |              |               |  |  |
|----------------------------------------------------------------------------------------------------|-------------------|--------------|--------------------|------------------------------------------------------------------------------------------|-----------------------|--------------|---------------|--|--|
| Tepelné čerpadlo vzduch/voda                                                                             |                   |              | áno                | Nízkoteplotné tepelné čerpadlo                                                           |                       |              | nie           |  |  |
| Tepelné čerpadlo voda\voda                                                                               |                   |              | nie                | S prídavným vykurovacím zariadením                                                       |                       |              | nie           |  |  |
| Tepelné čerpadlo soľanka\voda                                                                            |                   |              | nie                | Vykurovacie zariadenie kombinované s tepel                                               | ným čerpa             | dlom         | nie           |  |  |
| Parametre sú deklarované pre stredneteplot                                                               | núaplikáci        | ı, svýnir    | nkouníz            | koteplotných tepelných čerpadiel. Pre nízkote                                            | plotnétepe            | lnéčerpa     | adlású        |  |  |
| parametre deklarované pre nízkoteplotnú ap                                                               | likáciu           |              |                    |                                                                                          |                       |              |               |  |  |
| Parametre sú deklarované pre priemerné kli                                                               | maticképo         | dmienky      | 7                  |                                                                                          |                       | ,            |               |  |  |
| Položka                                                                                                  | Symbol            | Hod-<br>nota | Jed-<br>notka      | Položka                                                                                  | Symbol                | Hod-<br>nota | Jed-<br>notka |  |  |
| Menovitý tepelný výkon                                                                                   | Pmeno-<br>vitý    | 5,00         | kW                 | Sezónna energetická účinnosť vykurovania<br>prostredia                                   | η                     | 125          | %             |  |  |
| Vykurovací výkon deklarovaný pri čiastočnom zaťažení, pri vnútorn<br>teplote 20°C a vonkajšej teplote T. |                   |              | tornej             | Koeficient výkonu deklarovaný pri vnútorne<br>teplote T <sub>i</sub>                     | j teplote 20°         | °Cavonk      | tajšej        |  |  |
| $T_i = -7 ^{\circ}C$                                                                                     | Pdh               | 4,4          | kW                 | $T_i = -7^{\circ}C$                                                                      | COPd                  | 2,05         | -             |  |  |
| $T_i = +2 °C$                                                                                            | Pdh               | 2,7          | kW                 | $T_i = +2 \degree C$                                                                     | COPd                  | 3,05         | -             |  |  |
| $T_i = +7^{\circ}C$                                                                                      | Pdh               | 1,7          | kW                 | $T_i = +7 ^{\circ}C$                                                                     | COPd                  | 4,41         | -             |  |  |
| $T_i = +12 ^{\circ}C$                                                                                    | Pdh               | 1,9          | kW                 | $T_i = +12 ^{\circ}C$                                                                    | COPd                  | 5,69         | -             |  |  |
| $T_i = bivalentná teplota$                                                                               | Pdh               | 4,4          | kW                 | T <sub>i</sub> =bivalentná teplota                                                       | COPd                  | 2,05         | -             |  |  |
| $T_i = limit prevádzkovej teploty$                                                                       | Pdh               | 4,2          | kW                 | $T_i = limit prevádzkovej teploty$                                                       | COPd                  | 1,49         | -             |  |  |
| pre tepelné čerpadlá vzduchu\vody:<br>T.=-15°C (se TOL<-20°C)                                            | Pdh               | -            | kW                 | pre tepelné čerpadlá vzduchu\vody:<br>T. = $-15$ °C (se TOL < $-20$ °C)                  | COPd                  | -            | -             |  |  |
| Bivalentná teplota                                                                                       | T <sub>biv</sub>  | -7           | °C                 | pre tepelné čerpadlá vzduch\voda: Limit<br>prevádzkovej teploty                          | TOL                   | -10          | °C            |  |  |
| Cyklickosť intervalov kapacity pre<br>vykurovanie                                                        | Pcych             | -            | kW                 | Účinnosť cyklickosti intervalov                                                          | COPcyc<br>o<br>PERcyc | -            | -             |  |  |
| Koeficient degradácie                                                                                    | Cdh               | 0,9          | -                  | Limit prevádzkovej teploty pre ohrev vody W7                                             |                       | -            | °C            |  |  |
| Spotreba energie inými spôsobmi, ako je akti                                                             | vny režim         |              |                    | Prídavné vykurovacie zariadenia                                                          |                       |              |               |  |  |
| Vypnutýstav                                                                                              | POFF              | 0,010        | kW                 | Menovitý tepelný výkon                                                                   | Psup                  | 0,00         | kW            |  |  |
| Termostat vypnutý                                                                                        | P <sub>TO</sub>   | 0,010        | kW                 |                                                                                          |                       |              |               |  |  |
| Pohotovostný režim (standby)                                                                             | P <sub>SB</sub>   | 0,010        | kW                 | Typ napájacieho zdroja energie el                                                        |                       | elektr.      | ektr.         |  |  |
| Režim vyhrievania kľukovej skrine                                                                        | P <sub>CK</sub>   | 0,000        | kW                 |                                                                                          |                       |              |               |  |  |
| Ďalšie položky                                                                                           |                   |              |                    |                                                                                          |                       |              |               |  |  |
| Kontrola kapacity                                                                                        | VAI               | RIABILN      | ΙÝ                 | Pre tepelné čerpadlá vzduch\voda:<br>menovitý prietok vzduchu, vo vonkajšom<br>prostredí | -                     | 2400         | m³\h          |  |  |
| Hladina akustického výkonu, vo vnútor-<br>nom\vonkajšom prostredí                                        | L <sub>wa</sub>   | 58           | dB                 | Pre tepelné čerpadlá voda alebo soľanka\                                                 |                       |              |               |  |  |
| Ročná spotreba energie                                                                                   | Q <sub>HE</sub>   | 3231         | kWh<br>alebo<br>GJ | voda: menovitý prietok soľanky alebo vody,<br>výmenník tepla vo vonkajšom prostredí      | -                     | -            | m³∖h          |  |  |
| Pre vykurovacie zariadenia kombinované s t                                                               | epelným če        | rpadlom      |                    |                                                                                          |                       |              |               |  |  |
| Deklarovaný profil zaťaženia                                                                             |                   | L            |                    | Energetická účinnosť ohrevu vody                                                         | $\eta_{\rm wh}$       | 112,3        | %             |  |  |
| Denná spotreba elektrickej energie                                                                       | Q <sub>elec</sub> | 4,32         | kWh                | Denná spotreba paliva                                                                    | Q <sub>fuel</sub>     | -            | kWh           |  |  |
| Ročná spotreba energie                                                                                   | AEC               | 912          | kWh                | Ročná spotreba paliva                                                                    | AFC                   | -            | GJ            |  |  |
| Kontakty                                                                                                 | Immerga           | ss.p.a via   | Cisa Lig           | Ligure n.95                                                                              |                       |              |               |  |  |

### 4.3 ENERGETICKÝ ŠTÍTOK MAGIS HERCULES PRO6 (V SÚLADE S NARIADENÍM Č. 811/2013)

Pre správnu inštaláciu zariadenia postupujte podľa kapitoly 1 tohto návodu (kapitola je určená montážnemu alebo inštalačnému technikovi) a podľa platných predpisov vzťahujúcich sa na inštaláciu.

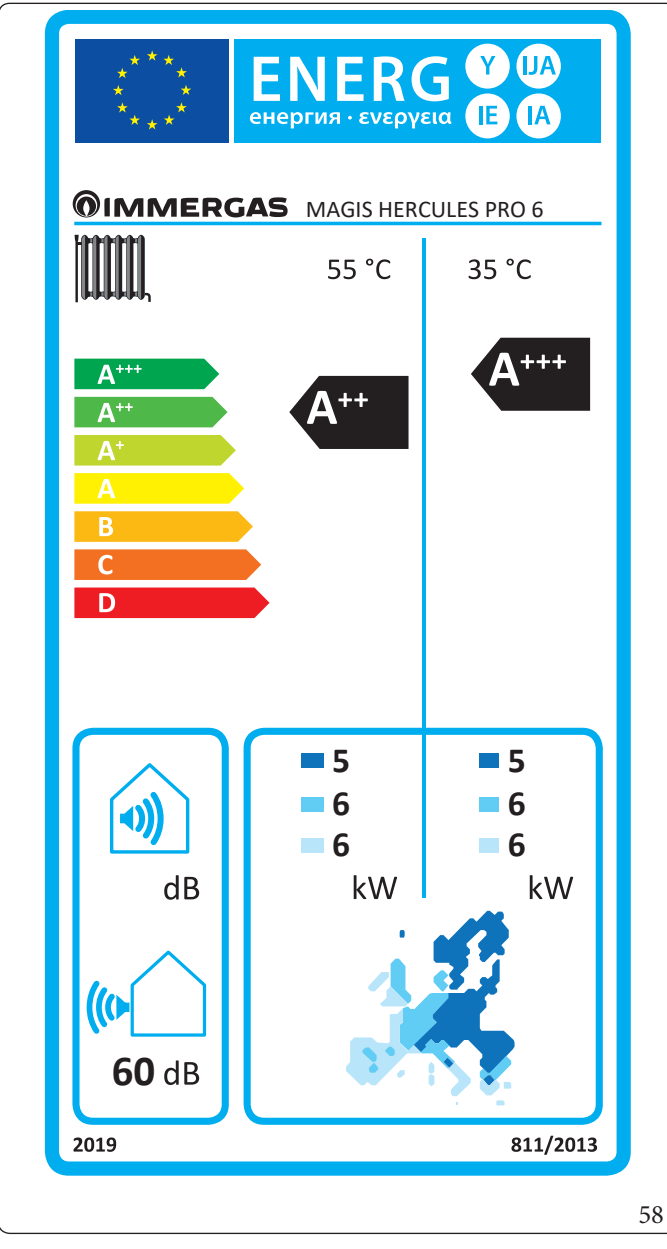

Pre správnu údržbu postupujte podľa kapitoly 3 tohto návodu (kapitola je určená autorizovanému servisnému technikovi) a dodržujte uvedené servisné intervaly a odporúčané technické postupy.

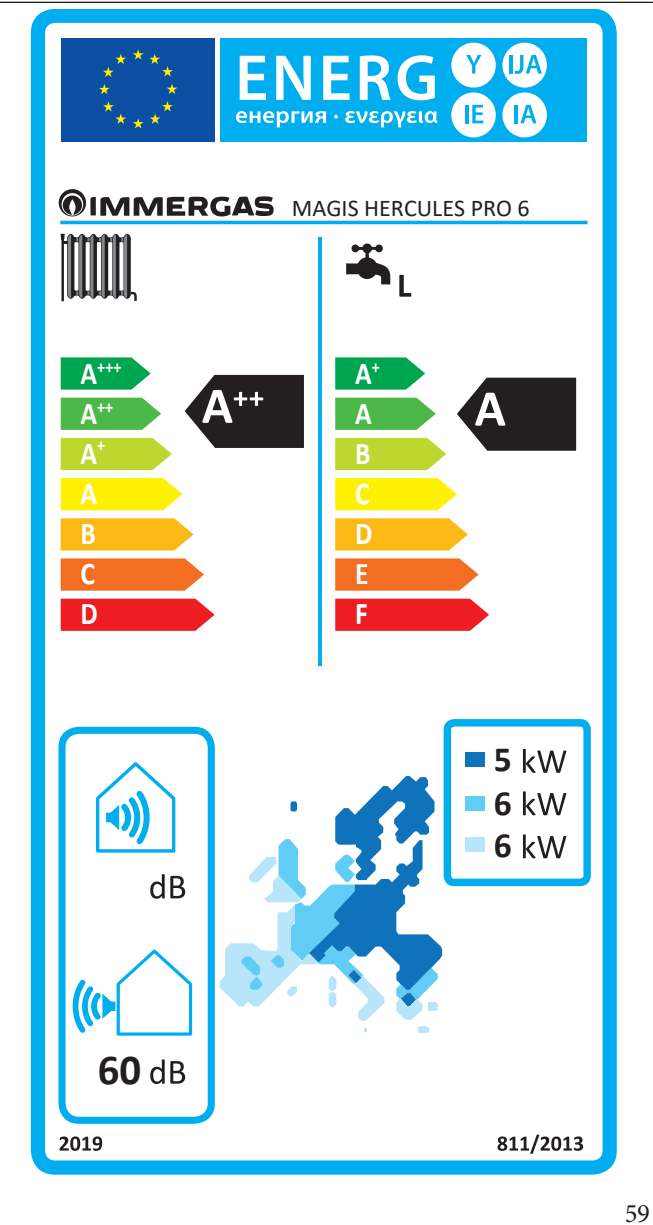

SERVISNÝ TECHNIK

INŠTALAČNÝ TECHNIK

POUŽÍVATEĽ

| Parameter                              | Jednotka | Hodnota |
|----------------------------------------|----------|---------|
| η <sub>MW</sub> (energetická účinnosť) | %        | 111,0   |
| V40 (zmiešaná voda na 40 °C)           | 1        | 304.1   |

### Nízka teplota (30/35)

INŠTALAČNÝ TECHNIK

POUŽÍVATEĽ

| Parameter                                                       | Hodnota | Chladnejšie<br>klimatické zóny | Priemerné<br>klimatické zóny | Teplejšie<br>klimatické zóny |
|-----------------------------------------------------------------|---------|--------------------------------|------------------------------|------------------------------|
|                                                                 |         |                                | -                            | -                            |
| Ročná spotreba energie pre režim vykurovania (Q <sub>HE</sub> ) | kWh∖rok | 3381                           | 2769                         | 1271                         |
| Sezónna účinnosť vykurovania prostredia ( $\eta_s$ )            | ηs %    | 137                            | 176                          | 232                          |
| Menovitý tepelný výkon                                          | kW      | 4,80                           | 6,00                         | 5,60                         |

### Priemerná teplota (47/55)

| Parameter                                                       | Hodnota | Chladnejšie<br>klimatické zóny | Priemerné<br>klimatické zóny | Teplejšie<br>klimatické zóny |
|-----------------------------------------------------------------|---------|--------------------------------|------------------------------|------------------------------|
|                                                                 |         | -                              | -                            | -                            |
| Ročná spotreba energie pre režim vykurovania (Q <sub>HE</sub> ) | kWh∖rok | 5118                           | 3879                         | 1989                         |
| Sezónna účinnosť vykurovania prostredia ( ŋ )                   | ηs %    | 89                             | 125                          | 147                          |
| Menovitý tepelný výkon                                          | kW      | 4,80                           | 6,00                         | 5,60                         |
# Tabuľka priemernej teploty (47/55) stredneteplotné zóny

| Model                                                                                 | MAGISH            | IERCUL       | ESPRO              | 6                                                                                        |                          |              |               |  |
|---------------------------------------------------------------------------------------|-------------------|--------------|--------------------|------------------------------------------------------------------------------------------|--------------------------|--------------|---------------|--|
| Tepelné čerpadlo vzduch/voda                                                          |                   |              | áno                | Nízkoteplotné tepelné čerpadlo                                                           |                          |              | nie           |  |
| Tepelné čerpadlo voda\voda                                                            |                   |              | nie                | S prídavným vykurovacím zariadením                                                       | m vykurovacím zariadením |              | nie           |  |
| Tepelné čerpadlo soľanka\voda                                                         |                   |              | nie                | Vykurovacie zariadenie kombinované s tepelným čerpadlom                                  |                          |              | nie           |  |
| Parametre sú deklarované pre stredneteplo                                             | tnú aplikáci      | u, s výnir   | nkouníz            | koteplotných tepelných čerpadiel. Pre nízkote                                            | plotné tepe              | lnéčerpa     | ıdlá sú       |  |
| parametre deklarované pre nízkoteplotnú a                                             | plikáciu          |              |                    |                                                                                          |                          |              |               |  |
| Parametre sú deklarované pre priemerné k                                              | imatické po       | dmienky      | ý                  |                                                                                          |                          |              |               |  |
| Položka                                                                               | Symbol            | Hod-<br>nota | Jed-<br>notka      | Položka                                                                                  | Symbol                   | Hod-<br>nota | Jed-<br>notka |  |
| Menovitý tepelný výkon                                                                | Pmeno-<br>vitý    | 6,00         | kW                 | Sezónna energetická účinnosť vykurovania prostredia                                      | $\eta_{s}$               | 125          | %             |  |
| Vykurovací výkon deklarovaný pri čiastočr<br>teplote 20°C a vonkajšej teplote T,      | iom zaťažen       | í, pri vnú   | tornej             | Koeficient výkonu deklarovaný pri vnútorne<br>teplote T                                  | j teplote 20'            | °Cavonk      | ajšej         |  |
| $T_i = -7^{\circ}C$                                                                   | Pdh               | 5,3          | kW                 | $T_i = -7^{\circ}C$                                                                      | COPd                     | 1,89         | -             |  |
| $T_i = +2 \degree C$                                                                  | Pdh               | 3,2          | kW                 | $T_i = +2 \degree C$                                                                     | COPd                     | 3,10         | -             |  |
| $T_i = +7 ^{\circ}C$                                                                  | Pdh               | 2,1          | kW                 | $T_i = +7^{\circ}C$                                                                      | COPd                     | 4,40         | -             |  |
| $T_i = +12 ^{\circ}C$                                                                 | Pdh               | 1,9          | kW                 | $T_{i} = +12 ^{\circ}C$                                                                  | COPd                     | 5,69         | -             |  |
| T <sub>i</sub> = bivalentná teplota                                                   | Pdh               | 5,3          | kW                 | T <sub>i</sub> = bivalentná teplota                                                      | COPd                     | 1,89         | -             |  |
| $T_i = limit prevádzkovej teploty$                                                    | Pdh               | 5,0          | kW                 | $T_i = limit prevádzkovej teploty$                                                       | COPd                     | 1,70         | -             |  |
| pre tepelné čerpadlá vzduchu\vody:<br>T. = $-15^{\circ}$ C (se TOL < $-20^{\circ}$ C) | Pdh               | -            | kW                 | pre tepelné čerpadlá vzduchu\vody:<br>$T = -15^{\circ}C$ (se TOL < - 20°C)               | COPd                     | -            | -             |  |
| Bivalentná teplota                                                                    | T <sub>biv</sub>  | -7           | °C                 | pre tepelné čerpadlá vzduch\voda: Limit<br>prevádzkovej teploty                          | TOL                      | -10          | °C            |  |
| Cyklickosť intervalov kapacity pre<br>vykurovanie                                     | Pcych             | -            | kW                 | Účinnosť cyklickosti intervalov                                                          | COPcyc<br>o<br>PERcyc    | -            | -             |  |
| Koeficient degradácie                                                                 | Cdh               | 0,9          | -                  | Limit prevádzkovej teploty pre ohrev vody                                                | WTOL                     | 65           | °C            |  |
| Spotreba energie inými spôsobmi, ako je ak                                            | tívny režim       |              |                    | Prídavné vykurovacie zariadenia                                                          |                          | 1            | 1             |  |
| Vypnutýstav                                                                           | POFF              | 0,010        | kW                 | Menovitý tepelný výkon                                                                   | Psup                     | 0,00         | kW            |  |
| Termostat vypnutý                                                                     | P <sub>TO</sub>   | 0,010        | kW                 |                                                                                          |                          | 1            | 1             |  |
| Pohotovostný režim (standby)                                                          | P <sub>SB</sub>   | 0,010        | kW                 | /p napájacieho zdroja energie elekt                                                      |                          | elektr.      | r.            |  |
| Režim vyhrievania kľukovej skrine                                                     | P <sub>CK</sub>   | 0,000        | kW                 |                                                                                          |                          |              |               |  |
| Ďalšie položky                                                                        | <u> </u>          | 1            | 1                  |                                                                                          | 1                        |              |               |  |
| Kontrola kapacity                                                                     | VAI               | RIABILN      | JÝ                 | Pre tepelné čerpadlá vzduch\voda:<br>menovitý prietok vzduchu, vo vonkajšom<br>prostredí | -                        | 2580         | m³∖h          |  |
| Hladina akustického výkonu, vo vnútor-<br>nom\vonkajšom prostredí                     | L <sub>WA</sub>   | 60           | dB                 | Pre tepelné čerpadlá voda alebo soľanka\                                                 |                          |              |               |  |
| Ročná spotreba energie                                                                | Q <sub>HE</sub>   | 3879         | kWh<br>alebo<br>GJ | voda: menovitý prietok soľanky alebo vody,<br>výmenník tepla vo vonkajšom prostredí      | -                        | -            | m³∖h          |  |
| Prevykurovacie zariadenia kombinované s                                               | tepelným če       | rpadlom      | 1                  |                                                                                          |                          |              |               |  |
| Deklarovaný profil zaťaženia                                                          |                   | L            |                    | Energetická účinnosť ohrevu vody                                                         | $\eta_{wh}$              | 111,0        | %             |  |
| Denná spotreba elektrickej energie                                                    | Q <sub>alac</sub> | 4,35         | kWh                | Denná spotreba paliva                                                                    | Q <sub>fual</sub>        | -            | kWh           |  |
| Ročná spotreba energie                                                                | AEC               | 919          | kWh                | Ročná spotreba paliva                                                                    | AFC                      | -            | GJ            |  |
| Kontakty                                                                              | Immerga           | ss.p.a via   | Cisa Lig           | ure n.95                                                                                 |                          |              |               |  |

**INŠTALAČNÝ TECHNIK** 

POUŽÍVATEĽ

SERVISNÝ TECHNIK

**TECHNICKÉ ÚDAJE** 

# 4.4 ENERGETICKÝ ŠTÍTOK MAGIS HERCULES PRO 9 (V SÚLADES NARIADENÍM Č. 811/2013)

**INŠTALAČNÝ TECHNIK** 

POUŽÍVATEĽ

SERVISNÝ TECHNIK

Pre správnu inštaláciu zariadenia postupujte podľa kapitoly 1 tohto návodu (kapitola je určená montážnemu alebo inštalačnému technikovi) a podľa platných predpisov vzťahujúcich sa na inštaláciu.

Y (IJA) G (IE (IA енергия ενεργεια **OIMMERGAS** MAGIS HERCULES PRO 9 55 °C 35 °C 7++ C D **7** 8 8 9 **()** 8 9 kW kW dB **64** dB 811/2013 2019 60 Pre správnu údržbu postupujte podľa kapitoly 3 tohto návodu (kapitola je určená autorizovanému servisnému technikovi) a dodržujte uvedené servisné intervaly a odporúčané technické postupy.

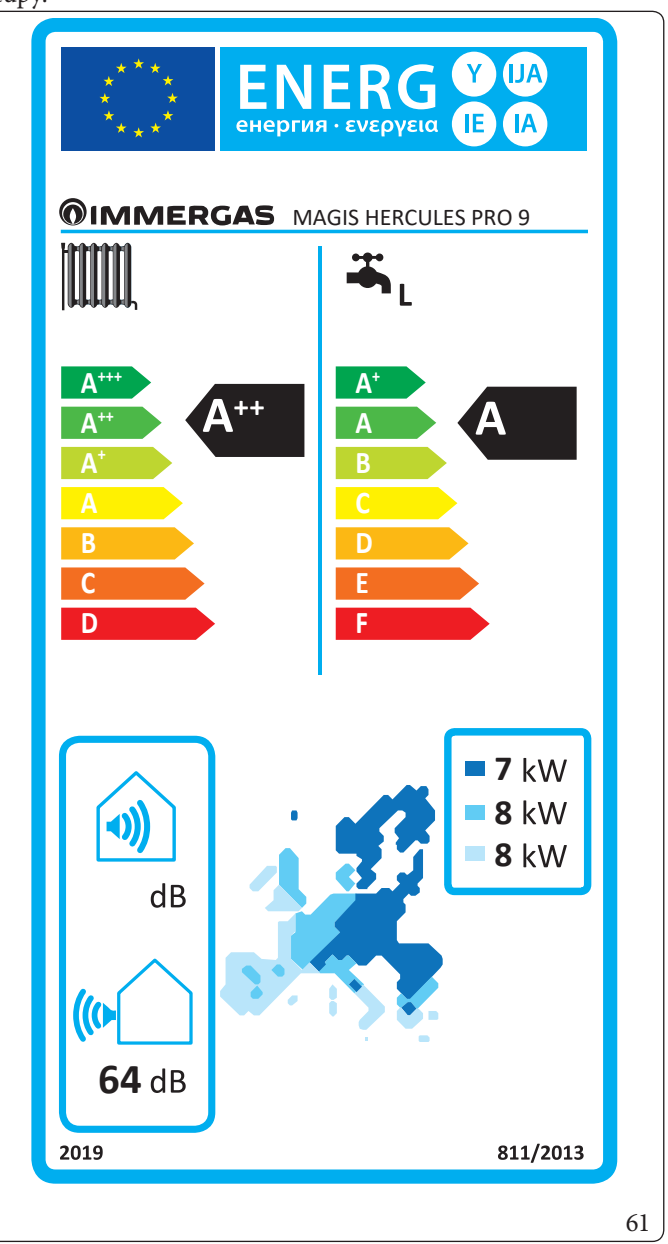

**TECHNICKÉ ÚDAJE** 

| Parameter                          | Jednotka | Hodnota |
|------------------------------------|----------|---------|
| $\eta_{MW}$ (energetická účinnosť) | %        | 103,0   |
| V40 (zmiešaná voda na 40 °C)       | 1        | 304.1   |

# Nízka teplota (30/35)

| Parameter                                                 | Hodnota | Chladnejšie<br>klimatické zóny | Priemerné<br>klimatické zóny | Teplejšie<br>klimatické zóny |
|-----------------------------------------------------------|---------|--------------------------------|------------------------------|------------------------------|
|                                                           |         | -                              | -                            | -                            |
| Ročná spotreba energie pre režim vykurovania ( $Q_{HE}$ ) | kWh∖rok | 5308                           | 3954                         | 1895                         |
| Sezónna účinnosť vykurovania prostredia ( ŋ,)             | ηs %    | 136                            | 175                          | 237                          |
| Menovitý tepelný výkon                                    | kW      | 7,50                           | 8,50                         | 8,50                         |

## Priemerná teplota (47/55)

| Parameter                                                  | Hodnota | Chladnejšie<br>klimatické zóny | Priemerné<br>klimatické zóny | Teplejšie<br>klimatickézóny |
|------------------------------------------------------------|---------|--------------------------------|------------------------------|-----------------------------|
|                                                            |         | -                              | -                            | -                           |
| Ročná spotreba energie pre režim vykurovania ( $Q_{HE}$ )  | kWh∖rok | 7402                           | 5174                         | 2761                        |
| Sezónna účinnosť vykurovania prostredia ( η <sub>s</sub> ) | ηs%     | 90                             | 125                          | 152                         |
| Menovitý tepelný výkon                                     | kW      | 7,00                           | 8,00                         | 8,00                        |

# Tabuľka priemernej teploty (47/55) stredneteplotné zóny

| Model                                                                                         | MAGISH            | IERCUL       | ESPRO              | 9                                                                                        |                       |              |               |
|-----------------------------------------------------------------------------------------------|-------------------|--------------|--------------------|------------------------------------------------------------------------------------------|-----------------------|--------------|---------------|
| Tepelné čerpadlo vzduch/voda                                                                  |                   |              | áno                | Nízkoteplotné tepelné čerpadlo                                                           |                       |              | nie           |
| Tepelné čerpadlo voda\voda                                                                    |                   |              | nie                | S prídavným vykurovacím zariadením                                                       |                       |              | nie           |
| Tepelné čerpadlo soľanka\voda                                                                 |                   |              | nie                | Vykurovacie zariadenie kombinované s tepel                                               | ným čerpa             | dlom         | nie           |
| Parametre sú deklarované pre stredneteplot                                                    | núaplikáci        | 1,svýnin     | nkouníz            | koteplotných tepelných čerpadiel. Pre nízkote                                            | plotné tepe           | lnéčerpa     | adlá sú       |
| parametre deklarované pre nízkoteplotnú ap                                                    | olikáciu          |              |                    |                                                                                          |                       |              |               |
| Parametre sú deklarované pre priemerné kli                                                    | maticképo         | dmienky      | 7                  | . <u></u>                                                                                |                       |              |               |
| Položka                                                                                       | Symbol            | Hod-<br>nota | Jed-<br>notka      | Položka                                                                                  | Symbol                | Hod-<br>nota | Jed-<br>notka |
| Menovitý tepelný výkon                                                                        | Pmeno-<br>vitý    | 8,00         | kW                 | Sezónna energetická účinnosť vykurovania prostredia                                      | $\eta_{s}$            | 125          | %             |
| Vykurovací výkon deklarovaný pri čiastočno<br>teplote 20°C a vonkajšej teplote T <sub>i</sub> | om zaťažen        | í, pri vnú   | tornej             | Koeficient výkonu deklarovaný pri vnútorne<br>teplote T                                  | j teplote 20°         | °Cavonk      | tajšej        |
| $T_i = -7 ^{\circ}C$                                                                          | Pdh               | 7,1          | kW                 | $T_i = -7^{\circ}C$                                                                      | COPd                  | 1,70         | -             |
| $T_i = +2 °C$                                                                                 | Pdh               | 4,3          | kW                 | $T_i = +2 \degree C$                                                                     | COPd                  | 3,19         | -             |
| $T_i = +7^{\circ}C$                                                                           | Pdh               | 2,8          | kW                 | $T_i = +7 ^{\circ}C$                                                                     | COPd                  | 4,60         | -             |
| $T_{i} = +12 ^{\circ}C$                                                                       | Pdh               | 2,6          | kW                 | $T_i = +12 ^{\circ}C$                                                                    | COPd                  | 5,81         | -             |
| $T_i = bivalentná teplota$                                                                    | Pdh               | 4,9          | kW                 | $T_i = bivalentná teplota$                                                               | COPd                  | 1,35         | -             |
| $T_i = limit prevádzkovej teploty$                                                            | Pdh               | 4,9          | kW                 | $T_i = limit prevádzkovej teploty$                                                       | COPd                  | 1,32         | -             |
| pre tepelné čerpadlá vzduchu\vody:<br>$T_{-}=-15$ °C (se TOL < -20 °C)                        | Pdh               | -            | kW                 | pre tepelné čerpadlá vzduchu\vody:<br>T.=-15°C (se TOL <-20°C)                           | COPd                  | -            | -             |
| Bivalentná teplota                                                                            | T <sub>biv</sub>  | -7           | °C                 | pre tepelné čerpadlá vzduch voda: Limit prevádzkovej teploty                             | TOL                   | -10          | °C            |
| Cyklickosť intervalov kapacity pre<br>vykurovanie                                             | Pcych             | -            | kW                 | Účinnosť cyklickosti intervalov                                                          | COPcyc<br>o<br>PERcyc | -            | -             |
| Koeficient degradácie                                                                         | Cdh               | 0,9          | -                  | Limit prevádzkovej teploty pre ohrev vody                                                | WTOL                  | 65           | °C            |
| Spotreba energie inými spôsobmi, ako je akt                                                   | vny režim         |              |                    | Prídavné vykurovacie zariadenia                                                          |                       |              |               |
| Vypnutýstav                                                                                   | POFF              | 0,010        | kW                 | Menovitý tepelný výkon                                                                   | Psup                  | 0,00         | kW            |
| Termostat vypnutý                                                                             | P <sub>TO</sub>   | 0,010        | kW                 |                                                                                          |                       |              |               |
| Pohotovostný režim (standby)                                                                  | P <sub>SB</sub>   | 0,010        | kW                 | Typ napájacieho zdroja energie                                                           |                       | elektr.      |               |
| Režim vyhrievania kľukovej skrine                                                             | Рск               | 0,000        | kW                 |                                                                                          |                       |              |               |
| Ďalšie položky                                                                                |                   | 1            |                    |                                                                                          |                       |              |               |
| Kontrola kapacity                                                                             | VAI               | RIABILN      | ΙÝ                 | Pre tepelné čerpadlá vzduch\voda:<br>menovitý prietok vzduchu, vo vonkajšom<br>prostredí | -                     | 3960         | m³\h          |
| Hladina akustického výkonu, vo vnútor-<br>nom\vonkajšom prostredí                             | L <sub>WA</sub>   | 64           | dB                 | Pre tepelné čerpadlá voda alebo soľanka\                                                 |                       |              |               |
| Ročná spotreba energie                                                                        | Q <sub>HE</sub>   | 5174         | kWh<br>alebo<br>GJ | voda: menovitý prietok soľanky alebo vody,<br>výmenník tepla vo vonkajšom prostredí      | -                     | -            | m³∖h          |
| Pre vykurovacie zariadenia kombinované s t                                                    | epelným če        | rpadlom      | l                  |                                                                                          |                       |              |               |
| Deklarovaný profil zaťaženia                                                                  |                   | XL           |                    | Energetická účinnosť ohrevu vody                                                         | $\eta_{wh}$           | 103,0        | %             |
| Denná spotreba elektrickej energie                                                            | Q <sub>elec</sub> | 7,64         | kWh                | Denná spotreba paliva                                                                    | Q <sub>fuel</sub>     | -            | kWh           |
| Ročná spotreba energie                                                                        | AEC               | 1620         | kWh                | Ročná spotreba paliva                                                                    | AFC                   | -            | GJ            |
| Kontakty                                                                                      | Immerga           | s s.p.a via  | Cisa Lig           | ure n.95                                                                                 |                       |              |               |

## 4.5 PARAMETRE PRE VYPLNENIE KARTY ZOSTAVY

Ak chcete vytvoriť zostavu na základe Magis Hercules Pro, použite informačné listy zostavy uvedené v (Obr. 63).

Pre správne vyplnenie zadajte do príslušných kolóniek (ako je uvedené na príklade informačného listu zostavy na Obr. 62) hodnoty z tabuliek v odsekoch "Parametre pre vypĺňanie informačného listu zostáv pre nízku teplotu (30/35)", "Parametre pre vypĺňanie informačných listov zostavy pre strednú teplotu (47/55)". Zostávajúce hodnoty sa musia prevziať z technických listov výrobkov tvoriacich zostavu (napr.: solárne zariadenie, integrované tepelné čerpadlá, regulátory teploty).

Použite informačný list (Obr. 63) pre "zostavy" zodpovedajúce funkcii vykurovania (napr.: tepelné čerpadlo + regulátor teploty).

| <b>-</b> |  |
|----------|--|
|          |  |
| _        |  |

Pretože výrobok sa štandardne dodáva s regulátorom teploty, je vždy potrebné vyplniť informačný list zostavy.

## Príklad pre vyplňovanie informačného listu zostáv vykurovacích systémov.

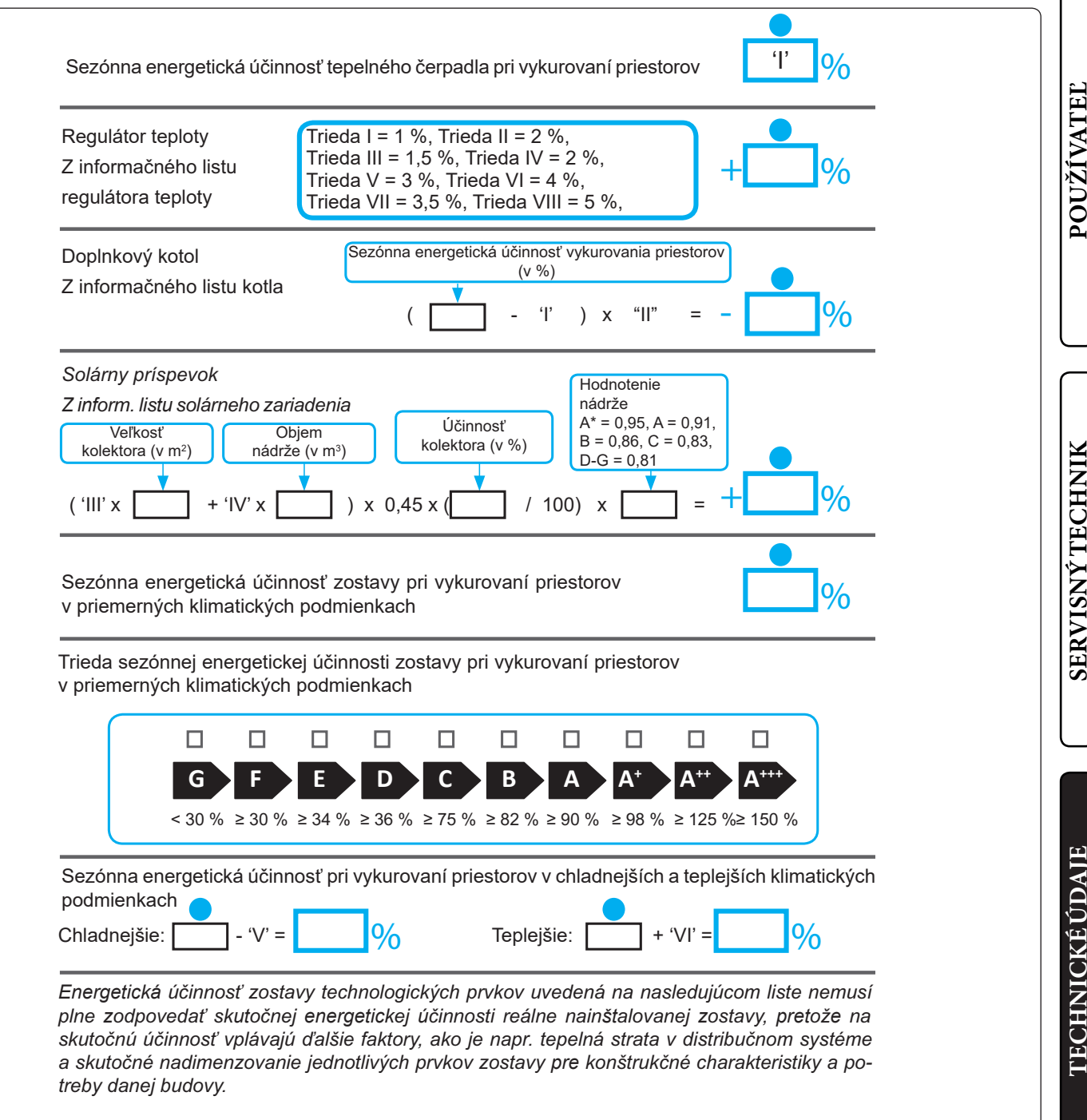

Parametre pre vypĺňanie informačného listu zostáv pre nízku teplotu (30/35)

Parametre pre vypĺňanie informačných listov zostavy pre strednú teplotu (47/55)

## Magis Hercules PRO 4

| Parameter | Chladnejšie<br>klimatické<br>zóny | Priemerné<br>klimatické<br>zóny | Teplejšie<br>klimatické<br>zóny |
|-----------|-----------------------------------|---------------------------------|---------------------------------|
|           | -                                 | -                               | -                               |
| "I"       | 136                               | 176                             | 230                             |
| "II"      | *                                 | *                               | *                               |
| "III"     | 6,68                              | 5,35                            | 5,35                            |
| "IV"      | 2,61                              | 2,09                            | 2,09                            |

# Magis Horculas DDO 4

# Magis Hercules PRO 4

Magis Hercules PRO6

| Parameter | Chladnejšie<br>klimatické<br>zóny | Priemerné<br>klimatické<br>zóny | Teplejšie<br>klimatické<br>zóny |
|-----------|-----------------------------------|---------------------------------|---------------------------------|
|           |                                   | -                               |                                 |
| "I"       | 93                                | 125                             | 147                             |
| "II"      | *                                 | *                               | *                               |
| "III"     | 6,68                              | 5,35                            | 5,35                            |
| "IV"      | 2,61                              | 2.09                            | 2.09                            |

### Magis Hercules PRO 6

| Parameter | Chladnejšie<br>klimatické<br>zóny | Priemerné<br>klimatické<br>zóny | Teplejšie<br>klimatické<br>zóny |
|-----------|-----------------------------------|---------------------------------|---------------------------------|
|           | -                                 | -                               | -                               |
| "I"       | 137                               | 176                             | 232                             |
| "II"      | *                                 | *                               | *                               |
| "III"     | 5,57                              | 4,45                            | 4,77                            |
| "IV"      | 2,18                              | 1,74                            | 1,87                            |

#### Chladnejšie Priemerné Teplejšie klimatické Parameter klimatické klimatické zóny zóny zóny "I" 125 147 89 "II" × \* \* "III" 5,57 4,45 4,77 "IV" 1,74 2,18 1,87

## Magis Hercules PRO9

### Chladnejšie Priemerné Teplejšie klimatické klimatické klimatické Parameter zóny zóny zóny "I" 175 237 136 \* "II" \* \* "III" 3,56 3,14 3,14 "IV" 1,39 1,23 1,23

\* na určenie v súlade s nariadením 811/2013 a prechodnými metódami výpočtu podľa Vyhlásenia Európskej komisie č. 207/2014.

## Magis Hercules PRO9

| Parameter | Chladnejšie<br>klimatické<br>zóny | Priemerné<br>klimatické<br>zóny | Teplejšie<br>klimatické<br>zóny |
|-----------|-----------------------------------|---------------------------------|---------------------------------|
|           | -                                 | -                               | -                               |
| "I"       | 90                                | 125                             | 152                             |
| "II"      | *                                 | *                               | *                               |
| "III"     | 3,82                              | 3,34                            | 3,34                            |
| "IV"      | 1,49                              | 1,31                            | 1,31                            |

\* na určenie v súlade s nariadením 811/2013 a prechodnými metódami výpočtu podľa Vyhlásenia Európskej komisie č. 207/2014.

SERVISNÝ TECHNIK

| Sezónna energetická účinr                                                                               | nosť tepelného čerpadla pri vykurovaní priestorov                                                                                                    |
|----------------------------------------------------------------------------------------------------|----------------------------------------------------------------------------------------------------|
| Regulátor teploty<br>Z informačného listu<br>regulátora teploty                                         | Trieda I = 1 %, Trieda II = 2 %,<br>Trieda III = 1,5 %, Trieda IV = 2 %,<br>Trieda V = 3 %, Trieda VI = 4 %,<br>Trieda VII = 3,5 %, Trieda VIII = 5 %,                                                                                                    |
| Doplnkový kotol<br>Z informačného listu kotla                                                           | Sezónna energetická účinnosť vykurovania priestorov<br>(v %)<br>() x =%                                                                                                    |
| Solárny príspevok<br>Z inform. listu solárneho zar<br>Veľkosť Ol<br>kolektora (v m²) nádrž<br>( x + x _ | iadenia<br>bjem<br>$(v m^3)$<br>$(v m^3)$<br>$(v m^$ |
|                                                                                                    | <b>%</b>                                                                                                    |
| G F<br>< 30 % ≥ 30 %                                                                                    | E D C B A A+ A++ A+++ $\geq 34 \% \geq 36 \% \geq 75 \% \geq 82 \% \geq 90 \% \geq 98 \% \geq 125 \% \geq 150 \%$                                                                                                    |
| Sezónna energetická účinr<br>podmienkach                                                                | nosť pri vykurovaní priestorov v chladnejších a teplejších klimatických<br>Teplejšie:+=%                                                                                                    |
| Chladnejšie: =                                                                                          |                                                                                                    |

INŠTALAČNÝTECHNIK

POUŽÍVATEĽ

SERVISNÝ TECHNIK

**TECHNICKÉ ÚDAJE** 

.....

I

I,

. . . . . .

. . . . . . . . . . .

1

. . . . . . .

. . . . . . . . . . . . .

. . . . . . .

**©IMMERGAS** |117

**OIMMERGAS** |119

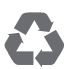

This instruction booklet is made of ecological paper.

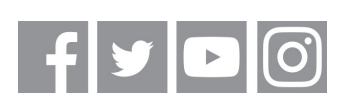

# immergas.com

Immergas S.p.A. 42041 Brescello (RE) - Italy Tel. 0522.689011 Fax 0522.680617

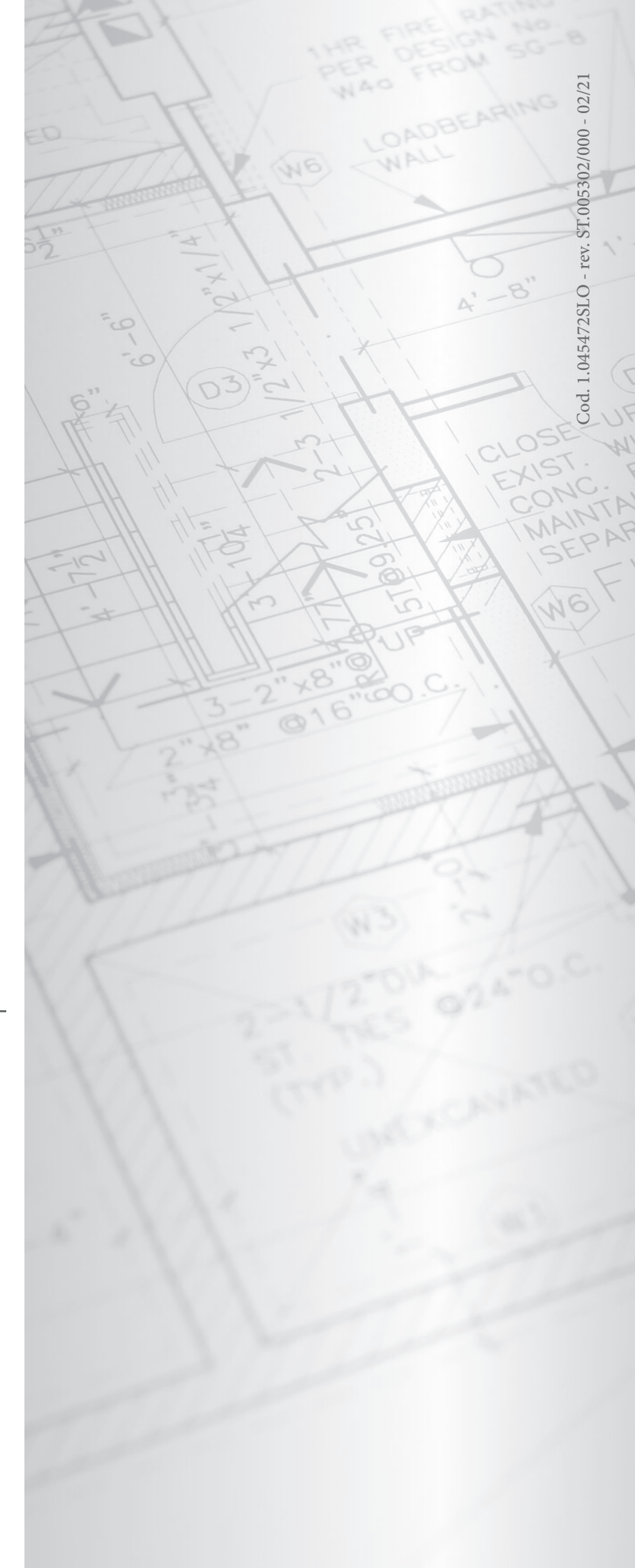